IBM System x3500 M4 Tip 7383

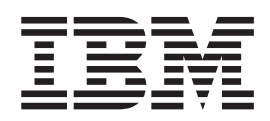

## Kuruluş ve Kullanıcı Kılavuzu

IBM System x3500 M4 Tip 7383

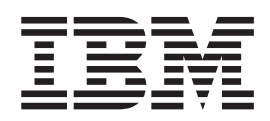

## Kuruluş ve Kullanıcı Kılavuzu

**Not:** Bu bilgileri ve desteklediği ürünü kullanmadan önce Ek B, "Özel notlar", sayfa 137 başlıklı konudaki bilgileri, IBM *Documentation* CD'sindeki *IBM Safety Information* (IBM Güvenlik Bilgileri) ve *Environmental Notices and User Guide* (Çevreyle İlgili Bildirimler ve Kullanıcı Kılavuzu) adlı yayınları ve *Garanti Bilgileri* belgesini okuyun.

#### Bu belgenin en son sürümü http://www.ibm.com/supportportal/ adresinde yer almaktadır.

#### İthalatçı Firma:

IBM TÜRK LTD. ŞTİ Büyükdere Cad. Yapı Kredi Plaza B-Blok 34330, Levent ISTANBUL Tel: +90-212-3171000 Faks: +90-212-2780437 http://www.ibm.com

## İçindekiler

| Güvenlik                                                                | vii        |
|-------------------------------------------------------------------------|------------|
| Bölüm 1. System x3500 M4 Sunucusu                                       | 1          |
| IBM System x Documentation CD'si                                        | 3          |
| Donanım ve yazılım gereksinimleri                                       | 3          |
| Documentation Browser olanağının kullanılması                           | 3          |
| İlaili belgeler                                                         | 4          |
| Bu kitaptaki özel notlar ve bildirimler.                                | 5          |
| Aksamlar ve belirtimler                                                 | 6          |
| Sunucunuzun sunduğu özellikler                                          | 8          |
| Güvenilirlik, kullanılabilirlik ve hizmet verilebilirlik                | 11         |
| IBM Systems Director                                                    | 12         |
| Update Xpress System Packs.                                             | 13         |
| Sunucu denetimleri usıklar ve güç                                       | 13         |
| Önden görünüm                                                           | 13         |
| Arkadan görünüm                                                         | 21         |
| Sistem sağlıklı isletim bildirimi ısıkları                              | 26         |
|                                                                         | 26         |
|                                                                         | -0         |
| Bölüm 2. İsteğe bağlı avgıtların takılması                              | 29         |
| IBM Cözüm Ortakları İcin Yönergeler                                     | 29         |
| DSA verilerinin IBM'e gönderilmesi                                      | 29         |
| Sunucu bilesenleri                                                      | 30         |
| Sistem kartı ic bağlacları                                              | 31         |
| Sistem kartı dıs bağlaçları                                             | 32         |
| Sistem kartı anahtarları ve atlama kabloları.                           | 32         |
| Sistem kartı ısıkları ve denetimleri                                    | 34         |
| Sabit disk sürücüsü arka vüz bağlacları                                 | 35         |
| Kurulus vöneraeleri                                                     | 37         |
| Sistem auvenilirlik vöneraeleri                                         | 38         |
| Güc acıkken sunucunun icinde calısma                                    | 39         |
| Statik elektriŏe duvarlı avgıtların calıstırılması                      | 39         |
| ic kablo vönlendirmesi ve bağlaclar                                     | 40         |
| Güc kablosu bağlantısı                                                  | 41         |
| İsletmen bilgi panosu kablo bağlantısı                                  | 41         |
| Isikli tanilama panosu kablo bağlantısı                                 | 12         |
| Manvetik bant sürücüsü kablo bağlantısı.                                | 43         |
| DVD sürücüsü kablo bağlantısı                                           | 45         |
| Sabit disk sürücüsü kablo bağlantısı                                    | 46         |
| Fan kafesi güç kablosu bağlantısı                                       | 57         |
| Sol kapak/güç kesme anahtarı düzeneği kablo bağlantısı                  | 58         |
| Ön cerceve ortam kapısının acılması                                     | 58         |
| Sol kapağın çıkarılması                                                 | 50         |
|                                                                         | 30         |
| Fan kafesi düzeneğinin çıkarılması                                      | 31         |
| Kolav değistirilebilir fanın takılması                                  | 33         |
|                                                                         | 35         |
| 2.5 inclik calışırkan dağiştirilabilir sabit dişk sürücüsünün takılması | 71         |
| 2,5 inglik çalışırken değiştirilebilir sabit diek sürüsüsünün takılması | ・1<br>7つ   |
| o,o myın yanşırında ucyışımdanın sanıt dışk sürünündü takılması         | ・2<br>7つ   |
| 0,0 miyin kulay deyiştimedini sadıt disk suldusulluli takılıllası       | د י<br>7/1 |
| יש אין אין אין אין אין אין אין אין אין אין                              | ・4<br>7ら   |
| Bellek modülünün takılması                                              | 0<br>77    |
|                                                                         | 1          |

| DIMM takma sırası                                                                                                    | 80                      |
|----------------------------------------------------------------------------------------------------|-------------------------|
| Bellek ikizlemeli kanal                                                                                                    | 80                      |
| Bellek sırası yedekleme                                                                                                    | 82                      |
| DIMM'in takılması                                                                                                    | 83                      |
| PCI-X desteğinin takılması.                                                                                                    | 83                      |
| Bağdaştırıcı takılması                                                                                                    | 85                      |
| İsteğe bağlı ServeRAID bağdaştırıcısı bellek modülünün takılması                                                                                                    | 89                      |
| RAID bağdaştırıcı pilinin sunucuya uzaktan takılması                                                                                                    | 90                      |
| 2 numaralı mikroişlemci genişletme kartının takılması                                                                                                    | 92                      |
| İkinci bir mikroislemcinin ve ısı alıcının takılması                                                                                                    | 97                      |
| Termal vag                                                                                                    | . 104                   |
| Calısırken değistirilebilir bir güç kaynağının takılması.                                                                                                    | . 105                   |
| ÚSB verlesik hipervizör flas avoiti.                                                                                                    | . 108                   |
| Kurulusun tamamlanmasi                                                                                                    | . 108                   |
| Fan kafesi düzeneğinin değistirilmesi                                                                                                    | . 109                   |
| Hava bölmesinin değistirilmesi                                                                                                    | . 110                   |
| Sol kapağın değistirilmesi.                                                                                                    | . 111                   |
| Kabloların takılması                                                                                                    | . 112                   |
|                                                                                                    | . 113                   |
|                                                                                                    |                         |
| Bölüm 3. Sunucunun vapılandırılması                                                                                                    | . 115                   |
| ServerGuide Setup and Installation CD'sinin kullanılması                                                                                                    | . 116                   |
| ServerGuide Özellikleri                                                                                                    | . 117                   |
| Kurulus ve vapilandirmava genel bakis                                                                                                    | . 117                   |
| Olağan isletim sistemi kurulusu                                                                                                    | . 118                   |
| İsletim sisteminizin ServerGuide kullanmadan kurulması                                                                                                    | . 118                   |
| Setup Utility programmin kullanılması                                                                                                    | . 119                   |
| Setup Utility programmin baslatilmasi                                                                                                    | . 119                   |
| Setup Utility menü secenekleri                                                                                                    | . 119                   |
| Parolalar                                                                                                    | . 123                   |
| Boot Manager programinin kullanilmasi                                                                                                    | . 124                   |
| Yedekleme sunucusu sabit vazılımının baslatılması                                                                                                    | . 125                   |
| Integrated Management Module II'nin kullanılması.                                                                                                    | . 125                   |
| IMM2 icin IP adresinin alınması                                                                                                    | . 126                   |
| Web arabiriminde oturum acılması                                                                                                    | . 127                   |
| Uzak bağlantı yeteneğinin ve mavi ekran yakalama özelliğinin kullanılması                                                                                                    | 127                     |
| Yerlesik hipervizör kullanılması.                                                                                                    | . 128                   |
| Ethernet denetlevicisinin vapilandırılması                                                                                                    | . 129                   |
| Features on Demand Ethernet vaziliminin etkinlestirilmesi.                                                                                                    | . 129                   |
| Features on Demand RAID vaziliminin gecerli kilinmasi                                                                                                    | . 129                   |
| RAID dizilerinin yapılandırılması                                                                                                    | . 130                   |
| IBM Advanced Settings Utility program                                                                                                    | . 130                   |
| IBM Systems Director programinin güncellenmesi.                                                                                                    | . 130                   |
| Update Xpress System Pack Installer                                                                                                    | . 131                   |
|                                                                                                    |                         |
| Ek A. Yardım ve teknik destek alınması.                                                                                                    | . 133                   |
| Teknik desteği aramadan önce                                                                                                    | . 133                   |
| Belgelerin Kullanımı.                                                                                                    | . 134                   |
| İnternet'ten yardım ve bilgi alınması                                                                                                    | . 134                   |
| Dynamic System Analysis verilerinin IBM'e gönderilmesi                                                                                                    | . 134                   |
| Kişiselleştirilmiş destek web sayfasının oluşturulması                                                                                                    | 134                     |
| Yazılım hizmeti ve desteği                                                                                                    |                         |
| -                                                                                                    | . 134                   |
| Donanım hizmeti ve desteği                                                                                                    | . 134                   |
| Donanım hizmeti ve desteğiImage: Second Second | . 134<br>. 135<br>. 135 |
| Donanım hizmeti ve desteği                                                                                                    | . 134<br>. 135<br>. 135 |

| Ticari Markalar                                                            | 37 |
|----------------------------------------------------------------------------|----|
| Önemli notlar                                                              | 38 |
| Parçacık kirliliği                                                         | 39 |
| Belge biçimi                                                               | 39 |
| Telekomünikasyon düzenleme bildirimi                                       | 40 |
| Elektronik Yayılım Notları                                                 | 40 |
| FCC (Federal Communications Commission) Bildirimi                          | 40 |
| Industry Canada Class A Yayılım Uyum Bildirimi                             | 40 |
| Avis de conformité à la réglementation d'Industrie Canada.                 | 40 |
| Avusturya ve Yeni Zelanda Sınıf A bildirimi                                | 40 |
| Avrupa Birliği EMC Yönetmeliği Uyum Bildirimi                              | 40 |
| Almanya Sınıf A bildirimi                                                  | 41 |
| VCCI Śinif A bildirimi                                                     | 42 |
| Japonya JEITA (Japonya Elektronik ve Bilgi Teknolojisi Sanayileri Birliği) |    |
|                                                                            | 42 |
|                                                                            | 42 |
| Rusya EMI Sınıf A bildirimi                                                | 42 |
| Cin Halk Cumhuriyeti Sınıf A elektronik yayılım bildirimi                  | 43 |
| Tayvan Sınıf A Uyum Bildirimi                                              | 43 |
|                                                                            |    |
| <b>Dizin</b>                                                               | 45 |

## Güvenlik

Before installing this product, read the Safety Information.

قبل تركيب هذا المنتج، يجب قراءة الملاحظات الأمنية

Antes de instalar este produto, leia as Informações de Segurança.

在安装本产品之前,请仔细阅读 Safety Information (安全信息)。

安裝本產品之前,請先閱讀「安全資訊」。

Prije instalacije ovog produkta obavezno pročitajte Sigurnosne Upute.

Před instalací tohoto produktu si přečtěte příručku bezpečnostních instrukcí. Læs sikkerhedsforskrifterne, før du installerer dette produkt.

Lees voordat u dit product installeert eerst de veiligheidsvoorschriften.

Ennen kuin asennat tämän tuotteen, lue turvaohjeet kohdasta Safety Information.

Avant d'installer ce produit, lisez les consignes de sécurité.

Vor der Installation dieses Produkts die Sicherheitshinweise lesen.

Πριν εγκαταστήσετε το προϊόν αυτό, διαβάστε τις πληροφορίες ασφάλειας (safety information).

לפני שתתקינו מוצר זה, קראו את הוראות הבטיחות.

A termék telepítése előtt olvassa el a Biztonsági előírásokat! Prima di installare questo prodotto, leggere le Informazioni sulla Sicurezza.

製品の設置の前に、安全情報をお読みください。

본 제품을 설치하기 전에 안전 정보를 읽으십시오.

Пред да се инсталира овој продукт, прочитајте информацијата за безбедност. Les sikkerhetsinformasjonen (Safety Information) før du installerer dette produktet.

Przed zainstalowaniem tego produktu, należy zapoznać się z książką "Informacje dotyczące bezpieczeństwa" (Safety Information).

Antes de instalar este produto, leia as Informações sobre Segurança.

Перед установкой продукта прочтите инструкции по технике безопасности.

Pred inštaláciou tohto zariadenia si pečítaje Bezpečnostné predpisy.

Pred namestitvijo tega proizvoda preberite Varnostne informacije. Antes de instalar este producto, lea la información de seguridad.

Läs säkerhetsinformationen innan du installerar den här produkten.

Before installing this product, please read the safety information.

## 

# 

مەزكۇر مەھسۇلاتنى ئورنىتىشتىن بۇرۇن بىخەتەرلىك ئۇچۇرلىرىنى ئوقۇپ چىقىڭ.

Youq mwngz yungh canjbinj neix gaxgonq, itdingh aeu doeg aen canjbinj soengq cungj vahgangj ancien siusik.

#### Önemli:

Bu belgedeki her bir dikkat ve tehlike bildirimi, bir numara ile etiketlenir. Bu numara, İngilizce uyarı ya da tehlike bildirimleriyle, *Safety Information* (Güvenlik Bilgileri) adlı belgede yer alan yerelleştirilmiş uyarı ve tehlike bildirimleri arasında çapraz başvuru için kullanılır.

Örneğin, bir dikkat bildirimi " Bildirim 1" olarak etiketlenirse, bu dikkat bildirimine ilişkin çeviriler, *Güvenlik Bilgileri* adlı kitapta "Bildirim 1" altında görünür.

Yordamları gerçekleştirmeden önce bu belgedeki tüm dikkat ve tehlike bildirimlerini okuduğunuzdan emin olun. Aygıtı kurmadan önce sunucuyla ya da isteğe bağlı aygıtla birlikte gönderilen ek güvenlik bilgilerini okuyun. **Uyarı:** 26 AWG Numaralı veya üstü UL listeli veya CSA onaylı telekomünikasyon hat kablosu kullanın.

Bildirim 1:

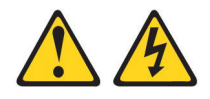

#### TEHLİKE

Telefon ve iletişim kablolarındaki elektrik akımı tehlikelidir.

Elektrik çarpması tehlikesine karşı korunmak için:

- Yıldırım düşmesi gibi doğa olaylarının gözlendiği koşullarda hiçbir kabloyu takmayın ve çıkarmayın ya da bu ürünün kuruluş, bakım ya da yeniden yapılandırma işlemlerini gerçekleştirmeyin.
- Tüm güç kablolarını doğru biçimde kablolanmış ve topraklanmış prize takın.
- Bu ürüne bağlanacak tüm donatıları doğru biçimde kablolanmış prizlere takın.
- Mümkünse, sinyal kablolarını takıp çıkarırken yalnızca tek bir elinizi kullanın.
- Ateşe, suya ve yapısal bir zarara maruz kalan hiçbir donatıyı çalıştırmayın.
- Kuruluş ve yapılandırma yordamlarında tersi belirtilmediği sürece aygıt kapaklarını açmadan önce, aygıta bağlı güç kablolarının, telekomünikasyon sistemlerinin, ağların ve modemlerin bağlantılarını kesin.
- Bu ürünü ya da bağlı aygıtları kurarken, taşırken ya da bunların kapaklarını açarken, kabloları aşağıda gösterildiği biçimde takın ya da sökün.

| Ta | kmak için:                              | Çıkarmak için:                              |  |
|----|-----------------------------------------|---------------------------------------------|--|
| 1. | Tüm aygıtları KAPATIN.                  | 1. Tüm aygıtları KAPATIN.                   |  |
| 2. | Önce, tüm kabloları aygıtlara bağlayın. | 2. Önce, güç kablolarını prizden çıkarın.   |  |
| 3. | Sinyal kablolarını bağlaçlara takın.    | 3. Sinyal kablolarını bağlaçlardan çıkarın. |  |
| 4. | Güç kablolarını prize takın.            | 4. Tüm kabloları aygıtlardan çıkarın.       |  |
| 5. | Aygıtı AÇIN.                            |                                             |  |

**Bildirim 2:** 

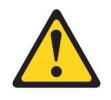

#### DİKKAT:

Lityum pili değiştirirken yalnızca IBM Parça Numarası 33F8354 olan ya da üretici tarafından önerilen eşdeğer tipte bir pil kullanın. Sisteminizde lityum pil içeren bir modül varsa, bu modülü yalnızca aynı üreticiden alacağınız aynı modül tipiyle değiştirin. Bu pil lityum içerir ve yanlış kullanıldığında ya da atıldığında patlayabilir.

Pilleri

- Islatmayın ya da suya atmayın.
- 100°C (212°F) üstünde ısıtmayın.
- Onarmaya kalkışmayın ya da parçalarına ayırmayın.

Pili atarken, yerel yasa ve yönetmeliklere uyun.

**Belirtim 3:** 

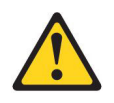

#### DİKKAT:

Lazer ürünleri (örneğin, CD-ROM'lar, DVD sürücüleri, fiber optik aygıtlar ya da ileticiler) kurulduğunda aşağıdakilere dikkat edin:

- Kapakları çıkarmayın. Lazer ürününün kapağını çıkarmanız tehlikeli lazer radyasyonu yayılmasına neden olabilir. Bu aygıtın içinde onarılabilecek parça yoktur.
- Burada belirtilenlerden başka denetimlerin, ayarların ya da yordamların kullanılması tehlikeli radyasyon yayılmasına neden olabilir.

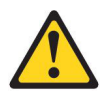

#### TEHLİKE

Bazı lazer ürünler yerleşik Sınıf 3A ya da Sınıf 3B lazer diyodu içerir. Aşağıdakilere dikkat edin:

Açık olduğunda lazer radyasyonu yayılabilir. Gözle doğrudan temas ettirmeyin. Işığa çıplak gözle ya da optik aygıtlarla bakmayın.

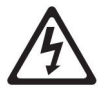

Class 1 Laser Product Laser Klasse 1 Laser Klass 1 Luokan 1 Laserlaite Appareil À Laser de Classe 1 **Bildirim 4:** 

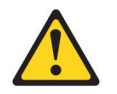

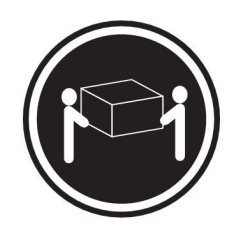

≥ 18 kg (39,7 lb.)

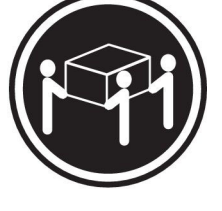

≥ 32 kg (70,5 lb.)

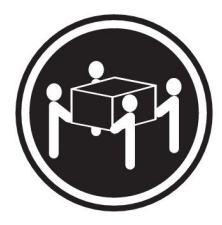

≥ 55 kg (121,2 lb.)

#### DİKKAT:

Ürünü kaldırırken güvenlik önlemlerini dikkate alın.

**Bildirim 5:** 

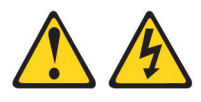

#### DİKKAT:

Aygıt üzerindeki açma/kapama düğmesi ve güç kaynağı üzerindeki güç anahtarı aygıta gelen elektrik akımını kesmez. Aygıtta ayrıca birden çok güç kablosu olabilir. Aygıttaki tüm elektrik akımını geçersiz kılmak için tüm güç kablolarının güç kaynağından çekildiğinden emin olun.

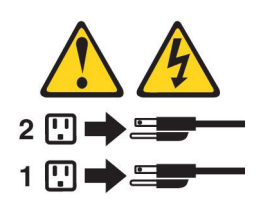

**Bildirim 6:** 

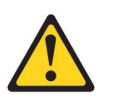

#### DİKKAT:

Raf düzenekli bir aygıtın üzerine, söz konusu raf düzenekli aygıt raf olarak kullanılması amacıyla tasarlanmamışsa, herhangi bir nesne koymayın.

**Bildirim 8:** 

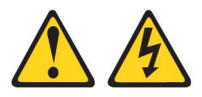

#### DİKKAT:

Güç kaynağındaki aşağıdaki etiketi taşıyan hiçbir kapağı ya da parçayı çıkarmayın.

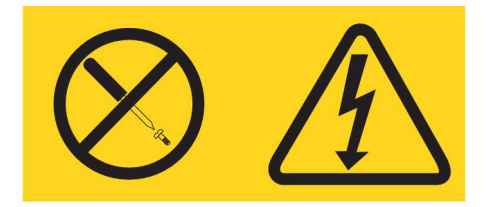

Bu etiketi taşıyan her bileşende tehlikeli düzeyde voltaj, akım ve enerji düzeyi bulunur. Bu bileşenlerin içinde onarılabilecek parça yoktur. Bu parçalardan birinde bir sorun olduğundan şüpheleniyorsanız, bir servis teknisyenine başvurun.

Bildirim 11:

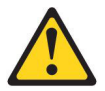

#### DİKKAT:

Aşağıdaki etiket, yakınlarda keskin kenarlar, köşeler ya da birleşme yerleri olduğunu gösterir.

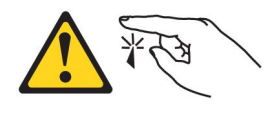

Bildirim 12:

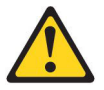

DİKKAT: Aşağıdaki etiket, yakınlarda sıcak bir yüzey olduğunu bildirmektedir.

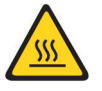

**Bildirim 13:** 

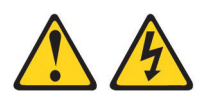

#### TEHLİKE

Bir şube devresinin aşırı yüklenmesi bazı koşullarda yangın ve şok olasılığını artırabilir. Bu tehlikelerden kaçınmak için sistem elektrik gereksinimlerinizin şube devresini koruma gereksinimlerini aşmadığından emin olun. Elektrik belirtimleri için aygıtınızla birlikte gönderilen bilgilere başvurun. Bildirim 15:

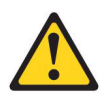

DİKKAT:

Sunucu birimi genişletildiğinde devrilmeyi önlemek için rafın düzgün şekilde sabitlendiğinden emin olun.

Bildirim 17:

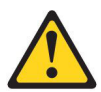

DİKKAT: Aşağıdaki etiket, yakınlarda hareketli parçalar olduğunu gösterir.

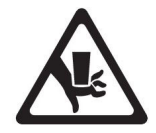

**Bildirim 26:** 

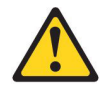

DİKKAT: Raf düzenekli aygıtların üzerine herhangi bir nesne koymayın.

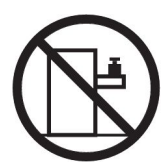

Bildirim 27:

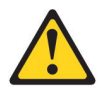

DİKKAT: Yakınlarda tehlikeli hareketli parçalar var.

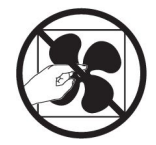

**Bildirim 35:** 

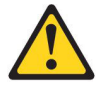

#### DİKKAT:

Tehlikeli oranda enerji var. Tehlikeli oranda enerji yüklü voltajlar metal ile kısa devre yaptığında ısınmaya neden olabilir; bu da, metalin sıçramasına, yanmasına veya her ikisine birden yol açabilir.

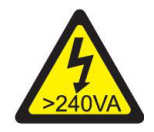

**Uyarı:** Bu sunucu bir BT güç dağıtım sisteminde kullanım için uygundur; bu sistemin herhangi bir dağıtım hatası koşulunda fazdan faza voltaj üst sınırı 240 V'dir.

## Bölüm 1. System x3500 M4 Sunucusu

Bu *Kuruluş ve Kullanıcı Kılavuzu*, IBM System x3500 M4 Tip 7383 sunucunuzu kurmaya yönelik bilgiler ve yönergeler, bazı isteğe bağlı aygıtları kurmaya ilişkin yönergeler ile sunucuyu kablolamaya ve yapılandırmaya ilişkin yönergeleri içerir. İsteğe bağlı aygıtları çıkarmak ve takmak için, tanılama ve sorun giderme bilgileri için sunucuyla birlikte gönderilen *System x Documentation* CD'sindeki *Problem Determination and Service Guide* (Sorun Belirleme ve Hizmet Kılavuzu) adlı belgeye bakın.

İsteğe bağlı donanım aygıtlarının takılması, sabit yazılım ve aygıt sürücülerinin güncellenmesi ve kuruluşun tamamlanmasıyla ilgili Bölüm 2, "İsteğe bağlı aygıtların takılması", sayfa 29 yönergelerine ek olarak, IBM Çözüm Ortakları, IBM Çözüm Ortakları İçin Yönergeler (sayfa 29) başlıklı konudaki adımları da tamamlamalıdır.

IBM<sup>®</sup> System x3500 M4 Tip 7383 sunucusu, 5U<sup>1</sup> yüksekliğinde yüksek performans sunucusudur. Bu, mikroişlemci büyütmesi yoluyla SMP sunucusuna büyütülebilir. Bu sunucu, üstün mikroişlemci performansı, verimli bellek yönetimi, esneklik ve büyük miktarda güvenilir veri depolama gerektiren ağ ortamları için son derece uygundur.

Başarım, kullanım kolaylığı, güvenilirlik ve genişletme yetenekleri, sunucunun tasarımında göz önünde bulundurulan temel konulardır. Bu tasarım özellikleri, sunucunun bugünkü gereksinimlerinizi karşılayacak sistem donanımına göre uyarlanabilmesini ve gelecekteki gereksinimleriniz için esnek genişletme yeteneklerine sahip olmasını sağlamıştır.

Sunucu sınırlı bir garantiyle birlikte gönderilir. Garanti koşullarına ilişkin bilgi edinmek için sunucunuzla birlikte gönderilen *Warranty Information* (Garanti Bilgileri) belgesine bakın.

Sunucu, performansı ve güvenirliği artırmaya yardımcı olan IBM X-Architecture teknolojileri içerir. Ek bilgi için bkz. "Sunucunuzun sunduğu özellikler" sayfa 8 ve "Güvenilirlik, kullanılabilirlik ve hizmet verilebilirlik" sayfa 11.

Sunucuyla ve diğer IBM sunucu ürünleriyle ilgili güncel bilgilere http://www.ibm.com/ systems/x/ adresinden erişebilirsiniz. http://www.ibm.com/support/mysupport/ adresinde, ilgilendiğiniz IBM ürünlerini tanımlayarak kişiselleştirilmiş bir destek sayfası oluşturabilirsiniz. Bu kişiselleştirilmiş sayfadan, yeni teknik belgelere ilişkin haftalık e-posta bildirimlerine abone olabilir, bilgi ve yüklemeleri arayabilir ve çeşitli yönetim hizmetlerine erişebilirsiniz.

IBM müşteri başvurusu programına katılırsanız, teknoloji kullanımınıza ilişkin bilgileri, en iyi uygulamaları ve yenilikçi çözümleri paylaşabilir; profesyonel bir ağ oluşturabilir; işletmeniz için görünürlük elde edebilirsiniz. IBM müşteri başvuru programına ilişkin ek bilgi için http://www.ibm.com/ibm/clientreference/ adresine bakın.

Sabit yazılım ve belge güncellemesi varsa, bunları IBM Web sitesinden yükleyebilirsiniz. Sunucuyla birlikte gönderilen belgelerde sunucuda bulunan bazı aksamlarla ilgili bilgiler olmayabilir; belgeler, bilgileri içermek üzere zaman zaman

<sup>1.</sup> Raflar, her biri 4,45 cm (1,75 inç) uzunluğunda dikey artımlarla ölçülür. Her bir artıma bir "U" denir. 1U yüksekliğindeki aygıt 1,75 inç uzunluğundadır.

güncellenebilir ya da sunucu belgelerinde içerilmeyen ek bilgileri sağlamak için teknik güncellemeler sağlanabilir. Güncellemeleri denetlemek için http://www.ibm.com/ supportportal/ adresine gidin.

Not: Bu belgedeki şekillerle modeliniz arasında küçük farklılıklar olabilir.

Sunucuyla ilgili bilgileri aşağıdaki çizelgeye kaydedin.

| Ürün adı       | IBM System x3500 M4 sunucusu |
|----------------|------------------------------|
| Makine tipi    | 7383                         |
| Model numarası |                              |
| Seri numarası  |                              |

Model ve seri numarası, aşağıdaki şekilde gösterildiği gibi sunucunun önündeki tanıtıcı etiketinde bulunur.

Not: Bu belgedeki şekillerle donanımınız arasında küçük farklılıklar olabilir.

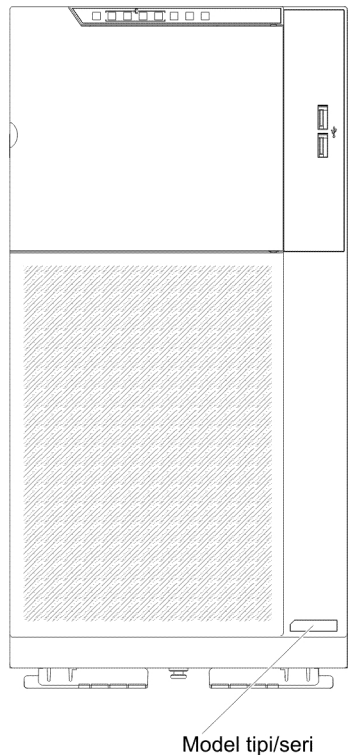

numarası

Donanımı yapılandırmanıza, aygıt sürücülerini ve işletim sistemini kurmanıza yardımcı olması için IBM *ServerGuide Setup and Installation* CD'sini yükleyebilirsiniz.

Sunucuya ilişkin desteklenen isteğe bağlı aygıtların listesi için bkz. http://www.ibm.com/servers/eserver/serverproven/compat/us/.

Eksiksiz raf kuruluşu ve çıkarma yönergeleri için IBM *System x Documentation* CD'sindeki *Raf Kuruluş Yönergeleri* adlı belgeye bakın.

### **IBM System x Documentation CD'si**

IBM *System x Documentation* CD'sinde, PDF (Taşınabilir Belge Biçimi) biçimindeki sunucu belgeleri ve bilgileri kolayca bulmanızı sağlayacak IBM Documentation Browser olanağı bulunmaktadır.

## Donanım ve yazılım gereksinimleri

IBM *System x Documentation* CD'si aşağıdaki en düşük donanım ve yazılımları gerektirir:

- · Microsoft Windows XP, Windows 2000 ya da Red Hat Linux
- 100 MHz mikroişlemci
- 32 MB RAM
- Adobe Acrobat Reader 3.0 (ya da sonraki bir sürümü) ya da Linux işletim sistemleriyle gönderilen xpdf.

## Documentation Browser olanağının kullanılması

CD'nin içeriğine göz atmak, belgelerin kısa açıklamalarını okumak ve belgeleri Adobe Acrobat Reader ya da xpdf'i kullanarak görüntülemek için Documentation Browser olanağını kullanın. Documentation Browser sunucunuzda kullanımda olan bölgesel ayarları otomatik olarak belirler ve belgeleri bu bölgenin dilinde (varsa) görüntüler. Belge ilgili bölgenin dilinde yoksa, İngilizce sürümü görüntülenir.

Documentation Browser olanağını başlatmak için aşağıdaki yordamlardan birini kullanın:

- Otomatik başlatma (Autostart) etkinse, CD'yi CD ya da DVD sürücüsüne takın. Documentation Browser programı otomatik olarak başlatılır.
- Otomatik başlatma geçersiz kılınmışsa ya da tüm kullanıcılar için geçerli kılınmamışsa, aşağıdaki yordamlardan birini kullanın:
  - Windows işletim sistemi kullanıyorsanız, CD'yi CD ya da DVD sürücünüze takın ve Start -> Run (Başlat -> Çalıştır) seçeneklerini tıklatın. Open (Aç) alanına
     e:\win32.bat

yazın (burada *e*, CD ya da DVD sürücüsünün adını belirtir) ve daha sonra **OK** (Tamam) düğmesini tıklatın.

- Red Hat Linux işletim sistemini kullanıyorsanız, CD'yi CD ya da DVD sürücüsüne takın ve /mnt/cdrom dizininden aşağıdaki komutu çalıştırın:
  - sh runlinux.sh

**Product** (Ürün) menüsünden sunucuyu seçin. **Available Topics** (Kullanılabilir Konular) listesinde sunucudaki tüm belgeler görüntülenir. Bazı belgeler klasörlerde bulunabilir. Artı işareti (+), altında başka belgeler olan klasör ya da belgeleri gösterir. Diğer belgeleri görüntülemek için artı işaretini tıklatın.

Bir belge seçtiğinizde, **Topic Description** (Konu Açıklaması) başlığının altında belgenin açıklaması görüntülenir. Birden fazla belge seçmek için belgeleri işaretlerken Ctrl tuşunu basılı tutun. Seçilen belgeyi ya da belgeleri Acrobat Reader ya da xpdf'te görüntülemek için **View Book** (Kitabı Görüntüle) seçeneğini tıklatın. Birden fazla belge seçtiyseniz, seçili tüm belgeler Acrobat Reader'da açılır.

Tüm belgelere ilişkin arama yapmak için **Search** alanına bir sözcük ya da sözcük dizilimi yazın ve **Search** (Ara) düğmesini tıklatın. Girilen sözcüğün ya da sözcük diziliminin olduğu belgeler, en fazla geçtikleri kitaplar en başta olmak üzere listelenir.

Bir belgeyi görüntülemek için belgeyi tıklatın; belgede Acrobat arama işlevini kullanmak için Crtl+F tuşlarına, xpdf arama işlevini kullanmak için Alt+F tuşlarına basın.

Documentation Browser'ı kullanma hakkında daha ayrıntılı bilgi için **Help** (Yardım) düğmesini tıklatın.

## İlgili belgeler

Bu *Kuruluş ve Kullanıcı Kılavuzu*, sunucunun nasıl kurulacağı ve kablolanacağı, desteklenen isteğe bağlı aygıtların nasıl kurulacağı ve sunucunun nasıl yapılandırılacağı da dahil olmak üzere sunucuya ilişkin genel bilgiler içerir. Aşağıdaki belgeler de sunucuyla birlikte gönderilir:

• *Environmental Notices and User Guide* (Çevreyle İlgili Bildirimler ve Kullanıcı Kılavuzu)

Bu belgeIBM *System x Documentation* CD'sinde PDF biçiminde bulunur. Çevrilmiş çevre ile ilgili bildirimleri içerir.

- IBM License Agreement for Machine Code (Makine Kodu için IBM Lisans Sözleşmesi)Bu belge PDF biçiminde bulunur. Ürününüze ilişkin IBM License Agreement for Machine Code belgesinin çevrilmiş sürümünü içerir.
- IBM Warranty Information (IBM Garanti Bilgileri)
   Bu yazılı belgede garanti koşulları ve IBM Web sitesindeki IBM Sınırlı Garanti Bildirimi bulunmaktadır.
- Licenses and Attributions Documents (Lisans ve Atıf Belgeleri)
   Bu belge PDF biçiminde bulunur. Açık kaynak bildirimleri sağlar.
- Problem Determination and Service Guide (Sorun Belirleme ve Hizmet Kılavuzu) Bu belgeIBM System x Documentation CD'sinde PDF biçiminde bulunur. Sorunları kendi kendinize çözmenize yardımcı olacak bilgilerle hizmet teknisyenine yönelik bilgileri içerir.
- Safety Information (Güvenlik Bilgileri)

Bu belge IBM *System x Documentation* CD'sinde PDF biçiminde bulunur. Farklı dillerde uyarı ve tehlike belirtimlerini içerir. Belgede yer alan her uyarı ve tehlike bildiriminin, kendi dilinizdeki *Güvenlik Bilgileri* belgesinde karşılığını bulmak için kullanabileceğiniz bir numarası vardır.

System x and xSeries Tools Center, sabit yazılımı, aygıt sürücülerini ve işletim sistemlerini güncellemek, yönetmek ve yerleştirmek için bilgiler içeren çevrimiçi bir bilgi merkezidir. System x and BladeCenter Tools Center, http:// publib.boulder.ibm.com/infocenter/toolsctr/v1r0/index.jsp adresinde bulunur.

Sunucu modeline bağlı olarak, IBM *System x Documentation* CD'sinde ek belgeler bulunabilir.

Sunucu, sunucuyla birlikte gönderilen belgelerde açıklanmayan bazı aksamlara sahip olabilir. Belgeler bu aksamlarla ilgili bilgileri içermek üzere sık sık güncellenebilir ya da sunucu belgelerinde içerilmeyen ek bilgileri sağlamak için teknik güncellemeler sağlanabilir. Bu güncellemelere IBM Web sitesinden erişebilirsiniz. Güncellemeleri denetlemek için http://www.ibm.com/supportportal/ adresine gidin.

## Bu kitaptaki özel notlar ve bildirimler

Bu belgedeki dikkat ve tehlike bildirimleri, IBM *System x Documentation* CD'sinde bulunan ve birden çok dilde hazırlanmış olan *Safety Information* (Güvenlik Bilgileri) belgesinde de vardır. Her bildirim, *Safety Information* belgesindeki ilişkili bildirimlere başvuru sağlanması için numaralandırılmıştır.

Bu kitapta kullanılan özel not ve bildirim tipleri şunlardır:

- Not: Bu notlar önemli ipuçları, kılavuz bilgiler ya da öneriler sağlar.
- Önemli: Bu notlar uygun olmayan durumlardan ya da sorunlardan kaçınmanıza yardımcı olacak bilgi ve öneriler verir.
- **Uyarı:** Bu özel notlar program, aygıt ya da verilere gelebilecek zararları gösterir. Bir uyarı notu, zararın meydana gelebileceği yönerge ya da durumdan hemen önce verilir.
- **Dikkat:** Bu bildirimler sizin için tehlike oluşturabilecek durumları gösterir. Bir dikkat bildirimi, tehlike oluşturabilecek bir yordam adımına ya da durumuna ilişkin açıklamadan hemen önce verilir.
- **Tehlike:** Bu bildirimler sizin için ölümcül ya da aşırı tehlike oluşturabilecek durumları gösterir. Bir tehlike bildirimi, ölümcül ya da aşırı tehlike oluşturabilecek bir yordam adımına ya da durumuna ilişkin açıklamadan hemen önce verilir.

## Aksamlar ve belirtimler

Aşağıdaki bilgiler sunucuya ilişkin aksamların ve belirtimlerin özetidir. Modele bağlı olarak, bazı aksamlar bulunmayabilir ya da bazı belirtimler geçerli olmayabilir.

#### Çizelge 1. Aksamlar ve belirtimler

| Mikroislemci:                                                                      | Genisletme bölmeleri (modele bağlı                         |                                                     |
|------------------------------------------------------------------------------------|------------------------------------------------------------|-----------------------------------------------------|
| <ul> <li>Tümleşik bellek denetlevicisi ve Quick</li> </ul>                         | olarak):                                                   | Yedeklilik destegi için en çok 2 adet çalış.        |
| Path Interconnect (OPI) mimarisine                                                 | En cok otuziki adet 2.5 inclik sabit disk                  | degiş. guç kaynagı.                                 |
| sahin en ook iki Intel Xeon E5-2600                                                | sürücü bölmesi                                             | <ul> <li>750 Watt AC</li> </ul>                     |
| sarisi cok cekirdekli mikroislemci desteği                                         | En cok 8 adet 3 5 inclik sabit disk                        | 1 En cok 16 adet sabit disk                         |
| <ul> <li>En cok 2 5M Düzev 3 önbellek/cekirdek</li> </ul>                          | sürücü bölmesi                                             | sürücüsünü destekler                                |
| <ul> <li>İki Quick Path Interconnect (OPI)</li> </ul>                              | En cok 2 adet vari vükseklikte 5 25                        |                                                     |
| bağlantışı en cok 8.0 GT/saniye biza                                               | inclik bölme                                               | 2. GPU destekienmez.                                |
| olkabilir                                                                          | Not: İsteğe bağlı manyetik bant                            | <ol><li>En çok 16 adet LRDIMM'i,</li></ol>          |
| çınabılır.                                                                         | sürücüsü gibi tam yükseklikte avgıtlar                     | UDIMM'i/24 adet RDIMM'i                             |
| Not:                                                                               | iki adet varı vükseklikte 5 25 inclik                      | destekler.                                          |
| Mikroislemcilerin tipini ve hızını                                                 | hölmevi icerir                                             | – 900-watt AC                                       |
| belirlemek icin Setup Utility programını                                           | boimeyr işem.                                              | 1 Takılı GPU vok:                                   |
| kullanın.                                                                          | PCI ve PCI-X genisletme vuvalari:                          |                                                     |
| - Dootoklanon mikrojolomojlarin listooj jojn                                       | Sistem kartında altı adet PCI                              | a. Sabit disk sürücüsü:                             |
| Destekienen mikroişiemcilerin listesi için     bttp://www.ibm.com/convers/coorver/ | genisletme vuvası:                                         | <ul> <li>En çok otuziki adet sabit</li> </ul>       |
| http://www.ibin.com/servers/eserver/                                               | <ul> <li>Yuva 1: PCI Express 2.0 x8 (isteğe</li> </ul>     | disk sürücüsünü destekler                           |
| serverproven/compat/us/ adresine bakin.                                            | bağlı PCI-X aracı kartı destekler)                         | ya da                                               |
| Bellek                                                                             | - Yuva 2: PCI Express 3.0 x8                               | - 16'dan cok LRDIMM                                 |
| <ul> <li>Yuva: 12 DIMM bağlacı (2 numaralı</li> </ul>                              | <ul> <li>Yuva 3: PCI Express 3.0 x8</li> </ul>             | takiliysa en cok 16 adet                            |
| mikroislemci genisletme kartı                                                      | <ul> <li>Yuva 4: PCI Express 3.0 x8</li> </ul>             | sabit disk sürücüsünü                               |
| takıldığında 24 DIMM bağlacı)                                                      | <ul> <li>Yuva 5: PCI Express 3.0 x16 (225</li> </ul>       | destekler.                                          |
| Alt sinir: 2 GB                                                                    | W GPU desteği)                                             | h Delleki                                           |
| Üst sınır: 768 GB                                                                  | <ul> <li>Yuva 6: PCI Express 3.0 x8</li> </ul>             | D. Dellek.                                          |
| <ul> <li>Arabelleğe alınmamıs DIMM'ler</li> </ul>                                  | 2 numaralı mikroişlemci genişletme                         | - En çok onaltı adet UDIMM'i                        |
| (UDIMM) kullanıldığında 32 GB                                                      | kartındaki iki adet PCI genişletme                         | destekler ya da                                     |
| <ul> <li>Kayıtlı DİMM'ler (RDIMM'ler)</li> </ul>                                   | yuvası:                                                    | <ul> <li>En çok yirmidört adet</li> </ul>           |
| kullanıldığında 384 GB                                                             | <ul> <li>Yuva 7: PCI Express 3.0 x16 (225</li> </ul>       | RDIMM/LRDIMM'i destekler                            |
| <ul> <li>Yük azaltma DIMM'leri (LRDIMM)</li> </ul>                                 | W GPU desteği)                                             | ya da                                               |
| kullanıldığında 768 GB                                                             | <ul> <li>Yuva 8: PCI Express 3.0 x16</li> </ul>            | <ul> <li>16'dan çok sabit disk</li> </ul>           |
| • Tip:                                                                             | <ul> <li>PCI-X aracı kartı (isteğe bağlı):</li> </ul>      | sürücüsü takılıysa en çok 16                        |
| <ul> <li>PC3-8500 (DDR3-1066), PC3-10600</li> </ul>                                | <ul> <li>Bir adet PCI-X 64 bit/133 MHz</li> </ul>          | adet LRDIMM'i destekler.                            |
| (DDR3-1333) ya da PC3-12800                                                        | Video depetlevicioi (IMM2 ile tümlecik).                   | 2. Bir GPU takılıvken:                              |
| (DDR3-1600)                                                                        | • Matrox G200oP2                                           |                                                     |
| <ul> <li>Tek sıralı, çift sıralı ya da dört sıralı</li> </ul>                      | Not: Video cözünürlüğü üst sınırı 75                       | a. Sabit disk surucusu.                             |
| <ul> <li>Kayıtlı DIMM (RDIMM),arabelleğe</li> </ul>                                | Hz frekensta 1600 v 1200'dür                               | - En çok sekiz adet sabit disk                      |
| alınmamış DIMM (UDIMM)/yuk                                                         | <ul> <li>SVGA uvumlu video denetlevicisi</li> </ul>        | sürücüsünü destekler.                               |
| azaltılmış DIMM (LRDIMM)                                                           | <ul> <li>DDB3 528 MHz SDBAM video</li> </ul>               | b. Bellek:                                          |
| Niodele bagli olarak desteklenenier:                                               | belleăi denetlevici                                        | - En cok onaltı adet                                |
|                                                                                    | <ul> <li>Avocent Dijital Sıkıştırması</li> </ul>           | LRDIMM/UDIMM'i destekler                            |
| -2 GB 4 GB 8 GB ve 16 GB'lik kavitli                                               | <ul> <li>– 16 MB video belleği (genişletilemez)</li> </ul> | ya da                                               |
| DIMM'ler (BDIMM)                                                                   |                                                            | - En cok virmi dört adet                            |
| <ul> <li>– 32 GB vük azaltma DIMM'i (I RDIMM)</li> </ul>                           | Güç kaynağı:                                               | RDIMM'i destekler.                                  |
|                                                                                    | Yedeklilik desteği için en çok 2 adet                      | 2 adet 900 Watt ac gerekli:asağıda                  |
| Sürücüler:                                                                         | çalış. değiş. güç kaynağı.                                 | vedek olmayan kinte kullanılır.                     |
| • SATA:                                                                            | - 550 Watt AC                                              |                                                     |
| – DVD-ROM                                                                          | 1 En ook 05 Watt jolomojuj                                 | 1. IKI adet GPU takili.                             |
| <ul> <li>Çoklu yazıcı</li> </ul>                                                   | 1. Ell çok 95 walt işlemciyi<br>dostoklor                  | <ol><li>Bir adet GPU takılı ve sekiz adet</li></ol> |
| Not: En fazla iki avoit takilabilir                                                |                                                            | sabit disk sürücüsü takılı.                         |
| Diskat: Dis USB sabit disk sürücüsü                                                | 2. En çok sekiz adet sabit disk                            | 3. Bir adet GPU takılı ve onaltı                    |
| Desteklenen sabit disk sürücüleri:                                                 | surucusunu destekler.                                      | adetten fazla LRDIMM takılı.                        |
| <ul> <li>Desteklenen Serial Attached SCSI</li> </ul>                               | 3. GPU desteklenmez.                                       | 4. 16'dan fazla HDD takılı,16'dab                   |
| (SAS)                                                                              | 4. En çok 16 adet 1R/2R                                    | fazla LRDIMM takılı.                                |
| – Serial ATA (SATA)                                                                | RDIMM/UDIMM'i destekler.4R                                 |                                                     |
| . ,                                                                                | RDIMM'ler ve LRDIMM'ler                                    | Not: Sunucu güç kaynaklarının aynı güç              |
|                                                                                    | desteklenmez.                                              | değerine/watt'a sahip olması gerekir.               |

Çizelge 1. Aksamlar ve belirtimler (devamı var)

| Kolay değiştirilebilir fanlar:                                                                                                    | RAID denetleyicileri (modele bağlı                                                                                                    | İsi çıkışı:                                                                                                    |
|----------------------------------------------------------------------------------------------------|----------------------------------------------------------------------------------------------------|----------------------------------------------------------------------------------------------------|
| <ul> <li>İki (bir mikroişlemci takılıyken)</li> <li>Üç (iki mikroişlemci takılıyken)</li> <li>Üç ek fan (isteğe bağlı yedek soğutma<br/>için)</li> <li>Boyutlar: <ul> <li>Dikey birim</li> <li>Yükseklik: 440 mm (17,3 inç)</li> <li>Derinlik: 750 mm (29,5 inç)</li> <li>Genişlik: 218 mm (8,6 inç)</li> <li>Ağırlık: Tam olarak</li> </ul> </li> </ul>                                                                                                    | <ul> <li>İsteğe bağlı FoD RAID 5/50 ve SED<br/>(Self Encrypting Drive) büyütmesiyle<br/>RAID 0, 1 ve 10 sağlayan ServeRAID<br/>M1115 SAS/SATA bağdaştırıcısı.</li> <li>RAID 0, 1 ve 10 düzeylerini sağlayan<br/>ServeRAID M5110 SAS/SATA<br/>bağdaştırıcısı.<br/>İsteğe bağlı büyütme:</li> <li>isteğe bağlı FoD RAID 6/60 ve SED</li> </ul>                                                                                                    | <ul> <li>Yaklaşık ısı çıkışı:</li> <li>Yapılandırma alt sınırı: 2013 Btu/saat (590 watt)</li> <li>Yapılandırma üst sınırı: 3610 Btu/saat (1058 watt)</li> <li>Elektrik girişi:</li> <li>Sinüs dalga girişi (50 - 60 Hz) gerekli</li> <li>Giriş voltajı aralığı - düşük: <ul> <li>Alt sınır: 100 V ac</li> <li>Üst sınır: 127 V co</li> </ul> </li> </ul>                                       |
| <ul> <li>yapılandırıldığında yaklaşık 39,8 kg<br/>(87.7 lb) ya da en az 25,0 kg (55.1 lb)</li> <li>Raf birimi <ul> <li>5 U</li> <li>Yükseklik: 218 mm (8,6 inç)</li> <li>Derinlik: 702 mm (27,6 inç)</li> <li>Genişlik: 424 mm (16,7 inç)</li> <li>Ağırlık: Tam olarak<br/>yapılandırıldığında yaklaşık 39,3 kg<br/>(86.6 lb) ya da en az 24,5 kg (54.0 lb)</li> </ul> </li> </ul>                                                                                                    | <ul> <li>buyutmesine sahip RAID 5/50 (512<br/>MB Önbellek)</li> <li>isteğe bağlı FoD RAID 6/60 ve SED<br/>büyütmesine sahip RAID 5/50 (512<br/>MB Flaş)</li> <li>isteğe bağlı FoD RAID 6/60 ve SED<br/>büyütmesine sahip RAID 5/50 (1 GB<br/>Flaş)</li> <li>RAID 5/50 ve SED (Sıfır Önbellek)</li> </ul>                                                                                                    | <ul> <li>Ost sinif: 127 V ac</li> <li>Giriş voltajı aralığı - yüksek: <ul> <li>Alt sınır: 200 V ac</li> <li>Üst sınır: 240 V ac</li> </ul> </li> <li>Yaklaşık giriş kilovolt-amper (kVA): <ul> <li>Alt sınır: 0,60 kVA</li> <li>Üst sınır: 1,10 kVA</li> </ul> </li> <li>Notlar: <ol> <li>Güç tüketimi ve ısı çıkışı, takılı olan isteğe bağlı seceneklerin savışına ve</li> </ol> </li> </ul> |
| Raflar 4.45 cm'lik (1.75 inçlik) aralıklarla<br>dikey olarak işaretlenmiştir. Her bir aralığa<br>bir birim ya da "U" denir. 1 U<br>yüksekliğindeki aygıtın boyu 4,45 cm (1,75)<br>inçtir.                                                                                                    | Akustik gürültü yayılımları:<br>• Ses gücü, boştayken: 6,0 desibel<br>• Ses gücü, çalışırken: 6,0 desibel<br>Ortam:                                                                                                    | <ul> <li>tipine, kullanılan isteğe bağlı güç<br/>yönetimi özelliklerine göre değişir.</li> <li>Makinelerin rasgele örneği için,<br/>açıklanan (üst sınır) ses gücü düzeyinde<br/>desibel cinsinden belirtilen gürültü</li> </ul>                                                                                                    |
| <ul> <li>Tümleşik işlevler:</li> <li>Birden çok yönetim işlevini tek bir yonga içinde birleştiren IMM2.</li> <li>Wake on LAN destekli Intel I350AM4 Quad Port Gigabit Ethernet denetleyicisi</li> <li>SOL ve Telnet üzerinden dizisel yeniden yönlendirme ya da Güvenli Kabuk (SSH)</li> <li>Özel olarak ayrılmış sistem yönetimi ağına bağlantı için bir adet sistem yönetimi bağlacı, IMM2 işlevlerine ayrılmıştır.</li> <li>Işıklı tanılama</li> <li>Altı adet standart USB kapısı <ul> <li>Sunucunun önünde iki adet</li> <li>Yerleşik hipervizör yazılımı kurulu olan isteğe bağlı USB flaş aygıtı için bir adet iç USB kapısı</li> <li>Bir adet iç USB manyetik bant bağlacı</li> </ul> </li> </ul> | <ul> <li>Sunucu açıkken: 10°C - 35°C<br/>(50.0°F - 95.0°F); rakım: 0 - 914,4 m<br/>(3000 ft)</li> <li>Sunucu açıkken: 10°C - 32°C<br/>(50.0°F - 89.6°F); rakım: 914,4 m<br/>(3000 ft) - 2133,6 m (7000 ft)</li> <li>Sunucu kapalıyken (bekleme<br/>gücüyle): 10°C - 43°C (50,0°F -<br/>109,4°F); en yüksek rakım: 2133,6<br/>m (7000 ft)</li> <li>Sevkiyat: -40°C - 60°C (-40°F -<br/>140°F)</li> <li>Nemlilik:</li> <li>Sunucu açıkken: %8 - %80;<br/>yoğuşma noktası üst sınırı 21°C;<br/>değişiklik oranı üst sınırı: 5°C/saat</li> <li>Sunucu kapalıyken (bekleme<br/>gücüyle): %8 - %80; yoğuşma<br/>noktası üst sınırı: 27°C</li> <li>Parçacık kirliliği:<br/>Uyarı: Havadaki parçacıklar ve<br/>reaktif gazlar tek başına ya da nem ya<br/>da sıcaklık gibi diğer ortam<br/>etmenleriyle birleştiğinde sunucu için<br/>risk oluşturabilir. Parçacık ve gaz üst<br/>sınırlarına ilişkin bilgi için bkz.<br/>"Parçacık kirliliği" sayfa 139.</li> </ul> | yayılımı düzeyi. Tüm ölçüler ISO 7779'a<br>uygun olarak yapıldı ve ISO 9296 ile<br>uyumlu olarak bildirildi.                                                                                                    |

### Sunucunuzun sunduğu özellikler

Sunucu aşağıdaki özellikleri ve teknolojileri kullanır:

#### Features on Demand

Sunucuya ya da sunucuya takılan isteğe bağlı bir aygıta Features on Demand özelliği eklendiyse, özelliği etkinleştirmek için bir etkinleştirme anahtarı satın alabilirsiniz. Features on Demand ile ilgili bilgi için http://www.ibm.com/systems/x/ fod/ adresine bakın.

#### Integrated Management Module II

Integrated Management Module II (IMM2) ikinci nesil IMM'dir. IMM2, IBM System x donanımının genel yönetim denetleyicisidir. IMM2 birden çok yönetim işlevini sunucu sistem kartındaki tek bir yongada birleştirir.

IMM2'ye özgü özelliklerden bazıları, gelişmiş performans, blade sunucularıyla gelişmiş uyumluluk, yüksek çözünürlüklü uzaktan video, gelişmiş güvenlik seçenekleri ve donanım ve sabit yazılım seçenekleri için Features on Demand etkinleştirmesidir.

Ek bilgi için, bkz. "Integrated Management Module II'nin kullanılması" sayfa 125.

#### UEFI uyumlu sunucu sabit yazılımı

IBM System x Server Firmware sunucu sabit yazılımı, UEFI 2.1 uyumluluğu; Active Energy Manager teknolojisi; gelişmiş güvenirlik, kullanılabilirlik ve hizmet verilebilirlik (RAS) yetenekleri ile BIOS uyumluluğu desteği de dahil olmak üzere çeşitli özellikler sunar. UEFI, BIOS'un yerini alır ve işletim sistemi, platform sabit yazılımı ve dış aygıtlar arasında standart bir arabirim tanımlar. UEFI uyumlu System x sunucuları, UEFI uyumlu işletim sistemlerini, BIOS tabanlı işletim sistemlerini ve BIOS tabanlı bağdaştırıcıları ve UEFI uyumlu bağdaştırıcıları önyükleyebilir.

Not: Sunucu DOS'u (Disk İşletim Sistemi) desteklemez.

#### IBM Dynamic System Analysis Önyükleme öncesi tanılama programları

Dynamic System Analysis (DSA) Önyükleme öncesi tanılama programları tümleşik USB belleğinde saklanır. Sunucu sorunlarını tanılamaya yardımcı olmak için sistem bilgilerini toplar ve çözümler. Tanılama programları sunucu hakkında aşağıdaki bilgileri toplar:

- Sistem yapılandırması
- Ağ arabirimleri ve ayarları
- Kurulu donanım
- Işıklı tanılama durumu
- Hizmet işlemcisi durumu ve yapılandırması
- Önemli ürün verileri, sabit yazılım ve UEFI (önceki adıyla BIOS) yapılandırması
- Sabit disk sürücüsü durumu
- RAID denetleyicisi yapılandırması
- ServeRAID denetleyicileri ve hizmet işlemcileri için olay günlükleri

Tanılama programları, tüm toplanmış günlüklerden olayları içeren birleştirilmiş bir günlük oluşturur. Bilgiler, IBM hizmet ve desteğe gönderebileceğiniz bir dosyada toplanır. Ayrıca, oluşturulan bir metin raporu dosyası ile bilgileri yerel olarak da görüntüleyebilirsiniz. Günlüğü çıkarılabilir bir ortama da kopyalayabilir ve bir Web tarayıcısından günlüğü görüntüleyebilirsiniz.

DSA Önyükleme öncesi tanılamaya ilişkin ek bilgi için, IBM System x Documentation CD'sindeki Problem Determination and Service Guide (Sorun Belirleme ve Hizmet Kılavuzu) adlı belgeye bakın.

#### Çok çekirdekli işleme

Sunucu, en fazla iki adet Intel Xeon<sup>™</sup> E5-2600 serisi çok çekirdekli mikroişlemciyi destekler. Sunucu yalnızca bir mikroişlemci takılı olarak gönderilir.

#### IBM Systems Director

IBM Systems Director, System x ve xSeries sunucularını merkezi olarak yönetmek için kullanabileceğiniz bir çalışma grubu donanım yönetimi aracıdır. Daha fazla bilgi için http://publib.boulder.ibm.com/infocenter/director/v6r1x/index.jsp?topic=/ director\_6.1/fqm0\_main.html ve "IBM Systems Director" sayfa 12 sitesine IBM Systems Director Information Center olanağına bakın.

#### IBM X-Architecture teknolojisi

IBM X-Architecture teknolojisi, başarısı kanıtlanmış, yenilikçi IBM tasarımlarını, Intel işlemci tabanlı sunucunuzu daha güçlü, ölçeklenebilir ve güvenilir kılmak için bir araya getirir. Ek bilgi için bkz. http://www.ibm.com/servers/eserver/xseries/ xarchitecture/enterprise/index.html.

#### – Active<sup>™</sup> Memory

Active Memory özelliği, bellek ikizlemeli kanal aracılığıyla bellek güvenilirliğini artırır. Bellek ikizlemeli kanal kipi, verileri iki kanalda iki DIMM çifti üzerinde eşzamanlı olarak çoğaltır ve depolar. Bir hata oluşursa, bellek denetleyicisi birincil bellek DIMM çiftinden yedek DIMM çiftine geçiş yapar. Bellek ikizlemeli kanal için DIMM'leri takmaya ilişkin ek bilgi edinmek üzere bkz. "Bellek modülünün takılması" sayfa 77.

#### Geniş sistem belleği kapasitesi

Kayıtlı DIMM'ler takıldığında, bellek veriyolu, en çok 384 GB'lik sistem belleğini destekler. Önbelleğe alınmamış DIMM'ler takıldığında sunucu en çok 64 GB'lik sistem belleğini destekler. Bellek denetleyicisi en fazla 24 sektör standardında PC3-8500 (DDR3-1066), PC3-10600 (DDR3-1333) ya da PC3-12800 (DDR3-1600), DDR3 (üçüncü nesil çift veri hızlı), SDRAM (eşzamanlı dinamik rasgele erişimli bellek) DIMM'leri (ikili sıralı bellek modülleri) için hata düzeltme kodunu (ECC) destekler.

#### · IBM ServerGuide Setup and Installation CD'si

Web'den yükleyebileceğiniz *ServerGuide Setup and Installation* CD'si sunucunuzu ayarlamak ve bir Windows işletim sistemi kurmak için size yardımcı olan programlar sağlar. ServerGuide programı kurulu isteğe bağlı donanım aygıtlarını saptar ve doğru yapılandırma programlarını ve aygıt sürücülerini sağlar. *ServerGuide Setup and Installation* CD'sine ilişkin ek bilgi için bkz. "ServerGuide Setup and Installation CD'sinin kullanılması" sayfa 116.

#### Tümleşik ağ desteği

Sunucu, 10 Mb/s, 100 Mb/s ya da 1000 Mb/s'lik ağ bağlantısını destekleyen bir tümleşik çift kapılı Intel Gigabit Ethernet denetleyicisi ile birlikte gönderilir. Ek bilgi için bkz. "Ethernet denetleyicisinin yapılandırılması" sayfa 129.

#### Integrated Trusted Platform Module (TPM)

Bu tümleşik güvenlik yongası, şifreleme işlevlerini gerçekleştirir ve özel ve genel güvenli anahtarları saklar. Trusted Computing Group (TCG) belirtimine ilişkin donanım desteği sağlar. Yazılım kullanılabilir olduğunda, TCG belirtimini desteklemek için yazılımı yükleyebilirsiniz. TPM uygulamasına ilişkin bilgi için http://www.ibm.com/servers/eserver/xseries/scalable\_family.html adresine bakın. TPM desteğini Setup Utility programındaki **System Security** menü seçeneği ile geçerli kılabilirsiniz.

#### · Geniş veri depolama kapasitesi ve çalışırken değiştirme yeteneği

Çalışırken değiştirilebilir sunucu modelleri, en çok otuz iki adet 2,5 inçlik veya sekiz adet 3,5 inçlik çalışırken değiştirilebilir Dizisel Bağlı SCSI (SAS) sabit disk sürücüsünü ya da çalışırken değiştirilebilir SATA (Serial ATA) sabit disk sürücüsünü destekler. Kolay değiştirilebilir sunucu modelleri en fazla sekiz adet 3,5 inçlik kolay değiştirilebilir SATA sabit disk sürücüsünü destekler.

Çalışırken değiştirilebilme özelliği sayesinde sunucuyu kapatmadan sabit disk sürücüleri ekleyebilir, çıkarabilir ya da değiştirebilirsiniz.

#### İşıklı tanılama

Işıklı tanılama programları, sorunları tanılamanıza yardımcı olan ışıklar sağlar. Işıklı tanılamaya ilişkin ek bilgi için Işıklı tanılama panosu (sayfa 16) başlıklı konuya ve *System x Documentation* CD'sindeki *Problem Determination and Service Guide* (Sorun Belirleme ve Hizmet Kılavuzu) adlı belgeye bakın.

#### PCI bağdaştırıcısı özellikleri

Sunucunun altı adet PCI arabirim yuvası vardır. 1 numaralı yuva, isteğe bağlı PCI-X aracı kartı ile PCI Express ya da PCI-X bağdaştırıcılarını destekler. Ayrıntılı bilgi için, bkz. "Bağdaştırıcı takılması" sayfa 85.

#### Active Energy Manager

IBM Active Energy Manager çözümü, sunucu gücü tüketimini gerçekleştiği anda ölçen ve bildiren bir IBM Systems Director eklentisidir. Belirli yazılım uygulama programları ve donanım yapılandırmalarıyla ilişkili güç tüketimini izlemenize olanak tanır. Ölçüm değerlerini sistem yönetimi arabirimi üzerinden alabilir ve bu değerleri IBM Systems Director kullanarak görüntüleyebilirsiniz. IBM Systems Director ve Active Energy Manager olanağının gerekli düzeyleri de dahil olmak üzere daha fazla bilgi için http://publib.boulder.ibm.com/infocenter/director/v6r1x/ index.jsp?topic=/director\_6.1/fqm0\_main.html adresindeki IBM Systems Director Information Center'a ya da http://www.ibm.com/servers/systems/management/ director/resources/ adresine bakın.

#### Yedek bağlantı

İsteğe bağlı Ethernet eklenti kartının takılması, uygun uygulama kuruluyken yedek Ethernet bağlantısına geçiş özelliği sağlar. Birincil Ethernet bağlantısıyla ilgili bir sorun olursa ve isteğe bağlı Ethernet eklenti kartı sunucuda takılıysa, birincil bağlantıyla ilişkilendirilmiş tüm Ethernet trafiği otomatik olarak isteğe bağlı yedek Ethernet eklenti kartı bağlantısına geçiş yapar. Uygun aygıt sürücüleri kuruluysa, bu geçiş veri kaybı ve kullanıcı müdahalesi olmadan gerçekleşir.

#### Yedek soğutma ve isteğe bağlı güç yetenekleri

Sunucu, standart yapılandırma için yedeklik ve çalışırken değiştirme yeteneği sağlayan en fazla iki adet 750 watt'lık veya 900 watt'lık çalışırken değiştirilebilir güç kaynağını ve altı adet kolay değiştirilebilir fanı destekler; bunlar, genel bir yapılandırma için yedeklilik ve çalışırken değiştirilme özelliği sağlar. Fanlardan biri arızalanırsa, fanların sağladığı yedek soğutma, işlemin devam etmesini sağlar. Sunucu, bir adet 750 watt'lık veya 900 watt'lık çalışırken değiştirilebilir güç kaynağı ve iki fan ile birlikte gönderilir.

İkinci mikroişlemciyi sunucuya taktığınızda 2 numaralı fanı takmalısınız. Soğutma yedekliliği için isteğe bağlı 4, 5 ve 6 numaralı fanları siparişi verebilirsiniz. Güç yedekliliği için ikinci bir isteğe bağlı güç kaynağı siparişi verebilirsiniz.

#### Notlar:

- 1. Sunucuda 750 watt'lık ve and 900 watt'lık güç kaynaklarını karışık kullanamazsınız.
- 2. Sunucu, takılı iki 225W GPU takılı güç yedekli kipte çalışmaz, iki adet 900 watt'lık güç kaynağı gereklidir.

#### ServeRAID desteği

ServeRAID bağdaştırıcısı, yapılandırmaların oluşturulmasını destekleyecek RAID donanımı desteği sağlar. Standart RAID bağdaştırıcısı, RAID 0, 1 ve 10 düzeylerini sağlar. İsteğe bağlı bir RAID bağdaştırıcısı satın alabilirsiniz.

Sistem yönetimi özellikleri

Sunucu IMM2 ile birlikte gönderilir. IMM2, sunucuyla birlikte gönderilen sistem yönetimi yazılımıyla birlikte kullanıldığında, sunucunun işlevlerini yerel ya da uzaktan yönetebilirsiniz. IMM2 ayrıca sistem izleme, olay kaydetme ve ağ uyarısı yeteneği sunar. Sunucunun arkasındaki sistem yönetimi bağlacı IMM2 için ayrılmıştır. Ayrılmış sistem yönetimi bağlacı, yönetim ağ trafiğini üretim ağından fiziksel olarak ayırarak ek güvenlik sağlar. Özel olarak ayrılmış bir sistem yönetimi ağı ya da paylaşılan bir ağ kullanmak üzere sunucuyu yapılandırmak için Setup Utility programını kullanabilirsiniz.

## Güvenilirlik, kullanılabilirlik ve hizmet verilebilirlik

Güvenilirlik, kullanılabilirlik ve hizmet verebilirlik (RAS) üç önemli bilgisayar tasarım özelliğidir. RAS özellikleri, sunucuda saklanan verilerin bütünlüğünü, gereksinim duyduğunuzda sunucunun kullanılabilir olmasını ve sorunları kolayca tanılayıp düzeltebilmenizi sağlar.

Sunucunuz aşağıdaki RAS özelliklerine sahiptir:

- Makine tipi 7383 için 3 yıl parça ve 3 yıl işçilik için sınırlı garanti
- Hata durumunda otomatik olarak işlemi yeniden deneme ve kurtarma
- NMI üzerinde otomatik yeniden başlatma
- · Güç kesintisinden sonra sistemi otomatik olarak yeniden başlatma
- Integrated Management Module II (IMM2) denetimi altında temel giriş/çıkış sistemi geçişini yedekleme
- Fan, güç, sıcaklık, voltaj ve güç kaynağı yedekliği için yerleşik izleme
- Chipkill bellek koruması
- · ServeRAID ve Ethernet bağdaştırıcıları için tanılama desteği
- Hata düzeltme kodu (ECC) L2 önbellek ve sistem belleği
- Hız algılama yeteneğine sahip kolay değiştirilebilir soğutma fanları
- · Çalışırken değiştirilebilir sabit disk sürücüleri
- Bilgi ve ışıklı tanılama ışığı panoları
- Integrated Management Module II (IMM2)
- Menü tarafından yönlendirilen ayar, sistem yapılandırması ve RAID yapılandırması
- lşıklı tanılama programları aracılığıyla, mikroişlemci BIST (yerleşik otomatik sınama), iç hata sinyali izleme, yapılandırma denetimi ve mikroişlemci ile voltaj düzenleyicisi modülü hata tanımlaması
- Bellek ikizlemeli kanal desteği (çalışırken yedekleme ve bellek ikizlemeli kanal birlikte kullanılamaz)
- SCSI veriyolu ve PCI veriyollarında eşlik denetimi

- Güç yönetimi: ACPI (Gelişmiş Yapılandırma ve Güç Arabirimi) uyumlu
- POST (Açılışta otomatik sınama)
- Bellek, SAS/SATA sabit disk sürücüleri, fanlar ve güç kaynaklarına ilişkin Predictive Failure Analysis (PFA) uyarıları
- · Hata durumunda yedek sisteme geçiş olanağına sahip yedek Ethernet yetenekleri
- Çalışırken değiştirilebilir yedek güç kaynakları ve kolay değiştirilebilir yedek fanlar
- Yedek NIC (Ağ Arabirimi Kartı) desteği
- Sistem hatası ışığını geçici olarak açmak için Remind düğmesi
- Uzak sistem sorun belirleme desteği
- ROM tabanlı tanılama programları
- ROM sağlama toplamları
- Bellek, VPD, güç kaynağı ve sabit disk sürücüsü arka yüzünde SPD (Dizisel Durum Bilgisi Saptama)
- Gereksiz düzeltilebilir hatanın ya da çok bitli hatanın UEFI tarafından DIMM'le yalıtımı
- Sistem yönetimi özellikleri ve izleme için bekleme voltajı
- RIPL (uzaktan ilk program yüklemesi) ya da DHCP/BOOTP (dinamik anasistem yapılandırma iletişim kuralı/önyükleme iletişim kuralı) aracılığıyla LAN'dan önyükleme (başlatma)
- Yapılandırma menüsünden otomatik sistem yapılandırması
- Sistem hatasının günlüğe kaydı (POST ve IMM2)
- Inter-Integrated Circuit (IC) iletişim kuralı veri yolu ile sistem yönetimi izleme
- Yerel olarak ya da LAN aracılığıyla büyütülebilir POST, UEFI, tanılama programları, IMM2 sabit yazılımı ve ROM (salt okunur bellek) yerleşik kodu
- Mikroişlemciler, sistem kartı, güç kaynakları ve SAS/SATA (çalışırken değiştirilebilir sabi disk sürücü) arka yüzüne ilişkin VPD (önemli ürün verileri)
- Wake on LAN yeteneği

### **IBM Systems Director**

IBM Systems Director, fiziksel ve sanal sistemleri yönetme şeklinizi kolaylaştıran bir platform yönetimi tabanıdır ve IBM ve IBM dışı x86 platformlarında birden çok işletim sistemini ve sanallaştırma teknolojisini destekler.

IBM Systems Director, tek bir kullanıcı arabirimi yoluyla yönetilen sistemleri görüntülemek için tutarlı görünümler sağlar; bu sistemlerin birbiriyle nasıl ilişkilendirildiğini belirler ve durumlarını tanımlar, iş gereksinimleriyle teknik kaynaklar arasında ilişkiler oluşturur. IBM Systems Director olanağındaki bazı ortak görevler, anında kullanıma hazır iş değeri anlamına gelen temel yönetim için çekirdek özelliklerin çoğunu sunar. Ortak görevler şunları içerir:

- Keşif
- Döküm
- Yapılandırma
- Sistem işletim durumu
- İzleme
- Güncellemeler
- Olay bildirimi
- · Yönetilen sistemler için otomasyon

IBM Systems Director Web ve komut satırı arabirimleri, bu ortak görevleri ve özellikleri yürütmeye odaklanan tutarlı bir arabirim sağlar.

• Ağdaki sistemlerin ayrıntılı dökümü ve diğer ağ kaynaklarıyla ilişkilerini içeren ağdaki sistemlerin keşfedilmesi, sistemlerde dolaşılması ve görselleştirilmesi

- Sistemlerde oluşan sorunların kullanıcılara bildirilmesi ve sorunların kaynaklarının yaltılıması becerisi
- Kullanıcılara sistemlerdeki güncelleme gereksinimlerinin bildirilmesi ve güncellemelerin bir zaman çizelgesine göre dağıtılması ve kurulması
- Sistemler için gerçek zamanlı verilerin çözümlenmesi ve yöneticiye ortaya çıkan sorunları bildiren kritik eşiklerin belirlenmesi
- Tek bir sistemin ayarlarının yapılandırılması ve bu ayarların birden çok sisteme uygulayabilen bir yapılandırma planının oluşturulması
- Takılı eklentilerin, temel özelliklere yeni özellikler ve işlevler eklemek için güncellenmesi
- · Sanal kaynakların yaşam süresinin yönetilmesi

IBM Systems Director'a ilişkin ek bilgi için, http://publib.boulder.ibm.com/infocenter/ director/v6r1x/index.jsp?topic=/director\_6.1/fqm0\_main.html adresindeki IBM Systems Director Information Center'a ya da IBM Systems Management ve IBM Systems Director konularında genel bir bakış sunan http://www.ibm.com/systems/ management/ adresindeki Systems Management web sayfasına bakın.

## **Update**Xpress System Packs

Update *Xpress* System Pack Installer, sunucudaki desteklenen ve kurulu aygıt sürücüleri ile sabit yazlımı saptar ve kullanılabilir güncellemeleri kurar. Ek bilgi ve Update *Xpress* System Pack Installer'ı yüklemek için http://www.ibm.com/systems/ support/supportsite.wss/docdisplay?Indocid=SERV-XPRESS&brandind=5000008 adresindeki ToolsCenter for System x and BladeCenter'a gidin.

### Sunucu denetimleri, ışıklar ve güç

Bu kısımda, denetimler ve ışıklar ile sunucunun nasıl açılıp kapatılacağı anlatılmaktadır. Sistem kartındaki diğer ışıkların yerleri için bkz. "Sistem kartı ışıkları ve denetimleri" sayfa 34.

## Önden görünüm

Aşağıdaki şekilde sunucunun önündeki denetimler ve ışıklar gösterilmektedir.

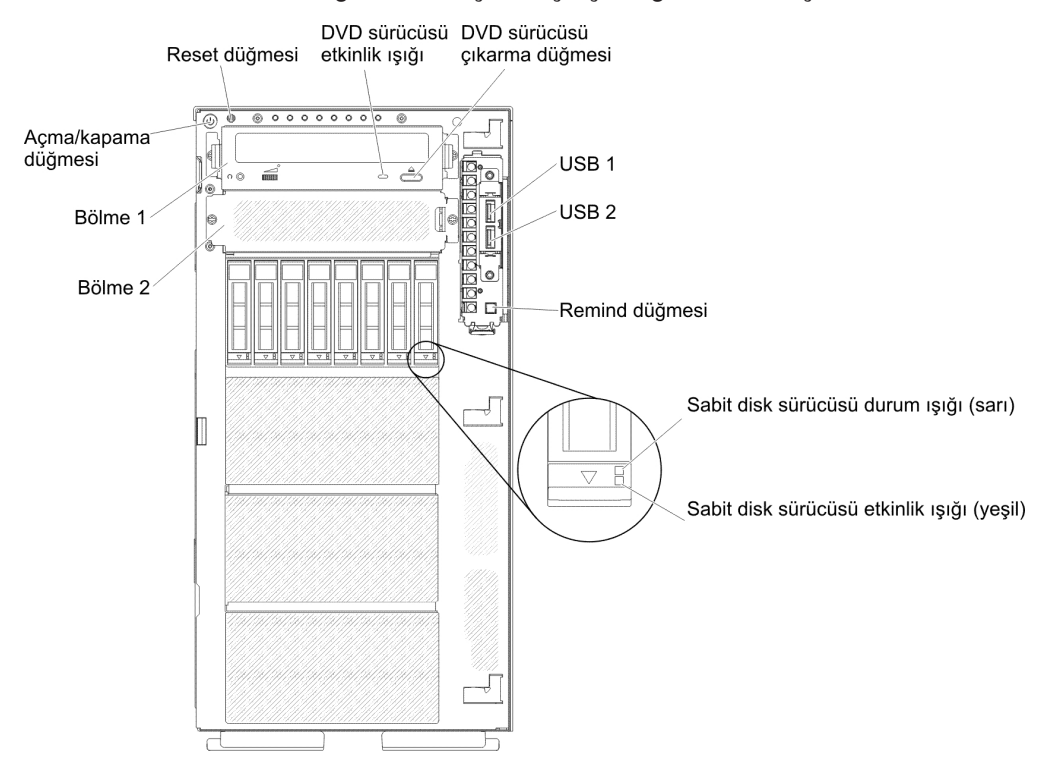

Not: Sürücü bölmelerinin görünmesi için ön çerçeve gösterilmemiştir.

- Açma/kapama düğmesi: Sunucuyu el ile açıp kapatmak için bu düğmeye basın.
- Sabit disk sürücüsü etkinlik ışıkları: Bu ışık, çalışırken değiştirilebilir SAS veya SATA sabit disk sürücülerinde kullanılır. Her çalışırken değiştirilebilir sabit disk sürücüsünün bir etkinlik ışığı vardır ve sürücü kullanımda olduğunda bu ışık yanıp söner.
- Sabit disk sürücüsü durum ışıkları: Bu ışık, çalışırken değiştirilebilir SAS veya SATA sabit disk sürücülerinde kullanılır. Bu ışığın yanması sürücünün arızalı olduğunu gösterir. Sunucuya takılı bir isteğe bağlı IBM ServeRAID denetleyicisi varsa, sürücü yeniden oluşturulurken bu ışık yavaşça yanıp söner (saniyede bir kez). Işık, hızlı bir şekilde yanıp sönüyorsa (saniyede üç kez), sürücü denetleyiciye tanıtılıyordur.
- DVD sürücüsü etkinlik ışığı: Bu ışığın yanması, DVD sürücüsünün kullanımda olduğunu gösterir.
- DVD çıkarma düğmesi: DVD ya da CD'yi DVD sürücüsünden çıkarmak için bu düğmeye basın.
- Işıklı tanılama panosu: Işıklı tanılama, sunucunun çeşitli iç ve dış bileşenleri üzerinde yer alan bir ışık sistemidir. Hata oluştuğunda, sunucudaki tüm ışıklar yanar. Işıkları belirli bir sırada görüntüleyerek genellikle hatanın kaynağını bulabilirsiniz. Işıklı tanılamayla ilgili ek bilgi için bkz. "Işıklı tanılama panosu" sayfa 16.
- İşletmen bilgi panosu: Bu panoda, sunucunun durumuyla ilgili bilgi sağlayan denetimler ve ışıklar bulunur. İşletmen bilgi panosundaki denetimler ve ışıklarla ilgili bilgi için bkz. "İşletmen bilgi panosu" sayfa 15.
- Remind düğmesi: Bu düğme, işletmen bilgi panosundaki sistem hatası ışığını/denetim günlüğü ışığını Remind (Anımsatma) kipine getirir. Remind kipinde, sistem hatası ışığı sorunu düzeltilinceye, sunucu yeniden başlatılıncaya veya yeni bir sorun oluşuncaya kadar her 2 saniyede bir yanıp söner.

Sistem hatası ışığı göstergesini Remind kipine getirerek son arızanın farkında olduğunuzu ancak sorunu düzeltmek için hemen önlem almayacağınızı kabul edersiniz. Remind işlevi, IMM2 tarafından denetlenir.

- Reset düğmesi: Sunucuyu sıfırlamak ve POST işlemi gerçekleştirmek için bu düğmeye basın. Bu düğmeye basmak için bir kalem ya da düzleştirilmiş bir ataşın ucunu kullanmanız gerekebilir. Reset düğmesi, ışıklı tanılama panosunun alt sağ köşesindedir.
- USB bağlaçları: Bu bağlaçlara USB fare ya da klavye gibi bir USB aygıtı bağlayın.

#### İşletmen bilgi panosu

Aşağıdaki şekilde, işletmen bilgi panosundaki denetimler ve ışıklar gösterilmektedir.

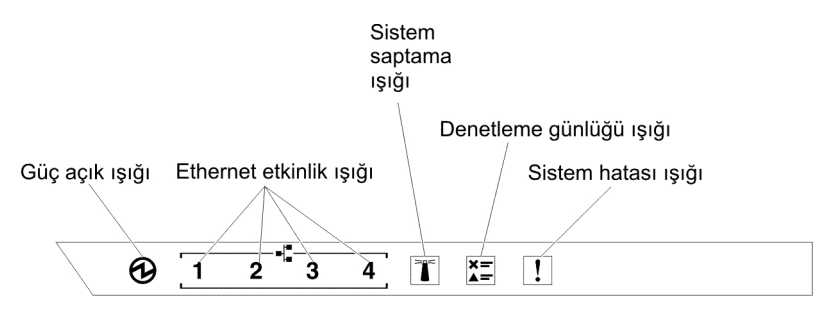

• **Güç açık ışığı:** Bu ışık sürekli olarak yanıyorsa, sunucu açıktır. Güç açık ışıklarının durumları aşağıdaki gibidir:

Kapalı: Güç yoktur ya da güç kaynağı ya da ışık arızalıdır.

**Hızlı hızlı yanıp sönüyor (saniyede 4 kez):** Sunucu kapalıdır ve açılmaya hazır değildir. Açma/kapama düğmesi geçersiz kılınmıştır. Bu durum yaklaşık 5-10 saniye sürer.

Yavaş yavaş yanıp sönüyor (saniyede 1 kez): Sunucu kapalıdır ve açılmaya hazırdır. Sunucuyu açmak için açma/kapama düğmesine basabilirsiniz.

Yanıyor: Sunucu açıktır.

- Ethernet etkinlik ışıkları: Bu ışıklardan herhangi biri yanıp söndüğünde, sunucu söz konusu ışığa denk gelen Ethernet kapısına bağlı olan Ethernet LAN'ına sinyal iletiyor veya bu Ethernet LAN'ından sinyal alıyor demektir.
- Sistem saptama ışığı: Sunucunun yerini diğer sunucuların arasında görsel olarak belirlemek için bu mavi ışığı kullanın. Bu ışığı uzaktan açmak için IBM Systems Director programını kullanabilirsiniz. Bu ışık IMM2 tarafından denetlenir. Sistem saptama ışığını yaktığınızda, ışık yanıp söner ve kapatana kadar yanıp sönmeye devam eder.
- Denetleme günlüğü ışığı: Bu sarı ışığın yanması bir sistem hatasının ortaya çıktığını gösterir. Ek bilgi için hata günlüğünü denetleyin. Hata günlüklerine ilişkin ek bilgi için *System x Documentation* CD'sindeki *Problem Determination and Service Guide* (Sorun Belirleme ve Hizmet Kılavuzu) adlı belgeye bakın.
- Sistem hatası ışığı: Bu sarı ışığın yanması bir sistem hatasının ortaya çıktığını gösterir. Hatayı belirlemenize yardımcı olmak üzere ışıklı tanılama panosu üzerindeki bir ışık yanabilir. Bu ışık, IMM2 tarafından denetlenir.

Aşağıdaki çizelgede, işletmen bilgi panosundaki ışıklar ve saptanan sorunları düzeltmeye yönelik önerilen işlemler açıklanmaktadır.

| ışık                   | Tanım                                                                                                    | Ya | pılacak İşlem                                                                                     |
|------------------------|----------------------------------------------------------------------------------------------------|----|---------------------------------------------------------------------------------------------------|
| Sistem saptama (mavi)  | Sunucunun yerini diğer sunucuların<br>arasında görsel olarak belirmek için bu ışığı<br>kullanın. Bu ışığı uzaktan açmak için IBM<br>Systems Director programını ya da IMM2'yi<br>kullanabilirsiniz. |    |                                                                                                   |
| Denetim günlüğü (sarı) | Bir hata oluştu ve belirli yordamlar<br>gerçekleştirilmeden hata giderilemiyor.                                                                                                    | 1. | Hataya ilişkin bilgi için IMM2 sistem olay<br>günlüğünü ve sistem hatası günlüğünü<br>denetleyin. |
|                        |                                                                                                    | 2. | Gerekiyorsa günlüğü kaydedin ve daha<br>sonra günlüğü temizleyin.                                 |
| Sistem hatası (sarı)   | Hata oluştu.                                                                                                    | 1. | Tanılama ışıklarını denetleyin ve<br>yönergeleri izleyin.                                         |
|                        |                                                                                                    | 2. | Hataya ilişkin bilgi için IMM2 sistem olay<br>günlüğünü ve sistem hatası günlüğünü<br>denetleyin. |
|                        |                                                                                                    | 3. | Gerekiyorsa günlüğü kaydedin ve daha sonra günlüğü temizleyin.                                    |

#### lşıklı tanılama panosu

Aşağıdaki şekilde ışıklı tanılama panosunun ön tarafında bulunan ışıklar gösterilmektedir. Işıklı tanılama panosu, ön çerçeveden görülebilir.

Not: Işıklı tanılamalar yalnızca sunucu güce bağlı olduğunda yanar.

lşıklı tanılama panosundaki ışıklarla ilgili ek bilgi için bkz. "Işıklı tanılama panosu ışıkları".

Aşağıdaki şekilde, ışıklı tanılama panosundaki ışıklar gösterilmektedir.

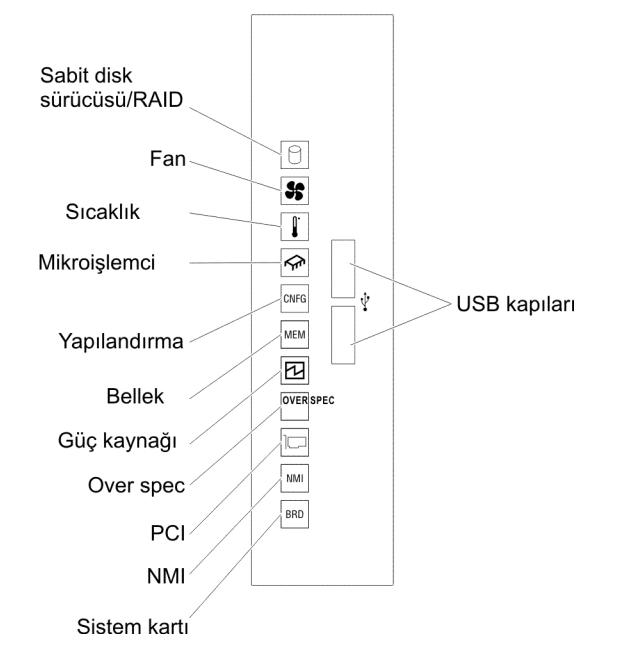

**Işıklı tanılama panosu ışıkları:** Aşağıdaki çizelgede, algılanan sorunları düzeltmek için ışıklı tanılama panelindeki ışıklar ve önerilen işlemler açıklanmaktadır.

Çizelge 2. Işıklı tanılama panosu ışıkları

Sorun çözülünceye kadar önerilen işlemleri Yapılacak İşlem sütununda listelendikleri sırayla gerçekleştirin.

 Herhangi bir işlem adımının önünde "(Yalnızca Eğitimli Teknisyen)" yazıyorsa, bu adımın yalnızca eğitimli bir teknisyen tarafından gerçekleştirilmesi gerekir.

| ışık       | Tanım                                                                                                    | Yapılacak İşlem                                                                                                    |
|------------|----------------------------------------------------------------------------------------------------|----------------------------------------------------------------------------------------------------|
| 9          | Bir sabit disk sürücüsü arızalı veya<br>eksik. Bir SAS denetleyicisi veya<br>bir Serve RAID denetleyicisi hatası | <ol> <li>Yanar durumdaki ışığa sahip sürücü için sabit disk<br/>sürücülerinin ışıklarını denetleyin ve sabit disk sürücüsünü<br/>yeniden yerleştirin.</li> </ol>                                                                                                    |
| Sabit disk | oluşmuştur.                                                                                                    | 2. Sabit disk sürücüsü arka yüzünü yeniden yerleştirin.                                                                                                    |
| RAID       |                                                                                                    | <ol> <li>SAS denetleyicileri ve ServeRAID denetleyicileri<br/>yakınındaki ışıkları denetleyin ve ilgili denetleyicileri<br/>yeniden yerleştirin.</li> </ol>                                                                                                    |
|            |                                                                                                    | <ol> <li>Ek bilgi için Problem Determination and Service Guide<br/>(Sorun Belirleme ve Hizmet Kılavuzu) adlı belgedeki Sorun<br/>Giderme (Troubleshooting) çizelgeleri altındaki "Hard disk<br/>drive problems" (Sabit disk sürücüsü sorunları) başlıklı<br/>bölüme bakın.</li> </ol> |
|            |                                                                                                    | <ol> <li>Sorun devam ederse, aşağıdaki bileşenleri gösterilen<br/>sırada her defasında bir bileşen olacak şekilde değiştirin ve<br/>her değiştirme sonrası sunucuyu yeniden başlatın:</li> </ol>                                                                                      |
|            |                                                                                                    | <ul> <li>Sabit disk sürücüsünü değiştirin.</li> </ul>                                                                                                    |
|            |                                                                                                    | b. Sabit disk sürücüsü arka yüzünü değiştirin.                                                                                                    |
|            |                                                                                                    | c. SAS denetleyicisini değiştirin.                                                                                                    |
|            |                                                                                                    | d. ServeRAID denetleyicisini değiştirin.                                                                                                    |
|            |                                                                                                    | <ol> <li>Sorun devam ederse http://www.ibm.com/systems/support/<br/>supportsite.wss/docdisplay?brandind=5000008<br/>&amp;Indocid=SERV-CALL adresine gidin.</li> </ol>                                                                                                    |
| B B        | Bir fan arızalı, çok yavaş çalışıyor<br>ya da çıkarılmış. TEMP ışığı                                             | <ol> <li>Arızalı fanı (ışığı yanan) yeniden yerleştirmek için fan<br/>kafesi kapağını açın.</li> </ol>                                                                                                    |
| Fan        | yanıyor olabilir.                                                                                                | <ol> <li>Arızalı fanı değiştirin (bkz. "Kolay değiştirilebilir fanın<br/>takılması" sayfa 63).</li> </ol>                                                                                                    |
| 0.         | Sistem sıcaklığı eşik düzeyini aştı.                                                                             | 1. Isı alıcının doğru şekilde yerleştirildiğinden emin olun.                                                                                                    |
| Sıcaklık   | Arızalı fan, Sıcaklık ışığının<br>yanmasına neden olabilir.                                                      | <ol> <li>Fanın arızalı olup olmadığını belirleyin. Arızalıysa, fanı<br/>değiştirin.</li> </ol>                                                                                                    |
|            |                                                                                                    | <ol> <li>Oda sıcaklığının çok yüksek olmadığından emin olun.<br/>Sunucu sıcaklık bilgileri için bkz. "Aksamlar ve belirtimler"<br/>sayfa 6.</li> </ol>                                                                                                    |
|            |                                                                                                    | 4. Havalandırma kanallarının engellenmediğinden emin olun.                                                                                                    |
|            |                                                                                                    | <ol> <li>Bağdaştırıcıdaki fanın ve ağ bağdaştırıcısının düzgün<br/>yerleştirildiğinden emin olun. Arızalıysa, arızalı bileşeni<br/>değiştirin.</li> </ol>                                                                                                    |
|            |                                                                                                    | <ol> <li>Sorun devam ederse, http://www.ibm.com/systems/support/<br/>supportsite.wss/docdisplay?brandind=5000008<br/>&amp;Indocid=SERV-CALL adresine gidin.</li> </ol>                                                                                                    |

Çizelge 2. Işıklı tanılama panosu ışıkları (devamı var)

| <ul> <li>Sorun çözülünceye kadar önerilen işlemleri Yapılacak İşlem sütununda listelendikleri sırayla gerçekleştirin.</li> <li>Herhangi bir işlem adımının önünde "(Yalnızca Eğitimli Teknisyen)" yazıyorsa, bu adımın yalnızca eğitimli bir teknisyen tarafından gerceklestirilmesi gerekir.</li> </ul> |                                                                                                    |                                                                                                    |  |
|----------------------------------------------------------------------------------------------------|----------------------------------------------------------------------------------------------------|----------------------------------------------------------------------------------------------------|--|
| ışık                                                                                                    | Tanım                                                                                                    | Yapılacak İşlem                                                                                                    |  |
|                                                                                                    | Yalnızca Mikroişlemci ışığı<br>yandığında, mikroişlemci                                                                                    | Yapılandırma ışığı yanmıyorsa, mikroişlemci arızası oluşur.<br>Aşağıdaki adımları tamamlayın:                                                                                                    |  |
| Mikroişlemci                                                                                                    | arızalanmıştır.                                                                                                    | <ol> <li>(Yalnızca eğitimli teknisyen) Sistem kartında yanan bir<br/>ışıkla hatalı olduğu belirtilen mikroişlemci ve ısı alıcısının<br/>doğru biçimde takıldığından emin olun. Takma ve<br/>gereksinimlere ilişkin bilgi için bkz. "İkinci bir<br/>mikroişlemcinin ve ısı alıcının takılması" sayfa 97.</li> </ol>                                                                                                    |  |
|                                                                                                    |                                                                                                    | 2. (Yalnızca eğitimli teknisyen) Arızalı mikroişlemciyi değiştirin<br>(bkz. "İkinci bir mikroişlemcinin ve ısı alıcının takılması"<br>sayfa 97).                                                                                                    |  |
|                                                                                                    |                                                                                                    | 3. Sorun devam ederse, http://www.ibm.com/systems/support/<br>supportsite.wss/docdisplay?brandind=5000008<br>&Indocid=SERV-CALL adresine gidin.                                                                                                    |  |
|                                                                                                    | Mikroişlemci + Yapılandırma<br>Hem Mikroişlemci hem de<br>Yapılandırma ışıkları yandığında,<br>mikroişlemci yapılandırması<br>geçersizdir. | <ul> <li>Yapılandırma ışığı ve Mikroişlemci ışığı yanıyorsa, sistem geçersiz bir mikroişlemci yapılandırması hatası vermiştir. Sorunu düzeltmek için aşağıdaki adımları tamamlayın:</li> <li>1. Yeni takılan mikroişlemcilerin birbiriyle uyumlu olduğundan emin olmak için mikroişlemcileri denetleyin (mikroişlemci gereksinimlerine ilişkin ek bilgi için bkz. "İkinci bir mikroişlemcinin ve ısı alıcının takılması" sayfa 97) ve mikroişlemci bilgilerini doğrulamak için Setup Utility programını kullanın ve System Information → System Summary → Processor Details (Sistem Bilgileri -&gt; Sistem Özeti -&gt; İşlemci Ayrıntıları) menü adımlarını seçin.</li> <li>2. (Yalnızca eğitimli teknisyen) Uyumsuz mikroişlemciyi değiştirin.</li> <li>3. Hataya ilişkin bilgi için sistem hatası günlüklerini denetleyin. Hata günlüğünde belirtilen bileşenleri değiştirin.</li> </ul> |  |
| CNFG<br>Yapılandırma                                                                                                    | Yapılandırma + Mikroişlemci<br>Bir donanım yapılandırma hatası<br>oluştu.                                                                  | <ul> <li>Yapılandırma ışığı ve Mikroişlemci ışığı yanıyorsa, sorunu<br/>düzeltmek için aşağıdaki adımları tamamlayın:</li> <li>1. Yeni takılan mikroişlemcilerin birbirleriyle uyumlu<br/>olduğundan emin olmak için mikroişlemcileri denetleyin<br/>(Mikroişlemci gereksinimlerine ilişkin ek bilgi için bkz. "İkinci<br/>bir mikroişlemcinin ve ısı alıcının takılması" sayfa 97).</li> <li>2. (Yalnızca eğitimli teknisyen) Uyumsuz mikroişlemciyi<br/>değiştirin.</li> <li>3. Hataya ilişkin bilgi için sistem olay günlüklerini denetleyin.<br/>Hata günlüğünde belirtilen bileşenleri değiştirin.</li> </ul>                                                                                                    |  |
|                                                                                                    | Yapılandırma + Bellek<br>Bir donanım yapılandırma hatası<br>oluştu.                                                                        | Yapılandırma ve Bellek ışıkları yanıyorsa, hataya ilişkin bilgi<br>için sistem olay günlüklerini denetleyin (ek bilgi için bkz.<br><i>Problem Determination and Service Guide</i> (Sorun Belirleme ve<br>Hizmet Kılavuzu).                                                                                                    |  |
|                                                                                                    | Yapılandırma + Güç kaynağı<br>Bir donanım yapılandırma hatası<br>oluştu.                                                                   | Yapılandırma ışığı ve Güç kaynağı ışığı yanıyorsa, sistem<br>geçersiz güç yapılandırması hatası vermiştir. Sunucuya takılan<br>her iki güç kaynağının değer ya da watt olarak benzer<br>olduğundan emin olun.                                                                                                    |  |
Çizelge 2. Işıklı tanılama panosu ışıkları (devamı var)

geçersizdir.

kullanıyor.

OVER

SPEC

Over spec

Güç kaynakları, güç üst

sınırlarından daha fazla güç

 Sorun çözülünceye kadar önerilen işlemleri Yapılacak İşlem sütununda listelendikleri sırayla gerçekleştirin. Herhangi bir işlem adımının önünde "(Yalnızca Eğitimli Teknisyen)" yazıyorsa, bu adımın yalnızca eğitimli bir • teknisven tarafından gerceklestirilmesi gerekir. Tanım Yapılacak İşlem ısık Yalnızca Bellek ışığı yandığında, **Not:** DIMM'i her taktığınızda ya da çıkardığınızda sunucuyu MEM bellek hatası oluşmuştur. güç kaynağından sökmeniz gerekir; ardından sunucuyu yeniden başlatmadan önce 10 saniye bekleyin. Bellek Yapılandırma ışığı yanmıyorsa, sistem bir bellek hatası saptayabilir. Sorunu düzeltmek için aşağıdaki adımları tamamlayın: 1. Işıkları yanan DIMM'leri yeniden yerleştirin ya da değiştirin. 2. Hataya ilişkin bilgi için sistem olay günlüklerini denetleyin (ek bilgi için bkz. Problem Determination and Service Guide (Sorun Belirleme ve Hizmet Kılavuzu)). 3. Sunucu sabit yazılımının düzeyini güncelleyin (ek bilgi için Problem Determination and Service Guide (Sorun Belirleme ve Hizmet Kılavuzu) adlı belgeye bakın. 4. Arızalı DIMM'i değiştirin (bkz. "Bellek modülünün takılması" sayfa 77). Bellek ve Yapılandırma ışıkları yanıyorsa, hataya ilişkin bilgi Bellek + Yapılandırma için sistem olay günlüklerini denetleyin (ek bilgi için bkz. Hem Bellek hem de Yapılandırma Problem Determination and Service Guide (Sorun Belirleme ve ışıkları yandığında, bellek yapılandırması geçersizdir. Hizmet Kılavuzu)). Yalnızca Güç kaynağı ışığı CONFIG ışığı yanmıyorsa, sistem bir güç sağlama hatası yanıyorsa, güç kaynağı saptayabilir. Sorunu düzeltmek için aşağıdaki adımları arızalanmıştır. tamamlayın: Güc kaynağı 1. Sarı ışığı yanan güç kaynağı olup olmadığını denetleyin (bkz. "Güç kaynağı ışıkları" sayfa 24). 2. Güç kaynaklarının doğru biçimde yerleştirildiğinden ve iyi bir AC prizine takıldığından emin olun. 3. Hatalı güç kaynağını yalıtmak için güç kaynaklarından birini cıkarın. 4. Sunucuya takılan her iki güç kaynağının aynı voltajda olduğundan emin olun. 5. Hatalı güç kaynağını değiştirin (bkz. "Çalışırken değiştirilebilir bir güç kaynağının takılması" sayfa 105). Güç kaynağı + Yapılandırma PS ışığı ve CONFIG ışığı yanarsa, sistem geçersiz güç Hem Güç kaynağı hem de yapılandırması hatasını verir. Sunucuda takılı olan iki güç Yapılandırma ışıkları yandığında, kaynağının da aynı güç ve watt'ta olduğundan emin olun. güç kaynağı yapılandırması

İsıklı tanılama panosundaki Over spec ışığı yanıyorsa, sorunun

çözülmesi için aşağıdaki adımları tamamlayın:

1. İkinci bir güç kaynağı ekleyin.

Arızalı güç kaynağını değiştirin.
 İsteğe bağlı aygıtları çıkarın.

Çizelge 2. Işıklı tanılama panosu ışıkları (devamı var)

| Sorun çözülünceye kadar önerilen işlemleri Yapılacak İşlem sütununda listelendikleri sırayla gerçekleştirin.                                                      |                                                                                                    |                                                                                                    |  |  |  |  |  |
|----------------------------------------------------------------------------------------------------|----------------------------------------------------------------------------------------------------|----------------------------------------------------------------------------------------------------|--|--|--|--|--|
| Herhangi bir işlem adımının önünde "(Yalnızca Eğitimli Teknisyen)" yazıyorsa, bu adımın yalnızca eğitimli bir<br>teknisyen tarafından gerceklestirilmesi gerekir. |                                                                                                    |                                                                                                    |  |  |  |  |  |
| ışık                                                                                                    | Tanım                                                                                                    | Yapılacak İşlem                                                                                                    |  |  |  |  |  |
| PCI                                                                                                    | PCI kartında veya PCI veriyolunda<br>bir hata oluştu.                                                                             | <ol> <li>Hataya neden olan bileşeni belirlemek için herhangi bir PCI<br/>yuvası hata ışığının yanıp yanmadığını denetleyin.</li> <li>Hataya ilişkin bilgi için sistem hatası günlüğünü denetleyin.</li> <li>Işıkları ve sistem olay günlüklerindeki bilgileri kullanarak<br/>arızalı bileşeni belirleyemezseniz, bir defada bir bileşeni<br/>çıkarın ve her bir bileşen çıkarıldıktan sonra sunucuyu<br/>yeniden başlatın.</li> <li>Sorun devam ederse, http://www.ibm.com/systems/support/<br/>supportsite.wss/docdisplay?brandind=5000008<br/>&amp;Indocid=SERV-CALL adresine gidin.</li> </ol> |  |  |  |  |  |
|                                                                                                    | Bir NMI oluştu ya da NMI<br>düğmesine basıldı.                                                                                    | <ol> <li>Hataya ilişkin bilgi için sistem olay günlüklerini denetleyin.</li> <li>Sunucuyu yeniden başlatın.</li> </ol>                                                                                                    |  |  |  |  |  |
| BRD<br>Sistem kartı                                                                                                    | Sistem pilinde, 2 numaralı<br>mikroişlemci genişletme kartında,<br>denetim kolu kartında veya sistem<br>kartında bir hata oluştu. | <ol> <li>Hataya neden olan bileşeni bulmak için sistem kartındaki<br/>ışıkları denetleyin. Sistem kartı ışığı aşağıdakilerden biri<br/>nedeniyle yanabilir:         <ul> <li>Pil</li> <li>Mikroişlemci 2 genişletme kartı</li> <li>Güç denetim kolu kartı</li> <li>(Yalnızca eğitimli teknisyen) Sistem kartı</li> </ul> </li> <li>Hataya ilişkin bilgi için sistem olay günlüklerini denetleyin.</li> <li>Arızalı bileşeni değiştirin:         <ul> <li>Pil</li> <li>Mikroişlemci 2 genişletme kartı</li> </ul> </li> </ol>                                                                      |  |  |  |  |  |

20 IBM System x3500 M4 Tip 7383: Kuruluş ve Kullanıcı Kılavuzu

# Arkadan görünüm

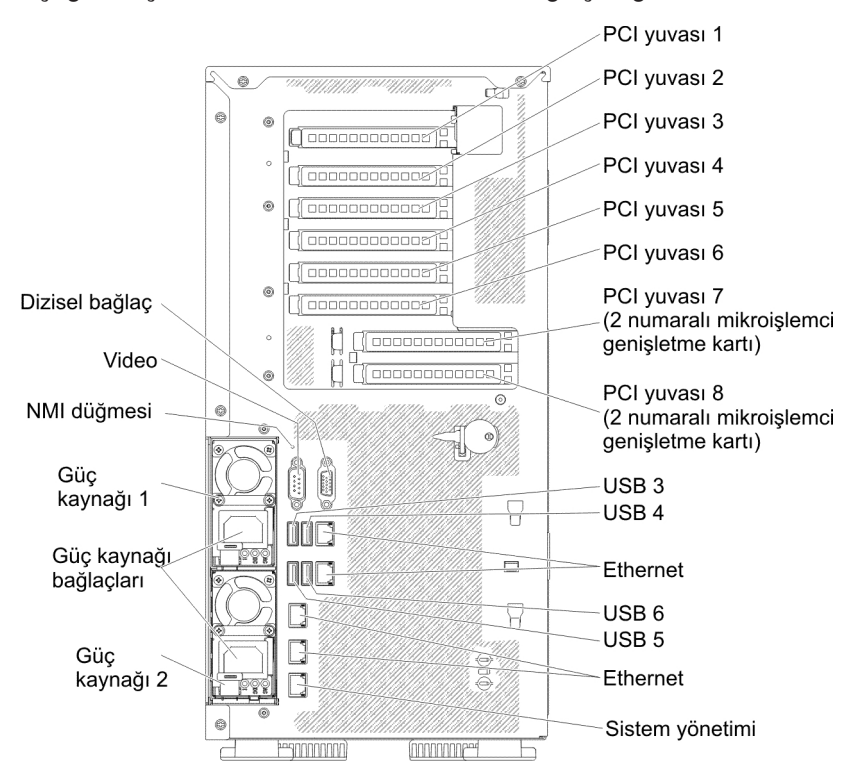

Aşağıdaki şekilde sunucunun arkasındaki bağlaçlar gösterilmektedir.

- **NMI düğmesi:** Mikroişlemcide zorunlu bir NMI gerçekleştirmek için bu düğmeye basın. Sunucuyu mavi ekran durumuna geçirmenizi ve bellek dökümü almanızı sağlar (bu düğmeyi yalnızca IBM hizmet personeli sizden bunu yapmanızı isterse kullanın). Bu düğmeye basmak için bir kalem ya da düzleştirilmiş bir ataşın ucunu kullanmanız gerekebilir.
- PCI yuvası 1: Bu yuvaya yarı uzunluklu, tam boyda bir PCI Express bağdaştırıcısı veya bir PCI-X aracı kartı takın.
- PCI yuvası 2: Bu yuvaya yarı uzunluklu, tam boyda bir PCI Express bağdaştırıcısı takın.
- PCI yuvası 3: Bu yuvaya tam uzunluklu, tam boyda bir PCI Express bağdaştırıcısı takın.
- PCI yuvası 4: Bu yuvaya tam uzunluklu, tam boyda bir PCI Express bağdaştırıcısı takın.
- PCI yuvası 5: Bu yuvaya tam uzunluklu, tam boyda bir PCI Express bağdaştırıcısı takın (destek 225W GPU).
- PCI yuvası 6: Bu yuvaya tam uzunluklu, tam boyda bir PCI Express bağdaştırıcısı takın.
- PCI yuvası 7: Bu yuvaya tam uzunluklu, tam boyda bir PCI Express bağdaştırıcısı takın (destek 225W GPU).
- PCI yuvası 8: Bu yuvaya tam uzunluklu, tam boyda bir PCI Express bağdaştırıcısı takın.
- Güç bağlacı: Güç kablosunu bu bağlaca takın.
  - **Not:** Güç kaynağı 1 varsayılan/birincil güç kaynağıdır. 1 numaralı güç kaynağı başarısız olursa, güç kaynağını hemen değiştirmeniz gerekir.
- Video bağlacı: Bu bağlaca bir monitör bağlayın.

Not: Video çözünürlüğü üst sınırı 75 Hz'de 1600 x 1200'dür.

- Dizisel bağlaç: Bu bağlaca 9 iğneli bir dizisel aygıt bağlayın. Dizisel kapı IMM2 ile paylaşılır. IMM2, dizisel trafiği LAN üzerinden dizisel bağlantı (SOL) kullanarak yeniden yönlendirmek için paylaşılan dizisel kapının denetimini alabilir.
- USB bağlaçları: Bu bağlaçlara USB fare ya da klavye gibi bir USB aygıtı bağlayın.
- Sistem yönetimi Ethernet bağlacı: Sunucuyu sistem yönetimi bilgi denetimi için bir ağa bağlamak üzere bu bağlacı kullanın. Bu bağlaç yalnızca IMM2 tarafından kullanılır. Özel olarak ayrılmış yönetim ağı, yönetim ağı trafiğini üretim ağından fiziksel olarak ayırarak ek güvenlik sağlar. Sunucuyu, özel olarak ayrılmış bir sistem yönetimi ağı ya da paylaşılan bir ağ kullanmak üzere yapılandırmak için Setup Utility programını kullanabilirsiniz.
- Ethernet bağlaçları: Sunucuyu ağa bağlamak için aşağıdaki bağlaçlardan herhangi birini kullanın. Setup Utility yardımcı programındaki IMM2 için paylaşılan Ethernet'i etkinleştirdiğinizde, Ethernet 1 ya da sistem yönetimi Ethernet bağlacını kullanarak IMM2'ye erişebilirsiniz.

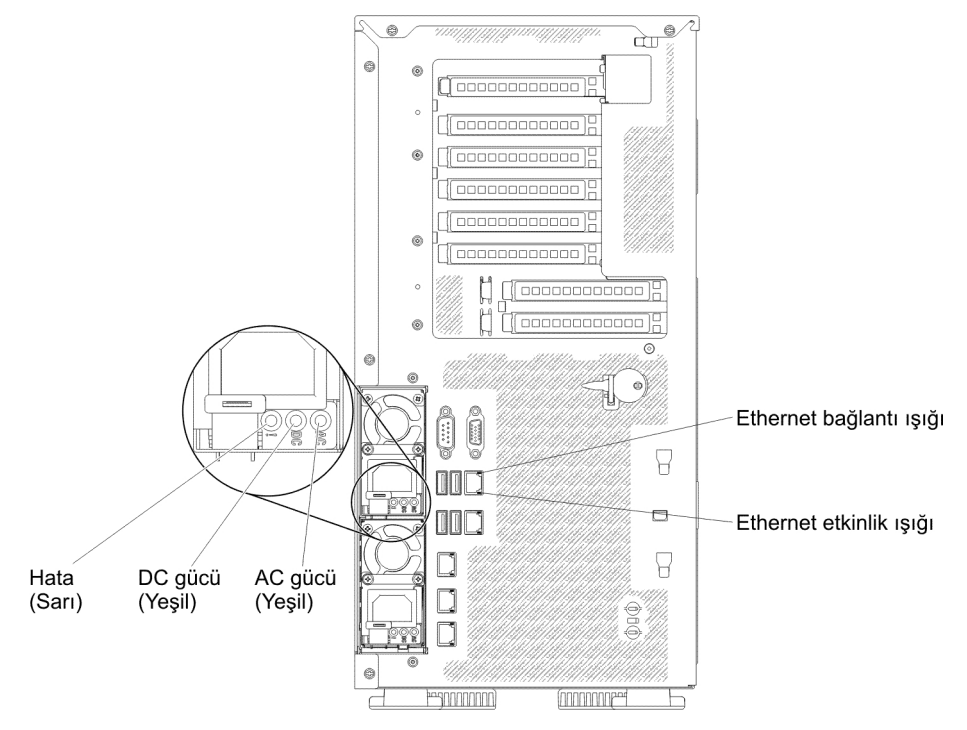

Aşağıdaki şekilde sunucunun arkasındaki ışıklar gösterilmektedir.

- Ethernet etkinlik ışıkları: Bu ışıkların yanması, sunucunun, Ethernet kapısına bağlı Ethernet LAN'sine sinyal ilettiğini ya da buradan sinyal aldığını gösterir.
- Ethernet bağlantı ışıkları: Ethernet kapısında etkin bir bağlantı olduğunda bu ışıklar yanar.
- AC gücü ışığı: Çalışırken değiştirilebilir her güç kaynağında bir AC gücü ışığı vardır. AC gücü ışığı yandığında, güç kablosundan güç kaynağına yetersiz gücün geldiğini gösterir. Standart işlem sırasında, AC güç ışığı yanar. Diğer ışık birleşimlerinde, IBM System x Documentation CD'sindeki Problem Determination and Service Guide (Sorun Belirleme ve Hizmet Kılavuzu) adlı belgeye bakın.
- DC gücü ışığı: Çalışırken değiştirilebilir güç kaynaklarının üzerinde bir DC gücü ışığı ve bir AC gücü ışığı vardır. DC güç ışığının yanması güç kaynağının sisteme yeterli dc gücü sağladığını gösterir. Standart işlem sırasında, hem AC hem de DC gücü ışıkları yanar. Diğer ışık birleşimlerinde, IBM System x Documentation CD'sindeki Problem Determination and Service Guide (Sorun Belirleme ve Hizmet Kılavuzu) adlı belgeye bakın.
- Güç kaynağı hata ışığı Güç kaynağı hata ışığının yanması, güç kaynağının arızalı olduğunu gösterir.
  - **Not:** 1 numaralı güç kaynağı, varsayılan/birincil güç kaynağıdır. 1 numaralı güç kaynağı başarısız olursa, güç kaynağını hemen değiştirmeniz gerekir.

### Güç kaynağı ışıkları

Aşağıdaki şekilde, sunucunun arkasındaki güç kaynağı ışıklarının yeri gösterilmektedir. Güç kaynağı sorunlarının çözülmesine ilişkin ek bilgi için *Sorun Belirleme ve Hizmet Kılavuzu* adlı belgeye bakın.

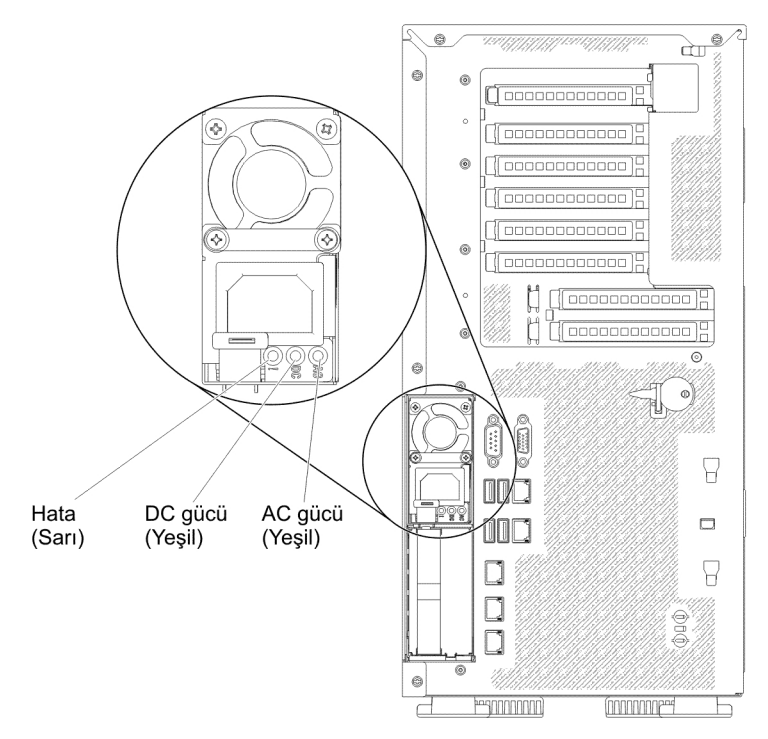

Aşağıdaki çizelgede, ac güç kaynağındaki güç kaynağı ışıklarının çeşitli birleşimlerinin gösterdiği sorunlar ve saptanan sorunları düzeltmeye yönelik önerilen işlemler açıklanmaktadır.

| AC güç kaynağı ışıkları |                                  |          |                                                                                                    |                                                                                                    |                                                                                    |
|-------------------------|----------------------------------|----------|----------------------------------------------------------------------------------------------------|----------------------------------------------------------------------------------------------------|------------------------------------------------------------------------------------|
| AC                      | DC                               | Hata (!) | Tanım                                                                                                   | Yapılacak İşlem                                                                                                    | Notlar                                                                             |
| Açık                    | Açık                             | Kapalı   | Olağan işlem.                                                                                           |                                                                                                    |                                                                                    |
| Kapalı                  | Kapalı                           | Kapalı   | Sunucuya AC gücü<br>gelmiyor ya da AC<br>güç kaynağında<br>sorun var.                                   | <ol> <li>Sunucuya gelen AC gücünü<br/>denetleyin.</li> <li>Güç kablosunun çalışan bir<br/>güç kaynağına<br/>bağlandığından emin olun.</li> <li>Sunucuyu yeniden başlatın.<br/>Sorun devam ederse, güç<br/>kaynağı ışıklarını denetleyin.</li> <li>Sorun devam ederse, güç<br/>kaynağını değiştirin.</li> </ol> | AC gücü<br>bulunmadığında bu<br>olağan durumdur.                                   |
| Kapalı                  | Kapalı                           | Açık     | Arızalı güç kaynağı.                                                                                    | <ol> <li>Güç kablosunun çalışan bir<br/>güç kaynağına<br/>bağlandığından emin olun.</li> <li>Güç kaynağını değiştirin.</li> </ol>                                                                                                    | Bu durum yalnızca<br>ikinci bir güç kaynağı<br>sunucuya güç<br>sağlıyorsa görülür. |
| Kapalı                  | Açık                             | Kapalı   | Arızalı güç kaynağı.                                                                                    | Güç kaynağını değiştirin.                                                                                                    |                                                                                    |
| Kapalı                  | Açık                             | Açık     | Arızalı güç kaynağı.                                                                                    | Güç kaynağını değiştirin.                                                                                                    |                                                                                    |
| Açık                    | Kapalı                           | Kapalı   | Güç kaynağı tam<br>olarak<br>yerleştirilmemiş,<br>arızalı sistem kartı<br>ya da arızalı güç<br>kaynağı. | <ol> <li>Güç kaynağını yeniden<br/>yerleştirin.</li> <li>Sistem kartı hata ışığı<br/>yanmıyorsa, güç kaynağını<br/>değiştirin.</li> <li>(Yalnızca eğitimli teknisyen)<br/>Sistem kartı hata ışığı<br/>yanıyorsa, sistem kartını<br/>değiştirin.</li> </ol>                                                     | Genellikle güç<br>kaynağının tam olarak<br>yerleştirilmediğini<br>gösterir.        |
| Açık                    | Kapalı ya<br>da Yanıp<br>sönüyor | Açık     | Arızalı güç kaynağı.                                                                                    | Güç kaynağını değiştirin.                                                                                                    |                                                                                    |
| Açık                    | Açık                             | Açık     | Güç kaynağı arızalı;<br>ancak hala çalışıyor                                                            | Güç kaynağını değiştirin.                                                                                                    |                                                                                    |

# Sistem sağlıklı işletim bildirimi ışıkları

Aşağıdaki ışıklar sistem kartı üzerinde bulunur ve sistem açma ve kapama sırası ile önyükleme ilerleme durumunu izler (bu ışıkların yerleri için bkz. "Sistem kartı ışıkları ve denetimleri" sayfa 34):

Çizelge 3. Sistem sağlıklı işletim bildirimi ışıkları

| ışık                            | Tanım                                                | Yapılacak İşlem                                                                                                    |
|---------------------------------|------------------------------------------------------|----------------------------------------------------------------------------------------------------|
| RTMM sağlıklı işletim bildirimi | Açma ve kapama sırası.                               | <ol> <li>Işık 1Hz hızında yanıp sönerse,<br/>düzgün çalışıyordur ve bir işlem<br/>yapılmasına gerek yoktur.</li> </ol>                                                                                                    |
|                                 |                                                      | <ol> <li>lşık yanıp sönmüyorsa, sistem<br/>kartını değiştirin (yalnızca eğitimli<br/>teknisyen).</li> </ol>                                                                                                    |
| IMM2 sağlıklı işletim bildirimi | IMM2 sağlıklı işletim bildirimi<br>önyükleme işlemi. | Aşağıdaki adımlar IMM2 sağlıklı<br>işletim bildirimi sırasını açıklamaktadır.                                                                                                    |
|                                 |                                                      | <ol> <li>Bu ışık hızlı hızlı yanıp<br/>söndüğünde (yaklaşık 4Hz), IMM2<br/>kodunun yüklenmekte olduğunu<br/>gösterir.</li> </ol>                                                                                                    |
|                                 |                                                      | <ol> <li>Bu ışık kısa bir süre sönerse,<br/>IMM2 kodunun tamamen<br/>yüklendiğini gösterir.</li> </ol>                                                                                                    |
|                                 |                                                      | <ol> <li>Bu ışık kısa bir süre söner ve<br/>ardından yavaş yavaş (yaklaşık<br/>1Hz) yanıp sönmeye başlarsa,<br/>IMM2'nin tam olarak çalışır<br/>durumda olduğunu gösterir.<br/>Sunucuyu açmak için artık<br/>açma/kapama düğmesine<br/>basabilirsiniz.</li> </ol> |
|                                 |                                                      | <ol> <li>Sunucuyu güce bağladıktan sonra<br/>30 saniye içinde bu ışık<br/>yanmazsa, sistem kartını değiştirin<br/>(yalnızca eğitimli teknisyen).</li> </ol>                                                                                                    |

### Sunucu güç özellikleri

Sunucu bir AC güç kaynağına bağlı ancak açık değilse, işletim sistemi çalışmaz ve IMM2 dışındaki tüm temel mantık kapanır; ancak sunucu, sunucuyu uzaktan açma isteği gibi IMM2 isteklerine yanıt verebilir. Sunucunun bir AC güç kaynağına bağlı olduğunu, ancak açık olmadığını belirtmek için güç açık ışığı yanıp söner.

### Sunucunun açılması

Sunucu güç kaynağına bağlandıktan yaklaşık 5 saniye sonra, fanlardan biri ya da birkaçı sunucu güç kaynağına bağlıyken soğutma sağlamak için çalışmaya başlayabilir ve açma/kapama düğmesinin ışığı hızlı bir şekilde yanıp söner. Sunucu güç kaynağına bağlandıktan yaklaşık 5 - 10 saniye sonra, açma/kapama düğmesi etkinleşir (güç açık ışığı yavaşça yanıp söner) ve sunucu güce bağlıyken soğutma sağlamak için bir ya da birden çok fan çalışmaya başlayabilir. Açma/kapama düğmesine basarak sunucuyu açabilirsiniz.

Bunun dışında sunucu aşağıdaki şekillerde açılabilir:

 Sunucu açıkken bir güç kesintisi olursa, güç geri geldiğinde sunucu otomatik olarak yeniden başlatılır.  İşletim sisteminiz Wake on LAN özelliğini destekliyorsa, Wake on LAN özelliği sunucuyu açabilir.

#### Notlar:

- 1. 4 GB ya da daha fazla bir bellek (fiziksel ya da mantıksal) kullanıldığında, belleğin bir kısmı çeşitli sistem kaynakları için ayrılır ve işletim sistemi tarafından kullanılmaz. Sistem kaynakları için ayrılacak bellek miktarı işletim sistemine, sunucunun yapılandırmasına ve yapılandırılmış PCI aksamlarına bağlıdır.
- 2. Takılı dış grafik bağdaştırıcılarını açtığınızda, 3 dakika sonra ekranda IBM logosu görüntülenir. Bu, sistem yüklenme işlemi sırasındaki olağan işlemdir.
- 3. Sol kapağın kapalı olduğundan emin olun.

#### Sunucunun kapatılması

Sunucuyu kapatır ve güç kaynağı bağlantısını olduğu gibi bırakırsanız, sunucu açılması için gelecek uzak istekler gibi hizmet işlemcisine gelen isteklere yanıt verebilir. Sunucu güce bağlıyken, bir ya da birden çok fan çalışmayı sürdürebilir. Sunucuya güç gitmesini önlemek için güç kaynağıyla olan bağlantısını kesmeniz gerekir.

Bazı işletim sistemleri, sunucunun sırayla kapatılmasını gerektirir. İşletim sisteminin kapatılmasıyla ilgili bilgiler için işletim sistemi belgelerinize bakın.

#### **Bildirim 5:**

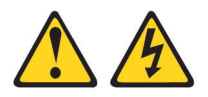

#### DİKKAT:

Aygıt üzerindeki açma/kapama düğmesi ve güç kaynağı üzerindeki güç anahtarı aygıta gelen elektrik akımını kesmez. Aygıtta ayrıca birden çok güç kablosu olabilir. Aygıttaki tüm elektrik akımını geçersiz kılmak için tüm güç kablolarının güç kaynağından çekildiğinden emin olun.

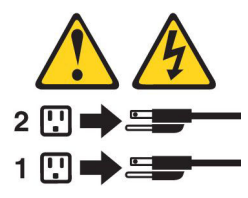

Sunucu aşağıdaki şekillerde kapatılabilir:

- İşletim sisteminiz destekliyorsa, sunucuyu işletim sisteminizden kapatabilirsiniz. İşletim sistemini sırayla kapatıldıktan sonra sunucunuz da otomatik olarak kapanacaktır.
- İşletim sisteminiz destekliyorsa, işletim sisteminizi sırayla kapatma işlemini başlatmak ve sunucuyu kapatmak için açma/kapama düğmesine basabilirsiniz.
- İşletim sisteminiz çalışmazsa, sunucuyu kapatmak için açma/kapama düğmesini 4 saniyeden fazla basılı tutabilirsiniz.
- Sunucu, aşağıdaki sınırlamalarla Wake on LAN özelliği tarafından kapatılabilir:
  - **Not:** PCI bağdaştırıcısı taktığınızda, PCI Express düzeneğini ve PCI-X düzeneğini kaldırmadan önce kabloların güç kaynağıyla bağlantısı kesilmelidir. Tersi durumda, etkin güç yönetimi olayı sinyali sistem kartı mantığı tarafından devre dışı bırakılır ve Wake on LAN özelliği çalışmayabilir. Ancak, sunucuya güç sağlandıktan sonra etkin güç yönetimi olayı sinyali, sistem kartı mantığı tarafından etkinleştirilir.

- IMM2, sunucuyu, önemli bir sistem arızasına otomatik bir yanıt olarak kapatabilir.
- Sol kapak açıldığında sunucu kapatılır.

# Bölüm 2. İsteğe bağlı aygıtların takılması

Bu bölümde, sunucudaki isteğe bağlı donanım aygıtlarının kurulmasıyla ilgili ayrıntılı bilgi sağlanmıştır.

# IBM Çözüm Ortakları İçin Yönergeler

IBM Çözüm Ortakları, bu bölümde yer alan, isteğe bağlı donanım aygıtlarının takılmasına, sabit yazılım ve aygıt sürücülerinin güncellenmesine ve kuruluşun tamamlanmasına ilişkin yönergelerin yanı sıra aşağıdaki adımları da tamamlamalıdır:

- Sunucunun doğru bir şekilde başlatıldığından, yeni takılan aygıtları tanıdığından ve hata ışıklarının yanmadığından emin olduktan sonra, Dynamic System Analysis (DSA) gerilim sınamalarını çalıştırın. DSA'nın kullanılmasına ilişkin bilgi için *Problem Determination and Service Guide* (Sorun Belirleme ve Hizmet Kılavuzu) belgesine bakın.
- Sunucunun doğru bir şekilde yapılandırıldığından ve yeni takılan aygıtlarla doğru bir şekilde çalıştığından emin olmak için sunucuyu birkaç kez kapatıp yeniden başlatın.
- 3. DSA günlüğünü dosya olarak kaydedin ve IBM'e gönderin. Verilerin ve günlüklerin aktarılmasına ilişkin bilgi için bkz. http://publib.boulder.ibm.com/infocenter/toolsctr/v1r0/index.jsp?topic=/dsa/dsa\_main.html.
- 4. Sunucuyu göndermek için orijinal, hasar görmemiş ambalajıyla yeniden paketleyin ve IBM'in sevkiyat yordamlarını göz önünde bulundurun.

IBM Çözüm Ortakları için destek bilgilerine http://www.ibm.com/partnerworld/ sayfasından ulaşabilirsiniz.

### DSA verilerinin IBM'e gönderilmesi

Tanılama verilerini IBM'e göndermeden önce http://www.ibm.com/de/support/ecurep/ terms.html adresindeki kullanım koşullarını okuyun.

Tanılama verilerini IBM'e göndermek için aşağıdaki yöntemlerden birini kullanabilirsiniz:

- Standart karşıya yükleme: http://www.ibm.com/de/support/ecurep/send\_http.html
- Sistem seri numarasıyla standart karşıya yükleme: http://www.ecurep.ibm.com/ app/upload\_hw
- Güvenli karşıya yükleme: http://www.ibm.com/de/support/ecurep/ send\_http.html#secure
- Sistem seri numarasıyla güvenli karşıya yükleme: https://www.ecurep.ibm.com/ app/upload\_hw

# Sunucu bileşenleri

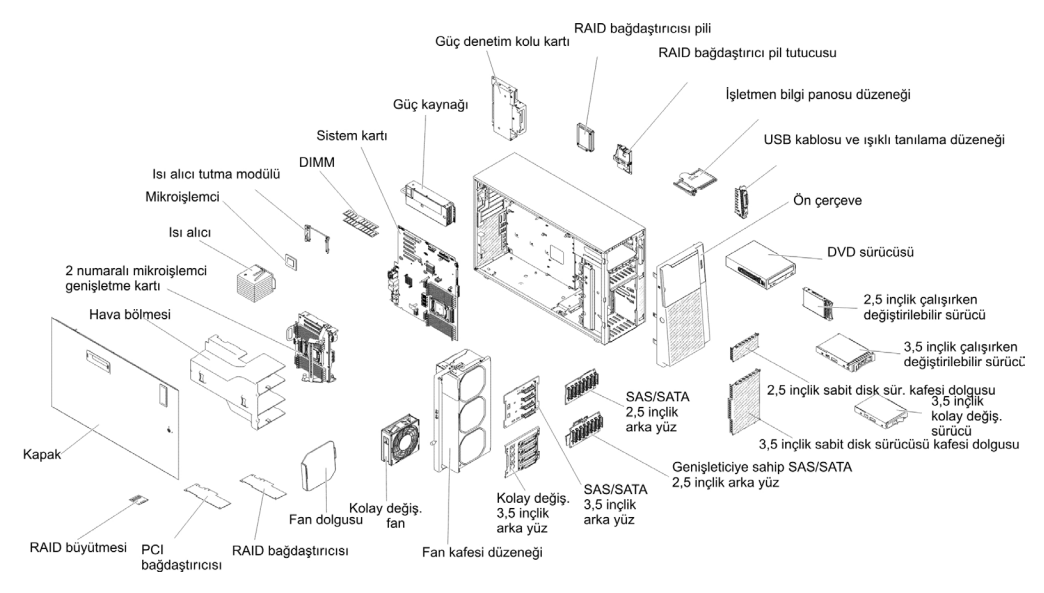

Aşağıdaki şekilde sunucudaki ana bileşenler gösterilmektedir: Bu belgedeki şekillerle donanımınız arasında küçük farklılıklar olabilir.

# Sistem kartı iç bağlaçları

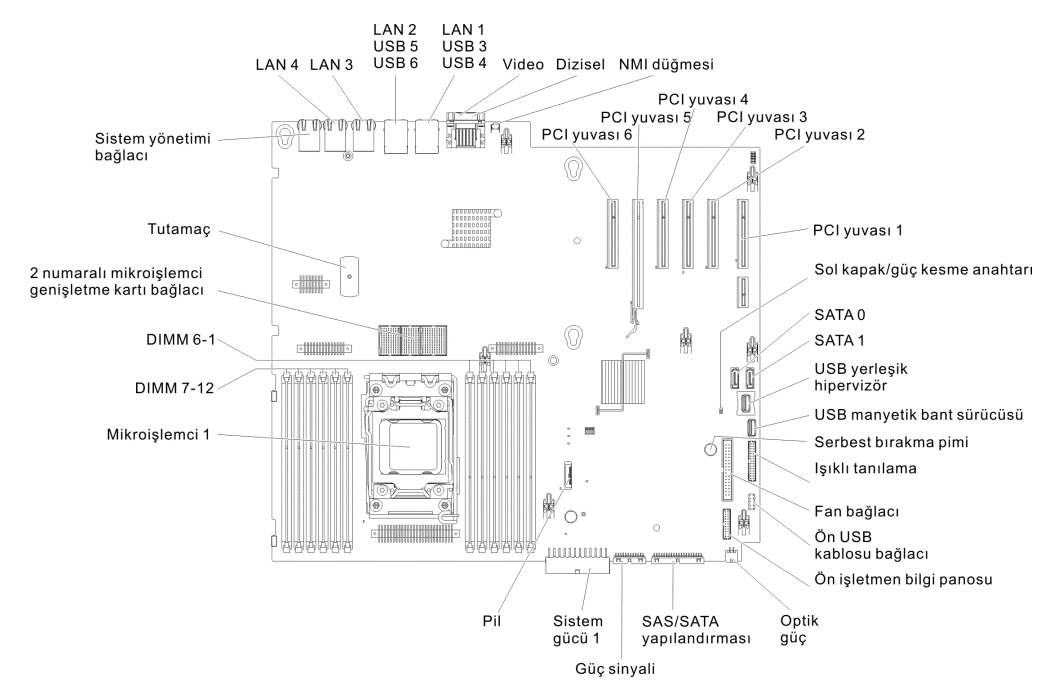

Aşağıdaki şekilde sistem kartındaki iç bağlaçlar gösterilmektedir.

Aşağıdaki şekilde 2 numaralı mikroişlemci genişletme kartındaki iç bağlaçlar gösterilmektedir.

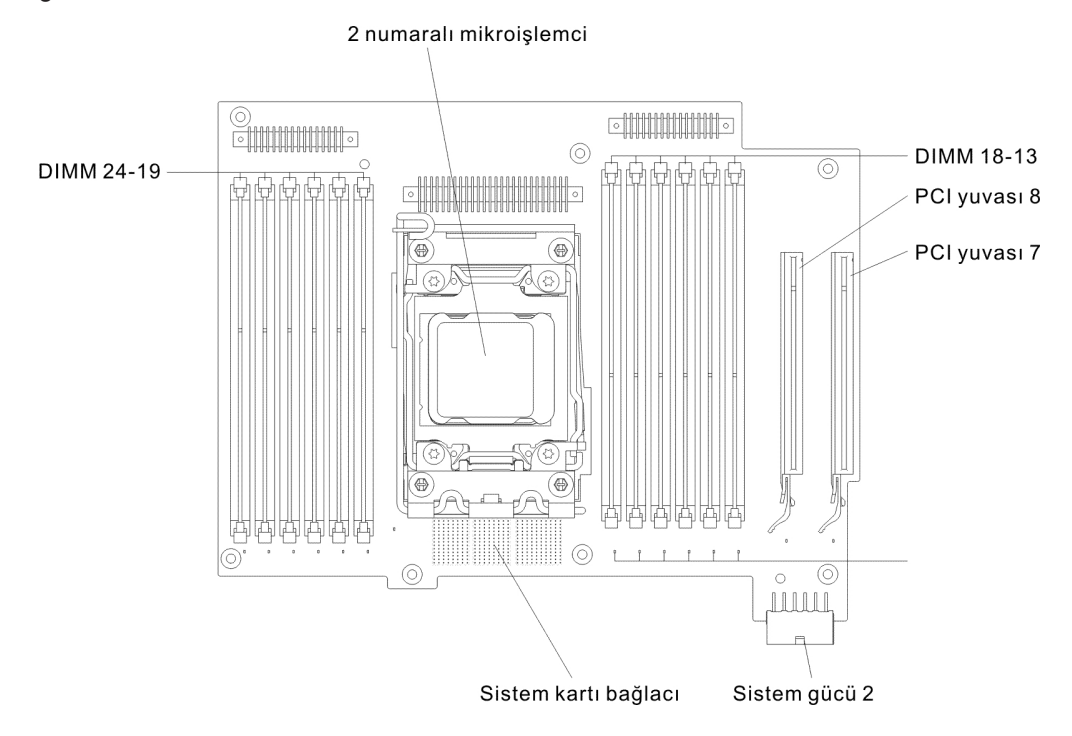

# Sistem kartı dış bağlaçları

Aşağıdaki şekilde sistem kartındaki dış bağlaçlar gösterilmektedir.

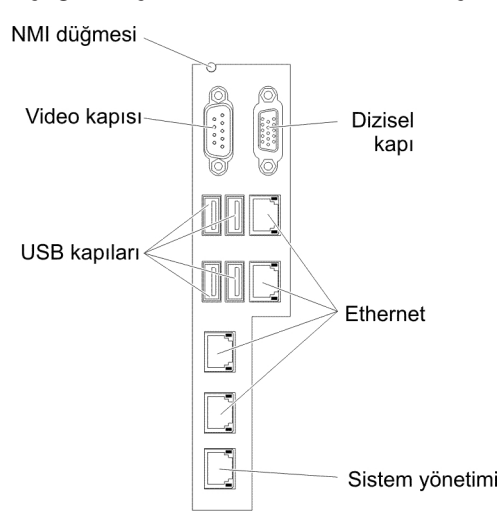

### Sistem kartı anahtarları ve atlama kabloları

Aşağıdaki şekilde anahtarların ve atlama kablolarının yerleri ve açıklamaları gösterilmektedir.

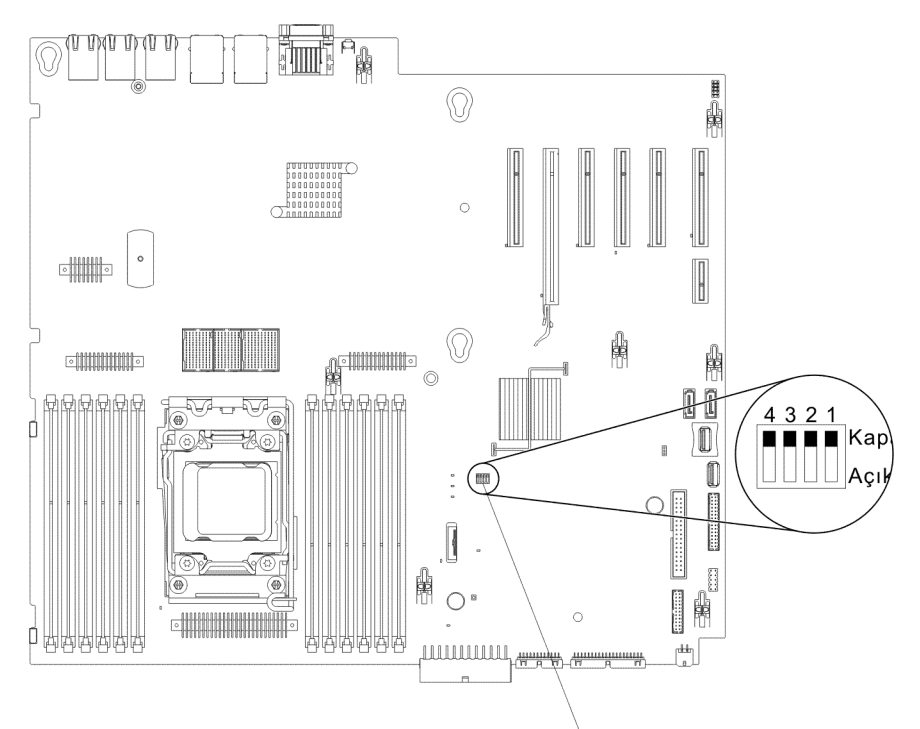

SW4 anahtar bloğu

**Not:** Anahtar bloklarının üzerinde koruyucu bir etiket varsa, anahtarlara erişmek için bunu çıkarıp atabilirsiniz.

Aşağıdaki çizelgede sistem kartındaki SW4 anahtar bloğunun işlevleri açıklanmaktadır.

| Anahtar<br>numarası | Anahtar adı                         | Varsayılan konum | Tanım                                                                                                    |
|---------------------|-------------------------------------|------------------|----------------------------------------------------------------------------------------------------|
| 1                   | UEFI önyükleme<br>yedekleme         | Kapalı           | Bu anahtar kapalıyken,<br>birincil sabit yazılım ROM<br>sayfası yüklenir. Bu<br>anahtar açıkken, ikincil<br>(yedek) sabit yazılım<br>ROM sayfası yüklenir.<br><b>Not:</b> Sunucu açılmadan<br>önce UEFI önyükleme<br>yedekleme anahtarının<br>konumunun değiştirilmesi<br>yüklenecek flaş ROM<br>sayfasını değiştirir.<br>Sunucu açıldıktan sonra<br>anahtarı hareket<br>ettirmeyin. Bu<br>öngörülemeyen bir soruna<br>yol açabilir. |
| 2                   | Sistem TPM fiziksel<br>bağlantısı   | Kapalı           | Açık olduğunda sistem<br>TPM'sine fiziksel<br>bağlantıyı gösterir.                                                                                                    |
| 3                   | Açılış parolasını geçersiz<br>kılma | Kapalı           | Sunucunun bir sonraki<br>açılışında açılış parolası<br>denetimi atlanır ve<br>sunucu açıkken açılış<br>parolasını<br>değiştirebilmeniz ya da<br>silebilmeniz için Setup<br>Utility programını başlatır.                                                                                                    |
|                     |                                     |                  | Notlar:                                                                                                    |
|                     |                                     |                  | <ol> <li>Açılış parolası<br/>geçersiz kılındıktan<br/>sonra anahtarı<br/>varsayılan konumuna<br/>geri getirmeniz<br/>gerekmez.</li> </ol>                                                                                                    |
|                     |                                     |                  | <ol> <li>Bu anahtarın<br/>konumunun<br/>değiştirilmesi, yönetici<br/>parolasının<br/>belirlendiği<br/>durumlarda yönetici<br/>parolası denetimini<br/>etkilemez. Parolalarla<br/>ilgili daha fazla bilgi<br/>edinmek için bkz.<br/>"Parolalar" sayfa 123.</li> </ol>                                                                                                    |
| 4                   | CMOS temizleme                      | Kapalı           | Açıldığında CMOS<br>belleğini temizler.                                                                                                    |

Çizelge 4. Sistem kartı SW4 anahtar bloğu tanımı

#### Notlar:

- Anahtar ayarlarını değiştirmeden ya da atlama kablolarını taşımadan önce sunucuyu kapatın. vii, "Kuruluş yönergeleri" sayfa 37, "Statik elektriğe duyarlı aygıtların çalıştırılması" sayfa 39, ve "Sunucunun kapatılması" sayfa 27 başlıklı konuları inceleyin.
- 2. Bu belgedeki şekillerde gösterilmeyen tüm sistem kartı anahtarları ya da atlama kabloları ayrılmıştır.

### Sistem kartı ışıkları ve denetimleri

AC gücü sistem kartı tepsisinden çıkarıldıktan sonra sorunu belirleyebilmeniz için herhangi bir hata ışığı yanabilir. AC gücü sistem kartı tepsisinden çıkarıldıktan sonra bu ışıklara en çok 90 saniye daha güç sağlanır. Hata ışıklarını görüntülemek için hata ışıklarını yakmak üzere sistem kartındaki ışıklı tanılama düğmesine basın ve basılı tutun. Sistem kartı tepsisi çalışırken yanan hata ışıkları, düğmeye basıldığında yeniden yanar. Aşağıdaki şekilde sistem kartındaki ışıklar ve denetimler gösterilmektedir.

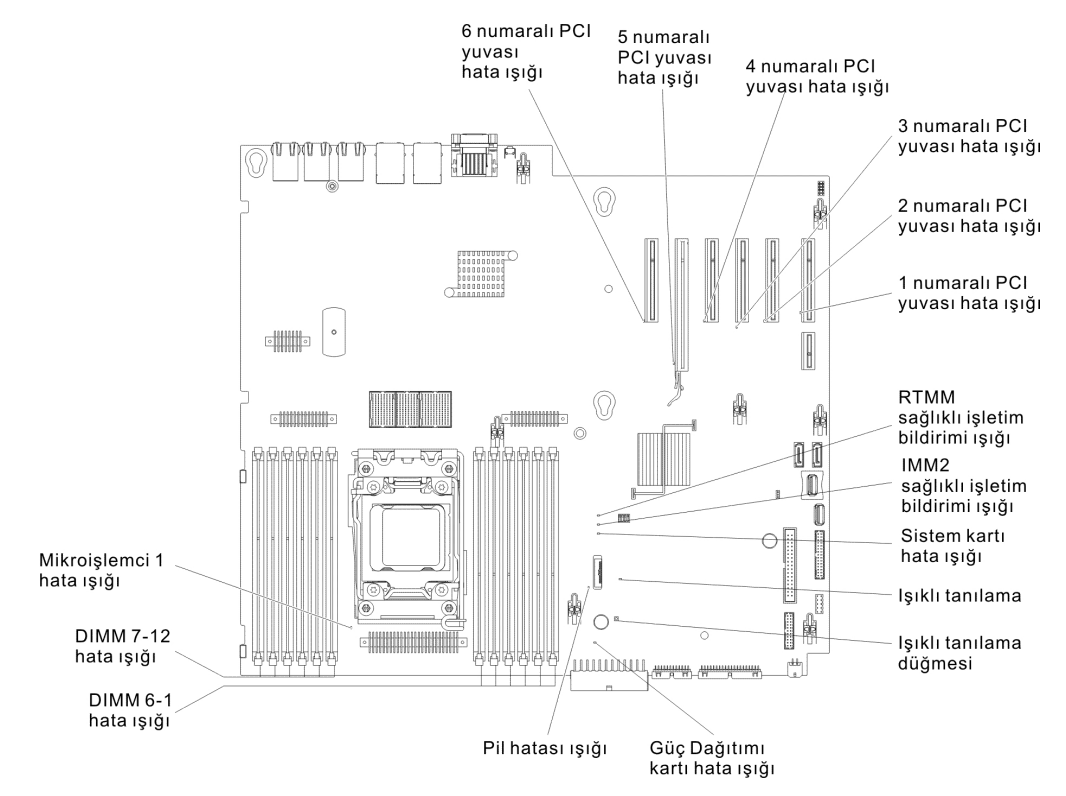

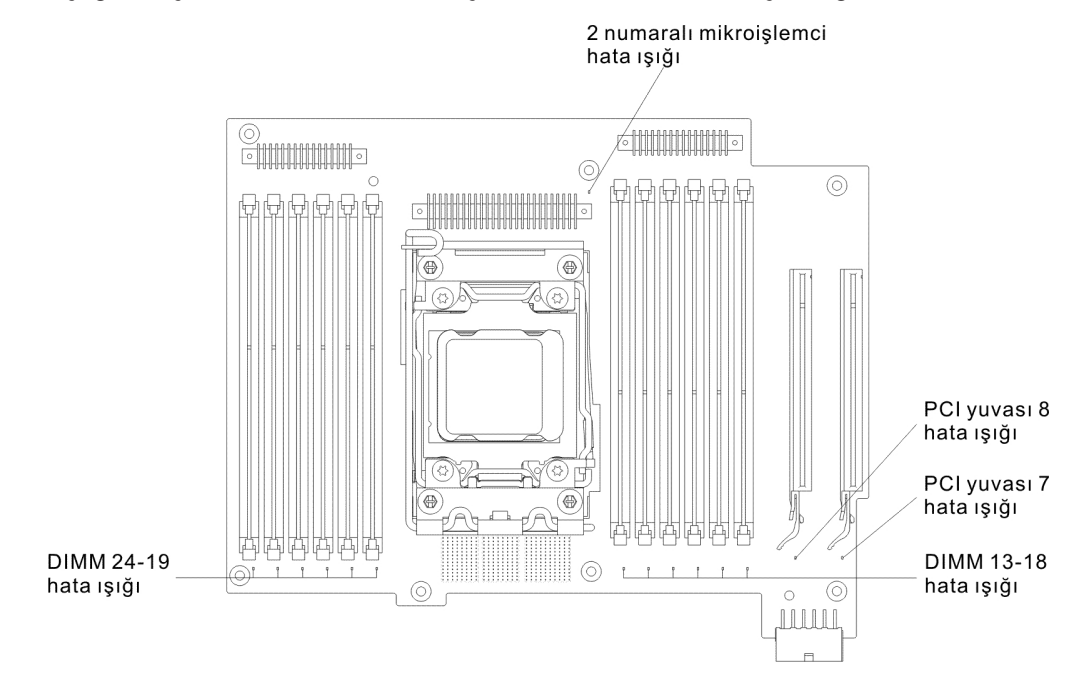

Aşağıdaki şekilde 2 numaralı mikroişlemci sistem kartındaki ışıklar gösterilmektedir.

# Sabit disk sürücüsü arka yüz bağlaçları

Aşağıdaki şekillerde 2,5 ve 3,5 inçlik sabit disk sürücüsü arka yüzlerindeki bağlaçlar ve arka plaka düzeneği gösterilmektedir.

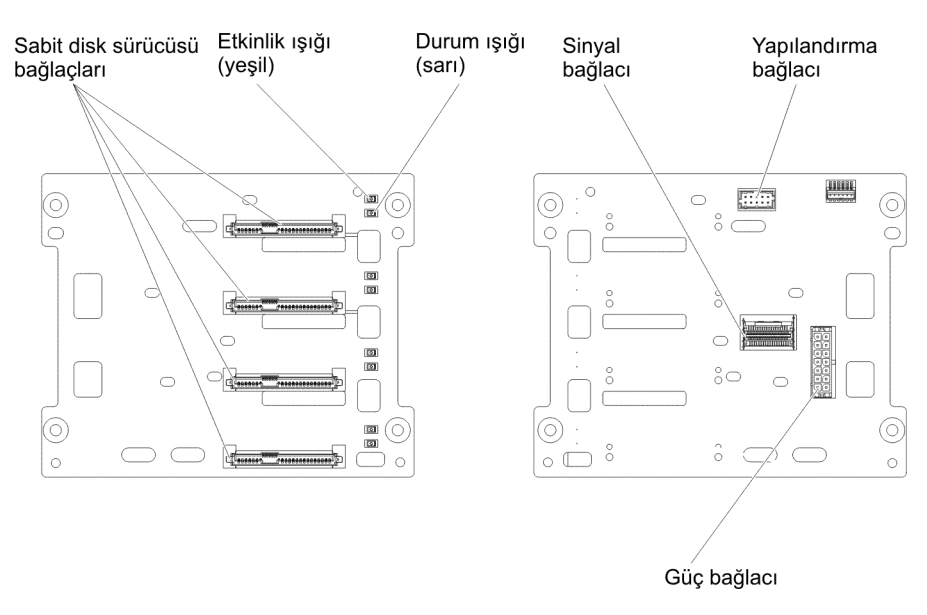

Şekil 1. 3,5 inçlik sabit disk sürücüsü arka yüzündeki bağlaçlar

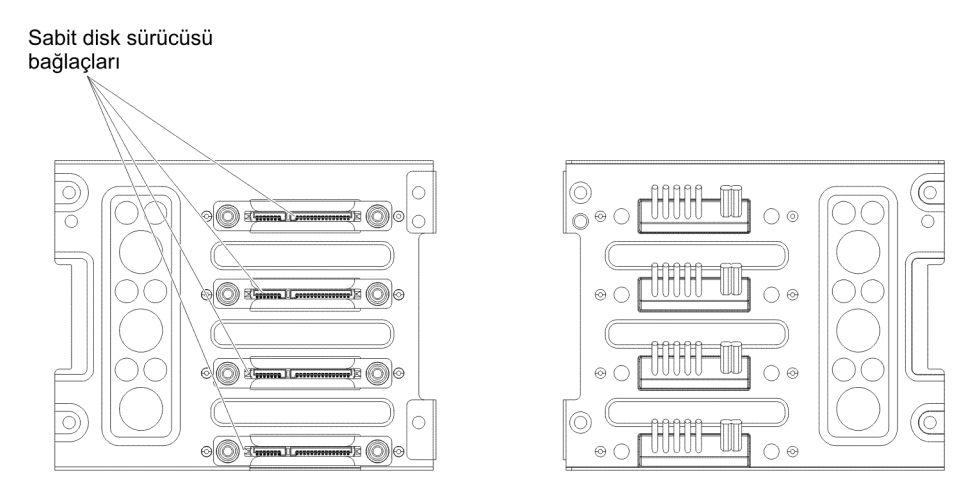

Şekil 2. 3,5 inçlik sabit disk sürücüsü arka plaka düzeneğindeki bağlaçlar

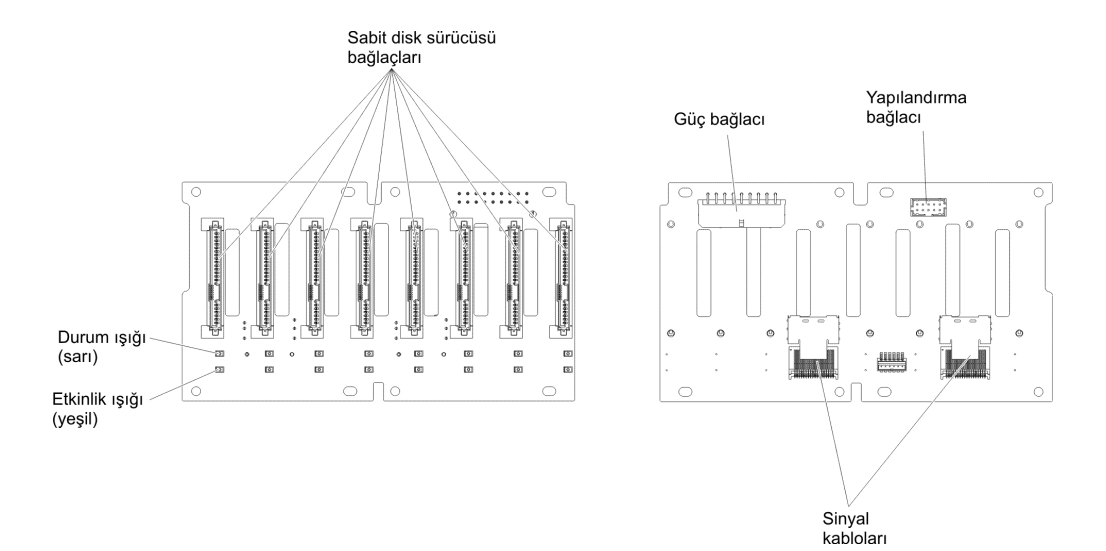

Şekil 3. 2,5 inçlik sabit disk sürücüsü arka yüzündeki bağlaçlar

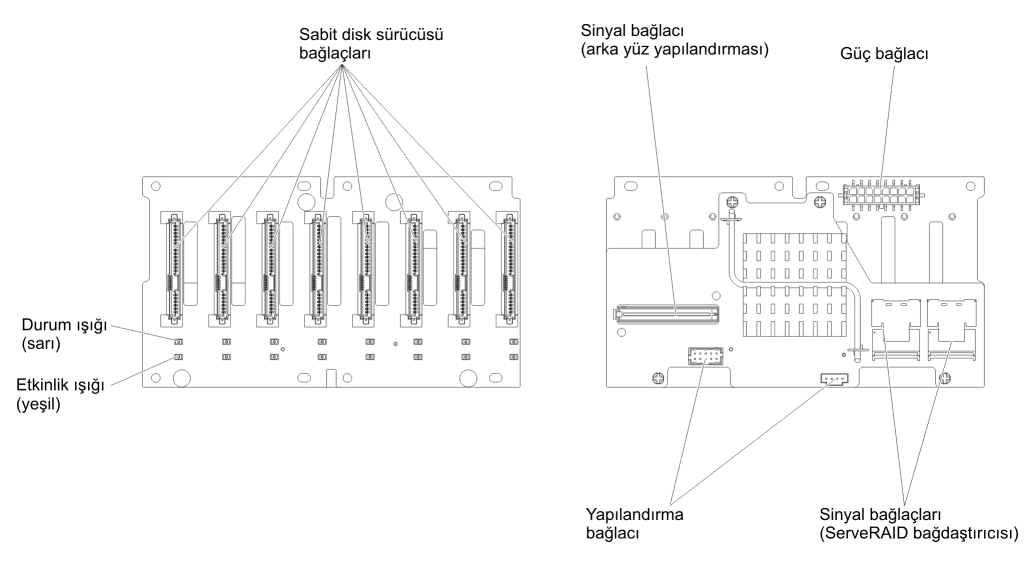

Şekil 4. Genişleticiye sahip 2,5 inçlik sabit disk sürücüsü arka yüzündeki bağlaçlar

### Kuruluş yönergeleri

**Uyarı:** Sunucu açıkken iç sunucu bileşenlerine verilen statik elektrik, sistemin durmasına dolayısıyla veri kaybına yol açabilir. Bu olası sorunu önlemek için çalışırken değiştirilebilir bir aygıtı çıkarırken ya da takarken her zaman elektrostatik boşalma sağlayan bir bilek bandı ya da başka bir topraklama sistemi kullanın.

İsteğe bağlı aygıtları kurmadan önce aşağıdaki bilgileri okuyun:

- Taktığınız aygıtların desteklendiğinden emin olun. Sunucu için desteklenen isteğe bağlı aygıtların listesi için bkz. http://www.ibm.com/systems/info/x86servers/ serverproven/compat/us/.
- Sayfa vii'deki güvenlik bilgilerini, "Güç açıkken sunucunun içinde çalışma" sayfa 39 ve "Statik elektriğe duyarlı aygıtların çalıştırılması" sayfa 39 başlıklı konularda yer alan yönergeleri okuyun. Bu bilgiler, sunucuyla güvenli bir biçimde çalışmanıza yardımcı olur.
- Yeni sunucunuzu kurarken, en güncel sabit yazılım güncellemelerini yükleyip uygulama fırsatını değerlendirin. Bu adım, bilinen sorunların giderildiğinden ve sunucunuzun üst düzeyde performans göstereceğinden emin olmanıza yardımcı olur. Sunucunuz için sabit yazılım güncelleştirmelerini karşıdan yüklemek için http://www.ibm.com/support/fixcentral/ adresine gidin.
  - Önemli: Bazı küme çözümleri belirli kod düzeyleri ya da koordineli kod güncellemeleri gerektirir. Aygıt bir küme çözümünün bir parçasıysa, kodu güncellemeden önce küme çözümü için en son kod düzeyinin desteklendiğinden emin olun.

Sabit yazılımın güncellenmesi, yönetilmesi ve devreye alınmasına ilişkin araçlarla ilgili ek bilgi için http://publib.boulder.ibm.com/infocenter/toolsctr/v1r0/index.jsp adresindeki ToolsCenter for System x and BladeCenter olanağına bakın.

 İsteğe bağlı donanımı kurmadan önce, sunucunun doğru biçimde çalıştığından emin olun. Sunucuyu başlatın ve varsa, işletim sisteminin başladığından ya da bir işletim sisteminin bulunamadığını, ancak bunun dışında sunucunun doğru biçimde çalıştığını belirten bir 19990305 hata kodunun görüntülendiğinden emin olun. Sunucu doğru bir şekilde çalışmıyorsa tanılama bilgileri için IBM System x Documentation CD'sindeki Problem Determination and Service Guide (Sorun Belirleme ve Hizmet Kılavuzu) adlı belgeye bakın.

- Çalışmakta olduğunuz alanda iyi bir çalışma ortamının bulunmasını sağlayın. Çıkarılan kapakları ve diğer parçaları güvenli bir yerde saklayın.
- Sunucuyu, sunucu kapağı takılı değilken başlatmanız gerekirse, sunucunun yakınında kimse olmadığından ve sunucunun içinde herhangi bir araç ya da başka bir nesnenin bırakılmadığından emin olun.
- Kaldırabileceğinizden ağır olduğunu düşündüğünüz nesneleri kaldırmayı denemeyin. Ağır bir nesneyi kaldırmanız gerekiyorsa, aşağıdaki önlemleri uygulayın:
  - Ayağınız kaymadan ayakta durabileceğinizden emin olun.
  - Nesnenin ağırlığını bacaklarınıza eşit olarak dağıtın.
  - Nesneyi yavaşça kaldırın. Ağır bir nesneyi kaldırırken hiçbir zaman ani hareket yapmayın ve dönmeyin.
  - Sırt kaslarınızı zorlamamak için nesneyi ayağa kalkarak ya da vücudunuzu bacak kaslarınızla yukarı kaldırın.
- Sunucu, ekran ve diğer aygıtlar için yeterli sayıda, doğru biçimde topraklanmış elektrik prizlerinin olduğundan emin olun.
- Disk sürücülerinde değişiklik yapmadan önce tüm önemli verilerinizi yedekleyin.
- Küçük bir düz başlı tornavida, küçük bir yıldız tornavida ile T8 yıldız (torx) tornavidasını hazır bulundurun.
- Çalışırken değiştirilebilir güç kaynakları veya çalışırken takılabilir USB aygıtlarını takmak ya da çıkarmak için sunucuyu kapatmanız gerekmez. Ancak bağdaştırıcı kablolarının takılmasını ya da çıkarılmasını içeren herhangi bir adımı gerçekleştirmeden önce sunucuyu kapatmanız ve bir yükseltici kartın takılmasını ya da çıkarılmasını içeren herhangi bir adımı gerçekleştirmeden önce güç kaynağını çıkarmanız gerekir.
- Bileşen üzerindeki mavi renkli yerler, bileşeni çıkarırken ya da sunucuya yerleştirirken, bir mandalı açarken ya da kapatırken ve diğer işlemlerde bileşeni tutabileceğiniz noktaları belirtmektedir.
- Bir bileşenin üstündeki turuncu renk ya da bir bileşenin üstündeki ya da yakınındaki turuncu etiket, ilgili bileşenin çalışırken değiştirilebildiğini gösterir. Diğer bir deyişle, sunucu ve işletim sistemi, çalışırken değiştirme yeteneğini destekliyorsa, bileşeni sunucu çalışırken takıp çıkarabilirsiniz. (Turuncu renk, çalışırken değiştirilebilir bileşenlerin üstündeki tutma noktalarını da gösterebilir.) Belirli bir çalışırken değiştirilebilir bileşeni çıkarmadan ya da takmadan önce yapmanız gereken başka yordamlar için ilgili bileşenin çıkarılması ya da takılmasına ilişkin yönergelere bakın.
- Sunucuyla işiniz bittiğinde, tüm güvenlik plakalarını, korumalarını, etiketlerini ve topraklama kablolarını geri takın.
- Sunucuya ilişkin desteklenen isteğe bağlı aygıtların listesi için bkz. http://www.ibm.com/servers/eserver/serverproven/compat/us/.

# Sistem güvenilirlik yönergeleri

Düzgün çalışan sistem soğutmasından ve sistem güvenirliğinden emin olmak için aşağıdaki gereksinimlerin karşılandığından emin olun:

- Her bir sürücü bölmesinin bir sürücüsü ya da takılı dolgu paneli ve EMC (elektromanyetik uyumluluk kalkanı) olanağı vardır.
- Güç kaynağı bölmelerinin her birinde bir güç kaynağı takılıysa, sunucunun yedek gücü vardır.

- Sunucunun soğutma sisteminin doğru bir biçimde çalışması için sunucunun çevresinde yeterli boşluk olmalıdır. Sunucunun önünde ve arkasında yaklaşık 50 mm'lik (2,0 inç) açık boşluk bırakın. Fanların önüne nesne koymayın. Düzgün soğutma ve hava akımı için sunucuyu açmadan önce sunucu kapağını yerine takın. Sunucunun kapağı olmadan uzun süre çalıştırılması (30 dakikadan fazla) sunucu bileşenlerine zarar verebilir.
- İsteğe bağlı bağdaştırıcılarla sağlanan kablo yönergelerini izleyin.
- Hatalı fanı 48 saat içinde değiştirin.
- Çalışırken değiştirilebilir bir sürücü çıkarıldıktan sonra 2 dakika içinde değiştirilmelidir.
- Hava bölmesi ya da fan dolgusu takılmadan sunucuyu çalıştırmayın. Sunucunun, hava bölmesi ya da fan dolgusu olmadan çalıştırılması mikroişlemcinin aşırı ısınmasına neden olabilir.
  - Not: Hava bölmesi, 2 numaralı mikroişlemci genişletme kartı aksamıyla birlikte gönderilir.
- 2 numaralı mikroişlemci yuvasında her zaman bir yuva kapağı ya da bir mikroişlemci ve ısı alıcı bulunur.
- 2 numaralı mikroişlemci genişletmek kartı aksamını taktığınızda hava bölmesini ve 2 numaralı fanı takarsınız.
- **Not:** ServeRAID M5120 SAS/SATA bağdaştırıcısını düzgün soğutma için 4, 7 ve 8 numaralı yuvalara takmayın.

### Güç açıkken sunucunun içinde çalışma

**Uyarı:** Sunucu açıkken iç sunucu bileşenlerine verilen statik elektrik, sunucunun durmasına dolayısıyla veri kaybına yol açabilir. Bu olası sorunu önlemek için, güç açıkken sunucunun içinde çalışmanız gerektiğinde her zaman bir elektrostatik boşalma bilekliği ya da başka bir topraklama sistemi kullanın.

Sunucu çalışırken takılabilir, eklenebilir ve değiştirilebilir aygıtları destekler ve açık olduğunda ve sunucu kapağı çıkarıldığında güvenli bir şekilde çalışmak üzere tasarlanmıştır. Açık olan bir sunucunun içinde çalışırken aşağıdaki yönergeleri izleyin:

- **Not:** Açıkken sunucu içinde çalışmak için sunucu kapağını çıkarmadan önce güç kesme anahtarını devre dışı bırakmalısınız.
- Kolları bol bir giysi giymemeye dikkat edin. Sunucunun içinde çalışmaya başlamadan önce, giysiniz uzun kolluysa, kollarını ilikleyin; sunucunun içinde çalışırken kol düğmesi takmayın.
- Kravatınızın ya da fularınızın sunucunun içine sarkmamasına dikkat edin.
- Bilezik, kolye, yüzük ve gevşek kordonlu kol saatleri gibi takılarınızı çıkarın.
- Gömleğinizin cebinden sunucunun içine düşebilecek nesneleri (örneğin, kalem) çıkarın.
- Sunucunun içine ataş, saç tokası ve vida gibi metal nesneleri düşürmemeye dikkat edin.

### Statik elektriğe duyarlı aygıtların çalıştırılması

**Uyarı:** Statik elektrik sunucuya ve diğer elektronik aygıtlara zarar verebilir. Aygıtların zarar görmesini önlemek için statik elektriğe duyarlı aygıtları, sunucuya yerleştirmeden önce statik elektrikten koruyucu paketlerinin içinde tutun. Elektrostatik boşalma nedeniyle ortaya çıkabilecek hasarı azaltmak için aşağıdaki önlemleri alın:

- Hareketlerinizi sınırlandırın. Hareket, statik elektriğin çevrenizde toplanmasına neden olabilir.
- Topraklama sisteminin kullanılması önerilir. Örneğin, varsa, statik elektriği boşaltan bir bileklik takın. Sunucu açıkken sunucunun içinde çalıştığınızda her zaman elektrostatik boşalma sağlayan bilek bandı ya da başka bir topraklama sistemi kullanın.
- Aygıtı dikkatli bir şekilde, kenarlarından ve çerçevelerinden tutun.
- Lehimli birleşim noktalarına, iğnelere ya da açıktaki devrelere dokunmayın.
- Aygıtı başkalarının elleyebileceği ya da zarar verebileceği bir yere koymayın.
- Aygıt statik korumalı paketindeyken, aygıtı sunucunuzun boyalı olmayan metal yüzeyine en az 2 saniye dokundurun. Bu, paketteki ve vücudunuzdaki statik elektriğin boşalmasını sağlar.
- Aygıtı paketinden çıkarın ve herhangi bir yere koymadan, doğruca sunucunun içindeki yerine yerleştirin. Aygıtı bir yere koymanız gerekiyorsa, statik elektrikten koruyucu paketinin üzerine bırakın. Aygıtı, sunucu kapağının ya da metal bir yüzeyin üzerine bırakmayın.
- Soğuk havalarda aygıtları tutarken daha dikkatli olun. Isıtma içerideki nemi azaltıp statik elektriği artırır.

# İç kablo yönlendirmesi ve bağlaçlar

Sunucu, SATA bağlantılı, çalışırken değiştirilebilir SATA, çalışırken değiştirilebilir SAS ve DVD sürücüsü aygıtlarını güç kaynağına ve sistem kartına bağlamak için kablolar kullanır.

Güç ve sinyal kablolarını iç aygıtlara bağlamadan önce aşağıdaki bilgileri gözden geçirin:

- Sunucuya önceden takılmış sürücüler, güç ve sinyal kabloları takılı olarak gelir. Sürücüleri değiştirirseniz, hangi kablonun hangi sürücüye takılı olduğunu unutmayın.
- Bir kabloyu yönlendirirken, sürücülerin arkasındaki ya da mikroişlemci ya da DIMM'lerin üzerindeki hava akımını engellemediğinden emin olun.

# Güç kablosu bağlantısı

Aşağıdaki şekilde güç denetim kolu kartından sistem kartına ve 2 numaralı mikroişlemci genişletme kartına güç kablosu yönlendirmesi ve bağlaçlar gösterilmektedir.

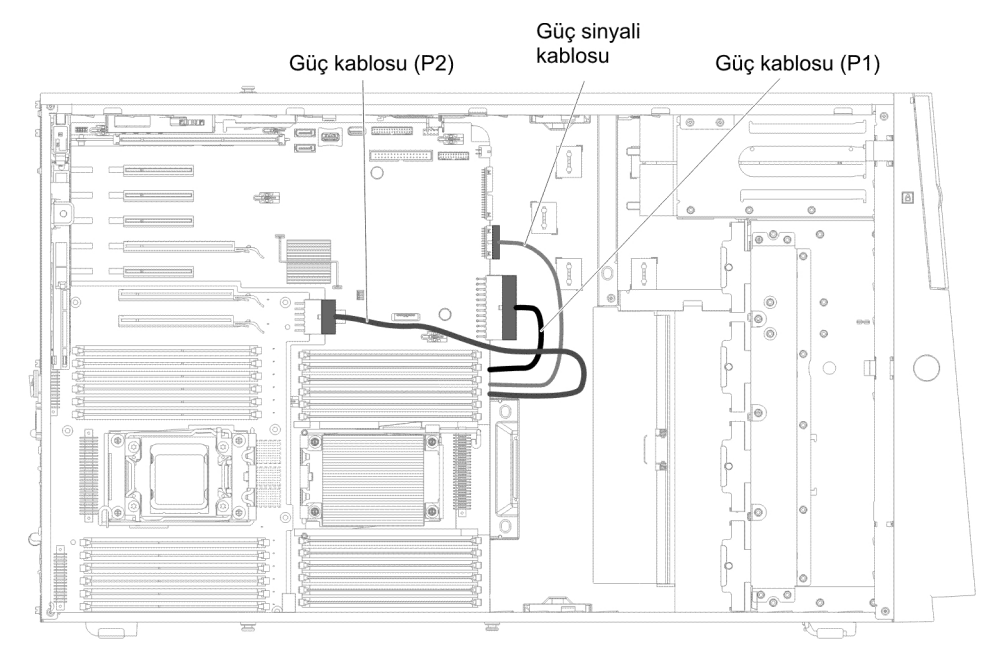

# İşletmen bilgi panosu kablo bağlantısı

Aşağıdaki şekilde işletmen bilgi panosundan sistem kartına iç kablo yönlendirmesi ve bağlaçları gösterilmektedir.

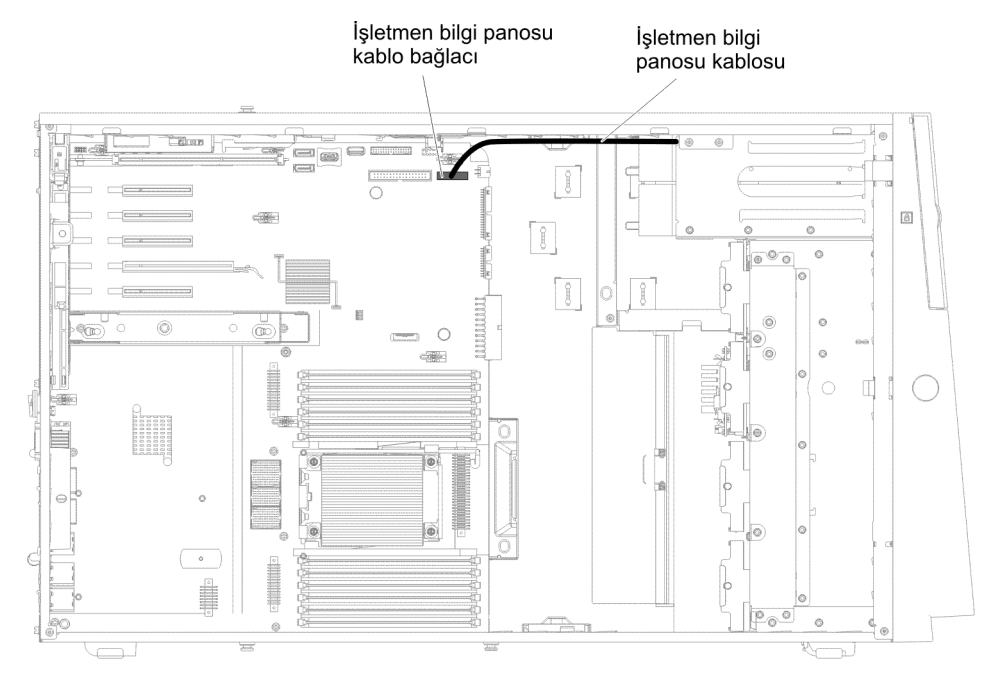

# lşıklı tanılama panosu kablo bağlantısı

Aşağıdaki şekilde ışıklı tanılama panosundan sistem kartına iç kablo yönlendirmesi ve bağlaçları gösterilmektedir.

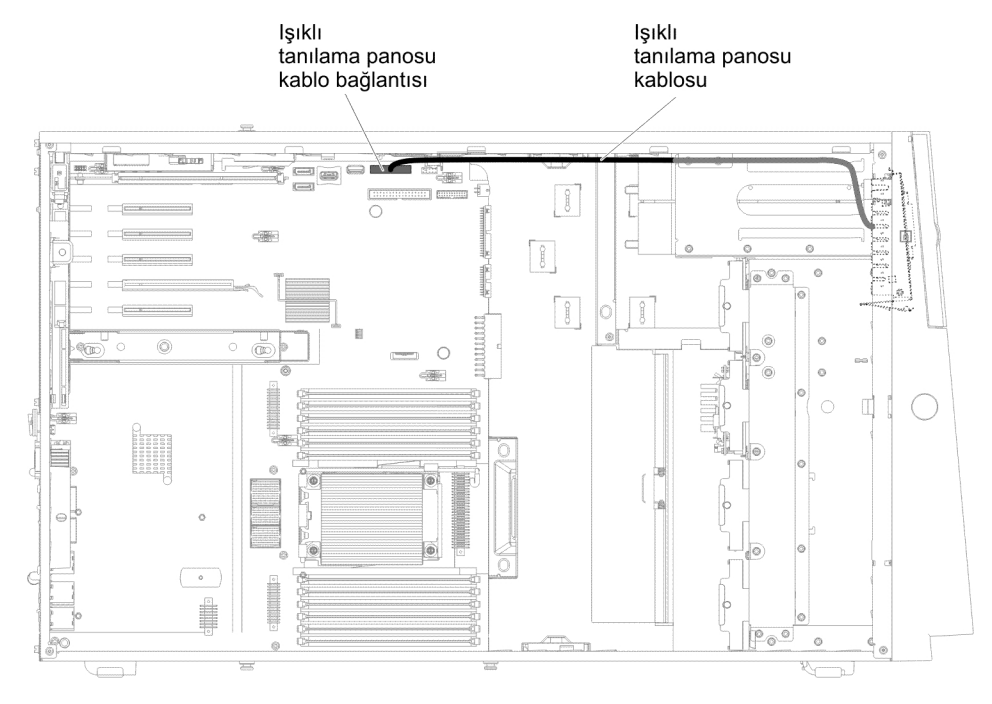

# Manyetik bant sürücüsü kablo bağlantısı

Sunucuya, bir USB ya da SATA manyetik bant sürücüsü takabilirsiniz. Aşağıdaki şekilde, USB manyetik bant sürücüsü için iç kablo yönlendirmesi ve bağlaçlar gösterilir. Ayrıca optik sürücülerin iç güç kablosu da gösterilmektedir.

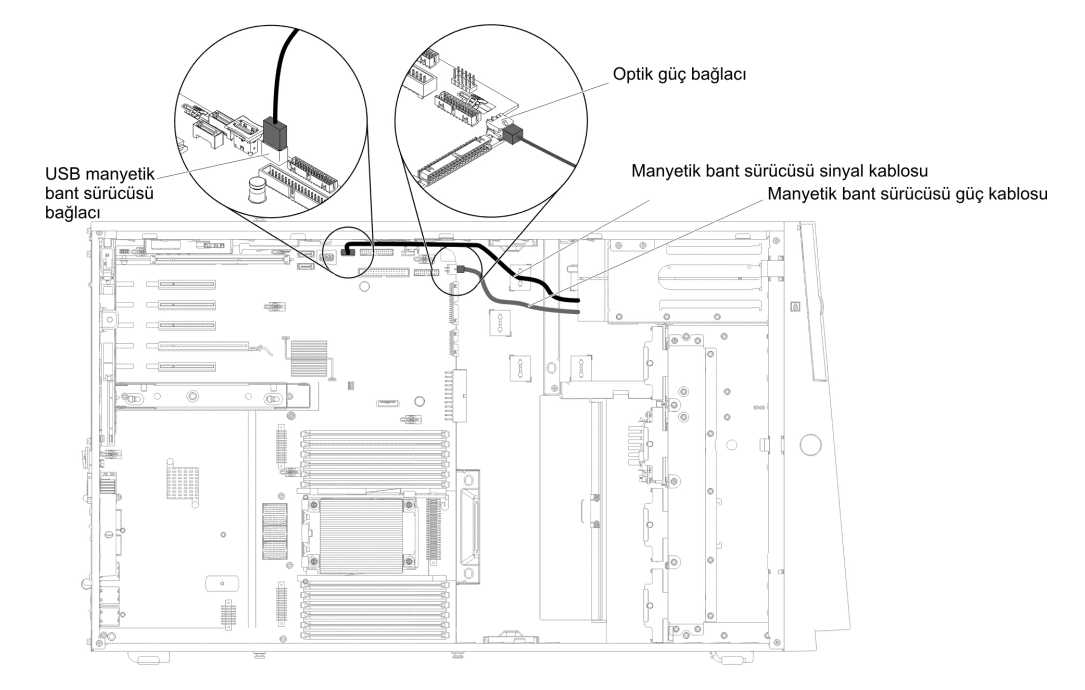

Aşağıdaki şekillerde, SATA manyetik bant sürücüsü için kablo yönlendirmesi ve bağlaçlar gösterilir. Ayrıca, optik sürücülerin iç güç kablosu da gösterilir.

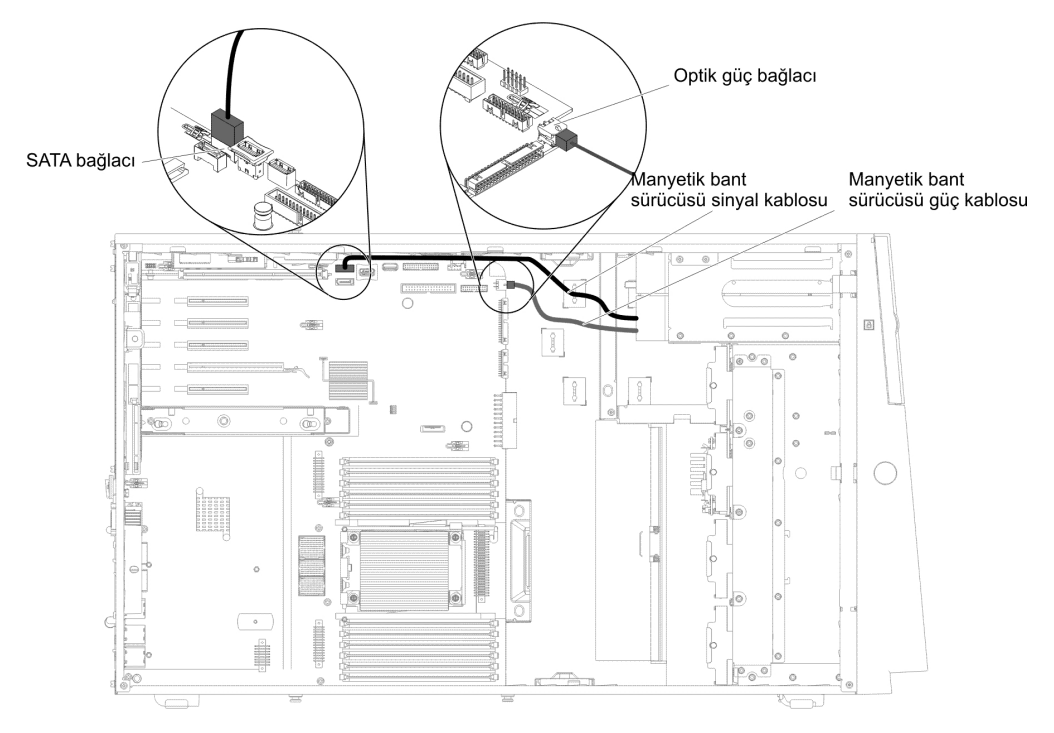

# DVD sürücüsü kablo bağlantısı

Aşağıdaki şekilde, DVD sürücüsünden sistem kartına iç SATA ve güç kablosu yönlendirmesi ve bağlaçları gösterilmektedir.

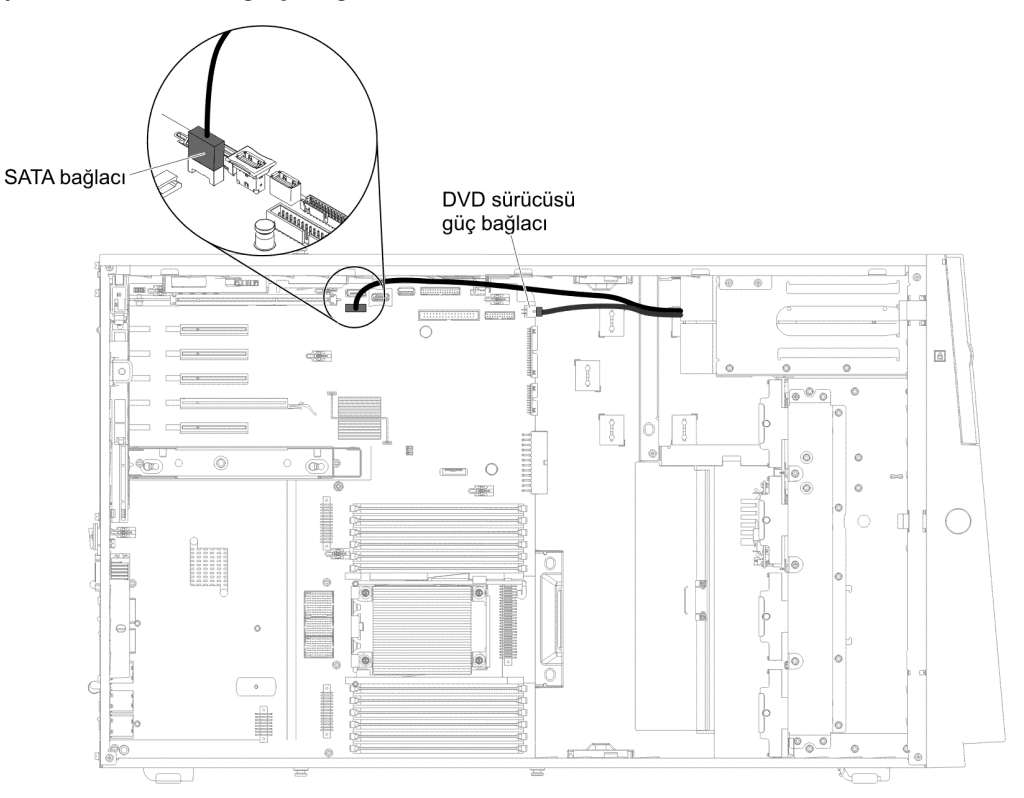

# Sabit disk sürücüsü kablo bağlantısı

Güç ve sinyal kablolarını iç aygıtlara bağlamadan önce aşağıdaki bilgileri gözden geçirin:

1. Aşağıdaki şekilde 2,5 ve 3,5 inçlik sabit disk sürücüsü arka yüzlerindeki bağlaçlar gösterilmektedir.

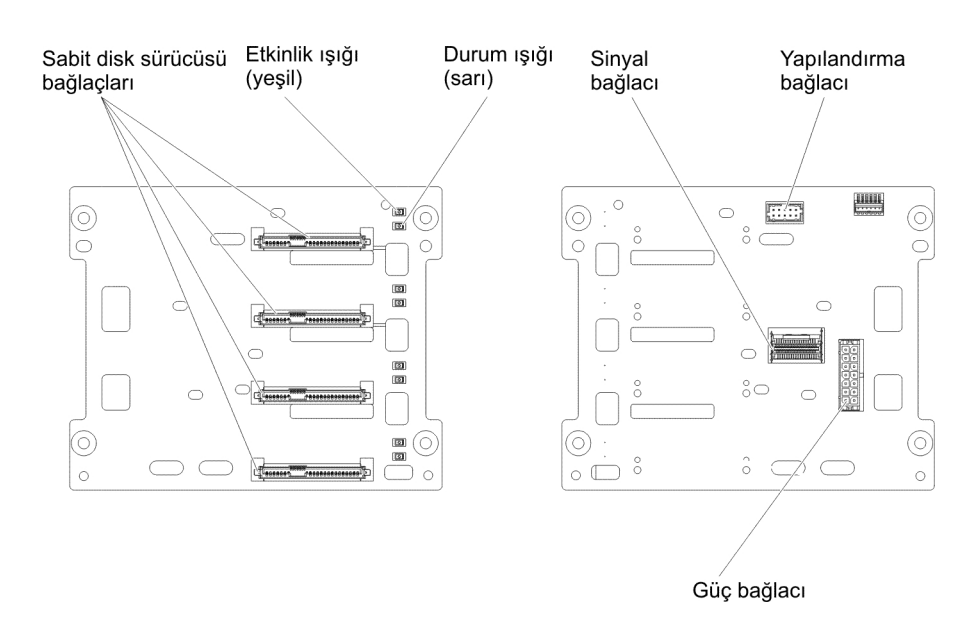

Şekil 5. 3,5 inçlik sabit disk sürücüsü arka yüzündeki bağlaçlar

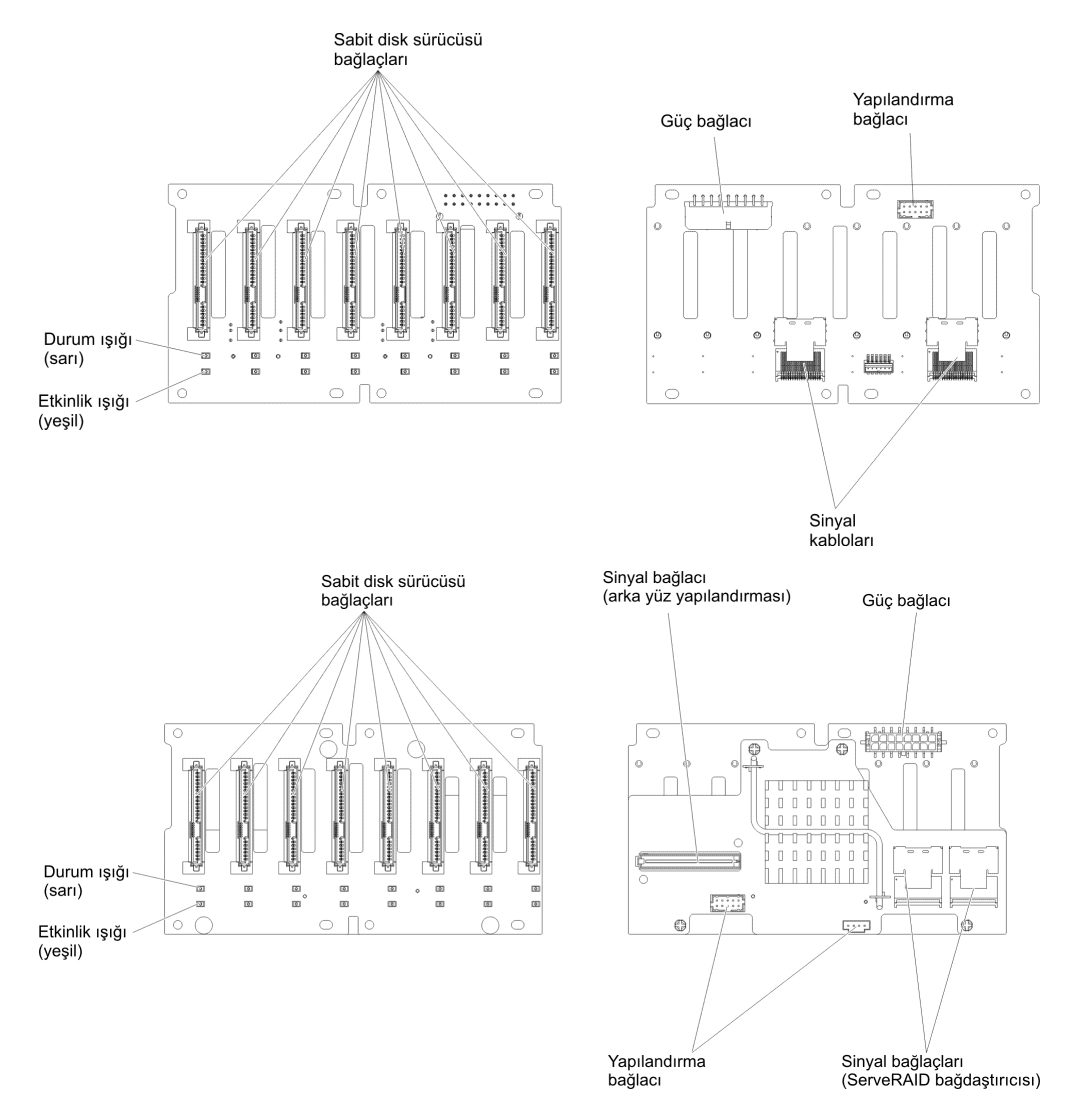

Şekil 6. 2,5 inçlik sabit disk sürücüsü arka yüzündeki bağlaçlar

Not: Sunucu, RAID işlemleri için bir ServeRAID bağdaştırıcısı kullanılarak yapılandırılmışsa, sürücüleri taktıktan sonra disk dizilerini yeniden yapılandırmanız gerekebilir. RAID'in çalışması hakkında ek bilgi ve ServeRAID bağdaştırıcısını kullanmaya ilişkin tüm yönergeler için ServeRAID belgelerine bakın.

Kabloları arka yüze bağlamadan önce aşağıdaki bilgileri inceleyin:

1. Onaltı adet 2,5 inçlik çalışırken değiştirilebilir sabit disk sürücüsü olan sunucu modelleri için.

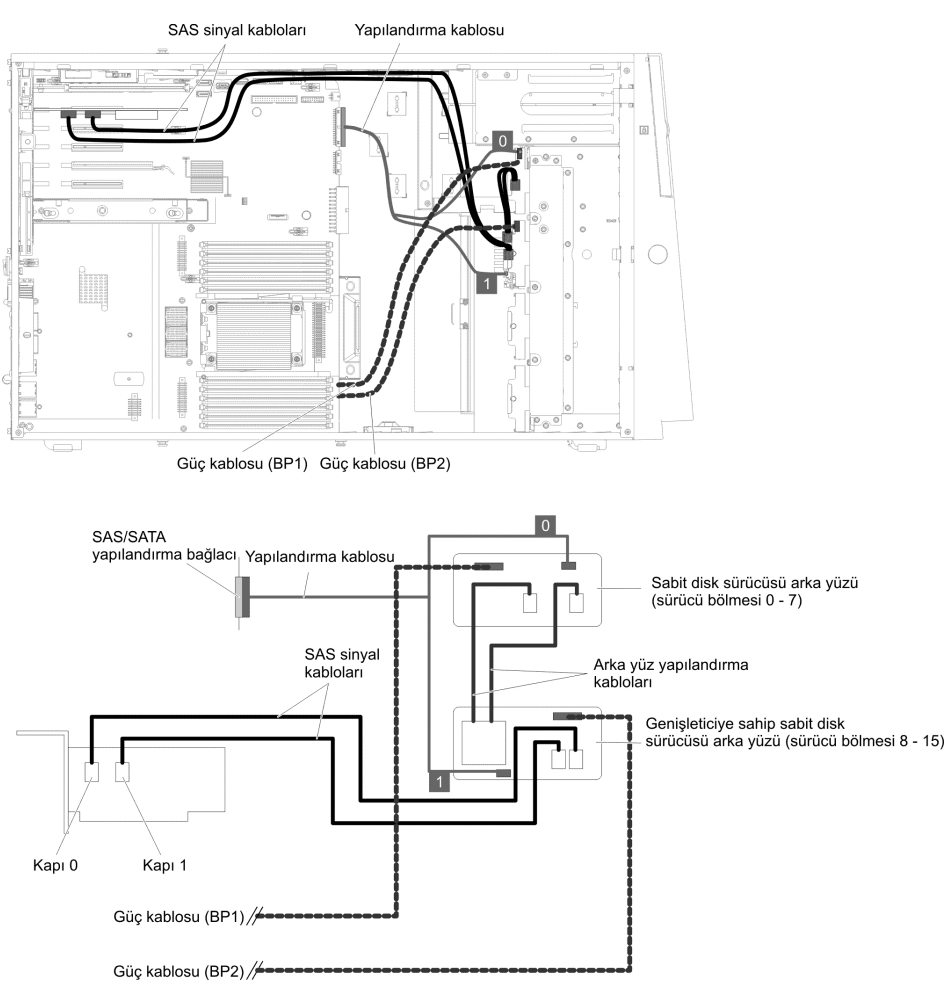

2. Onaltı adet 2,5 inçlik çalışırken değiştirilebilir sabit disk sürücüsü ve iki adet ServeRAID bağdaştırıcısı olan sunucu modelleri için.

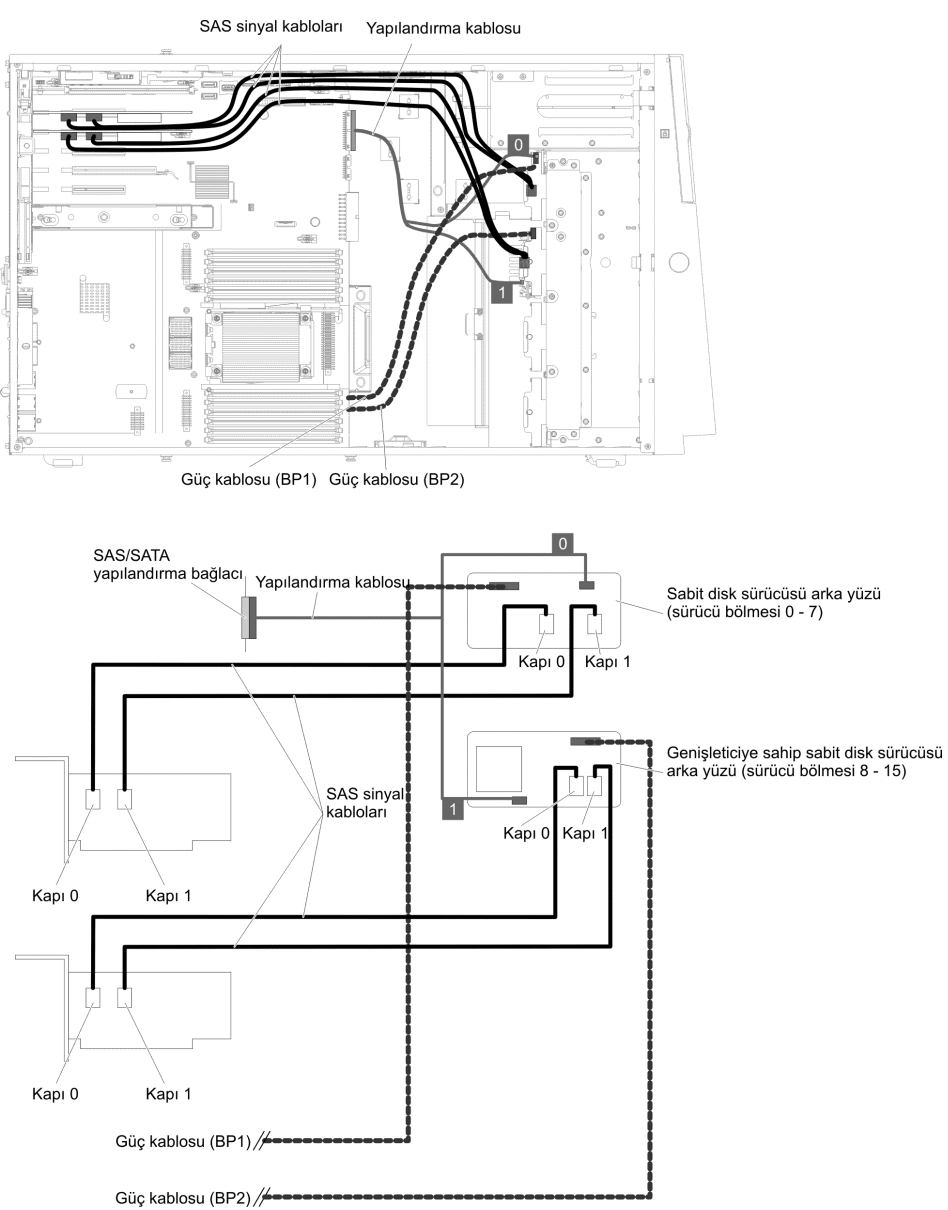

3. Yirmidört adet 2,5 inçlik çalışırken değiştirilebilir sabit disk sürücüsü olan sunucu modelleri için.

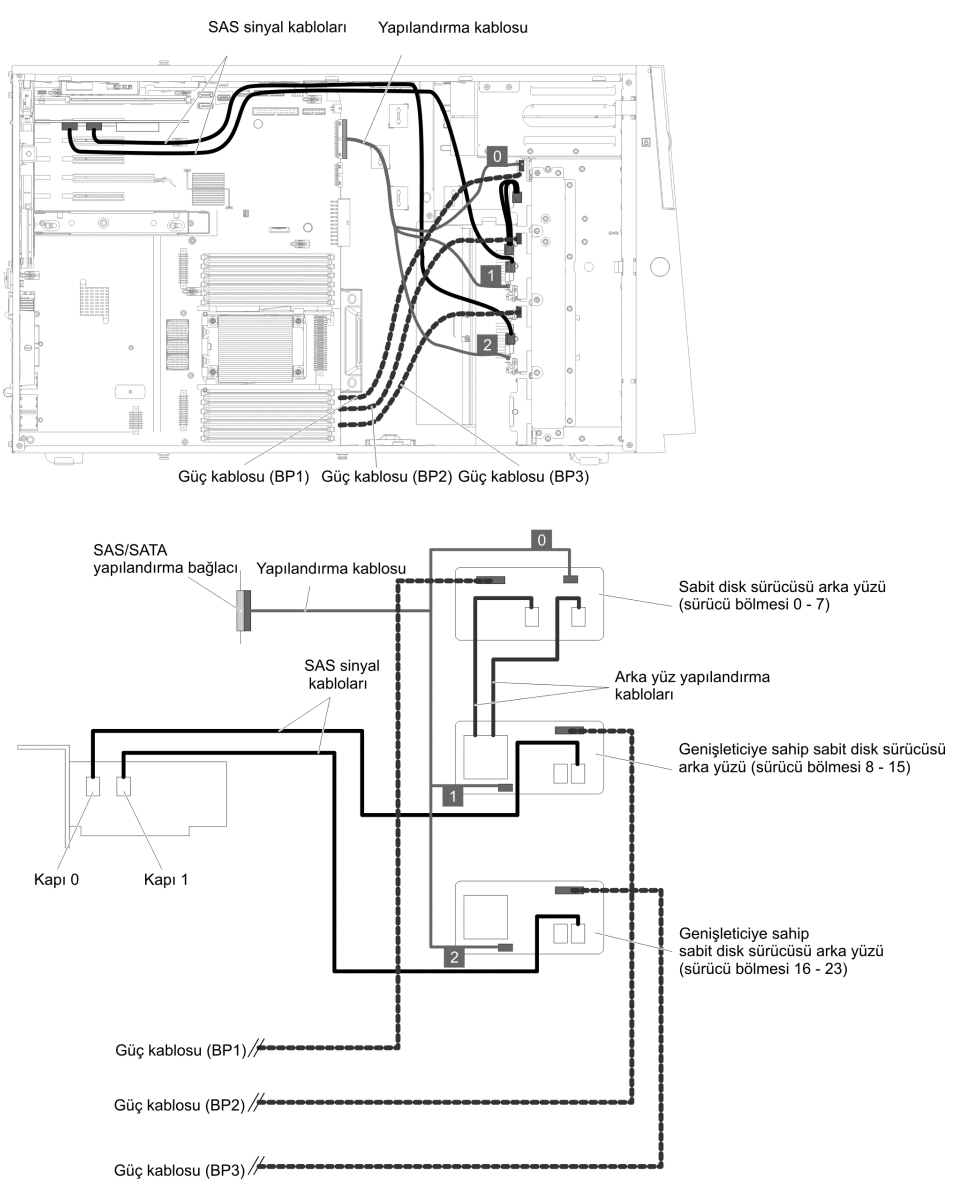

4. Yirmidört adet 2,5 inçlik çalışırken değiştirilebilir sabit disk sürücüsü ve iki adet ServeRAID bağdaştırıcısı olan sunucu modelleri için.

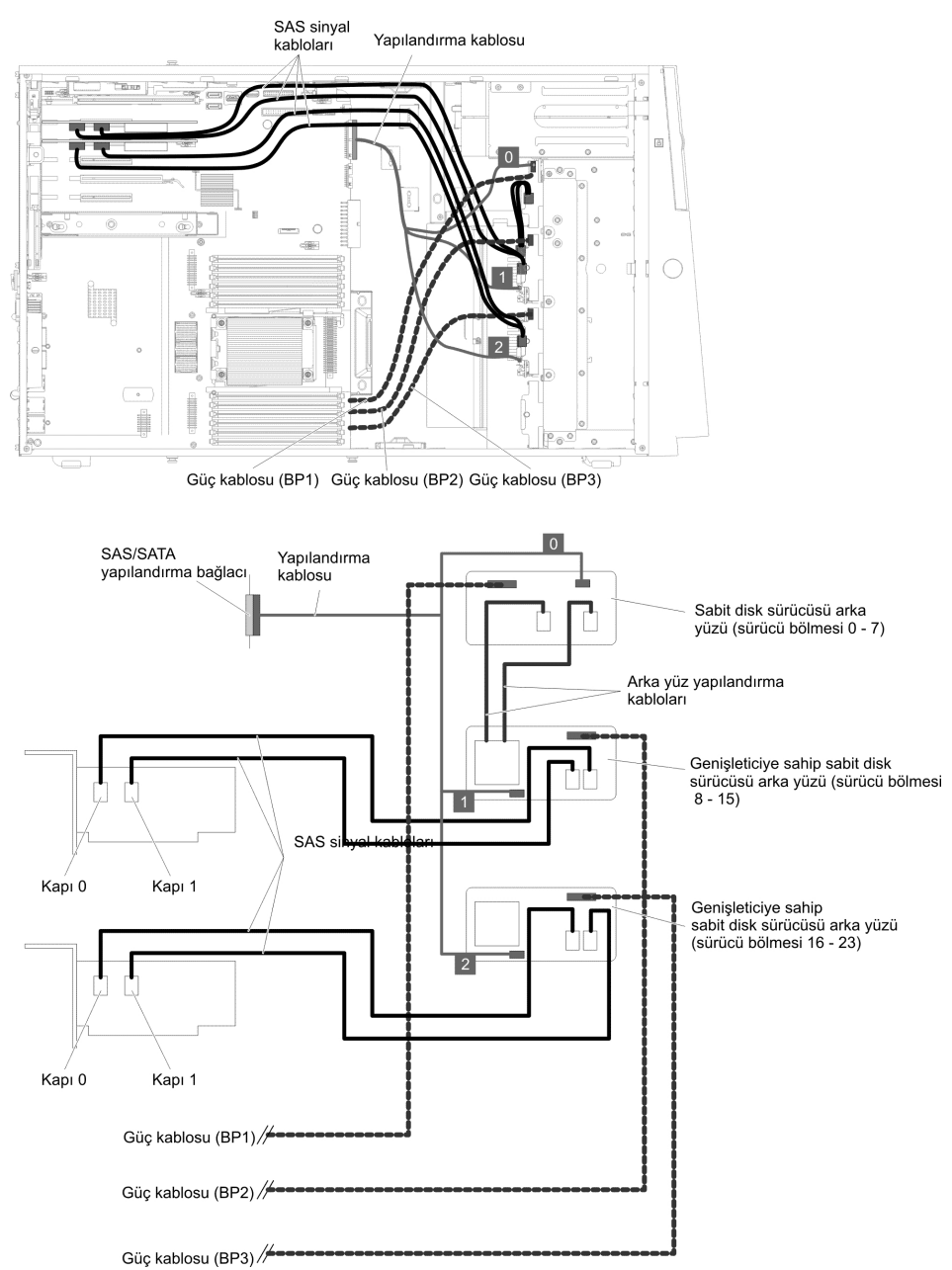

5. Otuziki adet 2,5 inçlik çalışırken değiştirilebilir sabit disk sürücüsü olan sunucu modelleri için.

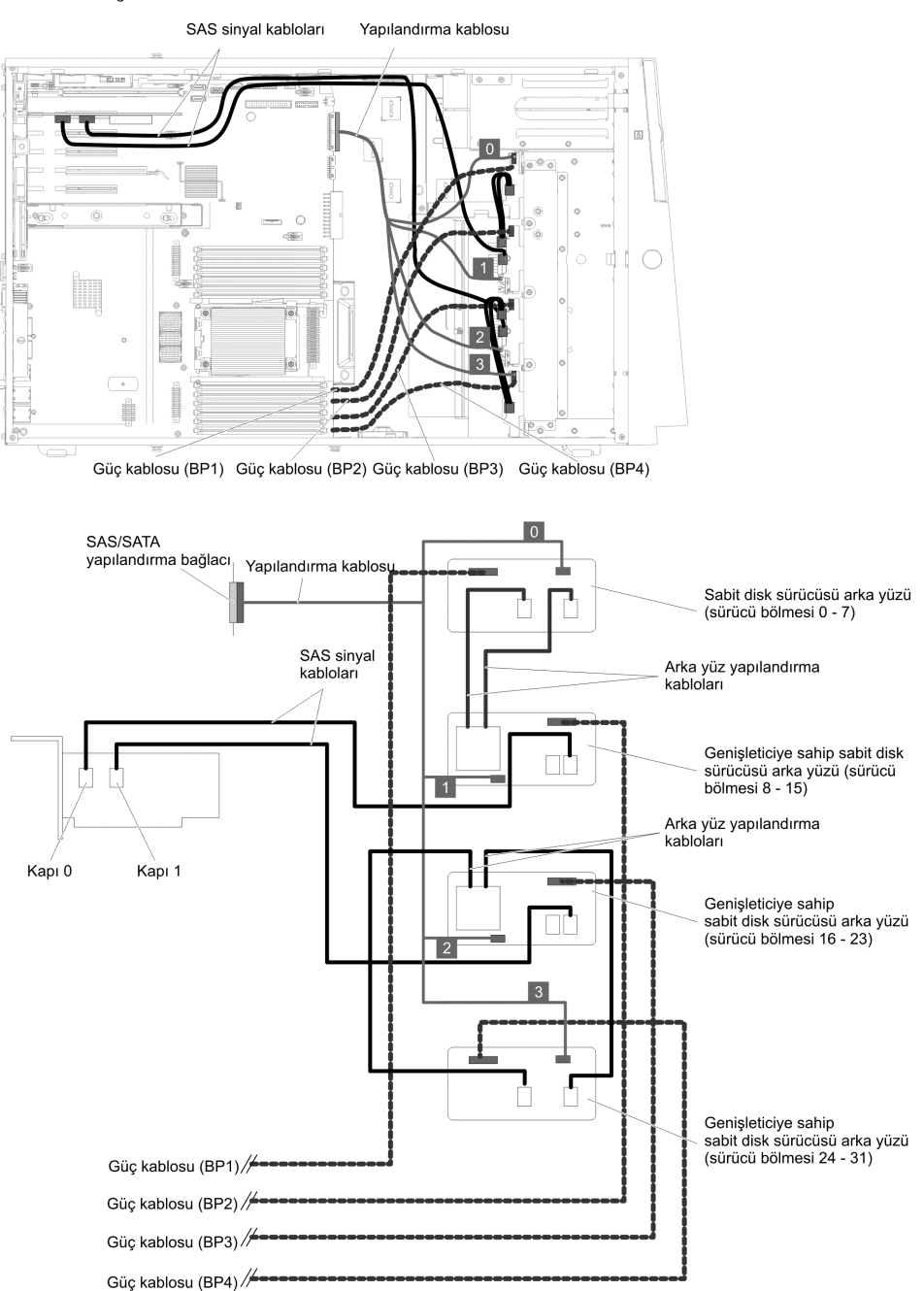

6. Otuziki adet 2,5 inçlik çalışırken değiştirilebilir sabit disk sürücüsü ve iki adet ServeRAID bağdaştırıcısı olan sunucu modelleri için.

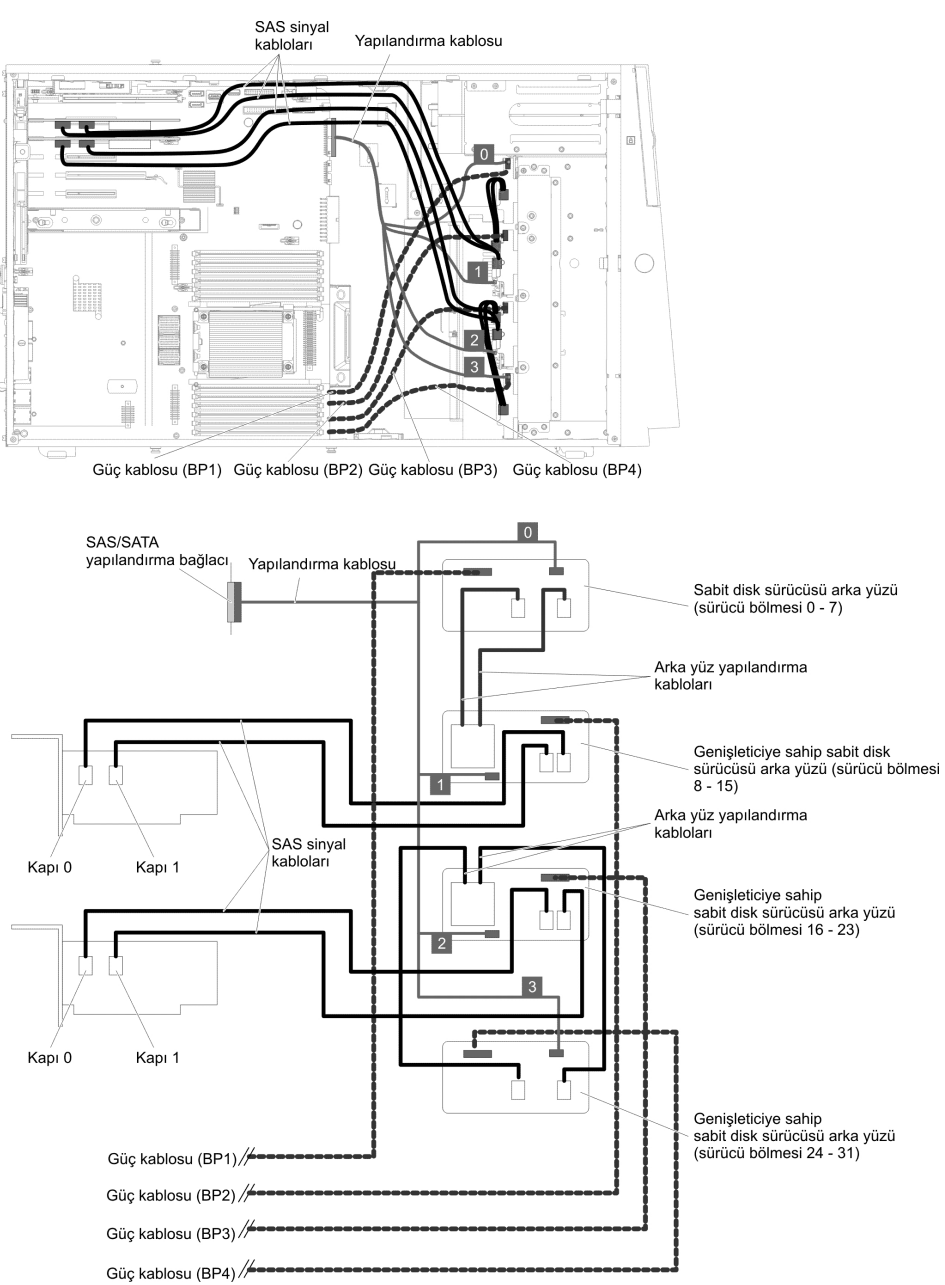

7. Sekiz adet 3,5 inçlik çalışırken değiştirilebilir sabit disk sürücüsü olan sunucu modelleri için.

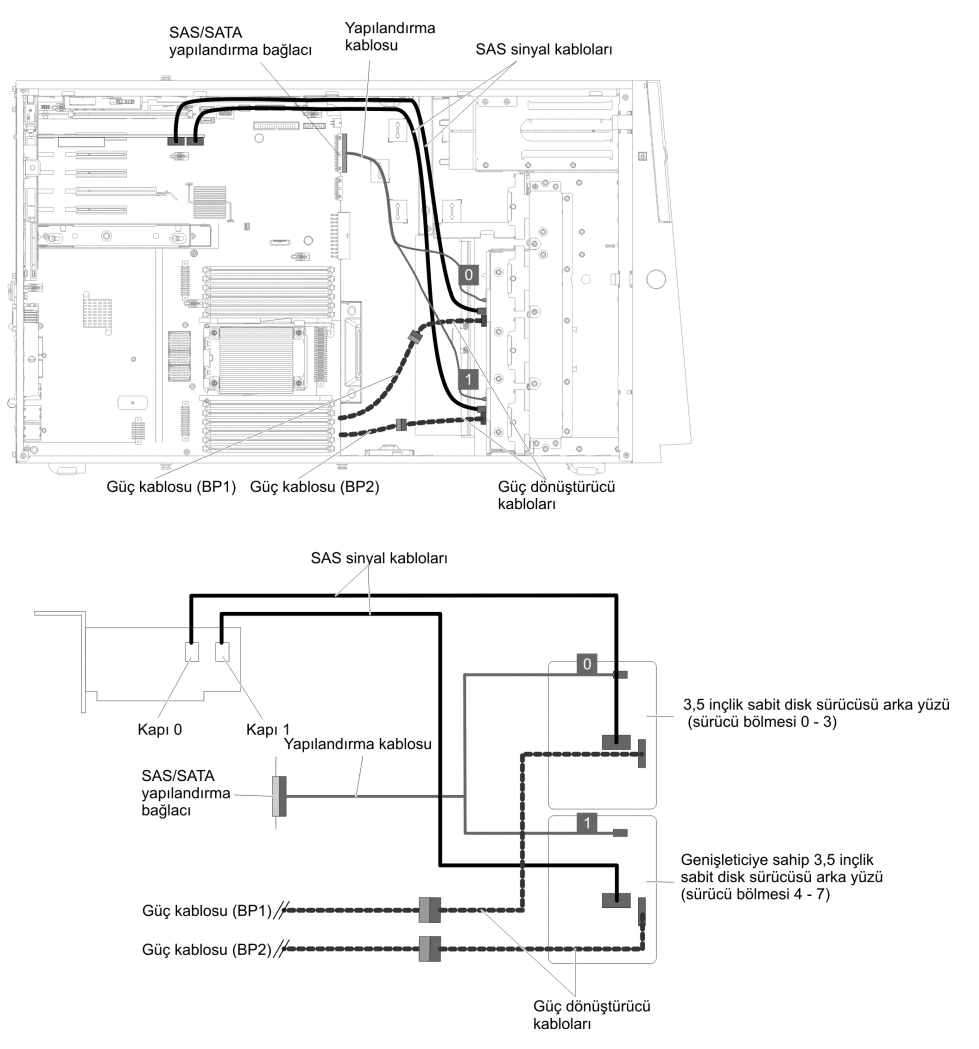
8. Sekiz adet 2,5 inçlik çalışırken değiştirilebilir sabit disk sürücüsü ve sekiz adet 3,5 inçlik çalışırken değiştirilebilir sabit disk sürücüsü olan sunucu modelleri için.

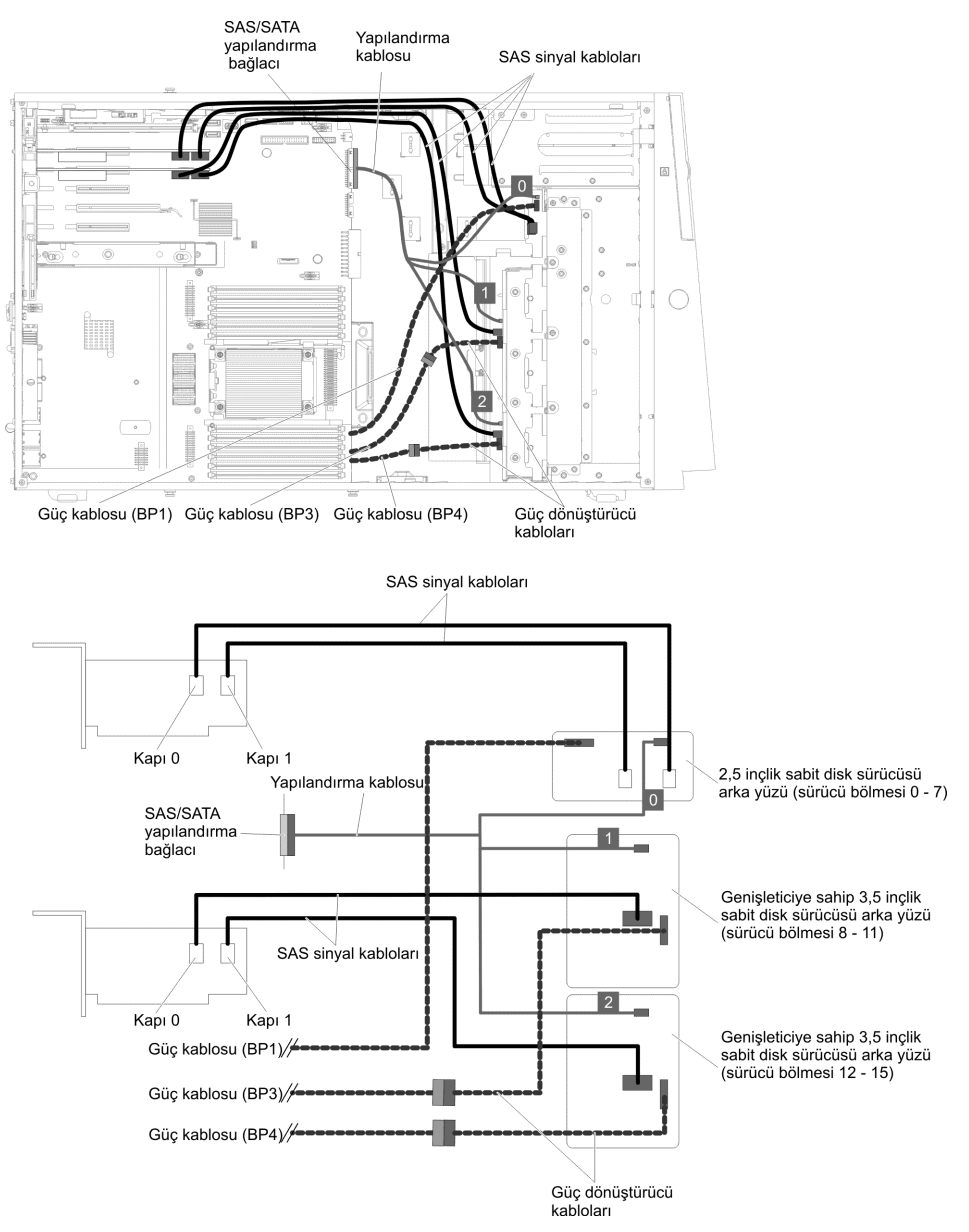

9. Sekiz adet 3,5 inçlik kolay değiştirilebilir sabit disk sürücüsü olan sunucu modelleri için.

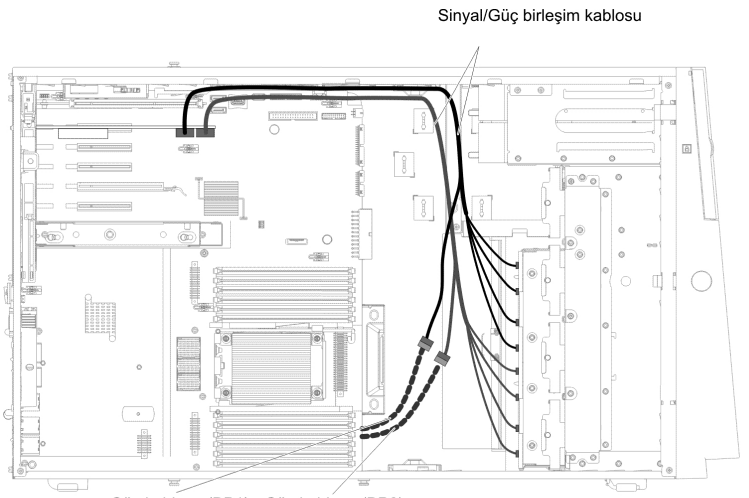

Güç kablosu (BP1) Güç kablosu (BP2)

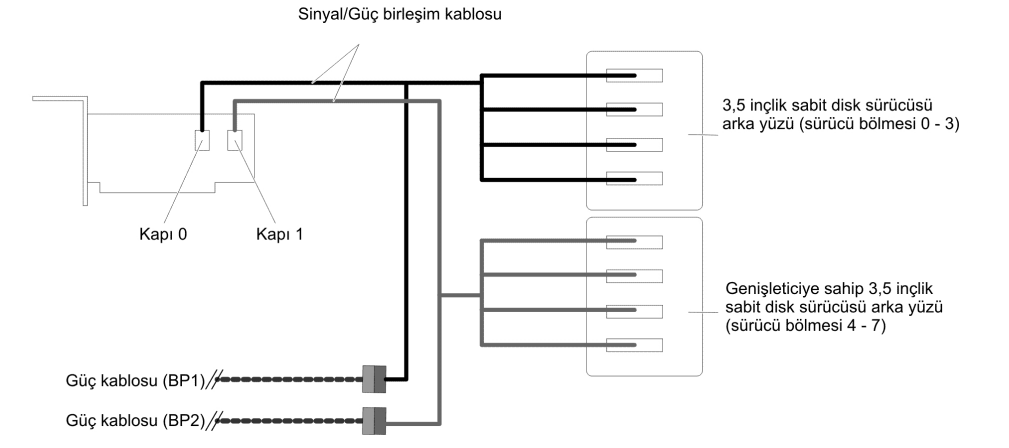

10. Bir adet 2,5 inçlik kolay değiştirilebilir sabit disk sürücüsü olan sunucu modelleri için.

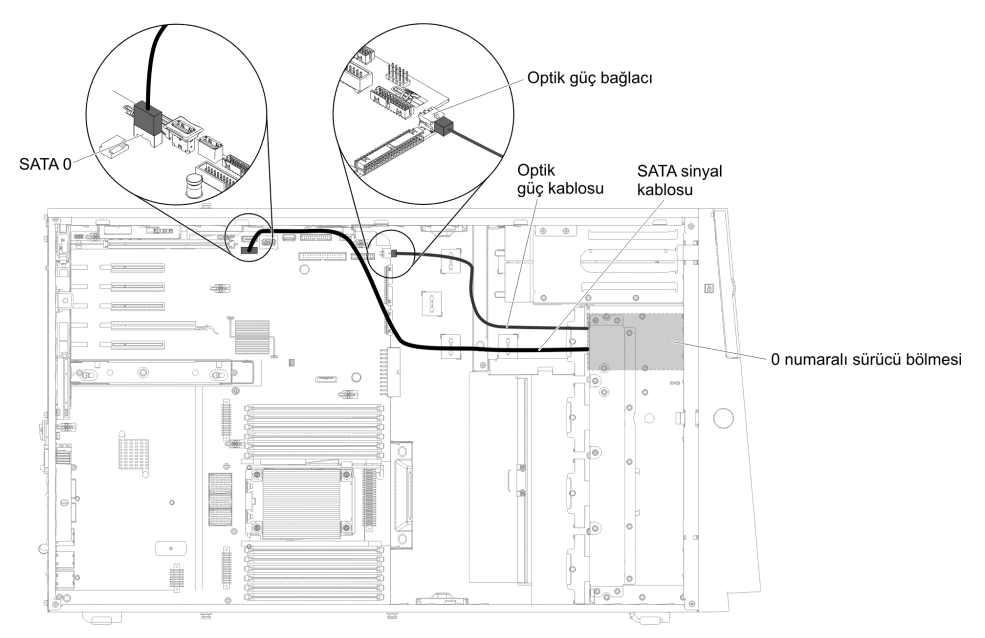

# Fan kafesi güç kablosu bağlantısı

Aşağıdaki şekilde fan kafesi düzeneğinden sistem kartına iç kablo yönlendirmesi ve bağlaçlar gösterilmektedir.

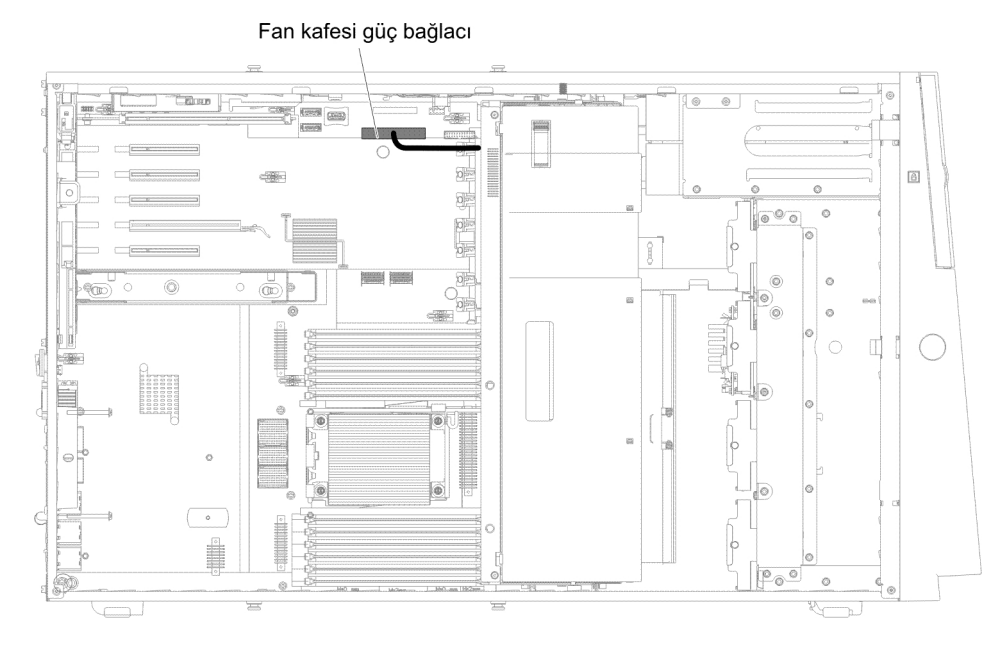

## Sol kapak/güç kesme anahtarı düzeneği kablo bağlantısı

Aşağıdaki şekilde, sistem kartındaki güç kesme anahtarı düzeneği kablo yönlendirmesi ve bağlaç gösterilmektedir.

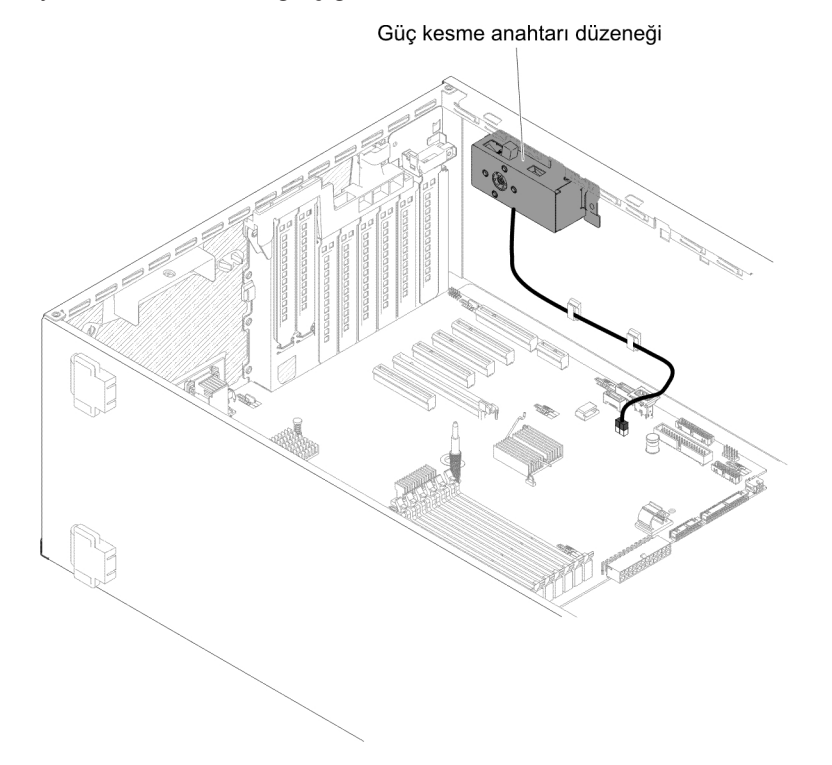

Ön çerçeve ortam kapısının açılması

Ortam kapısını açmak için aşağıdaki adımları tamamlayın:

- 1. vii. sayfadaki güvenlik bilgilerini ve "Kuruluş yönergeleri" sayfa 37 başlıklı konuyu okuyun.
- 2. Ortam kapısı simgesinin durumunu denetleyin. Ön çerçevenin yan tarafındaki simge kilidi açık konumdaysa, ön çerçeve ortam kapısını doğrudan açın.

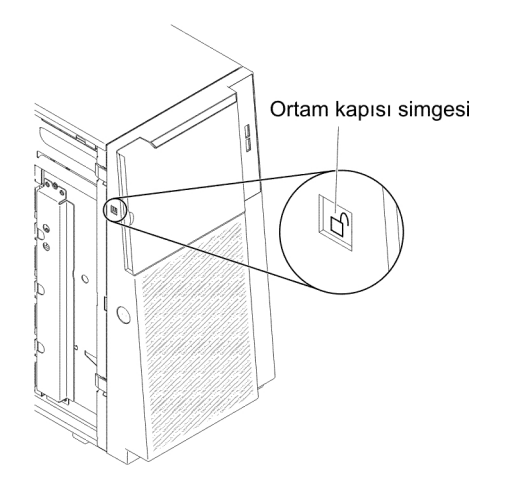

- 3. Sol kapağın kilidini açın.
  - **Not:** Ön çerçeveyi açmak ya da çıkarmak için sol kapağın kilidini açmalısınız. Sol kapağı kilitlediğinizde, hem kapak hem de ön çerçeve kilitlenir.

4. Ön çerçevenin sol kenarındaki düğmeye bastırarak ön çerçeveyi açın ve ön çerçevenin sol tarafını sunucunun dışına doğru döndürün.

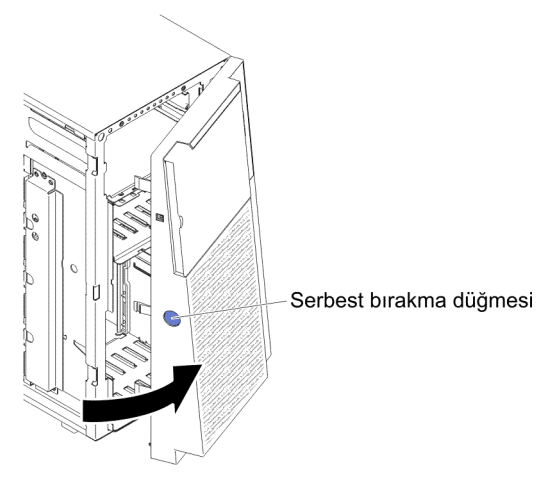

5. Ön çerçeve kapısının üst kısmının içinde, ön çerçeve ortam kapısının kilidini açmak için mavi parçayı yukarı kaydırın, ortam kapısındaki basık alanı kavrayın ve kapıyı çekerek açın.

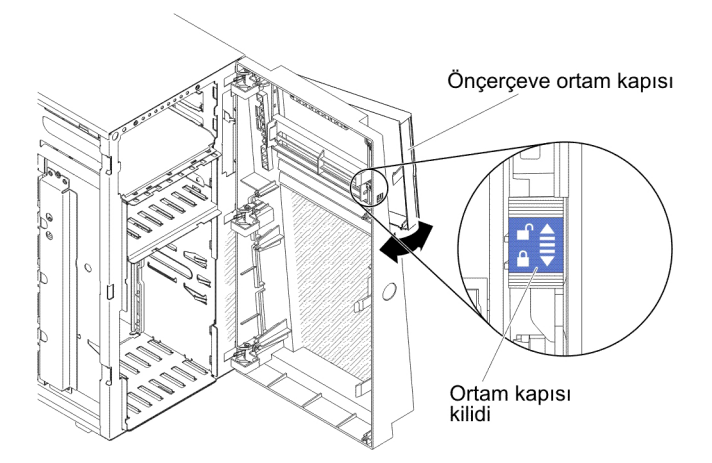

6. Ortam kapısının kilidi açık olduğunda, ön çerçevenin yan tarafındaki simge kilidi açık konumda olacaktır.

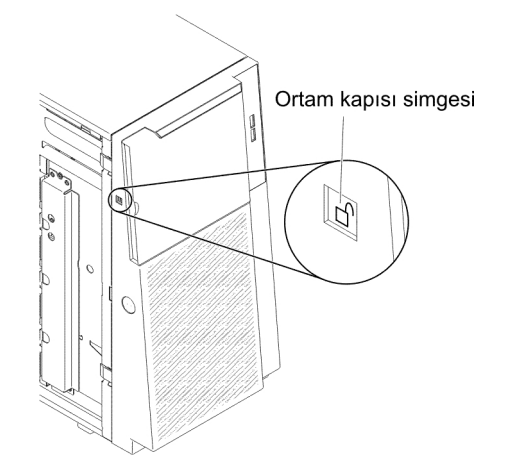

## Sol kapağın çıkarılması

Önemli: İsteğe bağlı donanımı takmadan önce, sunucunun doğru biçimde çalıştığından emin olun. Sunucuyu başlatın ve varsa, işletim sisteminin başladığından ya da bir işletim sisteminin bulunamadığını, ancak bunun dışında sunucunun doğru biçimde çalıştığını belirten bir 19990305 hata kodunun görüntülendiğinden emin olun. Sunucu düzgün çalışmıyorsa, tanılama bilgileri için *Sorun Belirleme ve Hizmet Kılavuzu* adlı belgeye bakın.

Uyarı: Sol kapak kaldırıldığında sunucunun otomatik olarak gücü kesilir.

Sol kapağı çıkarmak için şu adımları tamamlayın:

- 1. vii. sayfadaki güvenlik bilgilerini ve "Kuruluş yönergeleri" sayfa 37 başlıklı konuyu okuyun.
- 2. Sunucuyu ve çevrebirim aygıtlarını kapatıp gerekirse güç kablolarını ve tüm dış kabloları fişten çekin.
- 3. Sunucuyla birlikte gönderilen anahtarı kullanarak sol kapağın kilidini açın.
- 4. Sunucu kapağının üst kısmını sunucunun dışına doğru döndürürken serbest bırakma mandalını aşağı çekin ve kapağı sunucudan çıkarın.

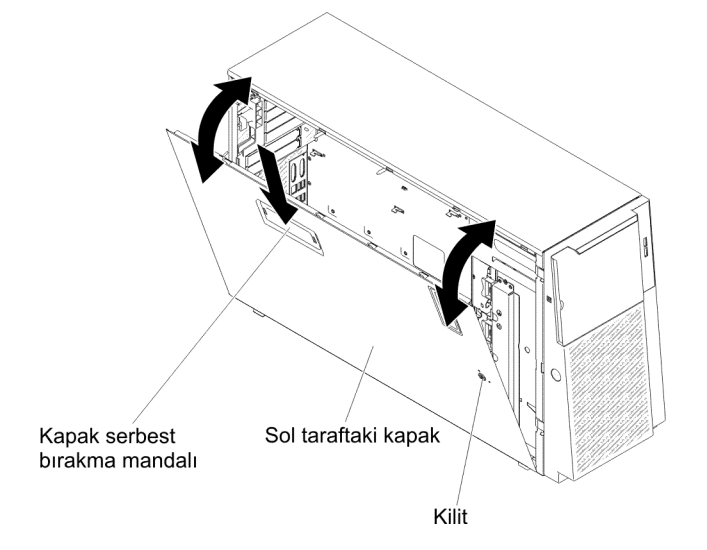

## Hava bölmesinin çıkarılması

Not: İkinci mikroişlemciyi takarken, ikinci mikroişlemci büyütme setiyle birlikte gelen 2 numaralı fanı ve hava bölmesini de takmalısınız.

Hava bölmesini çıkarmak için aşağıdaki adımları tamamlayın:

- 1. vii. sayfadaki güvenlik bilgilerini ve "Kuruluş yönergeleri" sayfa 37 başlıklı konuyu okuyun.
- Sunucuyu ve çevrebirim aygıtlarını kapatıp güç kablolarını ve tüm dış kabloları fişten çekin.
- Sunucuyu, düz olacak ve yüzü yukarı bakacak şekilde dikkatlice yan yatırın.
  Uyarı: Sunucunun düşmemesine dikkat edin.
- 4. Kilidini açın ve sol kapağı çıkartın (bkz. "Sol kapağın çıkarılması").

5. Hava bölmesini sunucudan çıkarın ve ayrı bir yere bırakın.

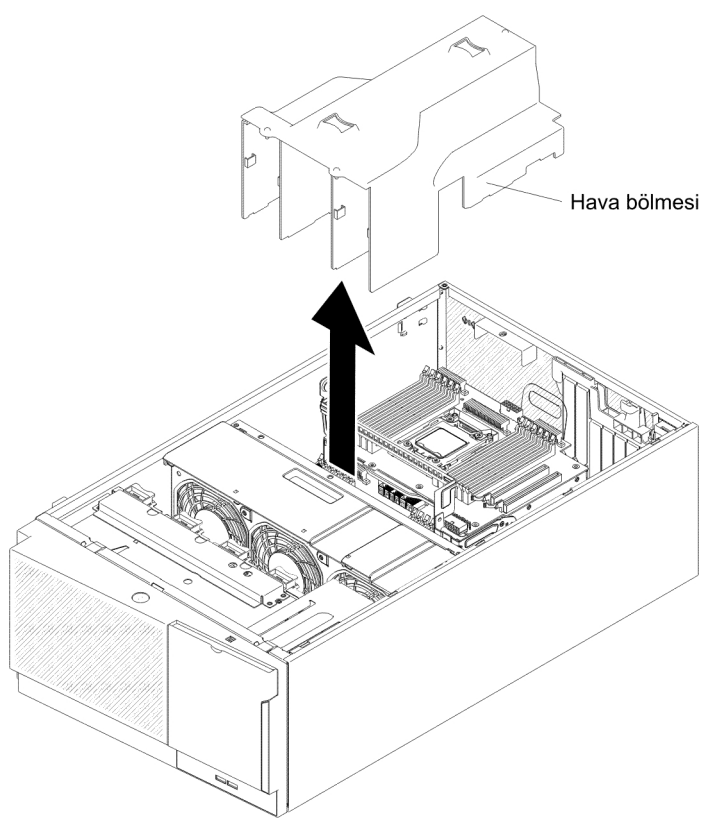

**Uyarı:** Soğutmanın ve hava akımının doğru bir biçimde gerçekleşmesi için sunucuyu açmadan önce hava bölmesini yerleştirin. Sunucunun hava bölmesi çıkarılmış bir şekilde çalıştırılması, iki adet mikroişlemci takılı olduğunda sunucu bileşenlerine zarar verebilir.

## Fan kafesi düzeneğinin çıkarılması

Fan kafesi düzeneğini çıkarmak için, aşağıdaki adımları tamamlayın:

- 1. vii. sayfadaki güvenlik bilgilerini ve "Kuruluş yönergeleri" sayfa 37 başlıklı konuyu okuyun.
- 2. Sunucuyu ve çevrebirim aygıtlarını kapatıp güç kablolarını ve tüm dış kabloları fişten çekin.
- Sunucuyu, düz olacak ve yüzü yukarı bakacak şekilde dikkatlice yan yatırın.
  Uyarı: Sunucunun düşmemesine dikkat edin.
- 4. Kilidini açın ve sol kapağı çıkartın (bkz. "Sol kapağın çıkarılması" sayfa 60).
- 5. Hava bölmesini çıkarın (bkz. "Hava bölmesinin çıkarılması" sayfa 60).
- 6. Sistem kartından tüm uzun kartları kaldırın.
- 7. Sistem kartındaki fan kafesi güç kablosunun bağlantısını kesin (bkz. "İç kablo yönlendirmesi ve bağlaçlar" sayfa 40).

8. Fan kafesi serbest bırakma mandalındaki parmakla döndürülen vidayı gevşetin.

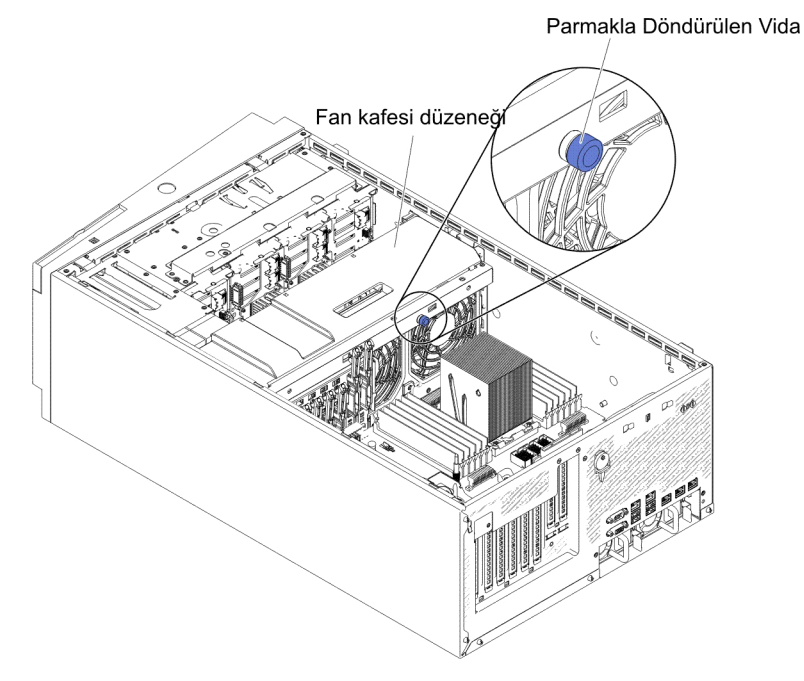

9. Fan kafesi serbest bırakma mandalını açık konuma döndürün. Serbest bırakma mandalı tamamen açıldığında fan kafesi biraz yukarı kalkar.

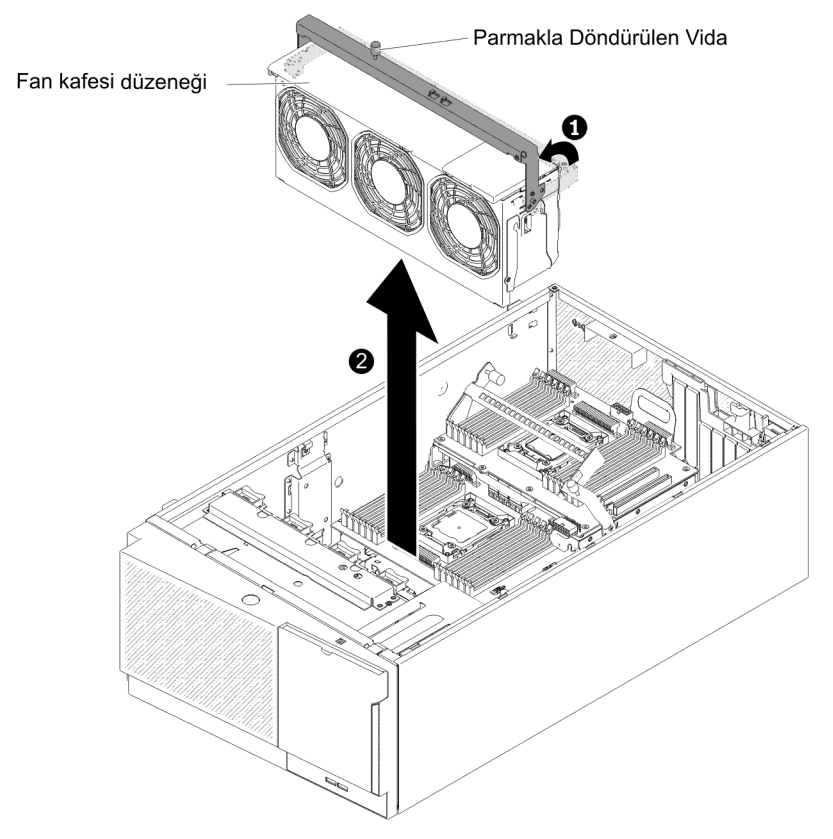

10. Fan kafesi düzeneğini kavrayın ve sunucunun dışına doğru kaldırın.

### Kolay değiştirilebilir fanın takılması

Sunucu, fan kafesi düzeneğinde iki adet 120 mm x 38 mm boyutlarında kolay değiştirilebilir fanla birlikte gönderilir. Aşağıdaki yönergeler, herhangi bir kolay değiştirilebilir fanı sunucuya takmak için kullanılabilir.

#### Notlar:

 İkinci mikroişlemciyi takarken, ikinci mikroişlemci büyütme setiyle birlikte gönderilen 2 numaralı fanı ve hava bölmesini de takmalısınız. Fan dolgusu yalnızca 2 numaralı fan takıldığında çıkarılabilir. Aksi halde, düzgün soğutma için fan dolgusu takılmalıdır.

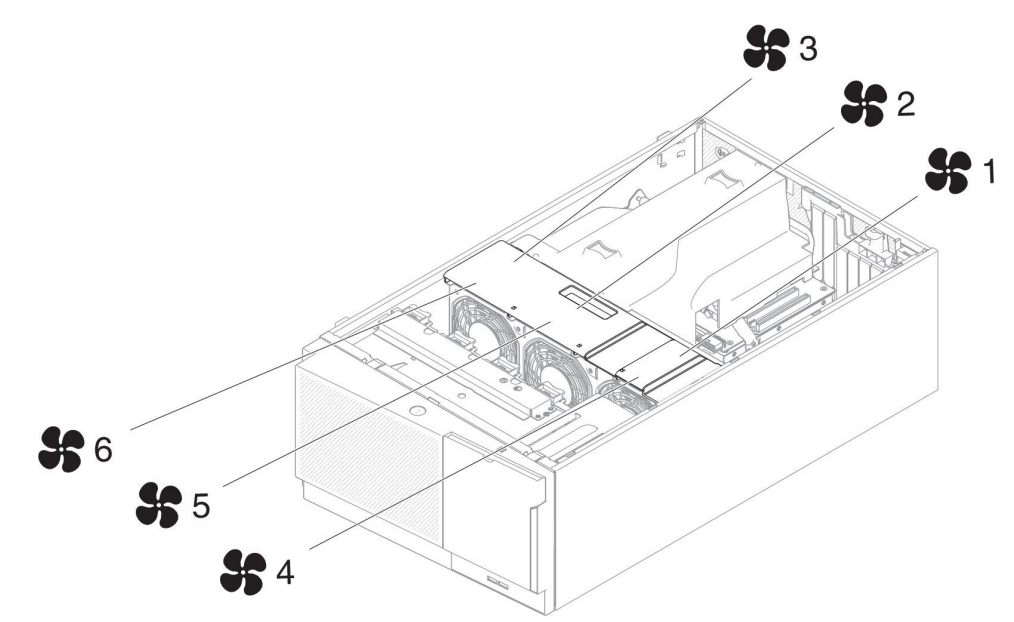

2. Yedek soğutma için üç fan daha sipariş edebilirsiniz.

Kolay değiştirilebilir fanı takmak için şu adımları tamamlayın:

1. vii. sayfadaki güvenlik bilgilerini ve "Kuruluş yönergeleri" sayfa 37 başlıklı konuyu okuyun.

**Uyarı:** Sunucu açıkken iç sunucu bileşenlerine verilen statik elektrik, sunucunun durmasına dolayısıyla veri kaybına yol açabilir. Bu olası sorunu önlemek için, güç açıkken sunucunun içinde çalışmanız gerektiğinde her zaman bir elektrostatik boşalma bilekliği ya da başka bir topraklama sistemi kullanın.

- Sunucuyu ve çevrebirim aygıtlarını kapatıp güç kablolarını ve tüm dış kabloları fişten çekin.
- 3. Kolay değiştirilebilir fanın içinde bulunduğu statik korumalı paketi sunucunun boyalı olmayan metal yüzeylerinden birine dokundurun, fanı paketinden çıkarın.
- 4. Kilidini açın ve sol kapağı çıkartın (bkz. "Sol kapağın çıkarılması" sayfa 60).
- 5. Fan kafesi kapağını açın.
- 6. Aşağıdaki adımları, yalnızca kolay değiştirilebilir fanı Fan 2 bölmesine takmak istiyorsanız uygulayın:
  - Serbest bırakma kolunu açın (bkz. "Fan kafesi düzeneğinin çıkarılması" sayfa 61).
  - b. Fan dolgusunu sunucudan çıkarmak için, fan dolgusunun üzerindeki kelepçeye bastırın ve serbest bırakın.

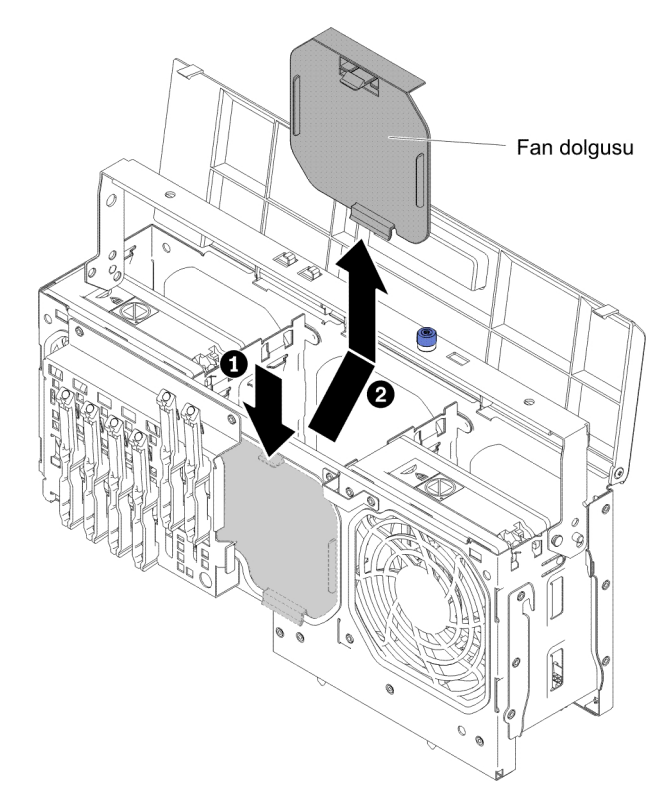

- c. Serbest bırakma kolunu kapatın ve sıkın.
- 7. Yeni fanın fan kilidi tutamacını açın.
- 8. Fanı yuvaya yerleştirin ve tutamacı kilitli konuma getirip kapatın.

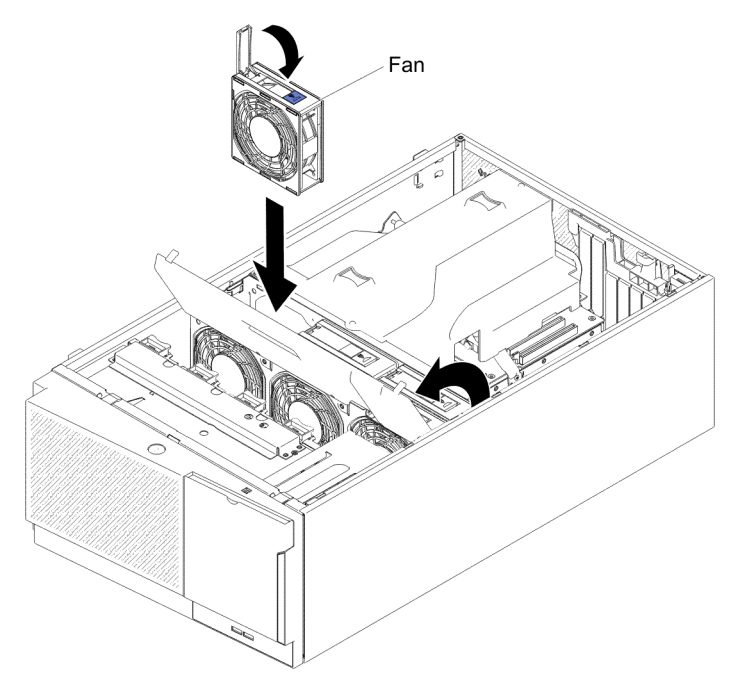

- 9. Fan kafesi kapağını kapatın.
- Sol taraftaki kapağı takın ve kilitleyin (bkz. "Sol kapağın değiştirilmesi" sayfa 111).

Takılacak ya da çıkarılacak başka aygıtlarınız varsa, şimdi takın ya da çıkarın. Tersi durumda "Kuruluşun tamamlanması" sayfa 108 başlıklı konuya gidin.

## Sürücülerin takılması

Sunucu modeline bağlı olarak, sunucu 1 numaralı bölmede bir SATA bağlı DVD-ROM sürücüsü ile birlikte gönderilebilir.

Aşağıdaki şekillerde, sunucu ve sürücü bölmelerinin yerleri gösterilmektedir. Donanımınız sunucu modeline bağlı olarak farklılık gösterebilir.

Not: Sunucu, RAID işlemleri için bir ServeRAID bağdaştırıcısı kullanılarak yapılandırılmışsa, sürücüleri taktıktan sonra disk dizilerini yeniden yapılandırmanız gerekebilir. RAID'in çalışması hakkında ek bilgi ve ServeRAID bağdaştırıcısını kullanmaya ilişkin tüm yönergeler için ServeRAID belgelerine bakın.

Aşağıdaki şekillerde, 2,5 inçlik çalışırken değiştirilebilir SAS ya da çalışırken değiştirilebilir SATA sabit disk sürücüsü sunucu modellerindeki sürücü bölmelerinin yerleri gösterilmektedir.

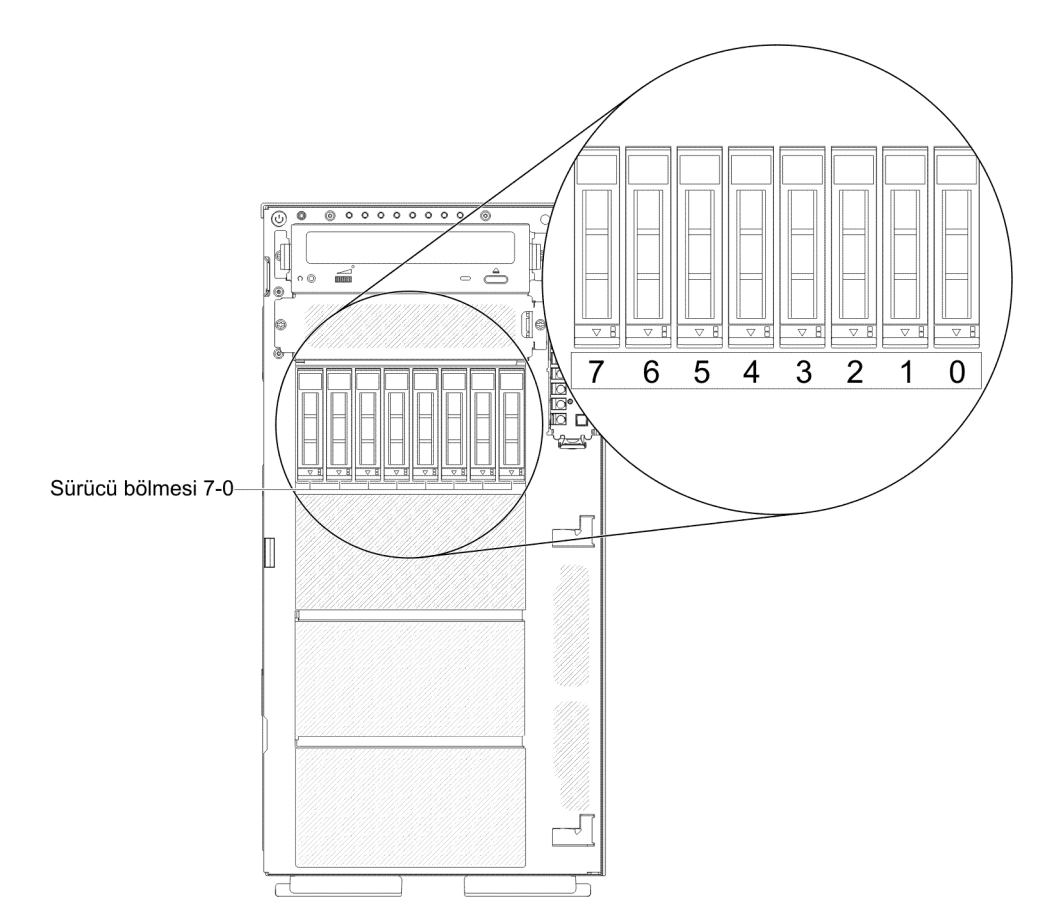

Şekil 7. Sekiz adet 2,5 inçlik sabit disk sürücüsü bulunan sunucu

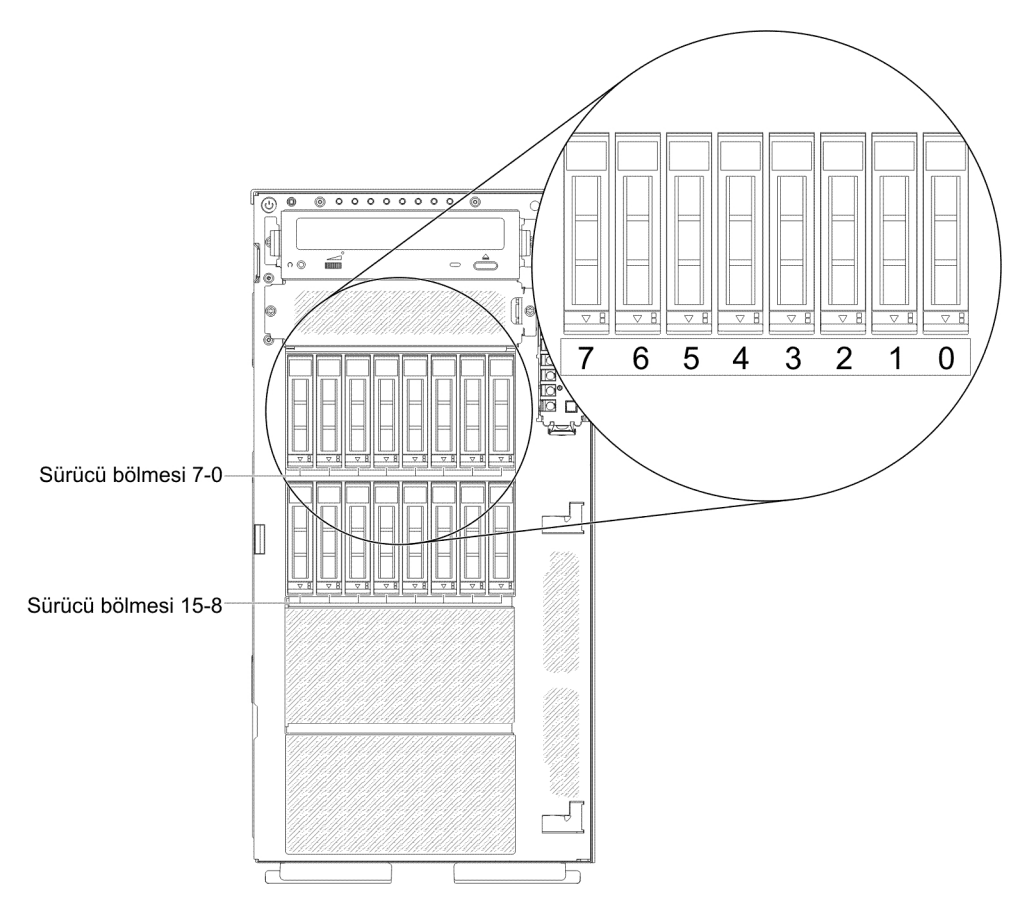

Şekil 8. Onaltı adet 2,5 inçlik sabit disk sürücüsü bulunan sunucu

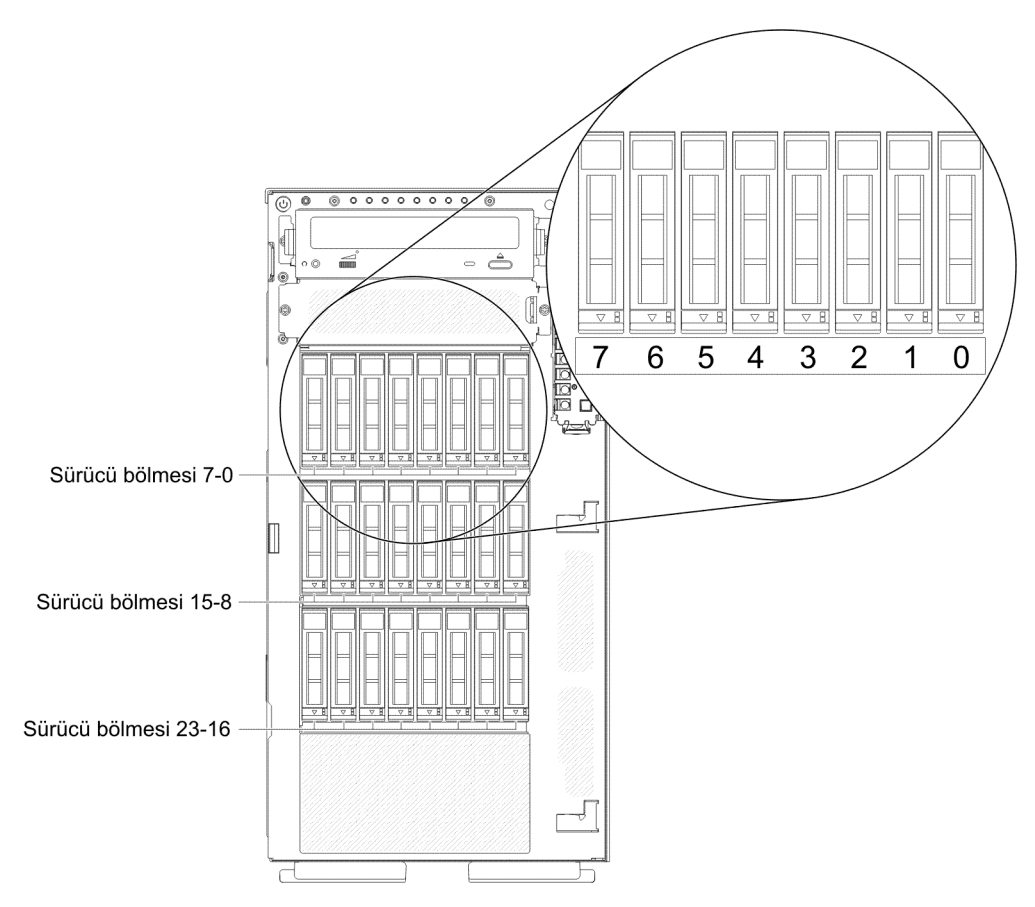

Şekil 9. Yirmidört adet 2,5 inçlik sabit disk sürücüsü bulunan sunucu

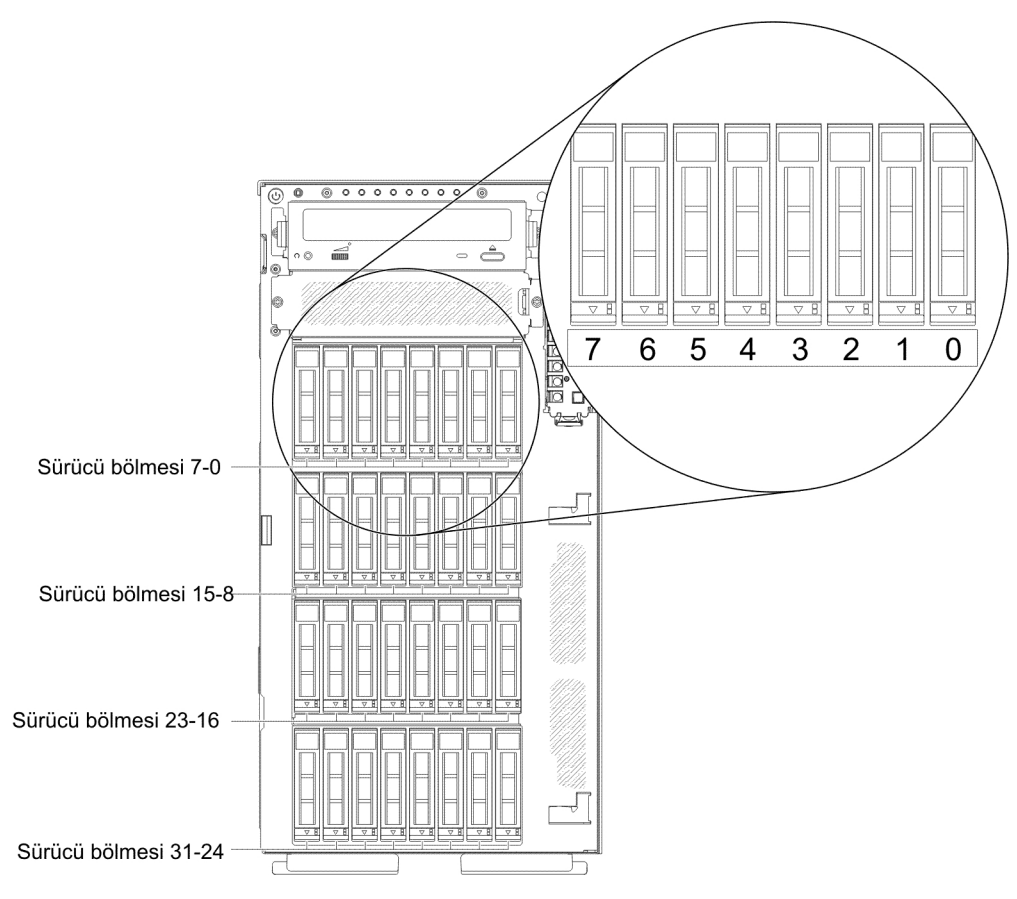

Şekil 10. Otuziki adet 2,5 inçlik sabit disk sürücüsü bulunan sunucu

Aşağıdaki şekillerde, 3,5 inçlik çalışırken değiştirilebilir SAS ya da çalışırken değiştirilebilir SATA sabit disk sürücüsü sunucu modellerindeki sürücü bölmelerinin yerleri gösterilmektedir.

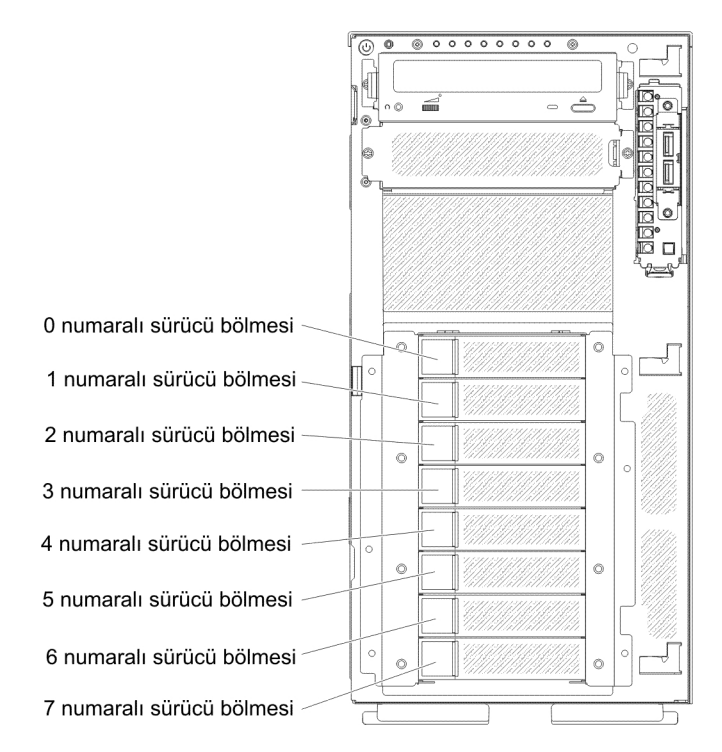

Şekil 11. Sekiz adet 3,5 inçlik sabit disk sürücüsü bulunan sunucu

Aşağıdaki şekillerde, 2,5 inçlik ve 3,5 inçlik çalışırken değiştirilebilir SAS ya da çalışırken değiştirilebilir SATA sabit disk sürücüsü sunucu modellerindeki sürücü bölmelerinin yerleri gösterilmektedir.

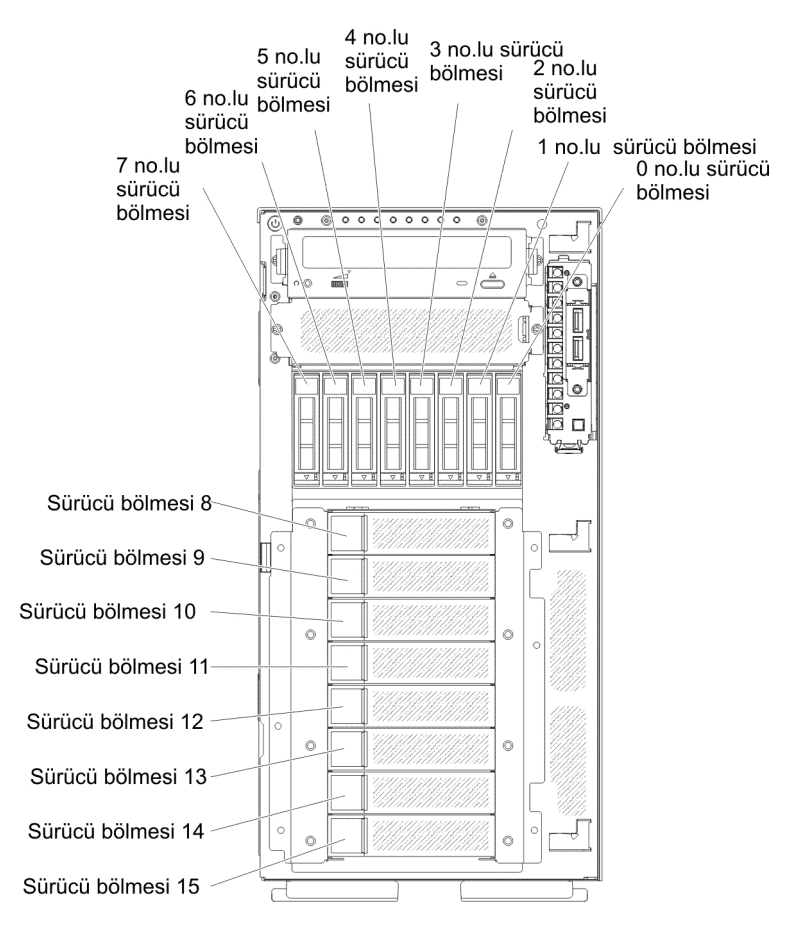

Şekil 12. Sekiz adet 2,5 inçlik ve sekiz adet 3,5 inçlik sabit disk sürücüsü bulunan sunucu

Aşağıdaki notlarda, sunucunun desteklediği sürücü tipleri ve sürücüyü takarken dikkat etmeniz gereken diğer bilgiler açıklanmaktadır:

- Sürücüyle birlikte gönderilen belgede belirtilen tüm kabloların ve diğer donanımın elinizde bulunduğundan emin olun.
- Sürücü üzerinde herhangi bir anahtar ya da atlama kablosu ayarı yapıp yapmayacağınızı belirlemek için yönergelere bakın. Bir SAS ya da SATA aygıtı kuruyorsanız, aygıtın SAS ya da SATA tanıtıcısının ayarlandığından emin olun.
- İsteğe bağlı manyetik bant sürücüleri ile DVD-ROM sürücüleri çıkarılabilir ortam sürücülerine örnektir. Çıkarılabilir ortam sürücülerini yalnızca sekiz adet 3,5 inçlik, sekiz, onaltı, yirmidört ve otuziki adet 2,5 inçlik sabit disk sürücüsü bulunan modellerdeki 1 ve 2 numaralı bölmelere yerleştirebilirsiniz.
- Sunucunun EMI (elektromanyetik parazit) bütünlüğü ve soğutulması, tüm bölmelerin ve PCI Express yuvalarının kapalı ya da dolu tutulmasıyla korunur. Bir sürücü ya da PCI bağdaştırıcısı takarken, daha sonra sürücüyü ya da bağdaştırıcıyı çıkardığınızda kullanmak üzere bölmeden çıkan EMC koruyucusunu ve dolgu panelini ya da PCI bağdaştırıcı yuvası kapağını saklayın.
- Sunucunun desteklediği aksamların tam listesini görmek için http://www.ibm.com/ servers/eserver/serverproven/compat/us/ adresini ziyaret edin.

## 2,5 inçlik çalışırken değiştirilebilir sabit disk sürücüsünün takılması

Aşağıdaki notlarda sunucunun desteklediği sabit disk sürücülerinin tipleri ve sabit disk sürücüsü takarken göz önünde bulundurmanız gereken diğer bilgiler açıklanmaktadır:

- Modele bağlı olarak sunucu çalışırken değiştirilebilir bölmelerde en çok sekiz ya da en çok otuziki adet 2,5 inçlik SAS/SATA çalışırken değiştirilebilir sabit disk sürücüsünü destekler.
  - Not: Onaltıdan fazla 2,5 inçlik sabit disk sürücüsünü desteklemek için ServeRAID bağdaştırıcısı M1015 ürününü kullanırken, RAID destekli sürücülerin sayısı en fazla 16 olabilir. Diğer tüm sürücüler, JBOD kalır (sürücüler, işletim sistemine RAID yapılandırması olmadan sunulur).
- Sunucuya ilişkin desteklenen isteğe bağlı aygıtların listesi için bkz. http://www.ibm.com/servers/eserver/serverproven/compat/us/.
- Sürücüde ve sürücü bölmesinde hasar belirtileri olup olmadığını inceleyin.
- Sürücünün sürücü bölmesine doğru şekilde takıldığından emin olun.
- Sabit disk sürücüsünü takmaya ilişkin yönergeler için ServeRAID bağdaştırıcılarının belgelerine bakın.
- Sunucudaki tüm çalışırken değiştirilebilir sürücüler aynı çıkan iş oranı hızına sahip olmalıdır; farklı hızlara sahip sürücüler kullanılması, sürücülerin en yavaş sürücü hızında çalışmasına neden olabilir.
- Çalışırken değiştirilebilir sürücüleri, çalışırken değiştirilebilir sürücü bölmelerine takmak için sunucuyu kapatmanız gerekmez. Ancak, kabloların takılmasını ya da çıkarılmasını içeren herhangi bir adımı gerçekleştirirken sunucuyu kapatmanız gerekir.

Çalışırken değiştirilebilir sabit disk sürücüsü takmak için aşağıdaki adımları tamamlayın:

1. vii. sayfadaki güvenlik bilgilerini ve "Kuruluş yönergeleri" sayfa 37 başlıklı konuyu okuyun.

**Uyarı:** Sunucu açıkken iç sunucu bileşenlerine verilen statik elektrik, sunucunun durmasına dolayısıyla veri kaybına yol açabilir. Bu olası sorunu önlemek için, güç açıkken sunucunun içinde çalışmanız gerektiğinde her zaman bir elektrostatik boşalma bilekliği ya da başka bir topraklama sistemi kullanın.

2. Sol kapağın kilidini açın.

Not: Ön çerçeveyi açmak ya da çıkarmak için sol kapağın kilidini açmalısınız. Sol kapağı kilitlediğinizde, hem kapak hem de ön çerçeve kilitlenir.

- 3. Ön çerçeveyi açın (bkz. "Ön çerçeve ortam kapısının açılması" sayfa 58).
- 4. Varsa dolgu panelini çıkarın.
- 5. Disk sürücüsünün içinde bulunduğu statik korumalı paketi sunucunun boyalı olmayan metal yüzeylerinden birine dokundurun ve sonra disk sürücüsünü paketinden çıkarın.
- 6. Tepsi tutamacının açık olduğundan emin olun ve sabit disk sürücüsünü çalışırken değiştirilebilir bölmeye yerleştirin.
- 7. Sürücü, çalışırken değiştirilebilir bölmeye yerleştirilinceye ve serbest bırakma mandalı yerine oturuncaya kadar sürücü tutamacını döndürün.

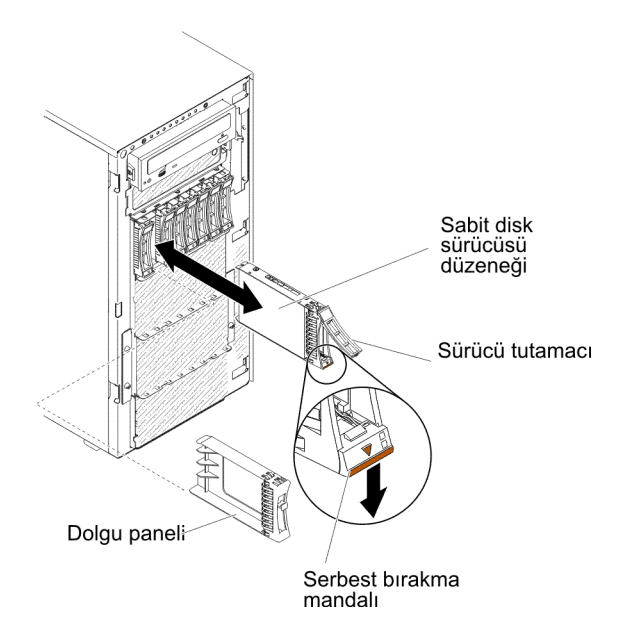

#### Notlar:

a. Sabit disk sürücüsünü taktıktan sonra sürücünün doğru çalıştığını doğrulamak için sabit disk sürücüsünün durum ışıklarını denetleyin.

Sürücünün sarı renkli sabit disk sürücüsü durum ışığı sürekli yanıyorsa, sürücü arızalıdır ve değiştirilmesi gerekir. Sürücüye erişilebiliyorsa, yeşil renkli sabit disk sürücüsü durum ışığı yanıp söner.

- b. Sunucu, RAID işlemleri için isteğe bağlı bir ServeRAID bağdaştırıcısı kullanılarak yapılandırılmışsa, sabit disk sürücülerini taktıktan sonra disk dizilerini yeniden yapılandırmanız gerekebilir. RAID'in çalışması hakkında ek bilgi ve ServeRAID Manager olanağını kullanmaya ilişkin tüm yönergeler için IBM ServeRAID Support CD'sindeki ServeRAID belgelerine bakın.
- 8. Ön çerçeveyi kapatın.
- 9. Sol kapağı kilitleyin.

## 3,5 inçlik çalışırken değiştirilebilir sabit disk sürücüsünün takılması

3,5 inçlik çalışırken değiştirilebilir bir sabit disk sürücüsünü takmadan önce aşağıdaki bilgileri okuyun:

- Sürücü tepsisinde hasar olup olmadığını inceleyin.
- Sistem soğutmasının doğru bir şekilde gerçekleştirilmesi için her sürücü bölmesine bir sürücü ya da dolgu paneli takılı olmadan sunucuyu 10 dakikadan uzun çalıştırmayın.
- Çalışırken değiştirilebilir sürücü bölmelerine çalışırken değiştirilebilir sürücüleri takmak için sunucuyu kapatmanıza gerek yoktur.

3,5 inçlik çalışırken değiştirilebilir sabit disk sürücüsünü takmak için şu adımları tamamlayın.

- 1. vii. sayfadaki güvenlik bilgilerini ve "Kuruluş yönergeleri" sayfa 37 başlıklı konuyu okuyun.
- 2. Sol kapağın kilidini açın.
  - **Not:** Ön çerçeveyi açmak ya da çıkarmak için sol kapağın kilidini açmalısınız. Sol kapağı kilitlediğinizde, hem kapak hem de ön çerçeve kilitlenir.
- 3. Ön çerçeveyi açın (bkz. "Ön çerçeve ortam kapısının açılması" sayfa 58).

- 4. Varsa dolgu panelini çıkarın.
- 5. Sürücünün içinde bulunduğu statik korumalı paketi sunucunun boyalı olmayan metal yüzeylerinden birine dokundurun, sürücüyü paketinden çıkarın ve statik korumalı yüzeyin üzerine bırakın.
- 6. Sürücü tepsisi tutamacının açık konumda olduğundan emin olun.
- Sürücü düzeneğini bölmedeki kılavuz raylarla hizalayın; daha sonra sürücü yerine oturuncaya kadar sürücü düzeneğini dikkatli bir şekilde sürücü bölmesine doğru kaydırın.

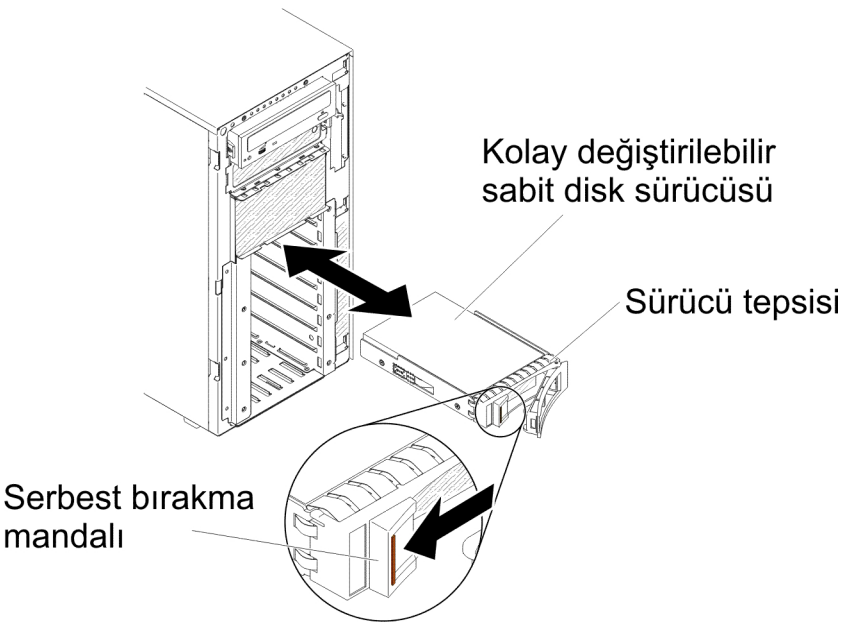

- 8. Sürücü tepsisi tutamacını kapalı konuma döndürün.
- 9. Sabit disk sürücüsünün doğru biçimde çalıştığını doğrulamak için sabit disk sürücüsü durum ışığını denetleyin.

Arızalı bir sabit disk sürücüsünü değiştirdikten sonra yeşil etkinlik ışığı disk döndükçe yanıp söner. Sarı ışık, yaklaşık 1 dakika sonra söner. Yeni sürücü yeniden oluşturulmaya başlanırsa, sarı ışık yavaşça yanıp söner ve yeşil etkinlik ışığı yeniden oluşturma süresince yanar. Sarı ışık yanmaya devam ederse, daha fazla bilgi için bkz. *Problem Determination and Service Guide* (Sorun Belirleme ve Hizmet Kılavuzu).

Not: Sabit disk sürücülerini taktıktan sonra disk dizilerini yeniden yapılandırmanız gerekebilir. RAID bağdaştırıcılarına ilişkin bilgi için http://www.ibm.com/systems/support/ adresindeki IBM Web sitesinde bulunan RAID belgelerine bakın.

Takılacak ya da çıkarılacak başka aygıtlarınız varsa, şimdi takın ya da çıkarın. Tersi durumda "Kuruluşun tamamlanması" sayfa 108 başlıklı konuya gidin.

## 3,5 inçlik kolay değiştirilebilir sabit disk sürücüsünün takılması

3,5 inçlik kolay değiştirilebilir bir sabit disk sürücüsünü takmadan önce aşağıdaki bilgileri okuyun:

- Sürücü tepsisinde hasar olup olmadığını inceleyin.
- Sistem soğutmasının doğru bir şekilde gerçekleştirilmesi için her sürücü bölmesine bir sürücü ya da dolgu paneli takılı olmadan sunucuyu 10 dakikadan uzun çalıştırmayın.

3,5 inçlik kolay değiştirilebilir sabit disk sürücüsünü takmak için şu adımları tamamlayın.

- 1. vii. sayfadaki güvenlik bilgilerini ve "Kuruluş yönergeleri" sayfa 37 başlıklı konuyu okuyun.
- Sunucuyu ve çevrebirim aygıtlarını kapatıp güç kablolarını ve tüm dış kabloları fişten çekin.
- 3. Sol kapağın kilidini açın.
  - **Not:** Ön çerçeveyi açmak ya da çıkarmak için sol kapağın kilidini açmalısınız. Sol kapağı kilitlediğinizde, hem kapak hem de ön çerçeve kilitlenir.
- 4. Ön çerçeveyi açın (bkz. "Ön çerçeve ortam kapısının açılması" sayfa 58).
- 5. Varsa dolgu panelini çıkarın.
- 6. Sürücünün içinde bulunduğu statik korumalı paketi sunucunun boyalı olmayan metal yüzeylerinden birine dokundurun, sürücüyü paketinden çıkarın ve statik korumalı yüzeyin üzerine bırakın.
- 7. Siyah sürücü tutamacını kavrayın ve mavi serbest bırakma mandalını sağa kaydırarak sürücü düzeneğini bölmedeki kılavuz raylarla hizalayın.

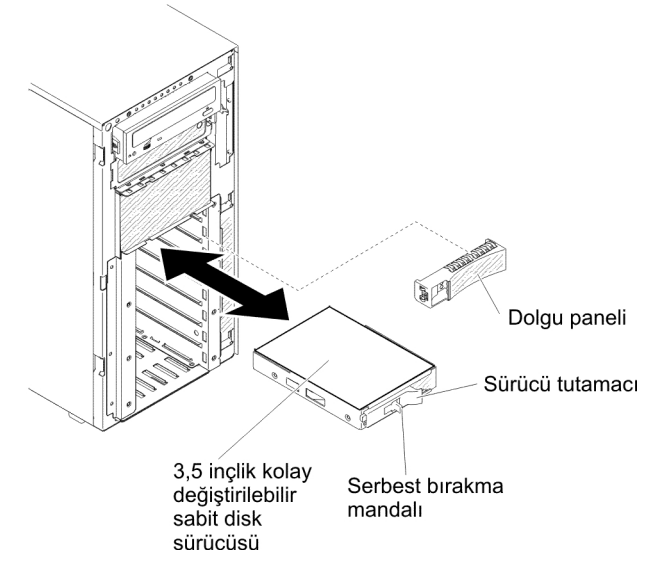

8. Sürücü duruncaya kadar sürücüyü yavaşça bölmenin içine doğru itin.

Takılacak ya da çıkarılacak başka aygıtlarınız varsa, şimdi takın ya da çıkarın. Tersi durumda "Kuruluşun tamamlanması" sayfa 108 başlıklı konuya gidin.

## DVD sürücüsünün takılması

DVD sürücüsünü takmak için aşağıdaki adımları tamamlayın:

- 1. Bir sürücüyü değiştiriyorsanız aşağıdakilerden emin olun:
  - Yeni sürücüyle birlikte gönderilen belgede belirtilen tüm kabloların ve diğer donanımın elinizde bulunduğundan.
  - Yeni sürücü üzerinde herhangi bir anahtar ya da atlama kablosu ayarı yapıp yapmayacağınızı belirlemek için yönergelere baktığınızdan.
  - Mavi optik sürücü raylarını eski sürücünün yan tarafından kaldırdığınızdan ve yeni sürücüye kurulumu için kullanılabilir duruma getirdiğinizden.

Not: Lazer içeren bir sürücü takıyorsanız, aşağıdaki güvenlik önlemlerini dikkate alın.

**Bildirim 3:** 

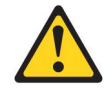

#### DİKKAT:

Lazer ürünleri (örneğin, CD-ROM'lar, DVD sürücüleri, fiber optik aygıtlar ya da ileticiler) kurulduğunda aşağıdakilere dikkat edin:

- Kapakları çıkarmayın. Lazer ürününün kapağını çıkarmanız tehlikeli lazer radyasyonu yayılmasına neden olabilir. Bu aygıtın içinde onarılabilecek parça yoktur.
- Burada belirtilenlerden başka denetimlerin, ayarların ya da yordamların kullanılması tehlikeli radyasyon yayılmasına neden olabilir.

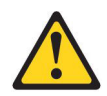

#### TEHLİKE

Bazı lazer ürünler yerleşik Sınıf 3A ya da Sınıf 3B lazer diyodu içerir. Aşağıdakilere dikkat edin:

Açık olduğunda lazer radyasyonu yayılabilir. Gözle doğrudan temas ettirmeyin. Işığa çıplak gözle ya da optik aygıtlarla bakmayın.

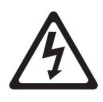

Class 1 Laser Product Laser Klasse 1 Laser Klass 1 Luokan 1 Laserlaite Appareil À Laser de Classe 1

- 2. vii. sayfadaki güvenlik bilgilerini ve "Kuruluş yönergeleri" sayfa 37 başlıklı konuyu okuyun.
- 3. Sunucuyu ve çevrebirim aygıtlarını kapatıp güç kablolarını ve tüm dış kabloları fişten çekin.
- 4. Kilidini açın ve sol kapağı çıkartın (bkz. "Sol kapağın çıkarılması" sayfa 60).
- 5. Ön çerçeveyi açın (bkz. "Ön çerçeve ortam kapısının açılması" sayfa 58).
- 6. Varsa hava bölmesini çıkarın (bkz. "Hava bölmesinin çıkarılması" sayfa 60).
- Fan kafesi düzeneğini çıkarın (bkz. "Fan kafesi düzeneğinin çıkarılması" sayfa 61).
- DVD sürücüsünün içinde bulunduğu statik korumalı paketi sunucunun boyalı olmayan metal yüzeylerinden birine dokundurun ve DVD sürücüsünü paketinden çıkarın.
- 9. Sürücünün merkezine en yakın delikleri kullanarak mavi rayları DVD sürücüsüne takın.

- 10. Varsa, atlama kabloları ya da anahtarları ayarlamak için sürücüyle birlikte gönderilen yönergeleri izleyin.
  - Not: Yeni sürücünün ön taraftan takılması ve ardından kabloların bağlanması daha kolay olabilir.
- 11. DVD sürücüsündeki rayları sürücü bölmesindeki kılavuzlarla hizalayın; daha sonra raylar yerine oturuncaya kadar DVD sürücüsünü bölmeye doğru kaydırın.

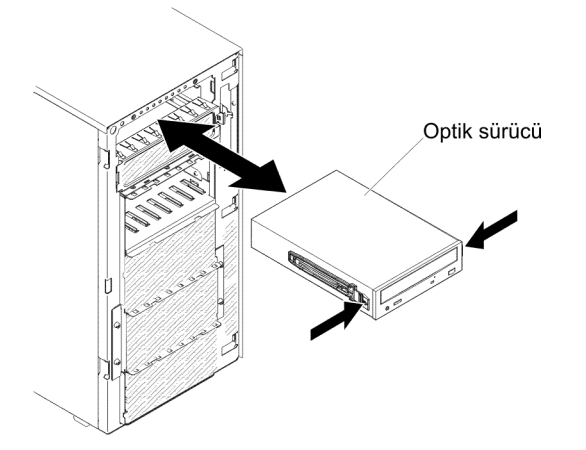

12. Güç ve sinyal kablolarını sürücüye ve sistem kartındaki bağlaçlara bağlayın (ek bilgi için bkz. "İç kablo yönlendirmesi ve bağlaçlar" sayfa 40).

Takılacak ya da çıkarılacak başka aygıtlarınız varsa, şimdi takın ya da çıkarın. Tersi durumda "Kuruluşun tamamlanması" sayfa 108 başlıklı konuya gidin.

## İsteğe bağlı manyetik bant sürücüsünün takılması

İsteğe bağlı tam yükseklikte bir manyetik bant sürücüsü takmak için aşağıdaki adımları tamamlayın:

- 1. vii. sayfadaki güvenlik bilgilerini ve "Kuruluş yönergeleri" sayfa 37 başlıklı konuyu okuyun.
- Sunucuyu ve çevrebirim aygıtlarını kapatıp güç kablolarını ve tüm dış kabloları fişten çekin.
- Sunucuyu ve çevrebirim aygıtlarını kapatıp güç kablolarını ve tüm dış kabloları fişten çekin.
- 4. Kilidini açın ve sol kapağı çıkartın (bkz. "Sol kapağın çıkarılması" sayfa 60).
- 5. Ön çerçeveyi açın (bkz. "Ön çerçeve ortam kapısının açılması" sayfa 58).
- 6. Varsa hava bölmesini çıkarın (bkz. "Hava bölmesinin çıkarılması" sayfa 60).
- Fan kafesi düzeneğini çıkarın (bkz. "Fan kafesi düzeneğinin çıkarılması" sayfa 61).
- 8. Sürücü bölmesinden, takılıysa, EMC korumalarını çıkarın.
- Manyetik bant sürücüsünün içinde bulunduğu statik korumalı paketi sunucunun boyalı olmayan metal yüzeylerinden birine dokundurun ve manyetik bant sürücüsünü paketinden çıkarın.
- 10. Manyetik bant sürücüsündeki mavi rayları takın.
- 11. Varsa, atlama kabloları ya da anahtarları ayarlamak için sürücüyle birlikte gönderilen yönergeleri izleyin.
  - Not: Yeni sürücünün ön taraftan takılması ve ardından kabloların bağlanması daha kolay olabilir.

12. Manyetik bant sürücüsündeki rayları sürücü bölmesindeki kılavuzlarla hizalayın; daha sonra raylar yerine oturuncaya kadar manyetik bant sürücüsünü bölmeye doğru kaydırın.

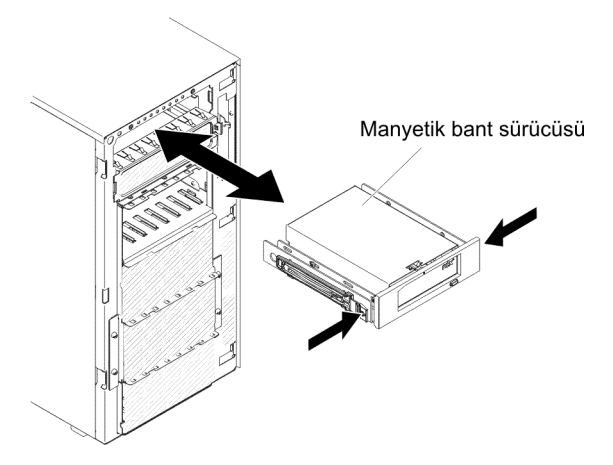

13. Güç ve sinyal kablolarını sürücüye ve sistem kartındaki bağlaçlara bağlayın (ek bilgi için bkz. "İç kablo yönlendirmesi ve bağlaçlar" sayfa 40).

Takılacak ya da çıkarılacak başka aygıtlarınız varsa, şimdi takın ya da çıkarın. Tersi durumda "Kuruluşun tamamlanması" sayfa 108 başlıklı konuya gidin.

## Bellek modülünün takılması

Aşağıdaki notlarda sunucunun desteklediği DIMM tipleri ve DIMM'leri takarken dikkat etmeniz gereken diğer konular açıklanmaktadır:

- DIMM'leri takarken ya da çıkarırken, sunucu yapılandırması bilgileri değişir.
  Sunucuyu yeniden başlattığınızda, sistem, bellek yapılandırmasının değiştirildiğini belirten bir ileti görüntüler.
- Sunucu yalnızca sektör standardında DDR3 (çift veri hızlı 3), 800, 1066, 1333 ya da 1600 MHz, PC3-6400, PC3-8500, PC3-10600, ya da PC3-12800 kayıtlı ya da arabelleğe alınmamış hata düzeltme koduna (ECC) sahip SDRAM (eşzamanlı dinamik rasgele erişimli bellek) DIMM'leri (ikili sıralı bellek modülleri) destekler. Sunucu için desteklenen bellek modüllerinin bir listesi için http://www.ibm.com/ servers/eserver/serverproven/compat/us/ adresine bakın.
  - DDR3 DIMM biriminin belirtimleri, aşağıdaki biçimde bir DIMM'in üzerindeki etikete bulunur.

ggggg eRxff PC3v-wwwwwm-aa-bb-ccd

burada:

*ggggg*, DIMM'in toplam kapasitesidir (örneğin; 1GB, 2GB ya da 4GB) *eR* sıra sayısıdır

1R = tek sıralı

2R = çift sıralı

- 4R = dört sıralı
- xff, aygıt düzenidir (bit genişliği)
  - x4 = x4 düzeni (SDRAM başına 4DQ hattı)
  - x8 = x8 düzeni
  - x16 = x16 düzeni
- v, SDRAM ve destek birimi kaynağı voltajıdır (VDD)

Boş = 1.5 V belirtilen

- L = 1.35 V belirtilen, 1.5 V işlenebilen
- **Not:** Bu voltaj değerleri, 'beyan edilen' değerlerdir; bu da zamanlama gibi aygıt özelliklerinin bu voltaj değerinde desteklendiği anlamına gelir. Değerler, 'işletilebilir' değerlerdir; bu da aygıtların bu voltaj değerinde güvenle çalıştırılabileceği anlamına gelir. Ancak zamanlama gibi aygıt özellikleri için garanti verilmeyebilir. Tüm aygıtlar, en yüksek 1,5 V DDR3 nominal voltaj değerine 'toleranslı' olmalıdır; bu da 1,5 V değerinde çalışmayabilecekleri; ancak bu voltaj değerinde aygıtlara hasar gelmeden güç sağlanabileceği anlamına gelir.
- wwww, MB/s cinsinden DIMM bant genişliğidir

6400 = 6,40 GB/s (DDR3-800 SDRAM, 8 baytlık birincil veri veriyolu)

8500 = 8,53 GB/s (DDR3-1066 SDRAM, 8 baytlık birincil veri veriyolu)

10600 = 10,66 GB/s (DDR3-1333 SDRAM, 8 baytlık birincil veri veriyolu)

12800 = 12,80 GB/s (DDR3-1600 SDRAM, 8 baytlık birincil veri veriyolu) *m*, DIMM tipidir

E = ECC içeren arabelleğe alınmamış DIMM (UDIMM) (x72 bitlik modül veri veriyolu)

L = Yük Azaltma DIMM'i (LRDIMM)

R = Kayıtlı DIMM (RDIMM)

U = ECC içermeyen arabelleğe alınmamış DIMM (x64 bitlik birincil veri veriyolu)

aa, işletim frekansı üst sınırında saat cinsinden CAS gecikme süresidir

bb, JEDEC SPD Revision Encoding and Additions düzeyidir

cc, DIMM tasarımı için başvuru tasarım dosyasıdır

- d, DIMM'in başvuru tasarımının değişiklik numarasıdır
- Not: DIMM tipini belirlemek için DIMM üzerindeki etikete bakın. Etiketin üzerindeki bilgiler xxxxx nRxxx PC3v-xxxxx-xx-xxx biçimindedir. Altıncı sayısal konumdaki rakamlar DIMM'in tek sıralı mı (n=1), çift sıralı mı (n=2) ya da dört sıralı mı (n=4) olduğunu gösterir.
- Aşağıdaki kurallar, bir kanaldaki RDIMM sayısıyla ilişkilendirilen DDR3 RDIMM hızına uygulanır:
  - Kanal başına 1 RDIMM taktığınızda, bellek 1600 MHz hızında çalışır
  - Kanal başına 2 RDIMM taktığınızda, bellek 1600 MHz hızında çalışır
  - Kanal başına 3 RDIMM taktığınızda, bellek 1066 MHz hızında çalışır
  - Sunucudaki tüm kanallar en hızlı ortak frekansta çalışır
  - Aynı sunucuya kayıtlı, arabelleğe alınmamış ve yük azaltma DIMM'leri takmayın
- Bellek hızı üst sınırı, mikroişlemci, DIMM hızı, DIMM tipi, UEFI ayarlarındaki İşletim Kipleri ve her kanala takılı DIMM sayısının birleşimi tarafından belirlenir.
- Kanal başına iki DIMM'li yapılandırmada, aşağıdaki koşul karşılandığında Intel Xeon<sup>™</sup> E5-2600 serisi mikroişlemcisi olan bir sunucu otomatik olarak en çok 1600 MHz bellek hızı üst sınırında çalışır:
  - İki adet 1,35 V tek sıralı, çift sıralı ya da dört sıralı UDIMM, RDIMM ya da LRDIMM aynı kanala takılır. Setup Utility programında, Memory speed (Bellek hızı) Max performance (En yüksek performans) kipine ayarlanır ve LV-DIMM

**power** (LV-DIMM gücü) **Enhance performance** (Performansı artırma) kipine ayarlanır. 1,35 V'lik UDIMM, RDIMM ya da LRDIMM'ler 1,5 V performansıyla çalışacak.

- Sunucu, en fazla onaltı adet çift sıralı UDIMM'leri destekler. Sunucu kanal başına en çok iki adet UDIMM'i destekler.
- Sunucu en çok 24 adet tek sıralı, çift sıralı ya da 16 adet dört sıralı RDIMM'leri destekler. Sunucu aynı kanalda üç adet dört sıralı RDIMM'i desteklemez.
- Aşağıdaki çizelgede, sıralı DIMM'leri kullanarak takılabilen bellek sayısı üst sınırına bir örnek gösterilmektedir:

| DIMM'lerin sayısı | DIMM tipi              | DIMM büyüklüğü | Toplam bellek |
|-------------------|------------------------|----------------|---------------|
| 16                | Tek sıralı UDIMM'ler   | 2 GB           | 32 GB         |
| 24                | Tek sıralı RDIMM'ler   | 2 GB           | 48 GB         |
| 24                | Tek sıralı RDIMM'ler   | 4 GB           | 96 GB         |
| 24                | Çift sıralı RDIMM'ler  | 8 GB           | 192 GB        |
| 24                | Çift sıralı RDIMM'ler  | 16 GB          | 384 GB        |
| 16                | Dört sıralı RDIMM'ler  | 16 GB          | 256 GB        |
| 24                | Dört sıralı LRDIMM'ler | 32 GB          | 768 GB        |

Çizelge 5. Sıralı DIMM'ler kullanılarak bellek takma üst sınırı

- Sunucu için kullanılabilir UDIMM seçeneği 2 GB'dir. Sunucu, UDIMM'leri kullanarak en az 2 GB'lik ve en çok 32 GB'lik sistem belleğini destekler.
- Sunucu için kullanılabilen RDIMM seçenekleri 2 GB, 4 GB, 8 GB ve 16 GB'dir. Sunucu, RDIMM'leri kullanarak en az 2 GB'lik ve en çok 384 GB'lik sistem belleğini destekler.
- Sunucu için kullanılabilir LRDIMM aksamı 32 GB'dir. Sunucu, LRDIMM'leri kullanarak en az 32 GB'lik ve en çok 768 GB'lik sistem belleğini destekler.
  - Not: Sistem yapılandırmasına bağlı olarak kullanılabilir bellek miktarı azaltılır. Belirli bir bellek miktarının sistem kaynakları için ayrılması gerekir. Takılı bellek miktarını ve yapılandırılmış bellek miktarlarını görüntülemek için Setup Utility programını çalıştırın. Ek bilgi için, bkz. Bölüm 3, "Sunucunun yapılandırılması", sayfa 115.
- Her mikroişlemci için en az bir DIMM takılmalıdır. Örneğin, sunucuda iki mikroişlemci takılıysa, en az iki DIMM takmanız gerekir. Ancak, sistem performansını artırmak üzere her mikroişlemci için en az dört adet DIMM takın.
- Sunucunun doğru bir şekilde çalışmasını sağlamak için sunucudaki DIMM'ler aynı tip olmalıdır (RDIMM, UDIMM ya da LRDIMM).
- Dört sıralı DIMM'i bir kanala takarken, mikroişlemciden en uzak DIMM bağlacına takın.
- UDIMM'ler için 1 numaralı mikroişlemci için 3, 6, 7 ve 10 numaralı DIMM bağlaçları; 2 numaralı mikroişlemci için 15, 18, 19 ve 22 numaralı DIMM başlaçları kullanılmaz.
- **Not:** 2 numaralı mikroişlemciye ilişkin DIMM'leri, 2 numaralı mikroişlemciyi takar takmaz takabilirsiniz; 1 numaralı mikroişlemci için tüm DIMM yuvaları takılıncaya kadar beklemenize gerek yoktur.

Aşağıdaki şekilde sistem kartındaki DIMM bağlaçlarının yerleri gösterilmektedir.

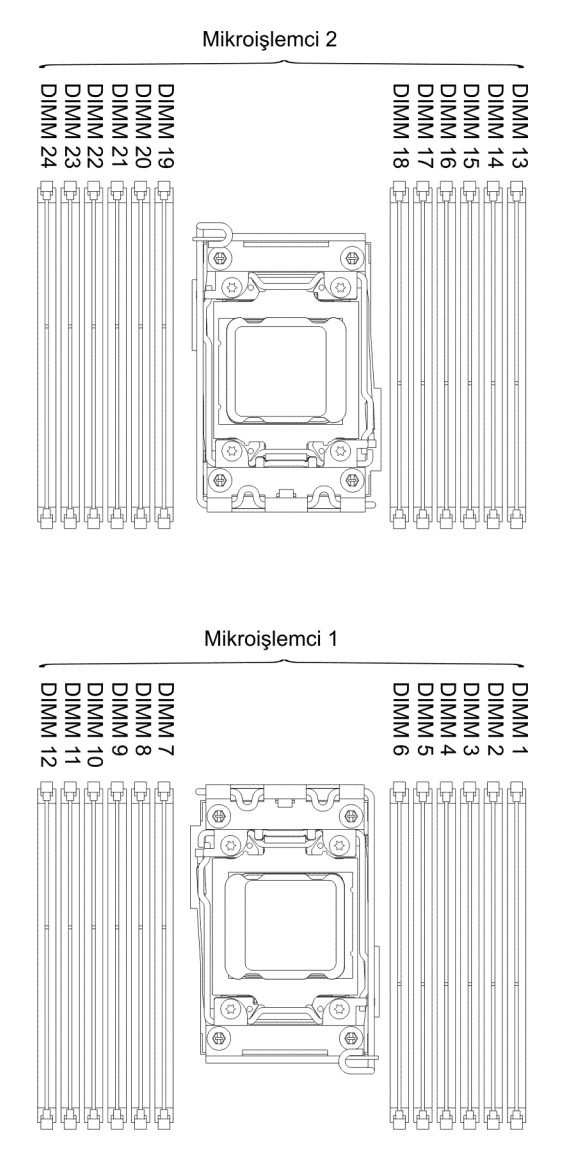

## **DIMM takma sırası**

Sunucu modeline bağlı olarak sunucu 1 numaralı yuvaya takılı en az bir adet 2 GB ya da 4 GB kapasiteli bir DIMM ile gönderilebilir. Ek DIMM'ler taktığınızda, sistem performansını eniyileştirmek için bu DIMM'leri aşağıdaki çizelgede gösterildiği sırada takın. Genellikle, bellek arabirimindeki her bir mikroişlemciye ilişkin üç kanal da herhangi bir sırayla doldurulabilir ve bu kanalların eşleşen gereksinimleri yoktur.

Çizelge 6. Bağımsız kip DIMM takma sırası

| Takılı mikroişlemci sayısı | DIMM bağlacı takma sırası                                                             |
|----------------------------|---------------------------------------------------------------------------------------|
| Bir mikroişlemci takılı    | 1, 4, 9, 12, 2, 5, 8, 11, 10, 7, 6, 3                                                 |
| İki mikroişlemci takılı    | 1, 13, 4, 16, 9, 21, 12, 24, 2, 14, 5, 17, 8, 20, 11, 23, 22, 10, 19, 7, 18, 6, 15, 3 |

## Bellek ikizlemeli kanal

Bellek ikizlemeli kanal kipi, verileri iki kanalda iki DIMM çifti üzerinde eşzamanlı olarak çoğaltır ve depolar. Bir hata oluşursa, bellek denetleyicisi birincil bellek DIMM

çiftinden yedek DIMM çiftine geçiş yapar. İkizlenen belleği Setup Utility programında etkinleştirebilirsiniz (bkz. "Setup Utility programının başlatılması" sayfa 119). Bellek ikizlemeli kanal özelliğini kullanırken, aşağıdaki bilgileri göz önünde bulundurun:

- Bellek ikizlemeli kanalı kullanırken bir defada bir DIMM çifti takmanız gerekir. Her çiftteki iki DIMM büyüklük, tip, sıra (tek, çift ya da dört) ve düzen olarak benzer olmalıdır, ancak hız olarak aynı olması gerekmez. Kanallar, kanallardaki en yavaş DIMM'in hızında çalışır.
- Bellek ikizlemesi etkinleştirildiğinde, kullanılabilen bellek üst sınırı takılı belleğin yarısına düşer. Örneğin, RDIMM'leri kullanarak, 64 GB bellek taktıysanız, bellek ikizlemeli kanalı kullandığınızda, yalnızca 32 GB adreslenebilir bellek kullanılabilir.

Aşağıdaki şemada, her bir bellek kanalındaki DIMM bağlaçları listelenmektedir.

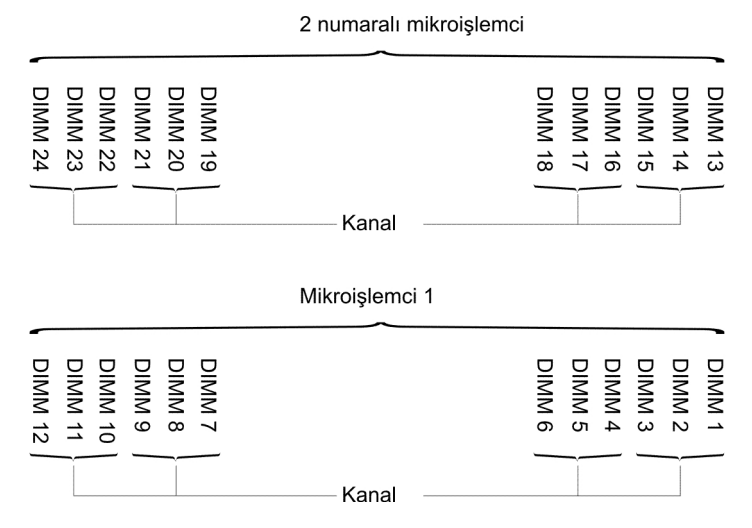

Şekil 13. Her bellek kanalındaki bağlaçlar

**Not:** 2 numaralı mikroişlemciye ilişkin DIMM'leri, mikroişlemci 2'yi takar takmaz takabilirsiniz; 1 numaralı mikroişlemci için tüm DIMM bağlaçları takılıncaya kadar beklemenize gerek yoktur.

Aşağıdaki çizelge, bellek ikizlemeli kipinde takılma sırasını gösterir:

Çizelge 7. Bellek ikizlemeli kanal kipi DIMM takma sırası

| DIMM'lerin sayısı    | Takılı mikroişlemci sayısı | DIMM bağlacı |
|----------------------|----------------------------|--------------|
| İlk DIMM çifti       | 1                          | 1, 4         |
| İkinci DIMM çifti    | 1                          | 9, 12        |
| Üçüncü DIMM çifti    | 1                          | 2, 5         |
| Dördüncü DIMM çifti  | 1                          | 8, 11        |
| Beşinci DIMM çifti   | 1                          | 7, 10        |
| Altıncı DIMM çifti   | 1                          | 3, 6         |
| Yedinci DIMM çifti   | 2                          | 13, 16       |
| Sekizinci DIMM çifti | 2                          | 21, 24       |
| Dokuzuncu DIMM çifti | 2                          | 14, 17       |
| Onuncu DIMM çifti    | 2                          | 20, 23       |
| Onbirinci DIMM çifti | 2                          | 19, 22       |
| Onikinci DIMM çifti  | 2                          | 15, 18       |

Çizelge 7. Bellek ikizlemeli kanal kipi DIMM takma sırası (devamı var)

| DIMM'lerin sayısı                                                                        | Takılı mikroişlemci sayısı | DIMM bağlacı |
|------------------------------------------------------------------------------------------|----------------------------|--------------|
| Not: Sunucuya UDIMM'ler takılıyken bellek ikizlemeli kipte 3, 6, 7, 10, 15, 18, 19 ve 22 |                            |              |
| numaralı DIMM bağlaçları kullanılm                                                       | naz.                       |              |

DIMM'leri takarken ya da çıkarırken, sunucu yapılandırması bilgileri değişir. Sunucuyu yeniden başlattığınızda, sistem, bellek yapılandırmasının değiştirildiğini belirten bir ileti görüntüler.

#### Bellek sırası yedekleme

Yedekleme, arızalı bir sıranın boş bir alana takılı olan sıralar tarafından değiştirilmesini sağlar. Kanaldaki kullanılmayan bir yedek sıra, bu kanaldaki arızalı sıranın içeriklerini kopyalamak için kullanılabilir. Setup Utility programında sıra yedekleme belleğini etkinleştirmek için **System Settings → Memory** (Sistem Ayarları → Bellek) seçeneklerini belirleyin. Ek bilgi için bkz. "Setup Utility programının kullanılması" sayfa 119.

Aşağıdaki şemada, her bir bellek kanalındaki DIMM bağlaçları listelenmektedir.

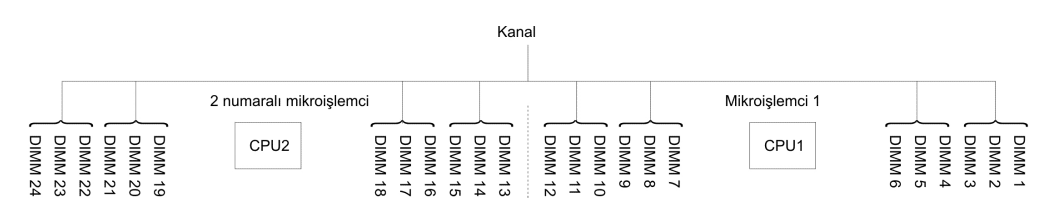

Şekil 14. Her bellek kanalındaki bağlaçlar

2 numaralı mikroişlemci takıldığında, 2 numaralı mikroişlemciye ilişkin DIMM'leri takabilirsiniz. 1 numaralı mikroişlemci için tüm DIMM bağlaçları takılıncaya kadar beklemenize gerek yoktur. Aşağıdaki çizelgede, bellek sırası yedekleme kipi için takma sırası gösterilmektedir:

Çizelge 8. Bellek sırası yedekleme kipi DIMM takma sırası

| DIMM'lerin sayısı                                                                                                    | Takılı mikroişlemci sayısı | DIMM bağlacı |
|----------------------------------------------------------------------------------------------------|----------------------------|--------------|
| İlk DIMM çifti                                                                                                    | 1                          | 1, 2         |
| İkinci DIMM çifti                                                                                                    | 1                          | 4, 5         |
| Üçüncü DIMM çifti                                                                                                    | 1                          | 8, 9         |
| Dördüncü DIMM çifti                                                                                                    | 1                          | 11, 12       |
| Beşinci DIMM çifti                                                                                                    | 1                          | 7, 10        |
| Altıncı DIMM çifti                                                                                                    | 1                          | 3, 6         |
| Yedinci DIMM çifti                                                                                                    | 2                          | 13, 14       |
| Sekizinci DIMM çifti                                                                                                    | 2                          | 16, 17       |
| Dokuzuncu DIMM çifti                                                                                                    | 2                          | 20, 21       |
| Onuncu DIMM çifti                                                                                                    | 2                          | 23, 24       |
| Onbirinci DIMM çifti                                                                                                    | 2                          | 19, 22       |
| Onikinci DIMM çifti                                                                                                    | 2                          | 15, 18       |
| <b>Not:</b> UDIMM'ler sunucuya takıldığında, 3, 6, 7, 10, 15, 18, 19 ve 22 numaralı DIMM bağlaçları bellek sırası yedekleme kipinde kullanılmaz. |                            |              |

## **DIMM'in takılması**

Bir DIMM takmak için aşağıdaki adımları tamamlayın:

- 1. vii. sayfadaki güvenlik bilgilerini ve "Kuruluş yönergeleri" sayfa 37 başlıklı konuyu okuyun.
- 2. Sunucuyu ve çevrebirim aygıtlarını kapatıp gerekirse güç kablolarını ve tüm dış kabloları fişten çekin.
- 3. Kilidini açın ve sol kapağı çıkartın (bkz. "Sol kapağın çıkarılması" sayfa 60).
- 4. Varsa hava bölmesini çıkarın (bkz. "Hava bölmesinin çıkarılması" sayfa 60).
- 5. DIMM bağlacının iki ucundaki tutma kelepçelerini açın.

**Uyarı:** Tutma kelepçelerinin kırılmasını ve DIMM bağlaçlarının zarar görmesini önlemek için kelepçeleri dikkatli bir biçimde açıp kapatın.

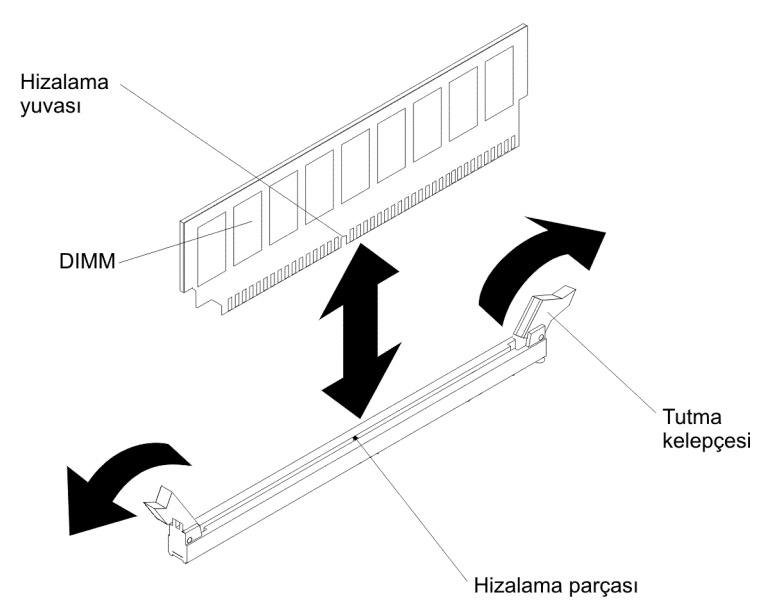

- DIMM'in içinde bulunduğu statik elektrikten koruyucu paketi, sunucunun dışında boyalı olmayan metal yüzeylerden birine dokundurun. Daha sonra DIMM'i paketinden çıkarın.
- 7. Hizalama yuvasının hizalama sekmesiyle doğru bir şekilde hizalanması için DIMM'i döndürün.
- DIMM'in kenarlarını, DIMM bağlacının ucundaki yuvalarla aynı hizada olacak biçimde bağlacın içine yerleştirin. (DIMM bağlaçlarının yerleri için bkz. "Sistem kartı iç bağlaçları" sayfa 31)
- DIMM'in her iki ucunu aynı anda bastırarak DIMM'i dik bir şekilde bağlacın içine doğru itin. DIMM, bağlacın içine tam olarak yerleştiğinde tutma kelepçeleri kilitli konumda kapanır.
  - **Not:** DIMM ve tutma kelepçeleri arasında bir boşluk varsa, DIMM doğru yerleştirilmemiştir; tutma kelepçelerini açın, DIMM'i çıkarın ve yeniden yerleştirin.

Takılacak ya da çıkarılacak başka aygıtlarınız varsa, şimdi takın ya da çıkarın. Tersi durumda "Kuruluşun tamamlanması" sayfa 108 başlıklı konuya gidin.

## PCI-X desteğinin takılması

PCI-X desteğini değiştirmek için aşağıdaki adımları tamamlayın:

- 1. vii. sayfadaki güvenlik bilgilerini ve "Kuruluş yönergeleri" sayfa 37 başlıklı konuyu okuyun.
- 2. Sunucuyu ve çevrebirim aygıtlarını kapatıp güç kablolarını ve tüm dış kabloları fişten çekin.
- Sunucuyu, düz olacak ve yüzü yukarı bakacak şekilde dikkatlice yan yatırın.
  Uyarı: Sunucunun düşmemesine dikkat edin.
- 4. Kilidini açın ve sol kapağı çıkartın (bkz. "Sol kapağın çıkarılması" sayfa 60).
- 5. Bağdaştırıcının içinde bulunduğu statik korumalı paketi sunucunun boyalı olmayan metal yüzeylerinden birine dokundurun, sonra bağdaştırıcıyı paketinden çıkarın.
- 6. PCI-X desteğini takacağınız PCI 1 yuvasını bulun.
- 7. Genişletme yuvasının kapağını sabitleyen vidayı çıkarın.

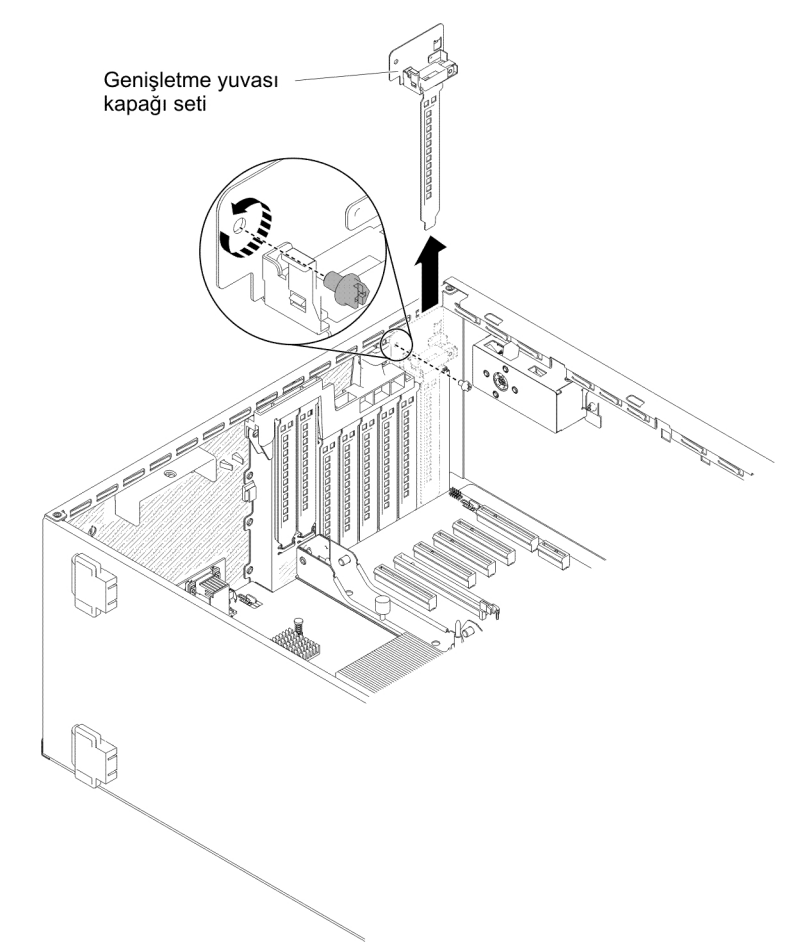

- 8. PCI 1 yuvasındaki genişletme yuvası kapağı setini çıkarın ve daha sonra kullanmak üzere saklayın.
- PCI-X desteğini PCI 1 yuvasına sıkıca bastırın.
  Uyarı: Birimi doğru şekilde yerleştiremezseniz, sistem kartı ya da bağdaştırıcı zarar görebilir.
- 10. PCI-X desteğinin yan tarafındaki mandalın sunucu gövdesinin arkasına sabitlendiğinden emin olun.

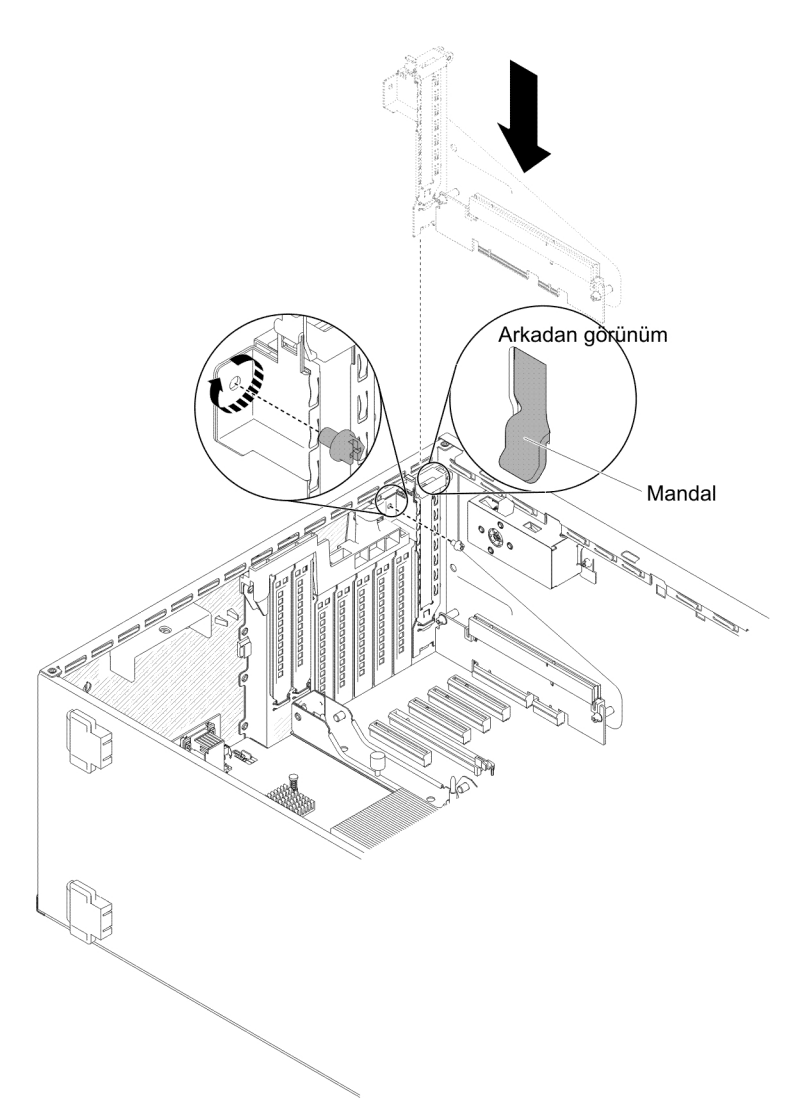

11. PCI-X desteğini sunucuya sabitleyen vidayı takın.

Takılacak ya da çıkarılacak başka aygıtlarınız varsa, şimdi takın ya da çıkarın. Tersi durumda "Kuruluşun tamamlanması" sayfa 108 başlıklı konuya gidin.

## Bağdaştırıcı takılması

Aşağıdaki notlarda sunucunun desteklediği bağdaştırıcı tipleri ve bağdaştırıcı takarken dikkat etmeniz gereken diğer konular açıklanmaktadır:

- Sunucunun takmakta olduğunuz bağdaştırıcıyı desteklediğini doğrulamak için bkz. http://www.ibm.com/systems/info/x86servers/serverproven/compat/us/.
- Bağdaştırıcıyla gönderilen belgeleri okuyun ve bu bölümdeki yönergelere ek olarak o belgede belirtilen yönergeleri de izleyin.
- LCD monitör için video bağdaştırıcısı çözünürlüğünü 1600 x 1200 (75 Hz) değerinin üzerinde ayarlamayın. Bu, sunucuya taktığınız eklenti video bağdaştırıcıları için desteklenen en yüksek çözünürlüktür.
- Bağdaştırıcıdaki bileşenlere ve altın rengindeki kenar bağlaçlarına dokunmayın.
- PCI bağdaştırıcılarını yapılandırmak için, sunucu, sıralı kesme tekniğini kullanır. Böylece PCI kesintilerini paylaşmayı desteklemeyen PCI bağdaştıcılarını takabilirsiniz.

 Aşağıdaki çizelgede ağ bağdaştırıcıları için aksam parça numaraları ve CRU parça numaraları listelenmektedir.

Çizelge 9. Ağ bağdaştırıcıları

| Ağ Bağdaştırıcıları                                  |                         |                       |  |
|------------------------------------------------------|-------------------------|-----------------------|--|
| Tanım                                                | Aksam parça<br>numarası | CRU parça<br>numarası |  |
| NetXtreme II 1000 Express Ethernet Adapter           | 39Y6066                 | 39Y6070               |  |
| NetXtreme II 1000 Express Dual Port Ethernet Adapter | 42C1780                 | 49Y7947               |  |
| QLogic 10Gb CNA                                      | 42C1800                 | 42C1802               |  |
| QLogic 8Gb FC Dual-Port HBA                          | 42D0510                 | 42D0516               |  |
| NetXtreme II 1000 Express Quad Port Ethernet Adapter | 49Y4220                 | 49Y7949               |  |
| Intel Ethernet Dual Port Server Adapter I340-T2      | 49Y4230                 | 49Y4232               |  |
| Intel Ethernet Quad Port Server Adapter I340-T4      | 49Y4240                 | 49Y4242               |  |
| Broadcom NetXtreme II Dual Port 10GBaseT Adapter     | 49Y7910                 | 49Y7912               |  |
| Intel X520-DA2 Dual Port 10GbE SFP Adapter           | 49Y7960                 | 49Y7962               |  |
| Intel X540-T2 Dual Port 10GBaseT bağdaştırıcısı      | 49Y7970                 | 49Y7972               |  |
| Broadcom NetXtreme I Quad Port GbE Adapter           | 90Y9352                 | 90Y9355               |  |
| Broadcom NetXtreme I Dual Port GbE Adapter           | 90Y9370                 | 90Y9373               |  |
| Emulex 10 GbE Virtual Fabric Adapter III             | 95Y3762                 | 9573766               |  |
| Emulex 10 GbE Virtual Fabric Adapter III Lite        | 95Y3768                 | 95Y3766               |  |

**Uyarı:** Sunucuya güç verildiğinde iç sunucu bileşenlerine giden statik elektrik sunucunun durmasına ve bu nedenle veri kaybına neden olabilir. Bu olası sorunun önüne geçmek için, sunucu açık olduğunda sunucunun içinde çalışırken her zaman, elektrostatik boşalma sağlayan bir bilek bandı ya da başka bir topraklama sistemi kullanın.

Bağdaştırıcı takmak için aşağıdaki adımları tamamlayın:

- 1. vii. sayfadaki güvenlik bilgilerini ve "Kuruluş yönergeleri" sayfa 37 başlıklı konuyu okuyun.
- Sunucuyu ve çevrebirim aygıtlarını kapatıp güç kablolarını ve tüm dış kabloları fişten çekin.
- Sunucuyu, düz olacak ve yüzü yukarı bakacak şekilde dikkatlice yan yatırın.
  Uyarı: Sunucunun düşmemesine dikkat edin.
- 4. Sunucu kapağının kilidini açıp kapağı çıkarın (bkz. "Sol kapağın çıkarılması" sayfa 60).
- 5. Tüm kablolama yönergeleri ve atlama kablosu ya da anahtar ayarları hakkında bilgi için bağdaştırıcı ile birlikte gönderilen belgelere bakın. (Bağdaştırıcıyı takmadan önce kabloları yönlendirmeniz sizin için daha kolay olabilir.)
- Bağdaştırıcının içinde bulunduğu statik korumalı paketi sunucunun boyalı olmayan metal yüzeylerinden birine dokundurun, sonra bağdaştırıcıyı paketinden çıkarın.
- 7. Bağdaştırıcıyı takacağınız PCI yuvasını belirleyin.
- 8. Bağdaştırıcı tutma desteğini döndürerek açık konuma getirin.

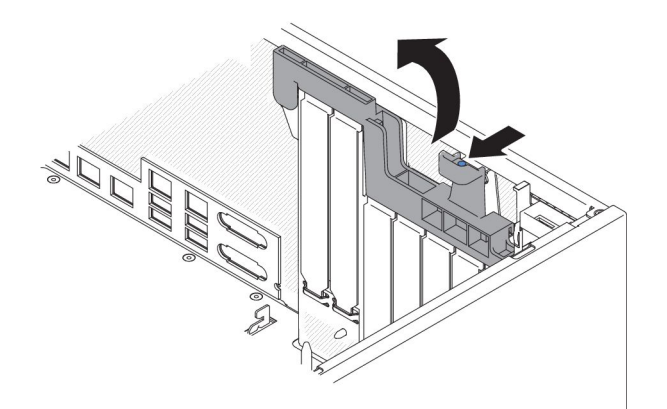

9. Varsa PCI yuvası dolgusunu çıkarın. İleri kullanmak üzere dolguyu güvenli bir yerde saklayın.

10. Bağdaştırıcıyı genişletme yuvasına sıkıca bastırın.

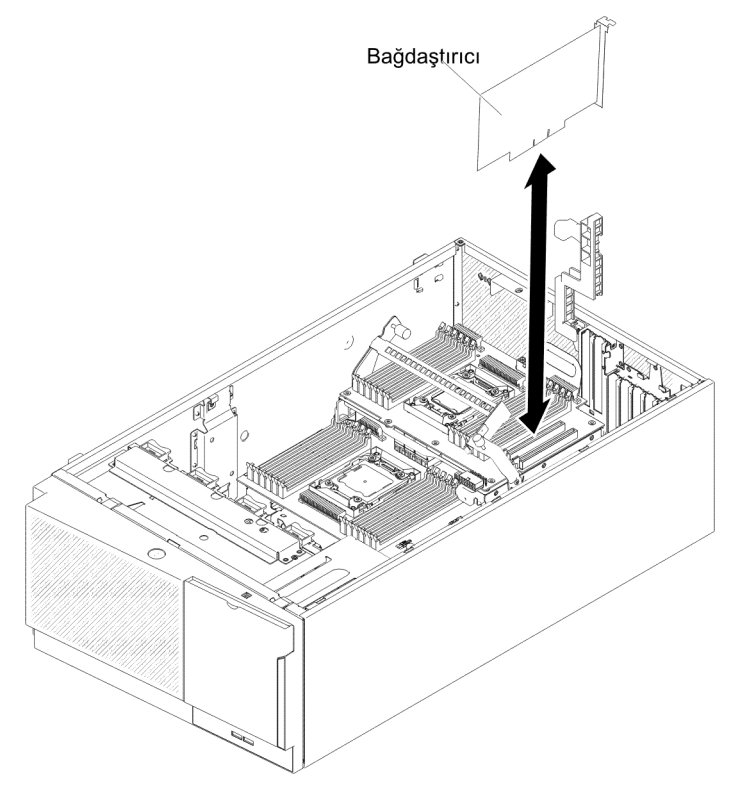

**Uyarı:** Birimi doğru şekilde yerleştiremezseniz, sistem kartı ya da bağdaştırıcı zarar görebilir.

- 11. Bağdaştırıcı tutma desteğini kapatın.
- 12. Bağdaştırıcı için gereken yapılandırma görevlerini gerçekleştirin.

PCI-X desteğine bir bağdaştırıcı takmak için aşağıdaki adımları tamamlayın:

- 1. vii. sayfadaki güvenlik bilgilerini ve "Kuruluş yönergeleri" sayfa 37 başlıklı konuyu okuyun.
- Sunucuyu ve çevrebirim aygıtlarını kapatıp güç kablolarını ve tüm dış kabloları fişten çekin.
- Sunucuyu, düz olacak ve yüzü yukarı bakacak şekilde dikkatlice yan yatırın.
  Uyarı: Sunucunun düşmemesine dikkat edin.
- 4. Sunucu kapağının kilidini açıp kapağı çıkarın (bkz. "Sol kapağın çıkarılması" sayfa 60).
- 5. Tüm kablolama yönergeleri ve atlama kablosu ya da anahtar ayarları hakkında bilgi için bağdaştırıcı ile birlikte gönderilen belgelere bakın. (Bağdaştırıcıyı takmadan önce kabloları yönlendirmeniz sizin için daha kolay olabilir.)
- Bağdaştırıcının içinde bulunduğu statik korumalı paketi sunucunun boyalı olmayan metal yüzeylerinden birine dokundurun, sonra bağdaştırıcıyı paketinden çıkarın.
- 7. Bağdaştırıcıyı takacağınız PCI 1 yuvasını bulun.
- PCI-X desteğindeki bağdaştırıcı tutucu desteğini döndürerek açık konuma getirin.
  - **Not:** Genişletme yuvasının kapağı PCI-X desteğinde takılıysa bunuçıkarın ve daha sonra kullanmak üzere saklayın.

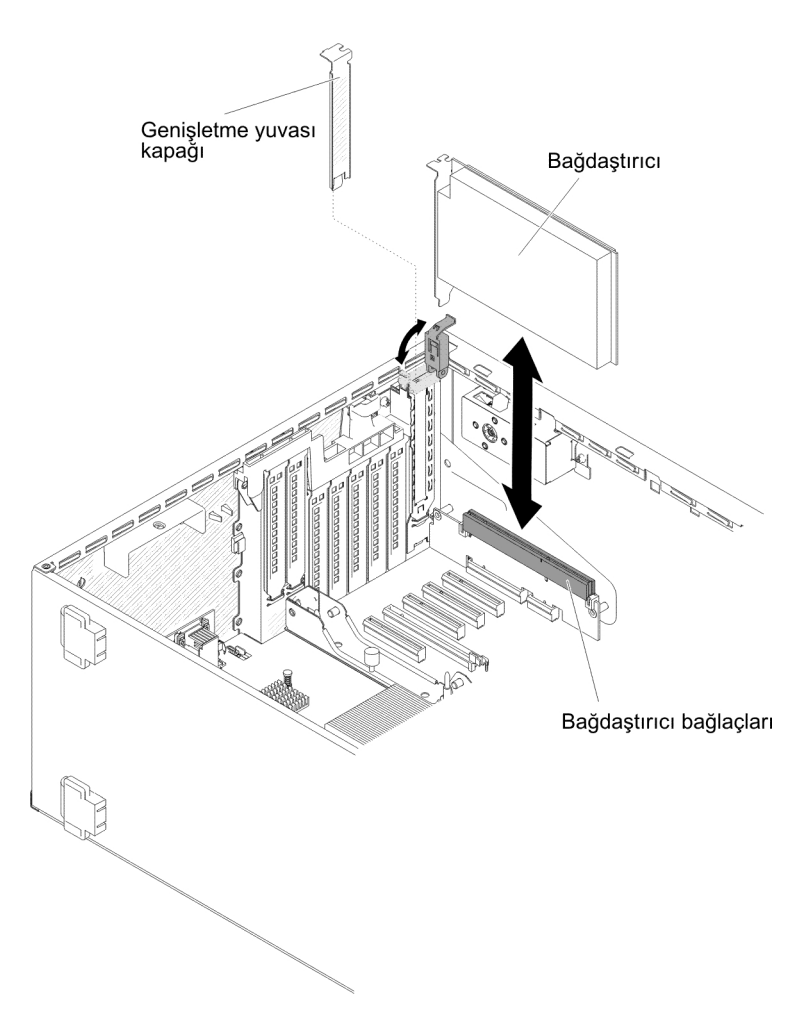

- 9. Varsa PCI yuvası dolgusunu çıkarın. İleri kullanmak üzere dolguyu güvenli bir yerde saklayın.
- 10. Bağdaştırıcıyı genişletme yuvasına sıkıca bastırın.

**Uyarı:** Birimi doğru şekilde yerleştiremezseniz, sistem kartı ya da bağdaştırıcı zarar görebilir.

11. Bağdaştırıcı için gereken yapılandırma görevlerini gerçekleştirin.

Takılacak ya da çıkarılacak başka aygıtlarınız varsa, şimdi takın ya da çıkarın. Tersi durumda "Kuruluşun tamamlanması" sayfa 108 başlıklı konuya gidin.

## İsteğe bağlı ServeRAID bağdaştırıcısı bellek modülünün takılması

İsteğe bağlı bir ServeRAID bağdaştırıcısı bellek modülünü takmak için aşağıdaki adımları tamamlayın:

- 1. vii. sayfadaki güvenlik bilgilerini ve "Kuruluş yönergeleri" sayfa 37 başlıklı konuyu okuyun.
- 2. Sunucuyu ve çevrebirim aygıtlarını kapatıp güç kablolarını fişten çekin.
- 3. Kapağı çıkarın (bkz. "Sol kapağın çıkarılması" sayfa 60).
- 4. Bellek modülünü takacağınız ServeRAID bağdaştırıcısının yerini bulun. Gerekirse ServeRAID bağdaştırıcısını çıkarın.
- 5. Bellek kartının içinde bulunduğu statik korumalı paketi sunucunun boyalı olmayan metal yüzeylerinden birine dokundurun, sonra bellek kartını paketinden çıkarın.

6. Bellek modülünü ServeRAID bağdaştırıcısındaki bağlaçla hizalayın ve tamamen yerine oturuncaya kadar bağlaca doğru itin.

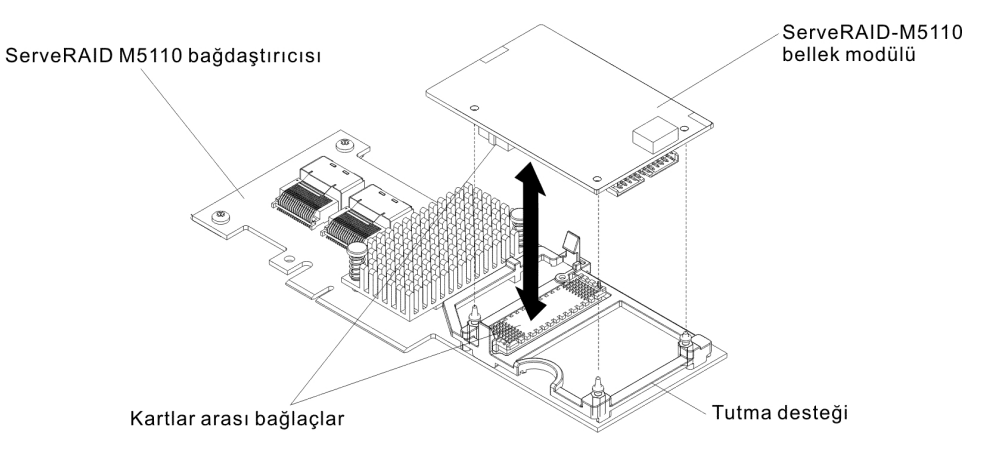

Takılacak ya da çıkarılacak başka aygıtlarınız varsa, şimdi takın ya da çıkarın. Tersi durumda "Kuruluşun tamamlanması" sayfa 108 başlıklı konuya gidin.

## RAID bağdaştırıcı pilinin sunucuya uzaktan takılması

Pilleriyle birlikte gönderilen RAID bağdaştırıcılarından birini takarken, pillerin aşırı ısınmasını önlemek için pillerin sunucuda başka bir yere takılması gerekebilir.

Sunucuya bir RAID bağdaştırıcı pili takmak için aşağıdaki adımları tamamlayın:

- 1. vii. sayfadaki güvenlik bilgilerini ve "Kuruluş yönergeleri" sayfa 37 başlıklı konuyu okuyun.
- 2. Sunucuyu ve çevrebirim aygıtlarını kapatıp güç kablolarını ve tüm dış kabloları fişten çekin.
- 3. Kapağı çıkarın (bkz. "Sol kapağın çıkarılması" sayfa 60).
- ServeRAID bağdaştırıcısını Sistem kartına takın (bkz. "Bağdaştırıcı takılması" sayfa 85).
- 5. Pil kablosunun bir ucunu RAID bağdaştırıcısı pil bağlacına takın.
- 6. Uzak pil kablosunu aşağıdaki şekilde gösterildiği gibi yönlendirin.
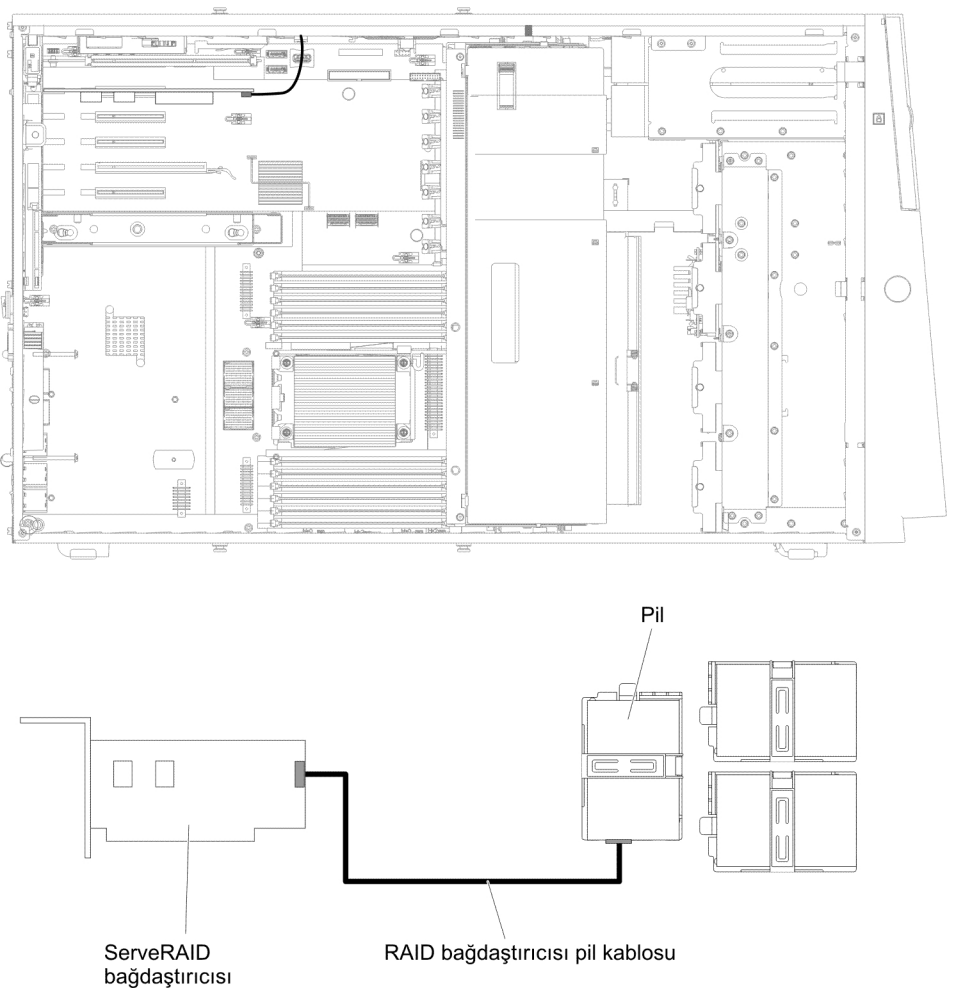

**Uyarı:** Kablonun sıkışmadığından, bağlaçları kapatmadığından ya da sistem kartındaki bileşenleri engellemediğinden emin olun.

- 7. Pili takın:
  - a. Pil kablosu bağlacını pil tutucusundaki yuvayla hizalayın. Pili pil tutucusunun içine yerleştirin ve pili güvenli bir şekilde kavradığından emin olun.

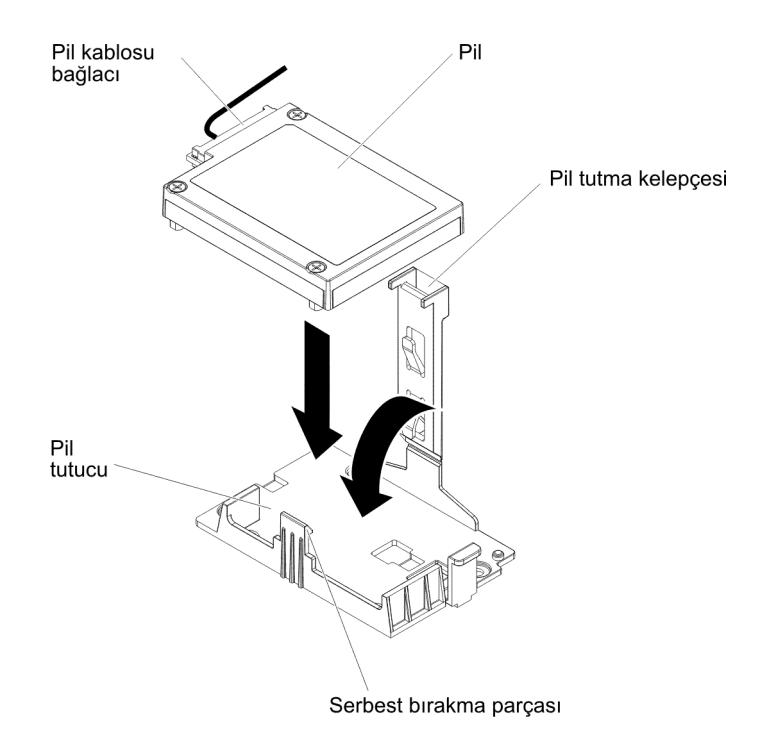

Not: Uzak pilin yerleştirilmesi, takılan uzak pillerin tipine bağlı olarak değişir.

- b. Pil kablosunun diğer ucunu pildeki pil kablosu bağlacına takın.
- c. Pili sağlam bir şekilde yerinde tutmak için tutma kelepçesini yerine oturuncaya kadar indirin ve aşağı doğru bastırın.

Takılacak ya da çıkarılacak başka aygıtlarınız varsa, şimdi takın ya da çıkarın. Tersi durumda "Kuruluşun tamamlanması" sayfa 108 başlıklı konuya gidin.

### 2 numaralı mikroişlemci genişletme kartının takılması

2 numaralı mikroişlemci genişletme kartını takmak için aşağıdaki adımları tamamlayın:

- 1. vii. sayfadaki güvenlik bilgilerini ve "Kuruluş yönergeleri" sayfa 37 başlıklı konuyu okuyun.
- 2. Sunucuyu ve tüm bağlı aygıtları kapatın ve tüm güç kablolarının ve dış kabloların bağlantılarını kesin.
- Sunucuyu, düz olacak ve yüzü yukarı bakacak şekilde dikkatlice yan yatırın.
  Uyarı: Sunucunun düşmemesine dikkat edin.
- 4. Kilidini açın ve sol kapağı çıkartın (bkz. "Sol kapağın çıkarılması" sayfa 60).
- 5. Fan kafesi düzeneğini çıkarın (bkz. "Fan kafesi düzeneğinin çıkarılması" sayfa 61).
- 6. 2 numaralı mikroişlemci genişletme kartının içinde bulunduğu statik korumalı paketi sunucunun boyalı olmayan metal yüzeylerinden birine dokundurun ve paketinden çıkarın.
- 7. 2 numaralı mikroişlemci genişletme kartı kenar desteğini takın.
  - a. Kenar desteğini gövdedeki deliklerle hizalayın ve sistem kartına kenar desteğini takın.

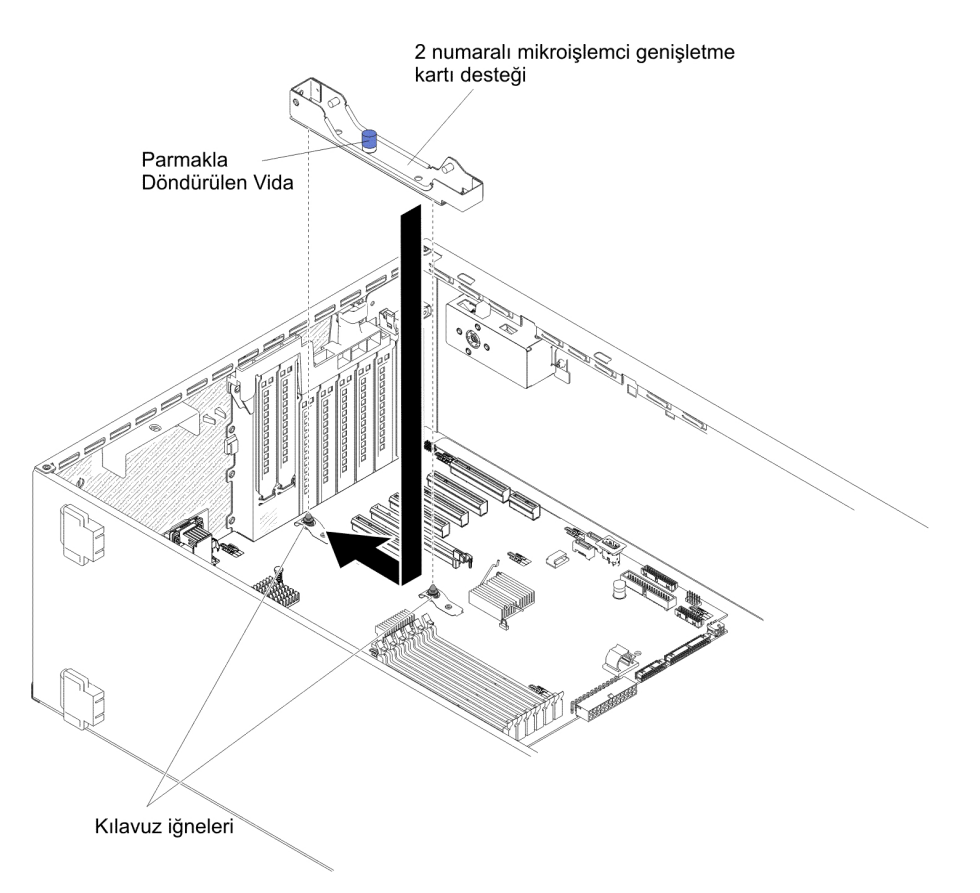

- b. Kenar desteğini sunucunun arkasına doğru kaydırın.
- c. Kenar desteğindeki kelebek vidayı sıkılayın.

8. Sistem kartına iki kılavuz iğneyi yerleştirin.

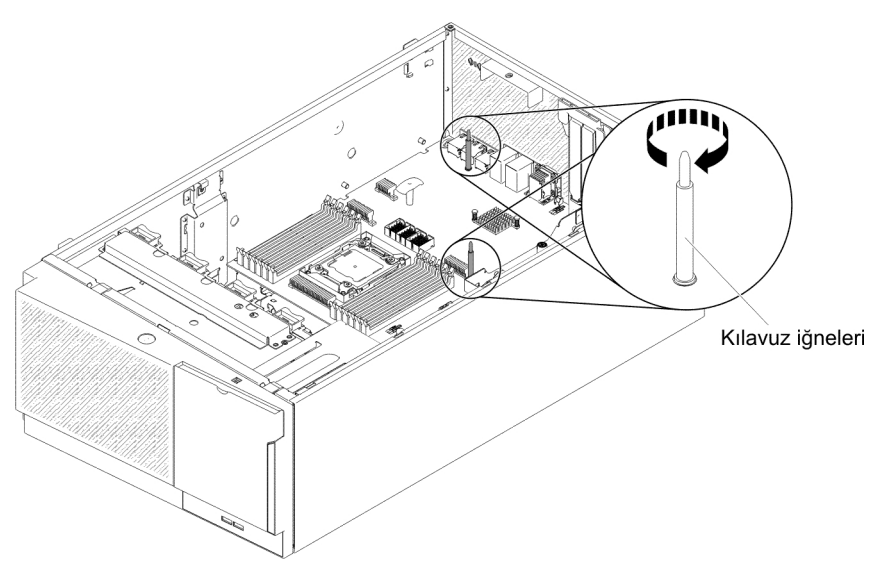

9. Mikroişlemci 2 genişletme kartı bağlacındaki kapağı sistem kartından çıkarın.

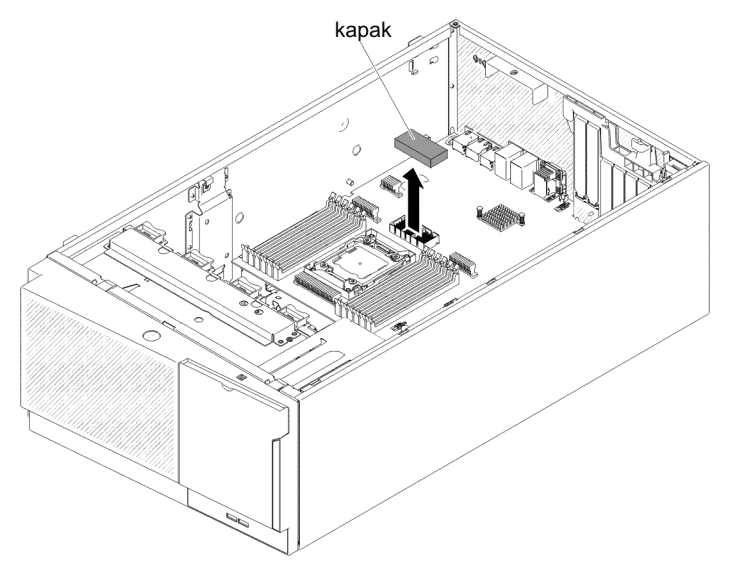

10. Mikroişlemci 2 genişletme kartı serbest bırakma kolunun açık konumda olduğundan emin olun.

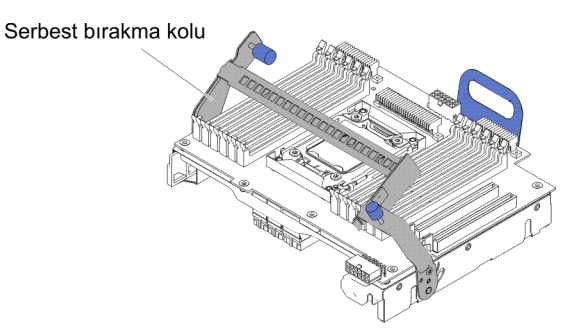

11. Mikroişlemci 2 genişletme kartını gövdenin ve kenar desteğinin tabanındaki kılavuz iğnelerle hizalayın.

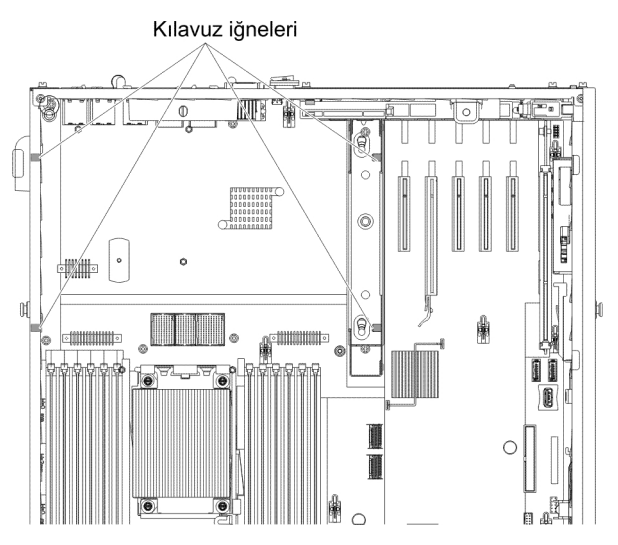

12. 2 numaralı mikroişlemci genişletme kartındaki delikleri sistem kartındaki kılavuz iğnelerle hizalayın. 2 numaralı mikroişlemci genişletme kartını sistem kartına takın.

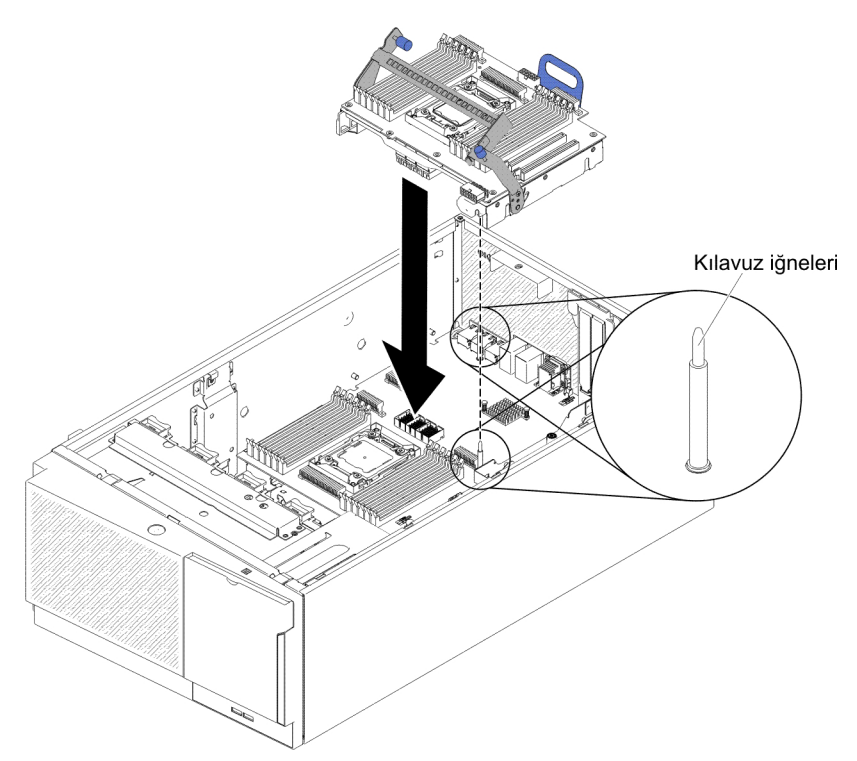

13. 2 numaralı mikroişlemci genişletme kartını sistem kartına doğru sıkıca ve yatay olarak bastırın.

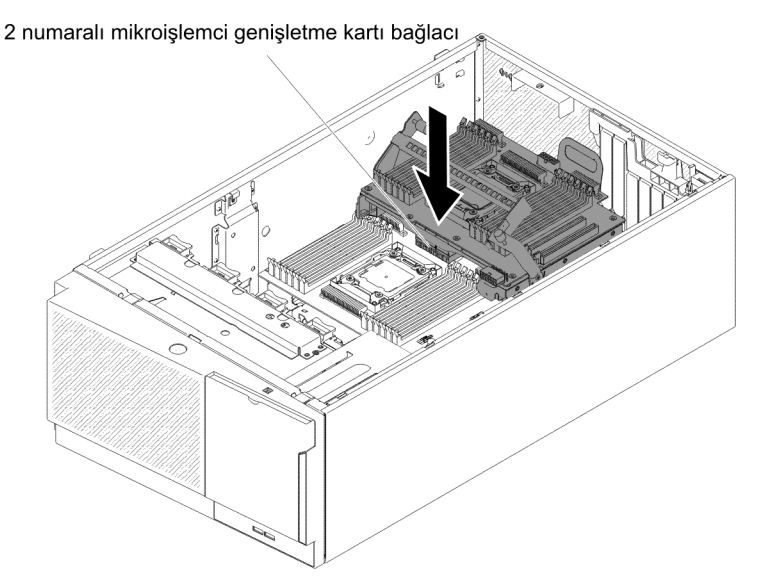

#### Notlar:

- a. Sunucu açıkken iç sunucu bileşenlerine verilen statik elektrik, sunucunun durmasına dolayısıyla veri kaybına yol açabilir. Bu olası sorunu önlemek için, güç açıkken sunucunun içinde çalışmanız gerektiğinde her zaman bir elektrostatik boşalma bilekliği ya da başka bir topraklama sistemi kullanın.
- b. 2 numaralı mikroişlemci genişletme kartının altına sunucu kablolarının sıkışmadığından emin olun.
- 14. 2 numaralı mikroişlemci genişletme kartını yerine sabitlemek için serbest bırakma kolunu sunucunun ön tarafına doğru döndürün.

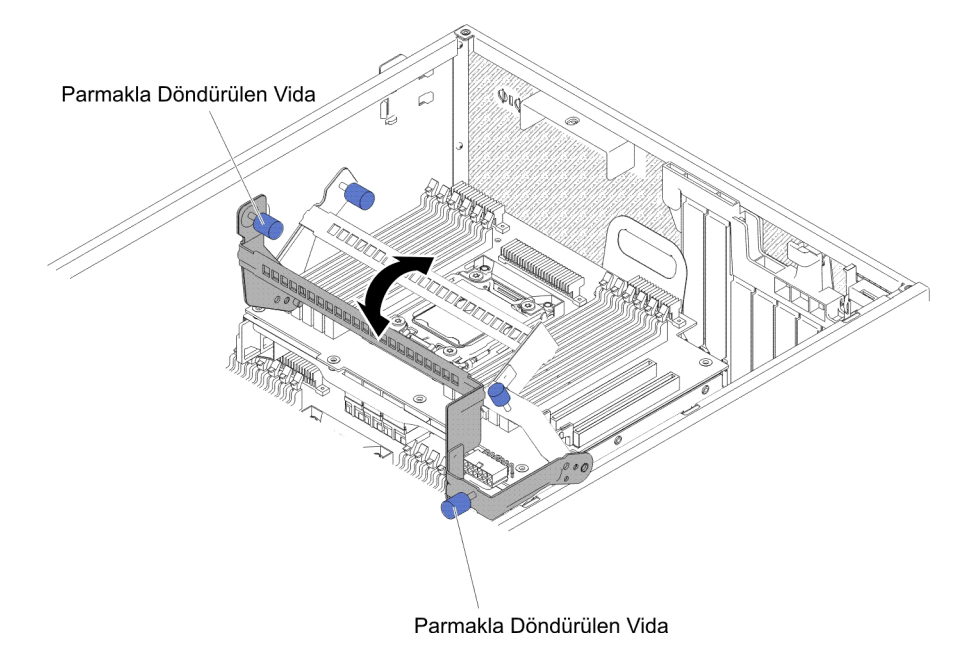

- Not: Bağlacın sistem kartına sağlam bir şekilde yerleştirildiğinden emin olmak için 2 numaralı mikroişlemci genişletme kartı bağlacına bastırın.
- 15. Serbest bırakma kolundaki iki kelebek vidayı sıkılayın.

16. Güç kablosunu, güç denetim kolu kartından 2 numaralı mikroişlemci genişletme kartı güç bağlacına yönlendirin.

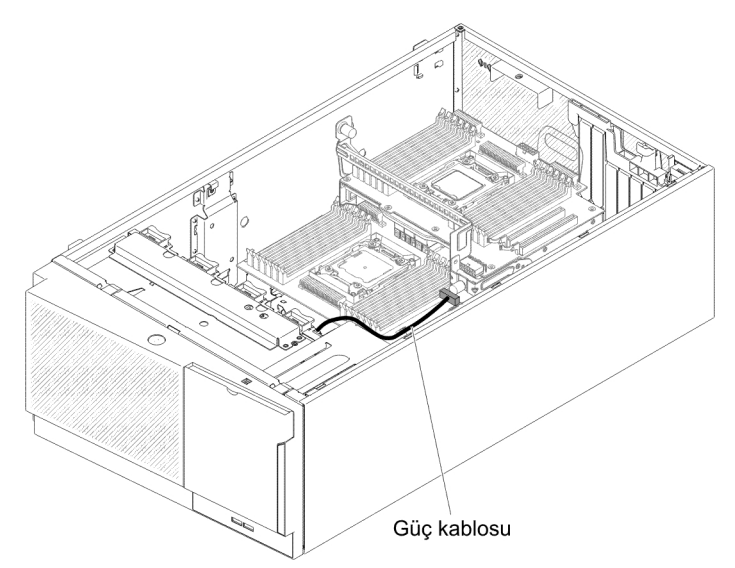

17. Güç kablosunu, güç denetim kolu kartından 2 numaralı mikroişlemci genişletme kartı güç bağlacına bağlayın.

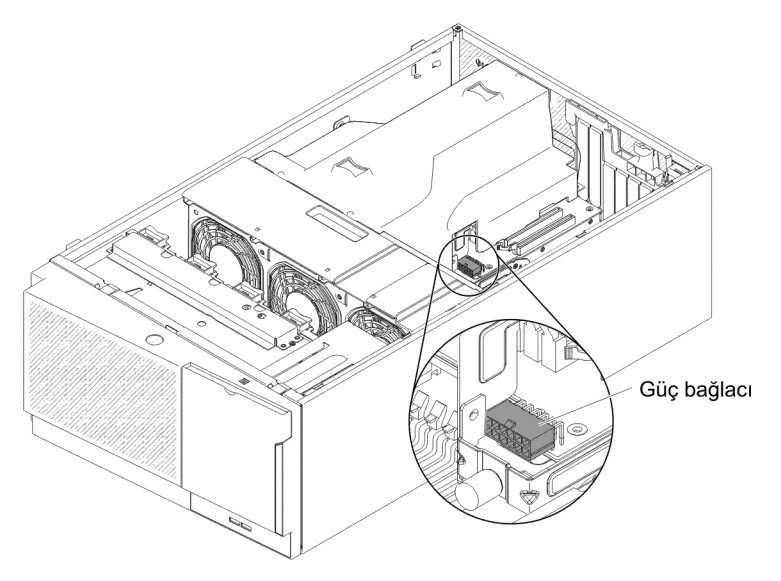

Not: Güç kablosunu bağlamadan önce hava bölmesini takmanız gerekir.

Takılacak ya da çıkarılacak başka aygıtlarınız varsa, şimdi takın ya da çıkarın. Tersi durumda "Kuruluşun tamamlanması" sayfa 108 başlıklı konuya gidin.

## İkinci bir mikroişlemcinin ve ısı alıcının takılması

Aşağıdaki notlarda, sunucunun desteklediği mikroişlemci tipi ve mikroişlemci ve ısı alıcıyı takarken dikkat etmeniz gereken diğer noktalar açıklanmaktadır:

• Mikroişlemciler, yalnızca eğitimli teknisyenler tarafından takılmalıdır.

Önemli: Mikroişlemciyi takmak için her zaman bir mikroişlemci takma aracı kullanın. Mikroişlemci takma aracının kullanılmaması, sistem kartındaki mikroişlemci yuvalarına zarar verebilir. Mikroişlemci yuvalarına zarar gelmesi, sistem kartının değiştirilmesini gerektirebilir.

- Sunucu, LGA 2011 yuvası için tasarlanmış bazı Intel Xeon ölçeklenebilir birden çok çekirdekli mikroişlemcilerini destekler. Bu mikroişlemciler 64 bitlik çift çekirdekli ya da dört çekirdekli mikroişlemcilerdir ve tümleşik bellek denetleyicilerine, hızlı yol (quick-path) ara bağlantılarına ve paylaşılan son önbelleğe sahiptir. Desteklenen mikroişlemcilerin bir listesi için http://www.ibm.com/servers/eserver/serverproven/ compat/us/ adresine bakın.
- Farklı çekirdekli mikroişlemcileri aynı sunucuda birlikte kullanmayın.
- Sunucu, 2 numaralı mikroişlemci genişletme kartı takılıyken en çok iki mikroişlemciyi destekler.

Not: İkinci mikroişlemci takılıyken 2 numaralı mikroişlemci genişletme kartı desteklenir.

- İki adet mikroişlemci takılıyken, düzgün sistem soğutması sağlamak için 2 numaralı fan ve hava bölmesi takılmalıdır.
- İkinci mikroişlemciyi taktığınızda, ek bellek, hava bölmesi ve 2 numaralı fanı da takmanız gerekir. Takma sırasına ilişkin ayrıntılı bilgi için bkz. "Bellek modülünün takılması" sayfa 77.
- Sunucunun düzgün çalışmasını sağlamak için, bir ek mikroişlemci taktığınızda, aynı QuickPath Interconnect (QPI) bağlantı hızına, tümleşik bellek denetleyici frekansına, çekirdek frekansına, güç kesimine, iç önbellek boyutuna ve tipe sahip mikroişlemciler kullanın.
- Farklı düzeylerdeki mikroişlemcilerin aynı sunucu modelinde karışık kullanılması desteklenir.
- Farklı düzeylerdeki mikroişlemcileri aynı sunucu modelinde karışık kullanırken, en düşük düzeye ve özelliklere sahip mikroişlemciyi 1 numaralı mikroişlemci yuvasına takmanız gerekli değildir.
- Sunucu sabit yazılımını güncellemenizin gerekli olup olmadığını belirlemek için mikroişlemci ile birlikte gönderilen belgeleri okuyun. En son düzeyde sunucu sabit yazılımını ve sunucuya ilişkin diğer kod güncellemelerini karşıdan yüklemek için http://www.ibm.com/support/fixcentral/ adresine gidin.
- Bu sunucuya ilişkin mikroişlemci hızları otomatik olarak ayarlanır; bu nedenle, herhangi bir mikroişlemci frekans seçimi atlama kablosunu ya da anahtarları ayarlamanız gerekmez.
- Termal yağı koruyucu kapak (plastik bir başlık ya da bant astarı gibi), ısı alıcıdan çıkarılırsa, ısı alıcının altındaki termal yağa dokunmayın ya da ısı alıcıyı yere koymayın. Ayrıntılar için *Problem Determination and Service Guide* (Sorun Belirleme ve Hizmet Kılavuzu) belgesindeki termal yağ bilgilerine bakın.
  - Not: Isı alıcının mikroişlemciden çıkarılması, termal yağın eşit dağılımına hasar verebilir ve termal yağın değiştirilmesini gerektirir.
- İkinci mikroişlemciyi takmak için sistem kartındaki birinci mikroişlemciyi çıkarmayın.
- İsteğe bağlı ek mikroişlemci sipariş etmek için IBM pazarlama temsilcinizle ya da yetkili satıcıyla görüşün.

Ek bir mikroişlemci ya da ısı alıcı takmak için aşağıdaki adımları tamamlayın:

- 1. vii. sayfadaki güvenlik bilgilerini ve "Kuruluş yönergeleri" sayfa 37 başlıklı konuyu okuyun.
- 2. Sunucuyu ve çevrebirim aygıtlarını kapatıp güç kablolarını ve tüm dış kabloları fişten çekin (bkz. "Sunucunun kapatılması" sayfa 27).

**Uyarı:** Statik elektriğe duyarlı aygıtları tutarken statik elektriğin vereceği hasardan korunmak için önlem alın. Bu aygıtların tutulmasına ilişkin ayrıntılı bilgi için bkz. "Statik elektriğe duyarlı aygıtların çalıştırılması" sayfa 39.

- Sunucuyu, düz olacak ve yüzü yukarı bakacak şekilde dikkatlice yan yatırın.
  Uyarı: Sunucunun düşmemesine dikkat edin.
- 4. Kilidini açın ve sol kapağı çıkartın (bkz. "Sol kapağın çıkarılması" sayfa 60).
- 5. 2 numaralı mikroişlemci genişletme kartındaki mikroişlemci yuvasını bulun.
- 6. Isı alıcı tutma modülü serbest bırakma kolunu açık konuma döndürün.

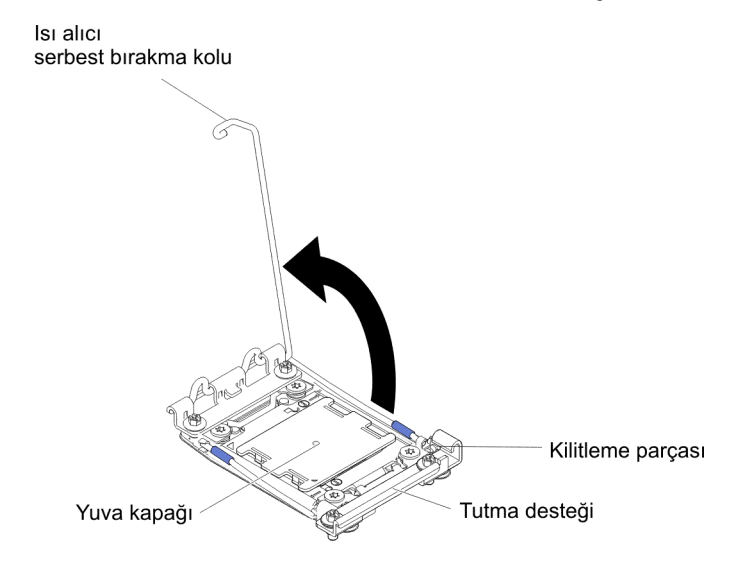

- 7. Mikroişlemci yuvası serbest bırakma kollarını ve kilit mandalını açın.
  - a. Hangi serbest bırakma kolunun ilk açılacak serbest bırakma kolu olarak etiketlendiğini belirleyin ve onu açın.
  - b. Mikroişlemci yuvasındaki ikinci serbest bırakma kolunu açın.
  - c. Mikroişlemci kilit mandalını açın.
    - **Uyarı:** Mikroişlemci üzerindeki bağlaçlara ve mikroişlemci yuvasına dokunmayın.

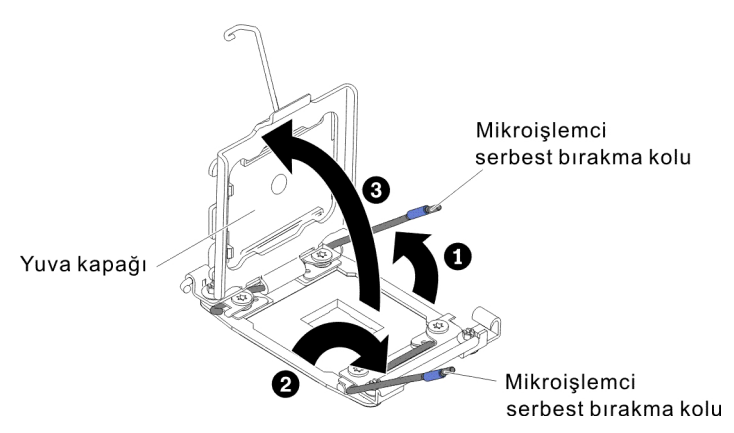

- 8. Mikroişlemciyi mikroişlemci yuvasına takın:
  - a. Yeni mikroişlemcinin içinde bulunduğu statik korumalı paketi sunucunun boyalı olmayan metal yüzeylerinden birine ya da topraklanmış diğer raf birimindeki boyalı olmayan metal yüzeylerden birine dokundurun, daha sonra mikroişlemciyi dikkatli bir şekilde paketinden çıkarın.
  - b. Kapağın yan taraflarını serbest bırakın ve kapağı çıkarın. Mikroişlemci, takma aracına önceden kurulmuştur.

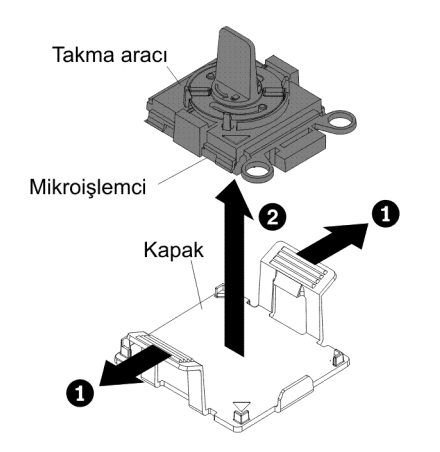

**Not:** Mikroişlemci temas noktalarına dokunmayın. Cildinizdeki yağ gibi mikroişlemci temas noktalarına bulaşabilecek kirletici maddeler, temas noktaları ile yuva arasında bağlantı hatalarına neden olabilir.

c. Takma aracını mikroişlemci yuvasıyla hizalayın. Kuruluş aracı destekleri doğru biçimde hizalanırsa yuvayı temizler.

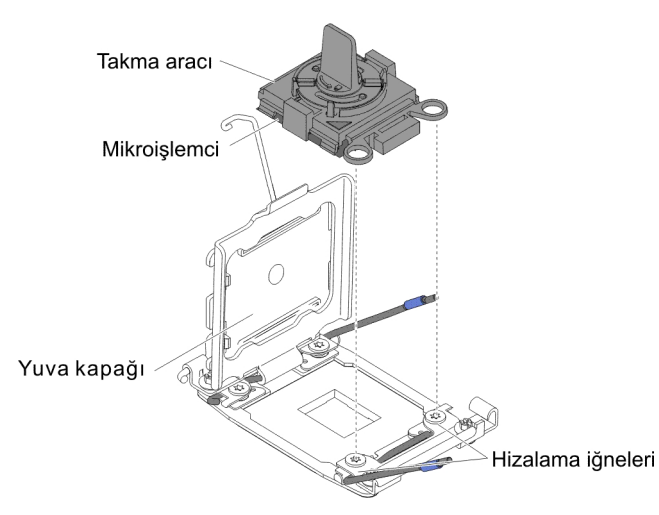

d. Mikroişlemciyi yuvaya yerleştirmek için mikroişlemci aracındaki tutamacı saat yönünün tersine döndürün. Mikroişlemcinin doğru bir şekilde takılması için mikroişlemcide bir anahtar bulunur. Mikroişlemci yalnızca doğru biçimde hizalanıp takılırsa yuva ile aynı hizada olur.

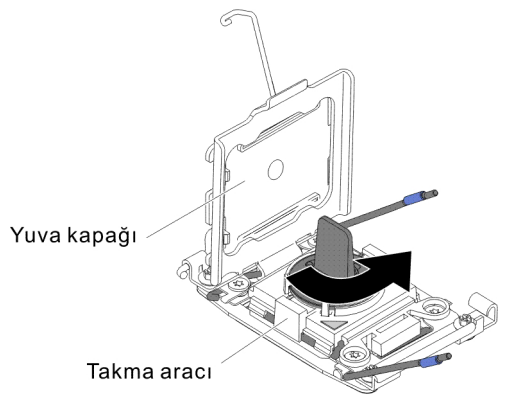

### Uyarı:

- Mikroişlemciyi yuvaya doğru bastırmayın.
- Mikroişlemci kilit mandalını kapatmaya çalışmadan önce mikroişlemcinin doğru yönde olduğundan ve düzgün bir şekilde hizalandığından emin olun.
- Isı alıcının altındaki ya da mikroişlemcinin üstündeki termal malzemeye dokunmayın. Termal malzemeye dokunduğunuzda onu kirletirsiniz.

9. Varsa, mikroişlemci yuvasının yüzeyindeki koruma kapağını, bandı ya da etiketi çıkarın. Yuva kapağını güvenli bir yerde saklayın.

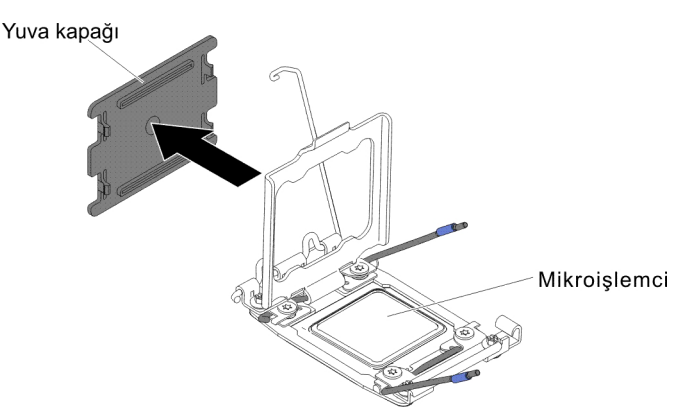

**Uyarı:** Statik elektriğe duyarlı aygıtları tutarken statik elektriğin vereceği hasardan korunmak için önlem alın. Bu aygıtların tutulmasına ilişkin ayrıntılı bilgi için bkz. "Statik elektriğe duyarlı aygıtların çalıştırılması" sayfa 39.

- 10. Mikroişlemci yuvası serbest bırakma kollarını ve kilit mandalını kapatın:
  - a. Mikroişlemci yuvasındaki mikroişlemci kilit mandalını kapatın.
  - b. Hangi serbest bırakma kolunun ilk kapatılacak serbest bırakma kolu olarak etiketlendiğini belirleyin ve onu kapatın.
  - c. Mikroişlemci yuvasındaki ikinci serbest bırakma kolunu kapatın.

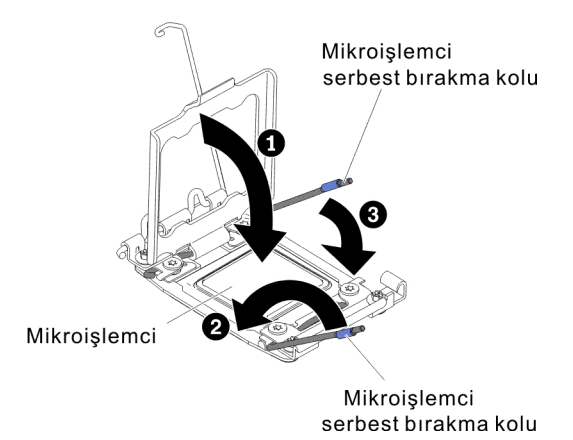

11. Isı alıcıyı takın:

### Uyarı:

- Plastik kapağı çıkardıktan sonra ısı alıcıyı yere koymayın.
- Plastik kapağı çıkardıktan sonra, ısı alıcının altındaki termal yağa dokunmayın. Termal yağ, dokunulduğunda kirlenir. Ek bilgi için bkz. "Termal yağ" sayfa 104.

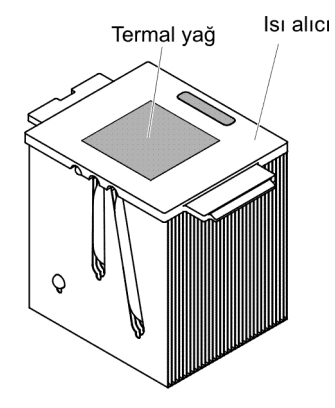

- a. Plastik koruyucu kapağı ısı alıcının altından çıkarın.
- b. Isı alıcıyı mikroişlemcinin üzerine yerleştirin. Düzgün hizalanabilmesi için ısı alıcıda bir anahtar bulunur.
- c. Isı alıcıyı termal malzeme alta gelecek şekilde tutma desteğindeki mikroişlemcinin üzerine hizalayın ve yerleştirin.
- d. Isı alıcıya sıkıca bastırın.
- e. Isı alıcı tutma modülü serbest bırakma kolunu kapalı konuma getirin ve kilitleme parçasının altına asın.

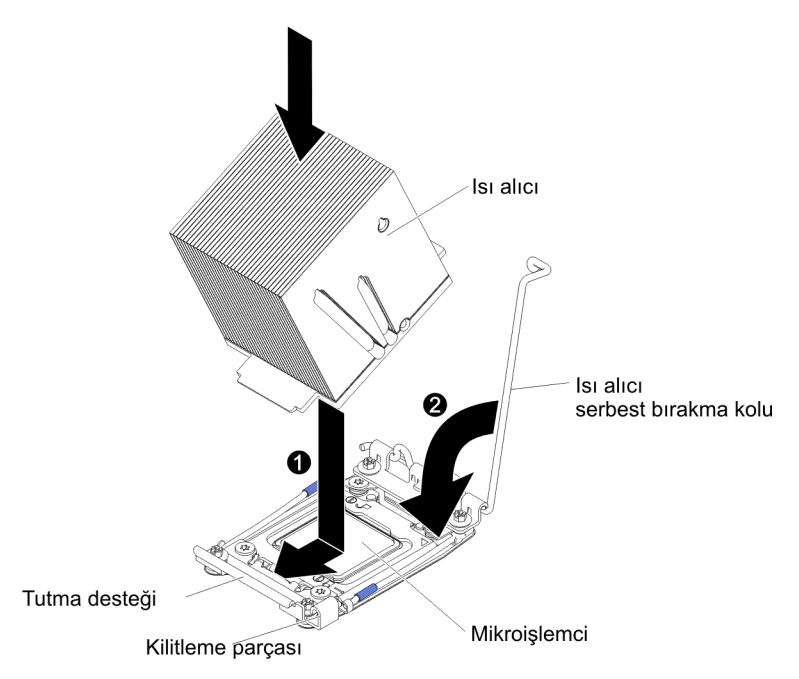

12. İkinci mikroişlemciyi takarsanız, hava bölmesini (bkz. "Hava bölmesinin değiştirilmesi" sayfa 110) ve 2 numaralı fanı (bkz. "Kolay değiştirilebilir fanın takılması" sayfa 63) takın.

Takılacak ya da çıkarılacak başka aygıtlarınız varsa, şimdi takın ya da çıkarın. Tersi durumda "Kuruluşun tamamlanması" sayfa 108 başlıklı konuya gidin.

# Termal yağ

lsı alıcı mikroişlemcinin üzerinden çıkarıldığında ve yeniden kullanılacağı zaman ya da yağda toz bulunduğunda termal yağ değiştirilmelidir.

lsı alıcıyı çıkarıldığı aynı mikroişlemciye takarken şu gerekliliklerin karşılandığından emin olun:

- Isı alıcıdaki ve mikroişlemcideki termal yağ kirli olmamalıdır.
- Isı alıcıdaki ve mikroişlemcideki mevcut termal yağa ek yağ eklenmemelidir.

#### Notlar:

- vii. sayfadaki güvenlik bilgilerini okuyun.
- "Kuruluş yönergeleri" sayfa 37 başlıklı konuyu okuyun.
- "Statik elektriğe duyarlı aygıtların çalıştırılması" sayfa 39 başlıklı konuyu okuyun.

Mikroişlemci ve ısı alıcıdaki hasar görmüş ya da kirlenmiş yağı değiştirmek için aşağıdaki adımları tamamlayın:

- 1. Isı alıcıyı temiz bir yüzeye yerleştirin.
- 2. Temizleme pedini paketinden tamamen çıkarın ve katlarını açın.
- 3. Isı alıcının tabanından termal yağı temizlemek için temizleme pedini kullanın.

Not: Termal yağın tamamen çıktığından emin olun.

4. Mikroişlemcideki termal yağı temizlemek için temizleme pedinin temiz tarafını kullanın ve termal yağın tamamı çıktıktan sonra temizleme pedini atın.

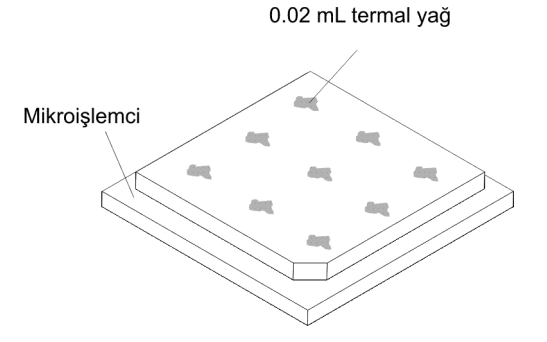

5. Mikroişlemcinin üzerine her biri 0.02 mL olacak şekilde eşit aralıklı 9 adet nokta püskürtmek için termal yağ şırıngasını kullanın. En dıştaki noktalar, mikroişlemcinin köşesinden yaklaşık 5 mm içeride olmalıdır; böylece yağın eşit şekilde dağılması sağlanmış olur.

Not: Yağ düzgün bir şekilde uygulanırsa, yağın yaklaşık yarısı şırıngada kalır.6. Isı alıcıyı 11 sayfa 103 başlıklı konuda açıklandığı gibi mikroişlemciye takın.

Takılacak ya da çıkarılacak başka aksamınız varsa, şimdi takın ya da çıkarın. Tersi durumda "Kuruluşun tamamlanması" sayfa 108 başlıklı konuya gidin.

## Çalışırken değiştirilebilir bir güç kaynağının takılması

Aşağıdaki notlarda, sunucunun desteklediği AC güç kaynağı tipi ve güç kaynağını takarken dikkat etmeniz gereken diğer noktalar açıklanmaktadır:

- Taktığınız aygıtların desteklendiğinden emin olun. Sunucunun desteklediği isteğe bağlı aygıtların listesi için bkz. http://www.ibm.com/systems/info/x86servers/ serverproven/compat/us/.
- Ek bir güç kaynağı takmadan ya da güç kaynağını farklı bir watt değerindeki kaynakla değiştirmeden önce sistemin mevcut güç tüketimini belirlemek için IBM Power Configurator yardımcı programını kullanabilirsiniz. Daha fazla bilgi ve yardımcı programı karşıdan yüklemek için http://www-03.ibm.com/systems/ bladecenter/resources/powerconfig.html adresine gidin.
- Sunucu, 1 numaralı güç kaynağı bölmesine bağlanan bir adet çalışırken değiştirilebilir 12 volt değerindeki çıkış gücü kaynağıyla birlikte gönderilir. Giriş voltajı 110 V AC ya da 220 V AC otomatik algılama özelliğini taşır.
- Sunucunun doğru bir şekilde çalışmasını sağlamak için sunucudaki güç kaynakları, aynı güç oranına ya da watt değerine sahip olmalıdır.
- 1 numaralı güç kaynağı, varsayılan/birincil güç kaynağıdır. 1 numaralı güç kaynağı arızalanırsa, güç kaynağını hemen aynı watt değerine sahip bir güç kaynağıyla değiştirmelisiniz.
- Yedek olarak kullanmak üzere isteğe bağlı bir güç kaynağı da sipariş edebilirsiniz.
- Bu güç kaynakları paralel çalışma için tasarlanmıştır. Güç kaynağı arızası durumunda, yedek güç kaynağı sisteme güç sağlamaya devam eder. Sunucu en çok iki adet güç kaynağını destekler.

#### **Bildirim 5:**

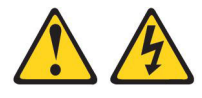

### DİKKAT:

Aygıt üzerindeki açma/kapama düğmesi ve güç kaynağı üzerindeki güç anahtarı aygıta gelen elektrik akımını kesmez. Aygıtta ayrıca birden çok güç kablosu olabilir. Aygıttaki tüm elektrik akımını geçersiz kılmak için tüm güç kablolarının güç kaynağından çekildiğinden emin olun.

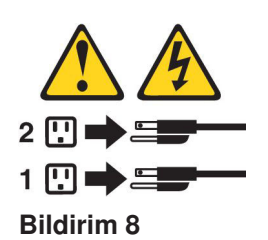

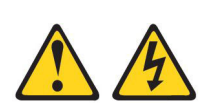

#### DİKKAT:

Güç kaynağındaki aşağıdaki etiketi taşıyan hiçbir kapağı ya da parçayı çıkarmayın.

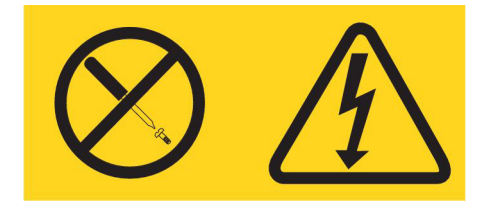

Bu etiketi taşıyan her bileşende tehlikeli düzeyde voltaj, akım ve enerji düzeyi bulunur. Bu bileşenlerin içinde onarılabilecek parça yoktur. Bu parçalardan birinde bir sorun olduğundan şüpheleniyorsanız, bir servis teknisyenine başvurun.

Çalışırken değiştirilebilir bir AC güç kaynağı takmak için aşağıdaki adımları tamamlayın:

- Not: Güç kaynağını çıkarmadan ya da takmadan önce fan kafesi düzeneğini takmalısınız.
- 1. vii'deki güvenlik bilgilerini ve "Kuruluş yönergeleri" sayfa 37 başlıklı konuyu okuyun.

**Uyarı:** Sunucu açıkken iç sunucu bileşenlerine verilen statik elektrik, sunucunun durmasına dolayısıyla veri kaybına yol açabilir. Bu olası sorunu önlemek için, güç açıkken sunucunun içinde çalışmanız gerektiğinde her zaman bir elektrostatik boşalma bilekliği ya da başka bir topraklama sistemi kullanın.

- Çalışırken değiştirilebilir güç kaynağının içinde bulunduğu statik korumalı paketi sunucunun boyalı olmayan metal yüzeylerinden birine dokundurun, çalışırken değiştirilebilir güç kaynağını paketinden çıkarın ve statik korumalı yüzeyin üzerine bırakın.
- 3. Varsa, güç bölmesinden güç kaynağı dolgu panelini çıkarın.

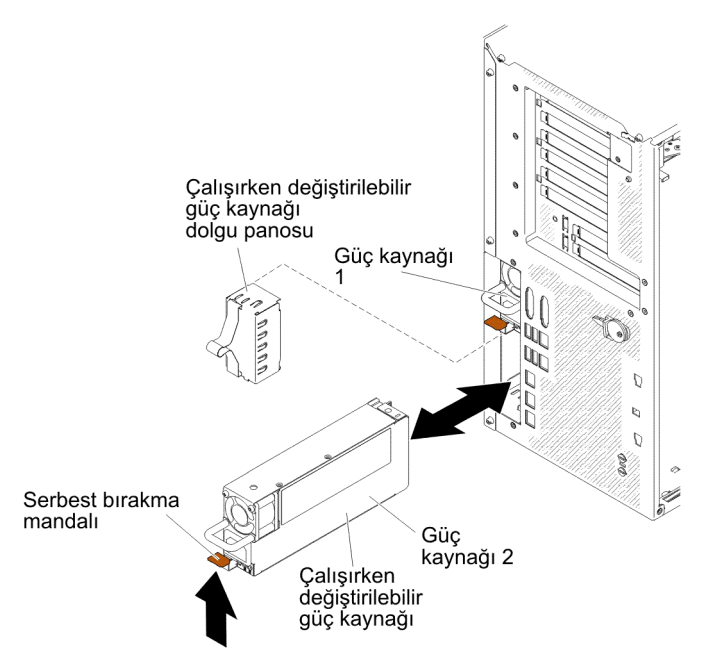

4. Güç kaynağını takın ve yerine oturuncaya kadar itin.

#### Notlar:

- Sunucuda yalnızca bir adet çalışırken değiştirilebilir güç kaynağı takılıysa, boş güç bölmesine bir güç kaynağı dolgusu takılması gerekir.
- b. Sunucuda farklı watt değerlerindeki güç kaynaklarını karışık olarak kullanmayın.
- 5. Kazara fişten çıkmasını önlemek için güç kablosunu tutamaç ve varsa kablo bağıyla yönlendirin.
- 6. Yeni güç kaynağının güç kablosunun bir ucunu güç kaynağının arkasındaki bağlaca, diğer ucunu da düzgün topraklanmış bir elektrik prizine takın.
  - **Not:** Sunucu kapalıysa, güç denetimi düğmesinin etkin olması için sunucunun güç kablosunu elektrik prizine bağladıktan sonra yaklaşık 3 dakika beklemelisiniz.
- AC güç kaynağındaki AC ve DC güç ışıklarının yandığından emin olun; bu ışıklar güç kaynağının düzgün çalıştığını gösterir. İki yeşil ışık, güç kablosu bağlacının sağında yer alır.
- Güç kaynağını farklı watt değerine sahip bir güç kaynağıyla değiştiriyorsanız, yeni güç kaynağıyla birlikte sağlanan güç bilgilerinin bulunduğu etiketi, sunucudaki mevcut güç bilgileri etiketinin üzerine yapıştırın.

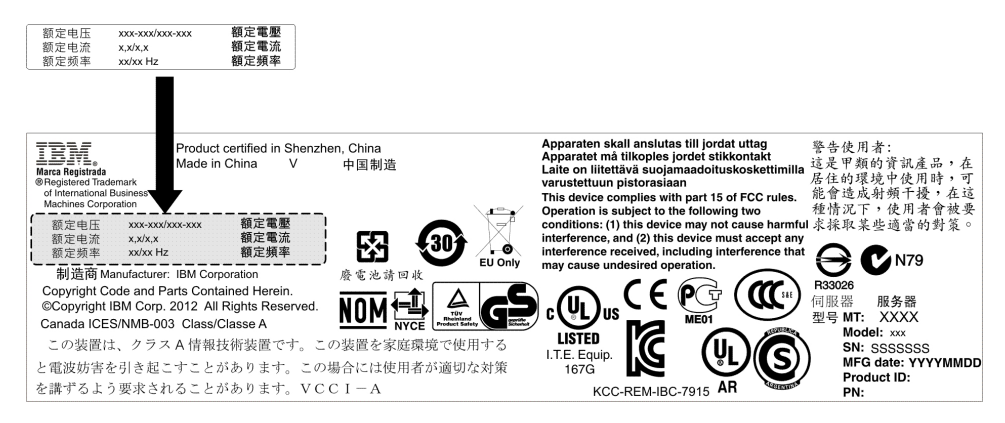

 Sunucuya ek bir güç kaynağı takıyorsanız, bu aksamla birlikte sağlanan yedek güç bilgileri etiketini güç kaynaklarının yanındaki sunucu kapağının üzerine yapıştırın.

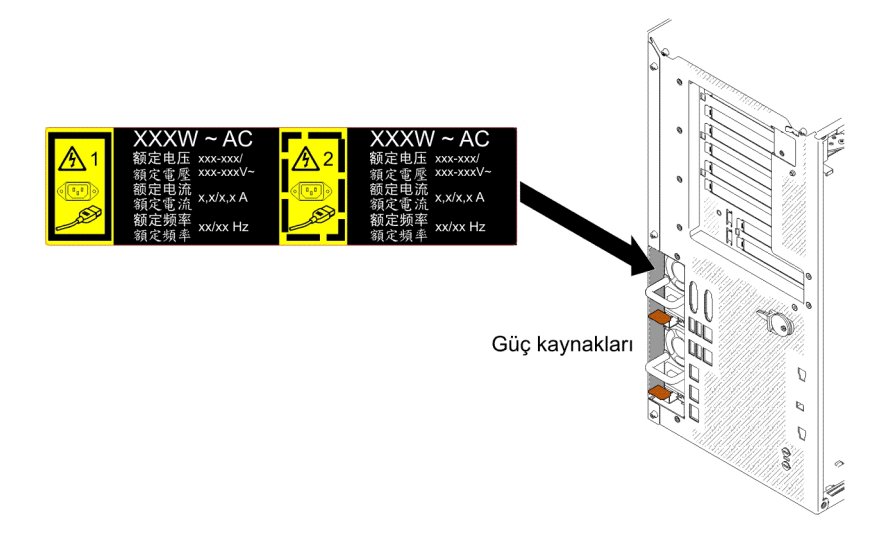

## USB yerleşik hipervizör flaş aygıtı

Hipervizör flaş aygıtını takmak için aşağıdaki adımları tamamlayın:

- 1. vii. sayfadaki güvenlik bilgilerini ve "Kuruluş yönergeleri" sayfa 37 başlıklı konuyu okuyun.
- 2. Sunucuyu ve çevrebirim aygıtlarını kapatıp güç kablolarını fişten çekin.
- 3. Kapağı çıkarın (bkz. "Sol kapağın çıkarılması" sayfa 60).
- 4. Tutma mandalını sistem kartına doğru bastırarak kilidini açın.

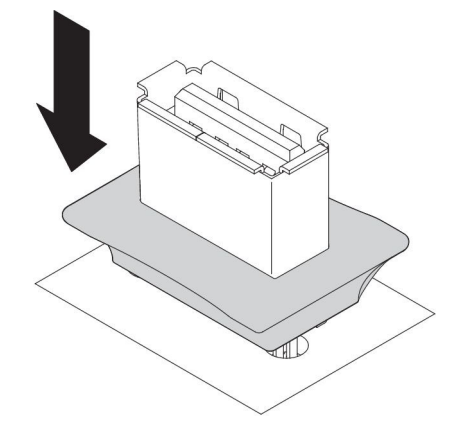

- 5. Flaş aygıtı, sistem kartındaki USB bağlacıyla hizalayın ve sıkıca yerine oturuncaya kadar USB bağlacının içine itin.
- 6. Tutma mandalını sistem kartından uzaklaştırın ve kilitli konuma getirin.

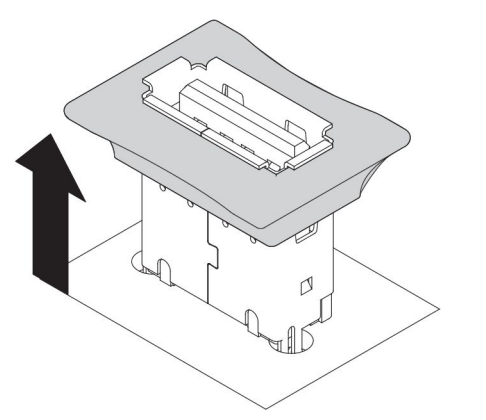

Takılacak ya da çıkarılacak başka aygıtlarınız varsa, şimdi takın ya da çıkarın. Tersi durumda "Kuruluşun tamamlanması" başlıklı konuya gidin.

### Kuruluşun tamamlanması

Kuruluşu tamamlamak için aşağıdaki adımları tamamlayın:

- 1. Fan kafesi düzeneğini çıkardıysanız, yeniden takın (bkz. "Fan kafesi düzeneğinin değiştirilmesi" sayfa 109).
- 2. Hava bölmesini çıkardıysanız, yeniden takın (bkz. "Hava bölmesinin değiştirilmesi" sayfa 110).
- 3. Sunucu kapağını çıkardıysanız, yeniden takın (bkz. "Sol kapağın değiştirilmesi" sayfa 111).
- 4. Kabloları ve güç kablolarını yeniden takın (bkz. "Kabloların takılması" sayfa 112).

- 5. Sunucu yapılandırmasını güncelleyin (bkz. "Sunucu yapılandırmasının güncellenmesi" sayfa 113).
- 6. Sunucuyu raf kabinine yerleştirin (yönergeler için sunucuyla birlikte gönderilen *Tower to Rack Installation Instructions* belgesine bakın.)
- 7. Gerekirse sunucuyu rafa doğru geri kaydırın.
- 8. Sunucuyu başlatın. Sunucunun doğru bir şekilde başlatıldığından, yeni takılan aygıtları tanıdığından ve hiçbir hata ışığının yanmadığından emin olun.
- 9. (Yalnızca IBM Çözüm Ortakları) "IBM Çözüm Ortakları İçin Yönergeler" sayfa 29 başlıklı konudaki ek adımları tamamlayın.

## Fan kafesi düzeneğinin değiştirilmesi

Fan kafesi düzeneğini değiştirmek için, aşağıdaki adımları tamamlayın.

**Uyarı:** Fan kafesi düzeneğini takmadan önce sunucunun içindeki tüm kabloların tümünün doğru yönlendirildiğinden emin olun. Doğru yönlendirilmeyen kablolar zarar görebilir ve fan kafesi düzeneğinin sunucuya düzgün şekilde oturmasını engelleyebilir.

- 1. vii. sayfadaki güvenlik bilgilerini ve "Kuruluş yönergeleri" sayfa 37 başlıklı konuyu okuyun.
- 2. Serbest bırakma mandalıyla birlikte fan kafesindeki kılavuzları her iki tarafta da açık konuma hizalayın.
- 3. Fan kafesi düzeneğini sunucuya doğru itin.

Not: Fan kafesinin tam olarak yerleştirildiğinden emin olun.

4. Fan kafesi serbest bırakma mandalını kapalı konuma döndürün. Sıkıştırıldığında fan kafesi tam olarak yerine oturacaktır.

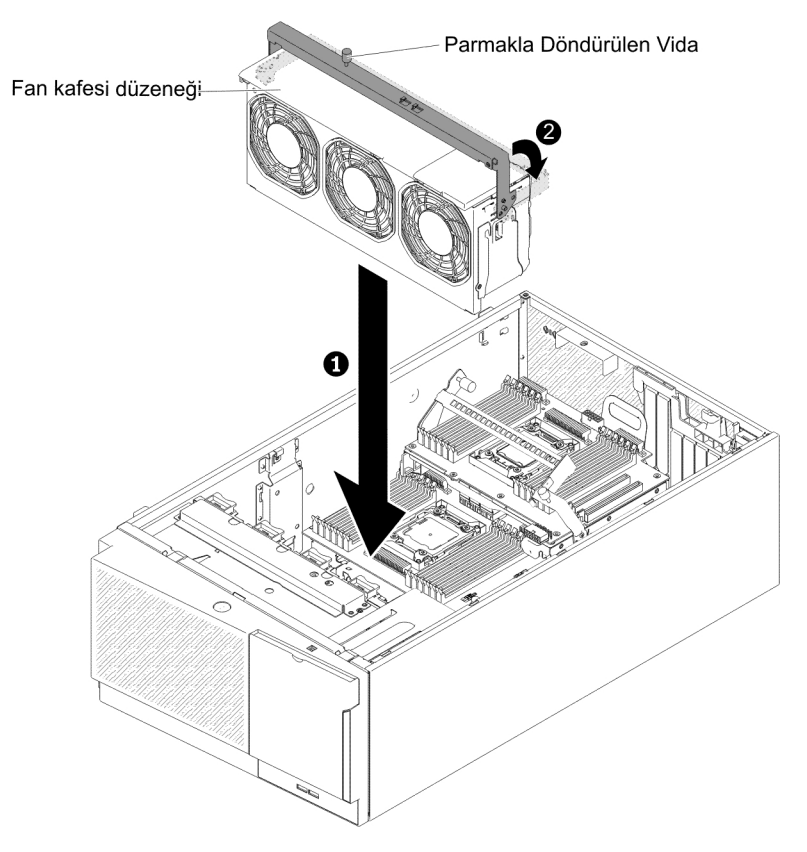

5. Fan kafesi serbest bırakma mandalındaki parmakla döndürülen vidayı sıkıştırın.

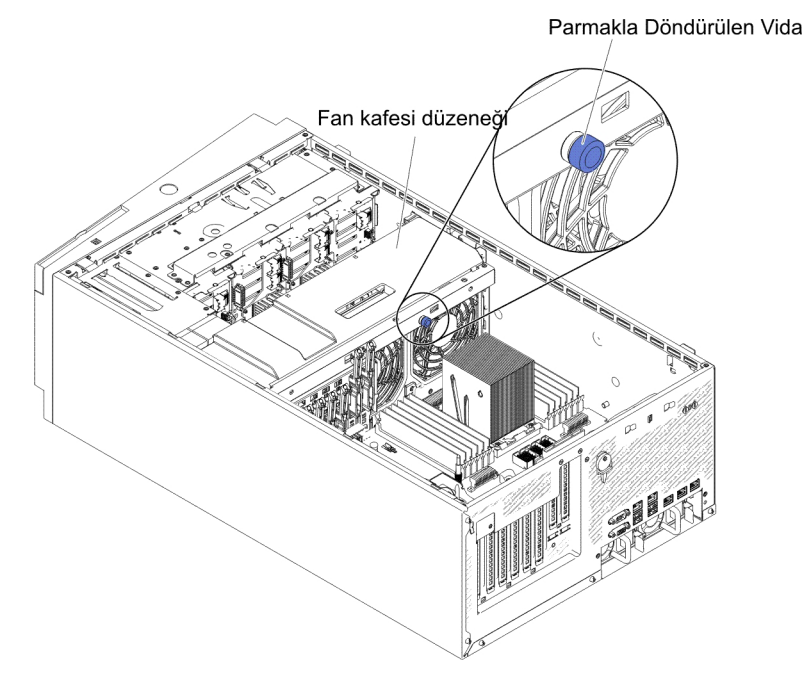

6. Fan kafesi düzeneği güç kablosunu sistem kartına takın (bkz. "İç kablo yönlendirmesi ve bağlaçlar" sayfa 40).

## Hava bölmesinin değiştirilmesi

**Not:** İkinci mikroişlemciyi takarken, ikinci mikroişlemci büyütme setiyle birlikte gönderilen 2 numaralı fanı ve hava bölmesini de takmalısınız.

Hava bölmesini değiştirmek için (iki mikroişlemci takılıyken) aşağıdaki adımları tamamlayın:

- 1. vii. sayfadaki güvenlik bilgilerini ve "Kuruluş yönergeleri" sayfa 37 başlıklı konuyu okuyun.
- Konumlandırma iğneleri deliklere oturuncaya kadar hava bölmesini sunucunun içine doğru kaydırın; daha sonra hava bölmesini, tutma parçası tık sesiyle yerine oturuncaya kadar aşağı doğru bastırın.

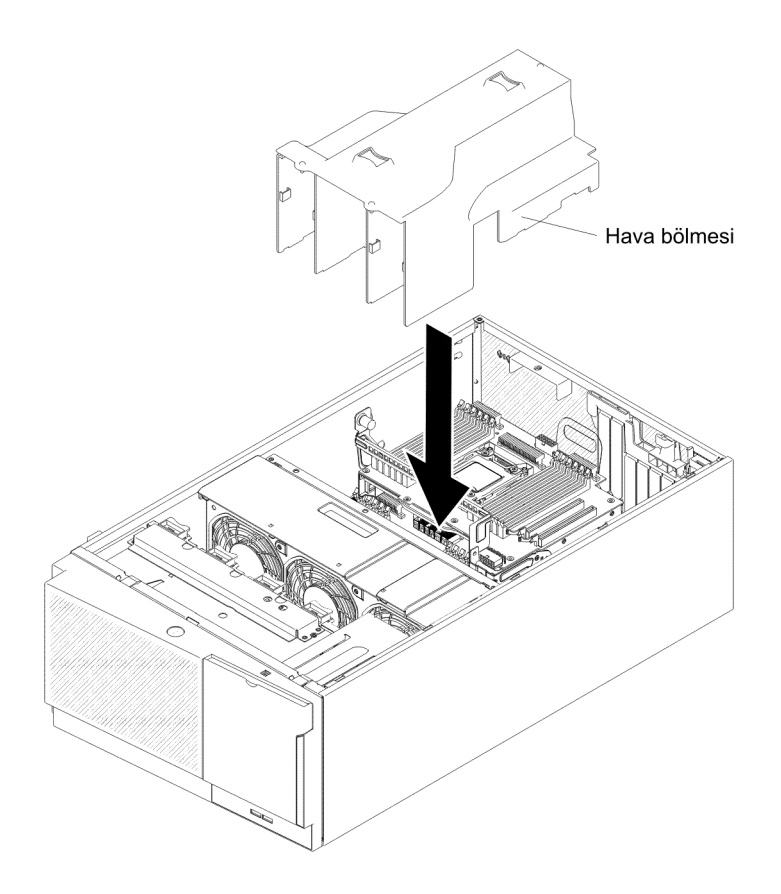

## Sol kapağın değiştirilmesi

Sunucunun sol kapağını değiştirmek için aşağıdaki adımları tamamlayın:

- 1. Tüm kabloların, bağdaştırıcıların ve diğer bileşenlerin takılmış ve yerine düzgün yerleşmiş olduğundan; sunucu içinde gevşek araç ya da parça bırakmadığınızdan emin olun. Tüm iç kabloların doğru şekilde yönlendirildiğinden de emin olun.
  - Önemli: Kapağı öne doğru kaydırmadan önce kapağın ön, arka ve yan tarafındaki parçaların gövdeye düzgün bir şekilde geçtiğinden emin olun. Tüm parçalar gövdeye düzgün şekilde geçmiyorsa kapağın daha sonra çıkarılması çok zor olur.
- 2. Sol kapağın alt köşesini sunucunun altındaki çıkıntıya yerleştirin.

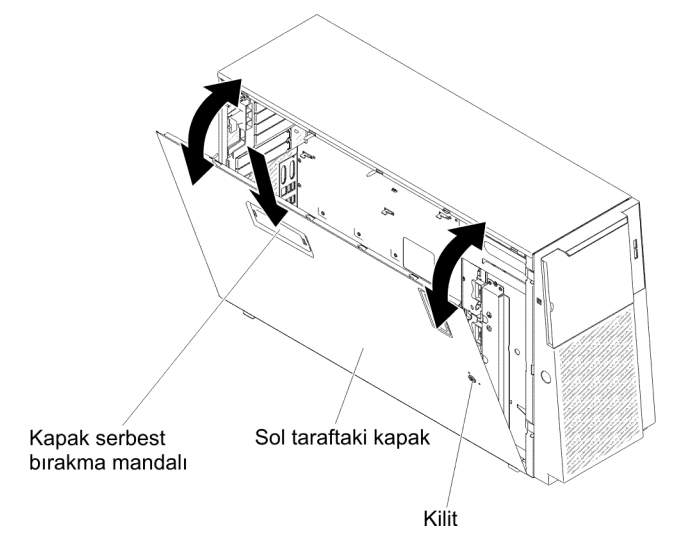

- 3. Kapağın üst köşesini sunucuya doğru döndürün ve yerine oturuncaya kadar kapağı içeri doğru bastırın.
- 4. Sunucuyla birlikte gelen anahtarı kullanarak kapağı kilitleyin.

## Kabloların takılması

Aşağıdaki şekillerde sunucunun ön tarafındaki giriş ve çıkış bağlaçlarının yerleri gösterilmektedir.

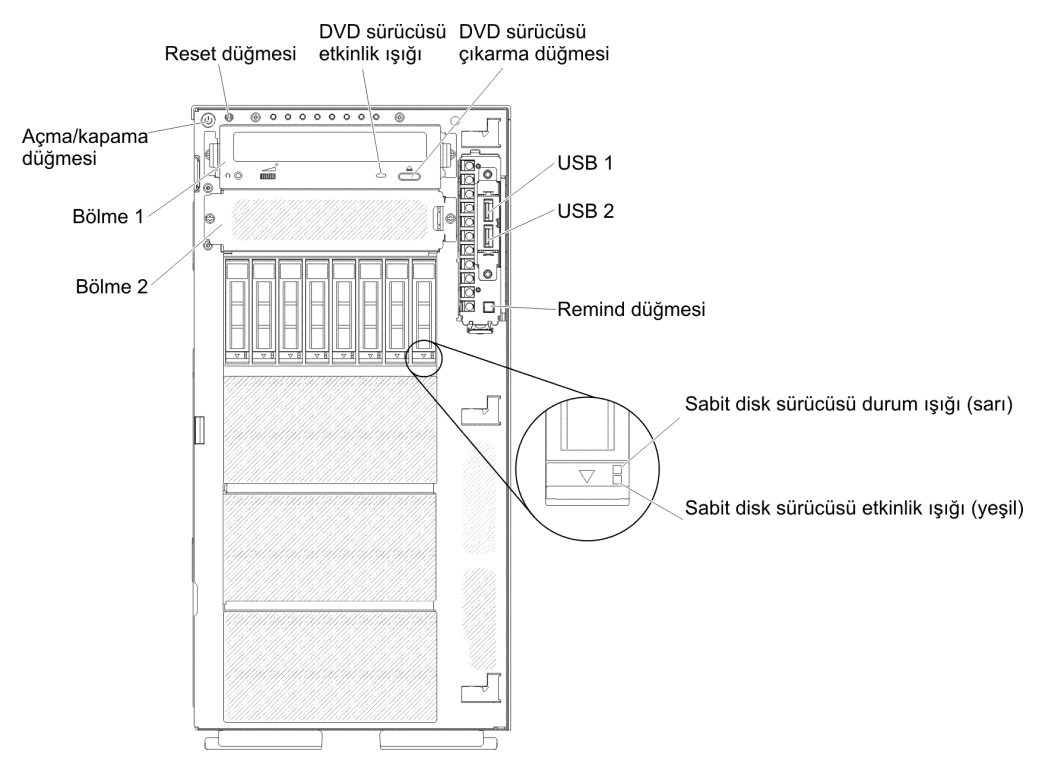

Şekil 15. Sunucunun önü

Aşağıdaki şekilde, sunucunun arkasındaki giriş ve çıkış bağlaçları gösterilmektedir.

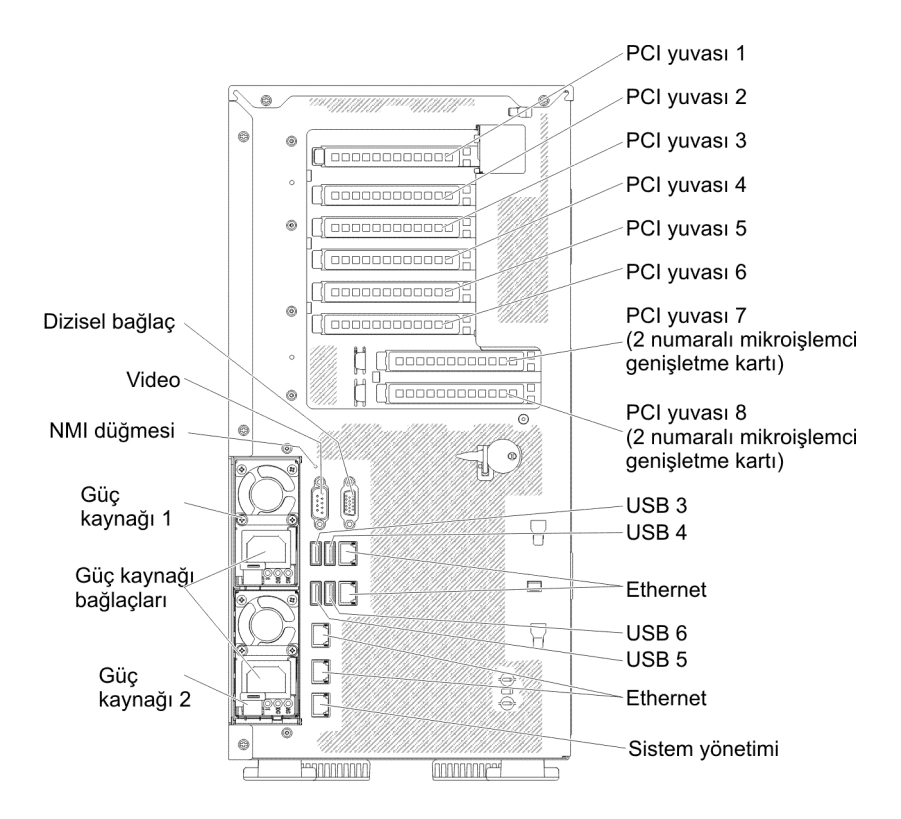

Şekil 16. Sunucunun arkası

Kabloları takmadan ya da çıkarmadan önce sunucuyu kapatmalısınız.

Ek kablolama yönergeleri için dış aygıtlarla birlikte gönderilen belgelere bakın. Aygıtları sunucuya takmadan önce kabloları yönlendirmek daha kolay olabilir.

### Sunucu yapılandırmasının güncellenmesi

Bir aygıt taktıktan ya da çıkardıktan sonra sunucuyu ilk kez açarken, yapılandırmanın değiştiğini belirten bir ileti alabilirsiniz. Yeni yapılandırma ayarlarının saklanması için Setup Utility programı otomatik olarak başlatılır.

İsteğe bağlı bazı aygıtlar, aygıt sürücülerini kurmanızı gerektirebilir. Aygıt sürücülerinin kurulmasıyla ilgili ek bilgi için aygıtla birlikte gönderilen belgelere bakın.

Sunucuda isteğe bağlı bir RAID bağdaştırıcısı varsa ve bir sabit disk sürücüsü eklediyseniz ya da çıkardıysanız, disk dizilerinin yeniden yapılandırılmasına ilişkin bilgiler için RAID bağdaştırıcısıyla birlikte gönderilen belgeleri okuyun.

Ethernet denetleyicisini yapılandırmaya ilişkin bilgi için bkz. "Ethernet denetleyicisinin yapılandırılması" sayfa 129.

# Bölüm 3. Sunucunun yapılandırılması

Aşağıdaki yapılandırma programları sunucuyla birlikte gönderilir:

### Setup utility

UEFI (önceki adıyla BIOS) Setup Utility programı, temel giriş/çıkış sistem sabit yazılımının bir parçasıdır. Bu programı IRQ (kesinti isteği) ayarlarını değiştirmek, başlangıç aygıtı sırasını değiştirmek, tarihi ve saati ayarlamak ve parolaları belirlemek için kullanabilirsiniz. Bu programı kullanma hakkında bilgi için bkz. "Setup Utility programının kullanılması" sayfa 119.

### Boot Manager program

Boot Manager programı sunucu sabit yazılımının bir parçasıdır. Setup Utility (Kuruluş Yardımcı Programı) programındaki başlatma sırasını geçersiz kılmak için bu programı kullanın ve başlatma sırasında bir aygıtı geçici olarak birinci aygıt olarak atayın. Bu programı kullanmaya ilişkin daha fazla bilgi için bkz. "Boot Manager programının kullanılması" sayfa 124.

### · IBMServerGuide Setup and Installation CD'si

ServerGuide programı, sunucu için tasarlanmış yazılım kuruluşu araçları ve kuruluş araçları sağlar. RAID özelliklerine sahip tümleşik SAS/SATA denetleyicisi gibi temel donanım özelliklerini yapılandırmak ve işletim sisteminizin kuruluşunu basitleştirmek için sunucunun kuruluşu sırasında bu CD'yi kullanın. Bu CD'nin kullanılmasına ilişkin bilgi almak için bkz. "ServerGuide Setup and Installation CD'sinin kullanılması" sayfa 116.

### Integrated Management Module II

Sabit yazılım ile algılayıcı verileri kaydı/yerinde değiştirilebilir birim (SDR/FRU) verilerini güncellemek ve ağı uzaktan yönetmek üzere yapılandırmak için IMM2'yi kullanın. IMM2'nin kullanılmasına ilişkin bilgi için bkz. "Integrated Management Module II'nin kullanılması" sayfa 125.

### • VMware ESXi yerleşik hipervizör

VMware ESXi yerleşik hipervizör, takılı bir USB yerleşik hipervizör flaş aygıtıyla birlikte gönderilen sunucu modellerinde kullanılabilir. USB flaş aygıtı sistem kartı üzerindeki USB bağlacında takılıdır. Hipervizör, birden çok işletim sisteminin bir anasistem üzerinde aynı anda çalıştırılmasını sağlayan bir sanallaştırma yazılımıdır. Yerleşik hipervizör kullanmaya ilişkin daha fazla bilgi için bkz. "Yerleşik hipervizör kullanılması" sayfa 128.

### Ethernet denetleyicisi yapılandırması

Ethernet denetleyicisini yapılandırmaya ilişkin bilgi için bkz. "Ethernet denetleyicisinin yapılandırılması" sayfa 129.

### IBM Advanced Settings Utility (ASU) program

Bu programı UEFI ayarlarını değiştirmek için Setup Utility programına bir alternatif olarak kullanın. Setup Utility programına erişmek için sunucuyu yeniden başlatmanıza gerek kalmadan UEFI ayarlarını komut satırından değiştirmek için ASU programını çevrimiçi ya da bant dışı olarak kullanın. Bu programı kullanmaya ilişkin daha fazla bilgi için bkz. "IBM Advanced Settings Utility programı" sayfa 130.

### LSI Configuration Utility

Tümleşik SAS/SATA denetleyicisini RAID yetenekleriyle ve buna bağlı aygıtlarla yapılandırmak için LSI Configuration Utility programını kullanın. Bu programı kullanma hakkında bilgi için bkz. "RAID dizilerinin yapılandırılması" sayfa 130.

Aşağıdaki çizelgede, RAID dizilerini yapılandırmak ve yönetmek için kullanılabilen sunucu yapılandırmaları ve uygulamalar listelenmektedir.

| Sunucu yapılandırması             | RAID dizisi yapılandırması<br>(işletim sistemi kurulmadan<br>önce)                                                                                                    | RAID dizisi yönetimi<br>(işletim sistemi kurulduktan<br>sonra)                            |
|-----------------------------------|----------------------------------------------------------------------------------------------------|-------------------------------------------------------------------------------------------|
| ServeRAID-M1115<br>bağdaştırıcısı | MegaRAID BIOS<br>Configuration Utility<br>(başlatmak için Ctrl+H<br>tuşlarına basın), CLl'yı<br>önyükleyin (başlatmak için<br>Ctrl+P tuşlarına basın),<br>ServerGuide, HII | MegaRAID Storage Manager<br>(MSM), MegaCLI (Command<br>Line Interface) ve IBM<br>Director |
| ServeRAID-M5110<br>bağdaştırıcısı | MegaRAID BIOS<br>Configuration Utility<br>(başlatmak için Ctrl+H<br>tuşlarına basın), CLl'yı<br>önyükleyin (başlatmak için<br>Ctrl+P tuşlarına basın),<br>ServerGuide, HII | MegaRAID Storage Manager<br>(MSM), MegaCLI ve IBM<br>Director                             |
| ServeRAID-M5120<br>bağdaştırıcısı | MegaRAID BIOS<br>Configuration Utility<br>(başlatmak için Ctrl+H<br>tuşlarına basın), CLl'yı<br>önyükleyin (başlatmak için<br>Ctrl+P tuşlarına basın),<br>ServerGuide, HII | MegaRAID Storage Manager<br>(MSM), MegaCLI ve IBM<br>Director                             |

Çizelge 10. RAID dizilerini yapılandırma ve yönetmeye ilişkin sunucu yapılandırmaları ve uygulamalar

#### Notlar:

- Human Interface Infrastructure (HII) ve SAS2IRCU hakkında daha fazla bilgi için http://www-947.ibm.com/support/entry/portal/docdisplay?Indocid=MIGR-5088601 adresine gidin.
- 2. MegaRAID hakkında daha fazla bilgi için http://www-947.ibm.com/support/ entry/portal/docdisplay?Indocid=MIGR-5073015 adresine gidin.
- **Not:** ServeRAID M5120 SAS/SATA bağdaştırıcısını düzgün soğutma için 4, 7 ve 8 numaralı yuvalara takmayın.

### ServerGuide Setup and Installation CD'sinin kullanılması

ServerGuide Setup and Installation CD'si, sunucunuz için tasarlanmış, yazılım kuruluşu araçları ve kuruluş araçları sağlar. ServerGuide programı, sunucu modelini ve takılı donanım aksamlarını belirler ve donanımı yapılandırmak için yapılan ayarlar sırasında bu bilgileri kullanır. Bu CD'yi sunucunun ilk kuruluşu sırasında, güncellenmiş aygıt sürücüleri sağlayarak ve bazı durumlarda, bunları otomatik olarak kurarak, işletim sistemi kuruluşlarını kolaylaştırmak için kullanın. CD'yi yüklemek için http://www.ibm.com/support/entry/portal/docdisplay?Indocid=SERV-GUIDE adresine gidin ve **IBM Service and Support Site** (IBM Hizmet ve Destek Sitesi) seçeneğini tıklatın.

**Not:** IBM Web sitesinde düzenli aralıklarla değişiklik yapılır. Asıl yordam, bu belgede tanımlananlardan biraz değişik olabilir.

*ServerGuide Setup and Installation* CD'sini başlatmak için aşağıdaki adımları tamamlayın:

- CD'yi takın ve sunucuyu yeniden başlatın. CD başlamazsa, System x Documentation CD'sindeki Problem Determination and Service Guide (Sorun Belirleme ve Hizmet Kılavuzu) adlı yayındaki "ServerGuide Problems" (ServerGuide Sorunları) başlıklı konuya bakın.
- 2. Aşağıdakileri yapmak için ekrandaki yönergeleri izleyin:
  - a. Dilin seçilmesi.
  - b. Klavye düzeni ve ülkenin seçilmesi.
  - c. ServerGuide özelliklerini öğrenmek için genel bakışı görüntülemek.
  - d. İşletim sisteminiz ve bağdaştırıcınıza ilişkin kuruluş ipuçlarını incelemek için benioku dosyasını görüntülemek.
  - e. İşletim sistemi kuruluşunun başlatılması. Bu işlem için işletim sisteminizin CD'sine gerek duyacaksınız.

ServerGuide programı aşağıdaki özelliklere sahiptir:

- Kullanımı kolay bir arabirim
- · Saptanan donanımı temel alan disketsiz kuruluş ve yapılandırma programları
- ServeRAID bağdaştırıcınızı yapılandıran ServeRAID Manager programı
- Sunucu modeliniz ve saptanan donanım için sağlanan aygıt sürücüleri
- · Kuruluş sırasında seçilebilir işletim sistemi bölüm boyutu ve dosya sistemi tipi
- Not: ServerGuide programının farklı sürümlerinin işlev ve özellikleri değişiklik gösterebilir.

## ServerGuide Özellikleri

ServerGuide programının farklı sürümlerinin işlev ve özellikleri değişiklik gösterebilir. Sahip olduğunuz sürüme ilişkin ayrıntılı bilgi edinmek için, *ServerGuide Setup and Installation* CD'sini başlatın ve çevrimiçi genel bakışı görüntüleyin. Tüm özellikler tüm sunucu modellerinde desteklenmez.

ServerGuide programı geçerli kılınmış başlatılabilir (önyüklenebilir) bir CD sürücüsü ile desteklenen bir IBM sunucusu gerektirir. İşletim sistemini kurmak için *ServerGuide Setup and Installation* CD'sinin yanı sıra, işletim sisteminin CD'sine de sahip olmanız gerekir.

ServerGuide programı, aşağıdaki görevleri gerçekleştirir:

- Sistem tarihini ve saatini ayarlar
- RAID bağdaştırıcısı ya da denetleyicisini saptar ve SAS/SATA RAID yapılandırma programını çalıştırır
- ServeRAID bağdaştırıcısının mikro kod (sabit yazılım) düzeyini denetler ve CD'de sonraki düzeyinin olup olmadığını belirler
- Kurulu donanım aksamlarını saptar ve çoğu bağdaştırıcı ve aygıt için güncellenmiş aygıt sürücüleri sağlar
- Desteklenen Windows işletim sistemleri için disketsiz kuruluş sağlar
- Donanım ve işletim sisteminizin kuruluşu için ipuçlarına bağlantılar içeren bir çevrimiçi benioku dosyası içerir

### Kuruluş ve yapılandırmaya genel bakış

ServerGuide Setup and Installation CD'sini kullandığınızda, kuruluş disketlerine gerek kalmaz. CD'yi kullanarak desteklenen bir IBM sunucu modelini yapılandırabilirsiniz. Kuruluş programı, sunucu modelinizi kurmanız için gerekli görevlerin bir listesini içerir. ServeRAID bağdaştırıcısı ya da RAID özelliklerine sahip SAS/SATA denetleyicisi olan bir sunucuda, mantıksal sürücü oluşturmak için SAS/SATA RAID yapılandırma programı kullanabilirsiniz.

Önemli: LSI SAS denetleyicisine sahip bir sunucuya VMware gibi eski bir işletim sistemi kurmadan önce, aşağıdaki adımları tamamlamanız gerekir:

- 1. LSI SAS denetleyicisi aygıt sürücüsünü en son düzeye güncelleyin.
- Setup Utility programında, Boot Manage (Önyükleme Yöneticisi) menüsündeki önyükleme sırasında ilk seçenek olarak Legacy Only (Yalnızca Eski) seçeneğini belirleyin.
- 3. LSI Configuration Utility programını kullanarak bir önyükleme sürücüsü seçin.

Ayrıntılı bilgi ve yönergeler için, https://www-947.ibm.com/systems/support/ supportsite.wss/docdisplay?Indocid=MIGR-5083225 adresine gidin.

### Olağan işletim sistemi kuruluşu

ServerGuide programı, işletim sistemini kurmak için gereken zamanı azaltabilir. ServerGuide programı, donanımız ve kurduğunuz işletim sistemi için gereken aygıt sürücülerini sağlar. Bu bölümde, tipik bir ServerGuide işletim sistemi kuruluşu anlatılır.

- Not: ServerGuide programının farklı sürümlerinin işlev ve özellikleri değişiklik gösterebilir.
- Siz kuruluş sürecini tamamladıktan sonra, işletim sisteminin kuruluş programı başlatılır. (Kuruluşu tamamlamak için işletim sisteminizin CD'sine gerek duyacaksınız.)
- ServerGuide programı, sunucu modeli, hizmet işlemcisi, sabit disk sürücüsü denetleyicileri ve ağ bağdaştırıcılarına ilişkin bilgi depolar. Ardından, program, yeni aygıt sürücüleri için CD'yi denetler. Bu bilgiler depolanır ve sonra işletim sistemi kuruluş programına gönderilir.
- 3. ServerGuide programı, işletim sistemi seçimininize ve kurulu sabit disk sürücülerine dayalı işletim sistemi bölümleme seçenekleri sunar.
- 4. ServerGuide programı, sizden işletim sisteminizin CD'sini yerleştirmenizi ve sunucuyu yeniden başlatmanızı ister. Bu noktada, işletim sisteminin kuruluş programı kuruluşu tamamlamak için denetimi ele alır.

### Işletim sisteminizin ServerGuide kullanmadan kurulması

Sunucu donanımını önceden yapılandırdıysanız ve işletim sisteminizi kurmak için ServerGuide programını kullanmıyorsanız, IBM Web sitesinden en son işletim sistemi kuruluş yönergelerini yüklemek için aşağıdaki adımları tamamlayın.

- Not: IBM Web sitesinde düzenli aralıklarla değişiklik yapılır. Asıl yordam, bu belgede tanımlananlardan biraz değişik olabilir.
- 1. http://www.ibm.com/supportportal/ adresine gidin.
- 2. Product support (Ürün desteği) öğesi altından System x seçeneğini tıklatın.
- 3. Sayfanın sol tarafındaki menüden **System x support search** (System x destek arama) seçeneğini tıklatın.
- 4. Task (Görev) menüsünden Install (Kur) seçeneğini belirleyin.
- 5. **Product family** (Ürün ailesi) menüsünden **System x3500 M4** seçeneğini belirleyin.
- Operating system (İşletim sistemi) menüsünden işletim sisteminizi seçin ve sonra sağlanabilen kuruluş belgelerini görüntülemek için Search (Arama) seçeneğini tıklatın.

## Setup Utility programının kullanılması

Aşağıdaki görevleri gerçekleştirmek için UEFI (önceki adıyla BIOS) Setup Utility programını kullanın:

- Yapılandırma bilgilerini görüntüleme
- Aygıtlara ve G/Ç kapılarına ilişkin atamaları görüntüleme ve değiştirme
- Tarihi ve saati ayarlama
- Sunucunun başlangıç özelliklerinin ve başlangıç aygıtlarının sırasının belirlenmesi
- Gelişmiş donanım özelliklerine ilişkin ayarların belirlenmesi ve değiştirilmesi
- Güç yönetimi özelliklerine ilişkin ayarların görüntülenmesi, belirlenmesi ve değiştirilmesi
- Hata günlüklerinin görüntülenmesi ve temizlenmesi
- İş kesme isteği (IRQ) ayarlarını değiştirme
- Yapılandırma çakışmalarını çözme

## Setup Utility programının başlatılması

Setup Utility programını başlatmak için aşağıdaki adımları tamamlayın:

- 1. Sunucuyu açın.
  - Not: Sunucu güce bağlandıktan yaklaşık 5-10 saniye sonra açma/kapama düğmesi etkin duruma gelir.
- <F1> Setup bilgi istemi görüntülendiğinde F1 tuşuna basın. Bir yönetici parolası belirlediyseniz, tam Setup Utility program menüsüne erişmek için yönetici parolasını yazmanız gerekir. Yönetici parolasını yazmazsanız, sınırlı bir Setup Utility menüsü görüntülenir.
- 3. Görüntülemek ya da değiştirmek için ayarları seçin.

## Setup Utility menü seçenekleri

Aşağıdaki seçenekler UEFI için Setup Utility ana menüsünde bulunur. Sabit yazılım sürümüne bağlı olarak, bazı menü seçenekleri bu açıklamalardan biraz farklı olabilir.

System Information

Sunucuyla ilgili bilgileri görüntülemek için bu seçeneği belirleyin. Setup Utility programındaki diğer seçenekleri kullanarak değişiklik yaparsanız, bu değişikliklerin bazıları sistem bilgilerinde görünür; ayarları, doğrudan sistem bilgilerinde değiştiremezsiniz. Bu seçenek yalnızca tam Setup Utility menüsünde bulunur.

System Summary

Mikroişlemcilerin tanıtıcısı, hızı ve önbellek boyutları, sunucunun makine tipi ve modeli, seri numarası, sistem UUID'si ve takılı bellek miktarı gibi yapılandırma bilgilerini görüntülemek için bu seçeneği belirleyin. Setup Utility programındaki diğer seçenekleri kullanarak yapılandırmada değişiklik yaparsanız, bu değişiklikler sistem özetine yansır; ayarları, doğrudan sistem özetinde değiştiremezsiniz.

Product Data

Sistem kartı tanıtıcısını, sabit yazılımın değişiklik düzeyini ya da yayınlanma tarihini, IMM'yi, tanılama kodunu ve sürümü ile tarihini görüntülemek için bu seçeneği belirleyin.

Bu seçenek yalnızca tam Setup Utility menüsünde bulunur.

System Settings

Sunucu bileşen ayarlarını görüntülemek ya da değiştirmek için bu seçeneği belirleyin.

Processors

İşlemci ayarlarını görüntülemek ya da değiştirmek için bu seçeneği belirleyin.

Memory

Bellek ayarlarını görüntülemek ya da değiştirmek için bu seçeneği belirleyin.

Devices and I/O Ports

Aygıtların ve giriş çıkış (G/Ç) kapılarının atamalarını görüntülemek ya da değiştirmek için bu seçeneği belirleyin. Dizisel kapıları ve uzak konsol yeniden yönlendirmesini yapılandırabilir, tümleşik Ethernet denetleyicilerini, SAS/SATA denetleyicilerini, SATA optik sürücü kanallarını, PCI yuvalarını ve video denetleyicisini geçerli ya da geçersiz kılabilirsiniz. Bir aygıtı geçersiz kılarsanız, aygıt yapılandırılamaz ve işletim sistemi aygıtı saptayamaz (bu işlem aygıtın bağlantısını kesmekle eşdeğerdir).

– Power

Tüketimi, işlemcileri ve başarım durumlarını denetlemek için güç azaltmayı görüntülemek ya da değiştirmek üzere bu seçeneği belirleyin.

- Operating Modes

İşletim profilini (başarım ve güç kullanımı) görüntülemek ya da değiştirmek için bu seçeneği belirleyin.

- Legacy Support

Eski sistem desteğini görüntülemek ya da belirlemek için bu seçeneği belirleyin.

- Force Legacy Video on Boot

İşletim sistemi UEFI video çıkışı standartlarını desteklemiyorsa INT video desteğini zorunlu kılmak için bu seçeneği belirleyin.

- Rehook INT 19h

Aygıtların önyükleme işleminin denetimini almasını geçerli ya da geçersiz kılmak için bu seçeneği belirleyin. Varsayılan ayar **Disable** (Geçersiz Kıl) değeridir.

### - Legacy Thunk Support

Aygıtların, UEFI uyumlu olmayan PCI yığın depolama aygıtlarıyla etkileşim kurması için UEFI'yi geçerli ya da geçersiz kılmak üzere bu seçeneği belirleyin.

- Integrated Management Module

Integrated Management Module ayarlarını görüntülemek ya da değiştirmek üzere bu seçeneği belirleyin.

- POST Watchdog Timer

POST Watchdog Timer olanağını görüntülemek ya da geçerli kılmak için bu seçeneği belirleyin.

- POST Watchdog Timer Value

POST Loader Watchdog Timer Value değerini görüntülemek ya da belirlemek için bu seçeneği belirleyin.

- Reboot System on NMI

NMI oluştuğunda sistemin yeniden başlatılmasını geçerli ya da geçersiz kılın. **Disabled** (Geçersiz Kılındı) varsayılan ayardır.

- Commands on USB Interface Preference

IMM2'de Ethernet arabirimini USB üzerinden geçerli ya da geçersiz kılmak için bu seçeneği belirleyin.

- Network Configuration

Sistem yönetimi ağ arabirimi kapısını, IMM2 MAC adresini, geçerli IMM2 IP adresini ve anasistem adını görüntülemek; statik IMM2 IP adresini, alt ağ

maskesini ve ağ geçidi adresini tanımlamak; statik IP adresinin mi kullanılacağını yoksa IMM2 IP adresini DHCP'nin mi atayacağını belirlemek; ağ değişikliklerini kaydetmek ve IMM2'yi sıfırlamak için bu seçeneği belirleyin.

#### - Reset IMM2 to Defaults

IMM2'yi görüntülemek ya da varsayılan ayarlarına sıfırlamak için bu seçeneği belirleyin.

#### - Reset IMM2

IMM2'yi sıfırlamak için bu seçeneği belirleyin.

#### - System Security

TPM (Güvenilir Platform Modülü) desteğini görüntülemek ya da yapılandırmak için bu seçeneği belirleyin.

#### Adapters and UEFI Drivers

Sunucuya takılı UEFI 1.10 ve UEFI 2.0 uyumlu bağdaştırıcılar ve sürücüler hakkında bilgileri görüntülemek için bu seçeneği belirleyin.

– Video

Video aygıtı seçeneklerini görüntülemek ya da değiştirmek için bu seçeneği belirleyin.

**Not:** UEFI 2.1 ya da sonraki sürümle uyumlu eklenti video aygıtları için yapılandırma formları burada bulunabilir.

#### Date and Time

Sunucunun tarih ve saatini 24 saat biçiminde (*saat:dakika:saniye*) ayarlamak için bu seçeneği belirleyin.

Bu seçenek yalnızca tam Setup Utility menüsünde bulunur.

### Start Options

Başlatma sırasını, klavye NumLock durumunu, PXE önyükleme seçeneğini ve PCI aygıt önyüklemesi önceliğini içeren başlatma seçeneklerini görüntülemek ya da değiştirmek için bu seçeneği belirleyin. Başlatma seçeneklerindeki değişiklikler, sunucuyu başlattığınızda etkili olur.

Başlatma sırası, sunucunun önyükleme kaydı için aygıtları denetleyeceği sırayı belirtir. Sunucu, bulduğu ilk önyükleme kaydından başlar. Sunucuda Wake on LAN donanımı ve yazılımı varsa ve işletim sistemi Wake on LAN işlevlerini destekliyorsa, Wake on LAN işlevleri için başlatma sırasını belirleyebilirsiniz. Örneğin, CD-RW/DVD sürücüsündeki diski denetleyen, sonra sabit disk sürücüsünü denetleyen ve daha sonra ağ bağdaştırıcısını denetleyen bir başlatma sırası tanımlayabilirsiniz.

Bu seçenek yalnızca tam Setup Utility menüsünde bulunur.

### Boot Manager

Aygıt önyükleme önceliğini görüntülemek, eklemek, silmek ya da değiştirmek, dosyadan önyüklemek, bir defalık önyükleme seçmek ya da önyükleme sırasını varsayılan ayarına sıfırlamak için bu seçeneği belirleyin.

### System Event Logs

Sistem olay günlüklerindeki hata iletilerini görüntüleyebileceğiniz System Event Manager olanağına girmek için bu seçeneği belirleyin. Hata günlüğündeki sayfalar arasında gezinmek için ok tuşlarını kullanabilirsiniz.

Sistem olay günlükleri, sistem yönetimi arabirim işleyicisi ve sistem hizmeti işlemcisi tarafından POST sırasında oluşturulan tüm olay ve hata iletilerini içerir. Oluşan hata kodlarıyla ilgili ek bilgi için tanılama programlarını çalıştırın. Tanılama programlarını çalıştırmaya ilişkin yönergeler için IBM *System x Documentation* CD'sindeki *Problem Determination and Service Guide* (Sorun Belirleme ve Hizmet Kılavuzu) adlı belgeye bakın.

Önemli: Sunucunun önündeki sistem hatası ışığı yanıyorsa ancak başka hiçbir hata belirtisi yoksa, IMM2 sistem olay günlüğünü temizleyin. Bir onarımı tamamladıktan ya da bir hatayı düzelttikten sonra da, sunucunun önündeki sistem hatası ışığını kapatmak için IMM2 sistem olay günlüğünü temizleyin.

- POST Event Viewer

POST hata iletilerini görüntülemek üzere POST Event Viewer olanağına girmek için bu seçeneği belirleyin.

System Event Log

IMM2 sistem olay günlüğünü görüntülemek için bu seçeneği belirleyin.

Clear System Event Log

IMM2 sistem olay günlüğünü temizlemek için bu seçeneği belirleyin.

User Security

Parolaları belirlemek, değiştirmek ya da temizlemek için bu seçeneği belirleyin. Ek bilgi için bkz. "Parolalar" sayfa 123.

Bu seçenek, tam ve sınırlı Setup Utility menüsünde bulunur.

#### Set Power-on Password

Açılış parolasını belirlemek ya da değiştirmek için bu seçeneği kullanın. Ek bilgi için bkz. "Açılış parolası" sayfa 123.

Clear Power-on Password

Açılış parolasını temizlemek için bu seçeneği belirleyin. Ek bilgi için bkz. "Açılış parolası" sayfa 123.

Set Administrator Password

Yönetici parolasını belirlemek ya da değiştirmek için bu seçeneği kullanın. Yönetici parolasının sistem yöneticisi tarafından kullanılması gerekir; bu parola, tam Setup Utility menüsüne erişimi sınırlandırır. Bir yönetici parolası belirlenmişse, tam Setup Utility menüsü yalnızca parola komut istemine yönetici parolasını yazdığınızda kullanılabilir. Ek bilgi için bkz. "Yönetici parolası" sayfa 124.

#### Clear Administrator Password

Yönetici parolasını temizlemek için bu seçeneği belirleyin. Ek bilgi için bkz. "Yönetici parolası" sayfa 124.

Save Settings

Ayarlarda yaptığınız değişiklikleri kaydetmek için bu seçeneği belirleyin.

Restore Settings

Ayarlarda yaptığınız değişiklikleri iptal etmek ve eski ayarları geri yüklemek için bu seçeneği belirleyin.

Load Default Settings

Ayarlarda yaptığınız değişiklikleri iptal etmek ve fabrika ayarlarını geri yüklemek için bu seçeneği belirleyin.

Exit Setup

Setup Utility programından çıkmak için bu seçeneği belirleyin. Ayarlarda yaptığınız değişiklikleri saklamadıysanız, size değişiklikleri saklamak mı, yoksa saklamadan çıkmak mı istediğiniz sorulacaktır.

## Parolalar

**User Security** menü seçeneğinden, açılış parolasını ve yönetici parolasını ayarlayabilir, değiştirebilir ya da silebilirsiniz. **User Security** (Kullanıcı Güvenliği) seçeneği yalnızca tam Setup Utility menüsünde bulunur.

Yalnızca açılış parolası belirlerseniz, sistemin başlatılmasını tamamlamak ve tam Setup Utility menüsüne erişmek için açılış parolasını girmelisiniz.

Yönetici parolasının sistem yöneticisi tarafından kullanılması gerekir; bu parola, tam Setup Utility menüsüne erişimi sınırlandırır. Yalnızca yönetici parolası belirlerseniz, sistemi başlatma işlemini tamamlamak için parola yazmanız gerekmez, ancak Setup Utility menüsüne erişmek için yönetici parolasını girmeniz gerekir.

Bir kullanıcı için açılış parolası ve sistem yöneticisi için bir yönetici parolası belirlerseniz, sistem başlatma işlemini tamamlamak için açılış parolasını yazmalısınız. Yönetici parolasını yazan bir sistem yöneticisi, tam Setup Utility menüsüne erişebilir ve sistem yöneticisi, bir kullanıcıya açılış parolasını belirleme, değiştirme ve silme yetkisini verebilir. Açılış parolasını yazan bir kullanıcı yalnızca sınırlı Setup Utility menüsüne erişebilir ve sistem yöneticisi, kullanıcıya yetki verdiyse kullanıcı açılış parolasını belirleyebilir, değiştirebilir ve silebilir.

### Açılış parolası

Açılış parolası belirlenirse, sunucuyu açtığınızda, sistem başlatma işlemini tamamlamak için açılış parolasını girmelisiniz. Parola için 6-20 arasında yazdırılabilir ASCII karakterinden oluşan bir birleşim kullanabilirsiniz.

Açılış parolası belirlendiğinde, işletim sisteminin başlatılabileceği ancak klavye ve farenin kilitli olacağı Unattended Start (Gözetimsiz Başlatma) kipini geçerli kılabilirsiniz. Açılış parolasını yazarak klavyenin ve farenin kilidi açabilirsiniz.

Açılış parolasını unutursanız, aşağıdaki yollardan biriyle sunucuya yeniden erişim elde edebilirsiniz:

- Bir yönetici parolası belirlenmişse, parola isteğinde yönetici parolasını yazın. Setup
  Utility programını başlatın ve açılış parolasını sıfırlayın.
- Sunucudan pili çıkarın ve yeniden takın. Pili çıkarmaya ilişkin yönergeler için IBM System x Documentation CD'sindeki Problem Determination and Service Guide (Sorun Belirleme ve Hizmet Kılavuzu) adlı belgeye bakın.
- Parola denetimini geçmek için açılış parolası anahtarının konumunu değiştirin (sistem kartı anahtar bloğunun (SW4) 3 numaralı anahtarını geçerli kılın (daha fazla bilgi için bkz. "Sistem kartı anahtarları ve atlama kabloları" sayfa 32)).

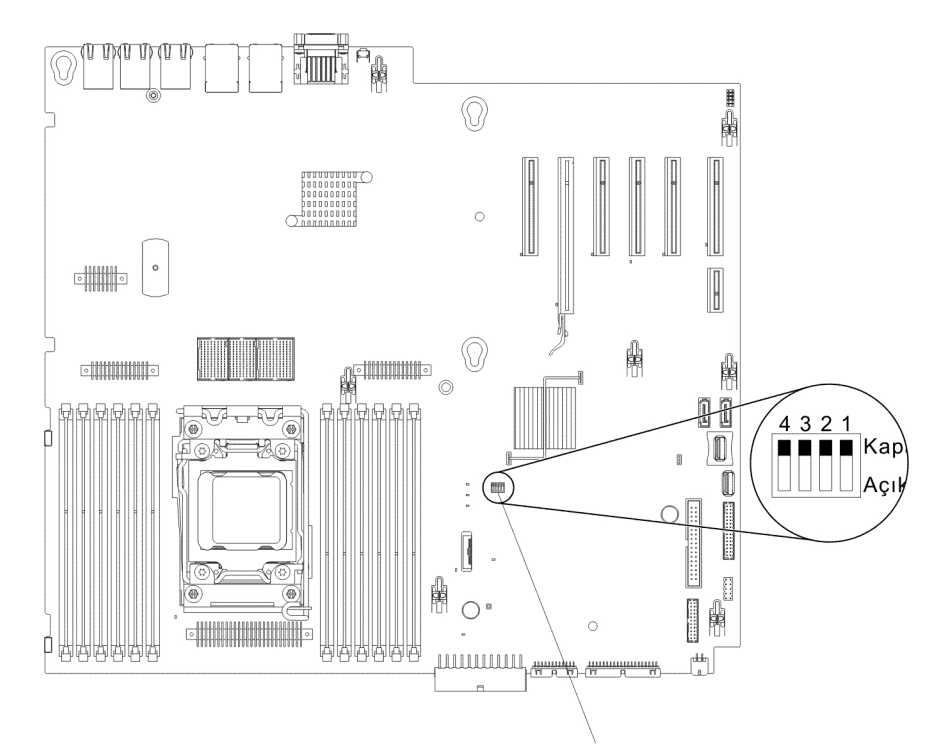

SW4 anahtar bloğu

**Uyarı:** Herhangi bir anahtar ayarını değiştirmeden ya da herhangi bir atlama kablosunun yerini değiştirmeden önce sunucuyu kapatın ve tüm güç kablolarını ve dış kabloları çıkarın. vii. sayfadan başlayan güvenlik bilgilerine bakın. Bu belgede gösterilmeyen ayarları değiştirmeyin ya da sistem kartı anahtarı ya da atlama kablosu bloklarını taşımayın.

Anahtar bloğundaki (SW4) tüm anahtarlar için varsayılan ayar Off (Kapalı) ayarıdır.

Sunucu kapalıyken, açılış parolasını geçersiz kılmayı etkinleştirmek için anahtar bloğunun (SW4) 3 numaralı anahtarını On (açık) konumuna getirin. Ardından Setup Utility programını başlatabilir ve açılış parolasını sıfırlayabilirsiniz. Anahtarı önceki konumuna geri getirmenize gerek yoktur.

Açılış parolası geçersiz kılma anahtarı yönetici parolasını etkilemez.

### Yönetici parolası

Yönetici parolası belirlenmişse, tam Setup Utility menüsüne erişmek için yönetici parolasını yazmanız gerekir. Parola için 6-20 arasında yazdırılabilir ASCII karakterinden oluşan bir birleşim kullanabilirsiniz.

**Uyarı:** Yönetici parolası belirlediyseniz ve daha sonra unuttuysanız, değiştirmeniz, geçersiz kılmanız ya da kaldırmanız için hiçbir yol yoktur. Sistem kartını değiştirmeniz gerekir.

### Boot Manager programının kullanılması

Üreticinin Boot Manager programı yerleşik, menülerle yönlendirilen bir yapılandırma yardımcı programıdır. Bu programı, Setup Utility programındaki ayarları değiştirmeden, ilk başlangıç aygıtını geçici olarak yeniden tanımlamak için kullanabilirsiniz.

Boot Manager programını kullanmak için aşağıdaki adımları tamamlayın:

- 1. Sunucuyu kapatin.
- 2. Sunucuyu yeniden başlatın.

- <F12> Select Boot Device (F12> Önyükleme Aygıtı Seçin) bilgi istemi görüntülendiğinde, F12 tuşuna basın. Önyüklenebilir bir USB yığın depolama aygıtı takılıysa, bir alt menü öğesi (USB Key/Disk) görüntülenir.
- 4. **Boot Selection Menu** (Önyükleme Seçimi Menüsü) altında bir öğe seçmek için Yukarı ve Aşağı ok tuşlarını kullanın ve **Enter** tuşuna basın.

Sunucunun sonraki başlatılışında, Setup Utility programında ayarlanan başlatma sırasına geri döner.

### Yedekleme sunucusu sabit yazılımının başlatılması

Sistem kartı, sunucu sabit yazılımı için bir yedekleme kopyası alanı içerir. Bu, yalnızca IBM System x Server Firmware'i güncelleme işlemi sırasında güncellediğiniz sunucu sabit yazılımının ikincil kopyasıdır. Sunucu sabit yazılımının birincil kopyası hasar görürse, bu yedek kopyayı kullanın.

Sunucunun yedek kopyadan başlatılmasını zorlamak için sunucuyu kapatın; ardından, JP2 atlama kablosunu yedek konumuna getirin (2 ve 3 numaralı iğneler).

Birincil kopya geri yükleninceye kadar sunucu sabit yazılımının yedek kopyasını kullanın. Birincil kopya geri yüklendikten sonra, sunucuyu kapatın, ardından JP2 atlama kablosunu birincil konumuna geri taşıyın (1 ve 2 numaralı iğneler).

### Integrated Management Module II'nin kullanılması

Integrated Management Module II (IMM2), ikinci nesil IMM ürünüdür. Birinci nesil IMM ile karşılaştırıldığında IMM2'deki sabit yazılımlar üç düzeydedir: temel, standart ve üst. Sunucunuzdaki IMM2 sabit yazılımının düzeyi, sunucu platformuna göre değişkenlik gösterir. IMM2 temel sabit yazılımı, Intelligent Platform Management Interface (IPMI) aracılığıyla sunucu yönetimi sağlar. IMM2 standart sabit yazılımı, temel işlevlerin yanı sıra Web, Telnet, Secure Shell (SSH) ve Simple Network Management Protocol (SNMP) gibi diğer kullanıcı arabirimleri aracılığıyla sunucuların yönetilmesi yeteneğini de sağlar. IMM2 üst düzey sabit yazılımı, standart işlevlerin yanı sıra uzak bağlantı yeteneği de sağlar.

IMM2 temel ya da standart sabit yazılımıyla birlikte gönderilen bazı sunucularda, IMM2 sabit yazılımını daha yüksek bir düzeye büyütme seçeneği de olabilir. IMM2 temel sabit yazılımına hizmet işlemcisi büyütme seçeneği eklerseniz, sonuç IMM2 standart işlevselliği olur. IMM2 standart sabit yazılıma uzak bağlantı büyütme seçeneği eklerseniz, sonuç IMM2 üst düzey işlevselliği olur.

Not: Uzak bağlantı büyütme seçeneğini kullanarak IMM2 temel sabit yazılımını doğrudan IMM2 üst düzey sabit yazılıma büyütemezsiniz. IMM2 standart sabit yazılımına büyütmek için hizmet işlemcisi büyütme seçeneğini kullanmalısınız; daha sonra IMM2 üst düzey sabit yazılımına büyütmek için uzak bağlantı büyütme seçeneğini kullanmalısınız.

IMM2 hakkında daha fazla bilgi için http://www-947.ibm.com/support/entry/portal/ docdisplay?brand=5000008&Indocid=MIGR-5086346 adresindeki Integrated Management Module II User's Guide (Integrated Management Module II Kullanıcı Kılavuzu) adlı belgeye bakın.

IMM2 aşğıdaki temel sistem yönetimi özelliklerini destekler:

 Sıcaklık, voltaj, fan hatası ve güç kaynağı hatası için fan hızı denetimine sahip ortam izlemesi.

- DIMM hatası yardımı. UEFI, POST sırasında saptanan arızalı DIMM'i geçersiz kılar ve IMM2 ilgili sistem hatası ışığını ve arızalı DIMM hatası ışığını yakar.
- Sistem olay günlüğü (SEL).
- ROM tabanlı IMM2 sabit yazılım flaş güncellemeleri.
- Auto Boot Failure Recovery (ABR).
- NMI (maskelenemeyen kesme) saptama ve raporlama.
- POST tamamlanmadığında ya da işletim sistemi askıda kaldığında ve işletim sistemi gözcü zamanlayıcısı zamanaşımına uğradığında ASR (Otomatik Sunucu Yeniden Başlatma). IMM2, işletim sistemi gözcü zamanlayıcısını izleyecek ve ASR özelliği geçerli kılınmışsa, zamanaşımından sonra sistemi yeniden yükleyecek şekilde yapılandırılabilir. Tersi durumda, IMM2, yöneticinin işletim sistemi bellek dökümü için sistem kartındaki NMI düğmesine basarak bir NMI oluşturmasına olanak tanır. ASR, IPMI tarafından desteklenir.
- IPMI (Akıllı Platform Yönetimi Arabirimi) Belirtim V2.0 ve IPMB (Akıllı Platform Yönetimi Veriyolu) desteği.
- · Geçersiz sistem yapılandırması (CNFG) ışığı desteği.
- Serial over LAN (SOL).
- PECI 2 desteği.
- Power/Reset (Açma/Sıfırlama) denetimi (açma, donanımdan ve yazılımdan kapatma, donanımdan ve yazılımdan sıfırlama, açma/kapamayı zamanlama).
- Uyarılar (bant içi ve bant dışı uyarı, PET tuzakları IPMI stili, SNMP e-postası).
- İşletim sistemi hatası mavi ekran yakalama.
- Yapılandırma kaydetme ve geri yükleme.
- PCI yapılandırma verileri.
- Önyükleme sırasını çalıştırma.

IMM2, OSA SMBridge yönetim yardımcı programı ile aşağıdaki uzaktan sunucu yönetimi özelliklerini de sağlar:

· Komut satırı arabirimi (IPMI Kabuğu)

Komut satırı arabirimi, sunucu yönetimi işlevlerine IPMI 2.0 iletişim kuralıyla doğrudan erişim sağlar. Sunucunun gücünü denetlemek, sistem bilgilerini görüntülemek ve sunucuyu belirlemek amacıyla komutlar vermek için komut satırı arabirimini kullanın. Bir ya da birden çok komutu metin dosyası olarak kaydedebilir ve dosyayı komut dosyası olarak çalıştırabilirsiniz.

• SOL (LAN üzerinden Dizisel)

Sunucuları uzak bir konumdan yönetmek için SOL bağlantısı kurun. UEFI ayarlarını uzaktan görüntüleyebilir ve değiştirebilir, sunucuyu yeniden başlatabilir, sunucuyu tanımlayabilir ve diğer yönetim işlevlerini gerçekleştirebilirsiniz. Standart bir Telnet istemcisi uygulaması SOL bağlantısına erişebilir.

### IMM2 için IP adresinin alınması

Web arabirimine erişmek için IMM2 IP adresine gereksiniminiz vardır. IMM2 IP adresini Setup Utility programı aracılığıyla alabilirsiniz. Sunucu, IMM2 için 192.168.70.125 varsayılan IP adresiyle birlikte gönderilir. IP adresini bulmak için aşağıdaki adımları izleyin:

- 1. Sunucuyu açın.
  - **Not:** Sunucu güce bağlandıktan yaklaşık 5-10 saniye sonra açma/kapama düğmesi etkin duruma gelir.
- <F1> Setup bilgi istemi görüntülendiğinde F1 tuşuna basın. (Bu istem ekranda yalnızca birkaç saniye boyunca görüntülenir. F1 tuşuna zaman geçirmeden basmanız gerekir.) Hem bir açılış parolası, hem de bir yönetici parolası belirlediyseniz, Setup Utility menüsünün tamamına erişmek için yönetici parolasını yazmanız gerekir.
- 3. Setup Utility ana menüsünde, **System Settings** (Sistem Ayarları) seçeneğini belirleyin.
- 4. Sonraki ekranda, **Integrated Management Module** (Tümleşik Yönetim Modülü) seçeneğini belirleyin.
- 5. Sonraki ekranda, **Network Configuration** (Ağ Yapılandırması) seçeneğini belirleyin.
- 6. IP adresini bulun ve not edin.
- 7. Setup Utility programından çıkın.

#### Web arabiriminde oturum açılması

Uzak bağlantı işlevlerini kullanmak için Web arabiriminde oturum açmak üzere aşağıdaki adımları tamamlayın:

- 1. Bilgisayarda, sunucuya bağlanan bir Web tarayıcısı açın ve **adres** ya da **URL** alanına, bağlanmak istediğiniz IMM'nin IP adresini ya da anasistem adını yazın.
  - Not: IMM2 varsayılan olarak DHCP'ye ayarlanır. DHCP anasistemi yoksa, IMM2, 192.168.70.125 statik IP adresini atar.
- Login (Oturum Açma) sayfasında, kullanıcı adını ve parolayı yazın. IMM olanağını ilk kez kullanıyorsanız, kullanıcı adı ve parolayı sistem yöneticinizden alabilirsiniz. Tüm oturum açma girişimleri olay günlüğüne kaydedilir.
  - Not: IMM2 başlangıçta USERID kullanıcı adı ve PASSW0RD parolasıyla (O harfiyle değil sıfır sayısıyla passw0rd) ayarlanır. Okuma/yazma erişimine sahip olursunuz. İlk kez oturum açtığınızda varsayılan parolayı değiştirmeniz gerekir.
- Hoşgeldiniz sayfasında, sunulan alana bir zamanaşımı değeri (dakika cinsinden) girin. Tarayıcınız, girdiğiniz zamanaşımı değeri süresince etkinlik dışı kalırsa, IMM2, Web arabirimi oturumunuzu kapatacaktır.
- 4. Oturumu başlatmak için **Continue** (Devam) seçeneğini belirleyin. System Health (Sağlıklı İşletim Sistemi) sayfası sistem durumuna ilişkin hızlı bir görünüm sağlar.

# Uzak bağlantı yeteneğinin ve mavi ekran yakalama özelliğinin kullanılması

Uzak bağlantı ve mavi ekran yakalama özellikleri, IMM2'nin tümleşik işlevleridir. İsteğe bağlı IBM Integrated Management Module Advanced Upgrade sunucuya kurulduğunda, uzak bağlantı işlevlerini geçerli kılabilir. Integrated Management Module Advanced Upgrade, tümleşik uzak bağlantı ve mavi ekran yakalama özelliklerini geçerli kılmak için gerekir. Integrated Management Module Advanced Upgrade kurulmadan, sürücüleri ya da görüntüleri istemci sistemine yüklemek ya da bunları sistemden kaldırmak üzere ağa uzaktan erişemezsiniz. Ancak, büyütme olmadan da web arabirimine erişebilirsiniz.

Integrated Management Module Advanced Upgrade sunucuya kurulduktan sonra, geçerli olup olmadığını belirlemek için doğrulanır. Anahtar geçerli değilse, uzak bağlantı özelliğini kullanmak için Integrated Management Module Advanced Upgrade olanağının gerekli olduğunu gösteren bir ileti (uzak bağlantı özelliğini başlatma girişiminde bulunduğunuzda) Web arabiriminde görüntülenir. Uzak bağlantı özelliği aşağıdaki işlevleri sağlar:

- Sistem durumuna bakılmaksızın 75 Hz frekansında en fazla 1600 x 1200 çözünürlükte grafiklere sahip videoların uzaktan izlenmesi
- · Uzak istemcinin klavye ve faresini kullanarak sunucuya uzaktan erişilmesi
- Uzak işlemcideki CD ya da DVD sürücüsünün, disket sürücüsünün ve USB flaş sürücüsünün eşlenmesi ve ISO ile disket görüntü dosyalarının sunucu tarafında kullanılabilen sanal sürücüler olarak eşlenmesi
- Bir disket görüntüsünün IMM belleğine yüklenmesi ve sunucuya sanal sürücü olarak eşlenmesi

Mavi ekran yakalama özelliği, IMM bir işletim sistemi askıda kalma durumu saptadığında sunucuyu yeniden başlatmadan önce, video görüntüsü içeriğini yakalar. Sistem yöneticisi mavi ekran yakalama özelliğini, askıda kalma durumunun nedenini belirlemede yardımcı olması için kullanabilir.

#### Uzak bağlantı özelliğinin geçerli kılınması

Uzak bağlantı özelliğini geçerli kılmak için aşağıdaki adımları tamamlayın:

- 1. Integrated Management Module Advanced Upgrade programını kurun.
- 2. Sunucuyu açın.
  - **Not:** Sunucu güce bağlandıktan yaklaşık 20-40 saniye sonra açma/kapama düğmesi etkin duruma gelir.

Sistem kartını değiştirdikten sonra Features on Demand özelliklerini yeniden etkinleştirin. Aksamları etkinleştirmenin otomatikleştirilmesine ve etkinleştirme anahtarlarının kuruluşuna ilişkin yönergeler *IBM Features on Demand User's Guide* adlı belgede bulunur. Belgeyi karşıdan yüklemek için, http://www.ibm.com/systems/x/ fod/ adresine gidin, oturum açın ve **Help**'i (Yardım) tıklatın.

#### Yerleşik hipervizör kullanılması

VMware ESXi yerleşik hypervisor yazılımı, isteğe bağlı bir IBM USB yerleşik hypervisor flaş aygıtında kullanılabilir. Hipervizör, birden çok işletim sisteminin bir anasistem üzerinde aynı anda çalıştırılmasını sağlayan bir sanallaştırma yazılımıdır. Hipervizör işlevlerini etkinleştirmek için USB flaş aygıtına gerek vardır.

Yerleşik hipervizör işlevlerini kullanmaya başlamak için, Setup Utility programındaki başlatma sırasına USB flaş aygıtını eklemeniz gerekir.

USB flaş aygıtını başlatma sırasına eklemek için aşağıdaki adımları tamamlayın:

- 1. Sunucuyu açın.
  - Not: Sunucu güce bağlandıktan yaklaşık 5-10 saniye sonra açma/kapama düğmesi etkin duruma gelir.
- 2. <F1> Setup bilgi istemi görüntülendiğinde F1 tuşuna basın.
- 3. Setup Utility ana menüsünde, Boot Manager seçeneğini belirleyin.
- Add Boot Option (Önyükleme Seçeneği Ekle) seçeneğini belirleyin; ardından Generic Boot Option (Genel Önyükleme Seçeneği) Embedded Hypervisor (Yerleşik Hipervizör) seçeneklerini tıklatın. Enter tuşuna ve ardından Esc tuşuna basın.
- Change Boot Order (Önyükleme Sırasını Değiştir) seçeneğini belirleyin ve ardından Change the order (Sırayı değiştir) seçeneğini belirleyin. Embedded Hypervisor (Yerleşik Hipervizör) seçeneğini kullanmak için Yukarı Ok ve Aşağı Ok

tuşlarını, Embedded Hypervisor (Yerleşik Hipervizör) seçeneğini önyükleme sırasına taşımak için artı (+) ve eksi (-) tuşlarını kullanın. **Embedded Hypervisor** (Yerleşik Hipervizör) önyükleme sırasında doğru konumdaysa Enter tuşuna basın. **Commit Changes** (Değişiklikleri Kesinleştir) seçeneğini belirleyin ve Enter tuşuna basın.

6. **Save Settings** (Değişiklikleri Kaydet) seçeneğini belirleyin ve **Exit Setup** (Ayardan Çık) seçeneğini tıklatın.

Yerleşik hipervizör flaş aygıtı görüntüsü bozulursa, görüntüyü http://www-03.ibm.com/ systems/x/os/vmware/esxi/ adresinden yükleyebilirsiniz.

Ek bilgi ve yönergeler için, http://www.vmware.com/support/pubs/vs\_pages/ vsp\_pubs\_esxi41\_e\_vc41.html adresindeki VMware vSphere 4.1 Documentation ya da http://pubs.vmware.com/vsphere-50/topic/com.vmware.ICbase/PDF/vsphere-esxivcenter-server-50-installation-setup-guide.pdf adresindeki VMware vSphere Installation and Setup Guide adlı belgeye bakın.

#### Ethernet denetleyicisinin yapılandırılması

Ethernet denetleyicileri sistem kartına yerleştirilmiştir. 10 Mb/s, 100 Mb/s ya da 1 Gb/s hızında ağ bağlantıları kurmak için bir arabirim ve ağ üzerinde eşzamanlı iletim ve alma işlemlerini gerçekleştirmeye yarayan çift yönlülük (FDX) yeteneği sağlar. Sunucunun Ethernet kapıları otomatik iletişim kurmayı destekliyorsa, denetleyiciler ağın veri aktarım hızını (10BASE-T, 100BASE-TX ya da 1000BASE-T) ve çift yönlü kipini (tam çift yönlü ya da yarım çift yönlü) belirler ve bu hızda ve kipte otomatik olarak çalışır.

Atlama kablosu ayarı yapmanız ya da denetleyicileri yapılandırmanız gerekmez. Ancak, işletim sisteminin denetleyicileri bulması için bir aygıt sürücüsü kurmanız gerekir.

Aygıt sürücülerinin ve Ethernet denetleyicilerinin yapılandırılmasına ilişkin bilgileri bulmak için http://www.ibm.com/supportportal/ adresine bakın.

#### Features on Demand Ethernet yazılımının etkinleştirilmesi

Tümleşik yönetim modülünde bütünleştirilen Features on Demand (FoD) yazılım büyütme anahtarını, Fibre Channel over Ethernet (FCoE) ve iSCSI depolama iletişim kuralları için etkinleştirebilirsiniz. Features on Demand Ethernet yazılım anahtarının etkinleştirilmesine ilişkin ek bilgi ve yönergeler için *IBM Features on Demand User's Guide* adlı belgeye bakın. Belgeyi karşıdan yüklemek için, http://www.ibm.com/systems/x/fod/ adresine gidin, oturum açın ve **Help'**i (Yardım) tıklatın.

#### Features on Demand RAID yazılımının geçerli kılınması

RAID 5 ve 50 ya da 6 ve 60 (Features on Demand anahtarına bağlı olarak) düzeylerine ilişkin destek almak için etkinleştirebileceğiniz, tümleşik yönetim modülünde bütünleştirilen bir Features on Demand RAID yazılım büyütme anahtarıdır. Features on Demand yazılım anahtarının etkinleştirilmesine ilişkin ek bilgi ve yönergeler için *IBM Features on Demand User's Guide* adlı belgeye bakın. Belgeyi karşıdan yüklemek için, http://www.ibm.com/systems/x/fod/ adresine gidin, oturum açın ve **Help**'i (Yardım) tıklatın.

#### RAID dizilerinin yapılandırılması

Setup Utility programı aracılığıyla RAID dizilerini yapılandırmak için yardımcı programlara erişim sağlayabilirsiniz. Dizileri yapılandırmaya ilişkin belirli yordam, kullanmakta olduğunuz RAID denetleyicisine bağlıdır. Ayrıntılı bilgi için RAID denetleyicisiyle birlikte gönderilen belgelere bakın. RAID denetleyicinize ilişkin yardımcı programa erişmek için aşağıdaki adımları tamamlayın:

- 1. Sunucuyu açın.
  - Not: Sunucu güce bağlandıktan yaklaşık 10 saniye sonra açma/kapama düğmesi etkin duruma gelir.
- <F1 Setup> bilgi istemi görüntülendiğinde F1 tuşuna basın. Bir yönetici parolası belirlediyseniz, tam Setup Utility program menüsüne erişmek için yönetici parolasını yazmanız gerekir. Yönetici parolasını yazmazsanız, sınırlı bir Setup Utility menüsü görüntülenir.
- 3. System Settings → Storage (Sistem Ayarları -> Depolama) seçeneklerini belirleyin.
- 4. Aygıt sürücülerinin listesini yenilemek için Enter tuşuna basın.
- 5. RAID denetleyicinize ilişkin aygıt sürücüsünü seçin ve Enter tuşuna basın.
- 6. RAID denetleyicinize ilişkin belgelerdeki yönergeleri izleyin:

#### **IBM Advanced Settings Utility program**

IBM Advanced Settings Utility (ASU) programı, UEFI ayarlarını değiştirmek için Setup Utility programının bir alternatifidir. Setup Utility programına erişmek için sistemin yeniden başlatmanıza gerek kalmadan UEFI ayarlarını komut satırından değiştirmek için ASU programını çevrimiçi ya da bant dışı olarak kullanın.

ASU programını isteğe bağlı uzak bağlantı özelliklerini ya da diğer IMM2 ayarlarını yapılandırmak için de kullanabilirsiniz. Uzak bağlantı özellikleri, gelişmiş sistem yönetimi yetenekleri sunar.

Bunun yanı sıra, ASU programı, komut satırı arabirimi yoluyla IMM2 içindeki IPMI işlevinin yapılandırılması için sınırlı ayarlar da sağlar.

Ayar komutlarını vermek için komut satırı arabirimini kullanın. Ayarları dosya olarak kaydedebilir ve dosyayı komut dosyası olarak çalıştırabilirsiniz. ASU programı, toplu işleme kipi üzerinden komut dosyası ortamlarını destekler.

Daha fazla bilgi ve ASU programını yüklemek için http://www.ibm.com/support/entry/ portal/docdisplay?Indocid=TOOL-ASU adresine gidin.

#### IBM Systems Director programının güncellenmesi

Sunucuyu yönetmek için IBM Systems Director programını kullanmayı planlıyorsanız, uygulanabilir en son IBM Systems Director güncellemelerini ve ara düzeltmeleri denetlemeniz gerekir.

**Not:** IBM Web sitesinde düzenli aralıklarla değişiklik yapılır. Asıl yordam, bu belgede tanımlananlardan biraz değişik olabilir.

IBM Systems Director programının daha yeni bir sürümünü bulmak ve kurmak için aşağıdaki adımları tamamlayın:

1. IBM Systems Director programının en son sürümünü denetleyin:

- a. http://www.ibm.com/systems/software/director/downloads/index.html adresine gidin.
- b. Açılan listede, sunucuyla birlikte gönderilenden daha yeni bir IBM Systems Director programı sürümü gösteriliyorsa, en son sürümü yüklemek için Web sayfasındaki yönergeleri izleyin.
- 2. IBM Systems Director programını kurun.

Yönetim sunucunuz Internet'e bağlıysa, güncellemeleri ve ara düzeltmeleri bulmak ve yüklemek için aşağıdaki adımları tamamlayın:

- 1. Discovery and Inventory collection (Keşif ve Döküm toplama) görevlerini çalıştırmış olduğunuzdan emin olun.
- 2. IBM Systems Director Web arabiriminin Welcome (Hoş Geldiniz) sayfasında View updates (Güncellemeleri görüntüle) seçeneğini tıklatın.
- 3. **Check for updates** (Güncellemeleri denetle) seçeneğini tıklatın. Kullanılabilir güncellemeler bir çizelgede görüntülenir.
- 4. Kurmak istediğiniz güncellemeleri seçin ve kuruluş sihirbazını başlatmak için **Install** (Kur) seçeneğini belirleyin.

Yönetim sunucunuz Internet'e bağlı değilse, güncellemeleri ve ara düzeltmeleri bulmak ve yüklemek için aşağıdaki adımları tamamlayın:

- 1. Discovery and Inventory collection (Keşif ve Döküm toplama) görevlerini çalıştırmış olduğunuzdan emin olun.
- 2. Internet'e bağlı bir sistemde http://www.ibm.com/support/fixcentral/ adresine gidin.
- 3. **Product family** (Ürün ailesi) listesinden, **IBM Systems Director** seçeneğini belirleyin.
- 4. Product (Ürün) listesinden, IBM Systems Director seçeneğini belirleyin.
- 5. **Installed version** (Kurulu sürüm) listesinde en son sürümü seçin ve **Continue** (Devam) seçeneğini belirleyin.
- 6. Kullanılabilir güncellemeleri yükleyin.
- 7. Yüklenmiş dosyaları yönetim sunucusuna kopyalayın.
- Yönetim sunucusunda, IBM Systems Director Web arabiriminin Welcome (Hoş Geldiniz) sayfasında Manage (Yönet) etiketini tıklatın ve Update Manager seçeneğini belirleyin.
- 9. **Import updates** (Güncellemeleri içe aktar) seçeneğini tıklatın ve yönetim sunucusuna kopyaladığınız yüklediğiniz dosyaların yerini belirtin.
- 10. Web arabiriminin Welcome sayfasına dönün ve **View updates** (Güncellemeleri görüntüle) seçeneğini tıklatın.
- 11. Kurmak istediğiniz güncellemeleri seçin ve kuruluş sihirbazını başlatmak için **Install** (Kur) seçeneğini belirleyin.

#### Update Xpress System Pack Installer

Update *Xpress* System Pack Installer, sunucudaki desteklenen ve kurulu aygıt sürücüleri ile sabit yazlımı saptar ve kullanılabilir güncellemeleri kurar. Ek bilgi edinmek ve Update *Xpress* System Pack Installer olanağını yüklemek için http://publib.boulder.ibm.com/infocenter/toolsctr/v1r0/index.jsp adresindeki System x and BladeCenter Tools Center bölümüne gidin ve **UpdateXpress System Pack Installer** seçeneğini tıklatın.

## Ek A. Yardım ve teknik destek alınması

IBM ürünlerine ilişkin yardım, hizmet ya da teknik desteğe gereksiniminiz olursa ya da yalnızca ek bilgi almak isterseniz, IBM'in kullanımınıza sunduğu çeşitli kaynaklardan yararlanabilirsiniz. IBM ve IBM ürünleriyle ilgili ek bilgi almak, IBM sistemiyle ya da isteğe bağlı aygıtınızla ilgili bir sorun yaşarsanız ne yapabileceğiniz ve gerektiğinde hizmet almak için kimi arayabileceğinizi belirlemek için bu bilgileri kullanın.

#### Teknik desteği aramadan önce

Teknik desteği aramadan önce aşağıdaki adımları gerçekleştirerek sorununuzu kendiniz çözmeye çalışın:

- Tüm kabloların bağlı olduğundan emin olun.
- Sistemin ve isteğe bağlı aygıtların açık olduğundan emin olmak için açma/kapama düğmelerini denetleyin.
- IBM ürününüze ilişkin güncellenmiş sabit yazılım ve işletim sistemi aygıt sürücüleri olup olmadığını denetleyin. IBM Garanti koşulları, IBM ürününün sahibi olarak ürüne ilişkin yazılımı ve sabit yazılımı koruma ve güncellemekle sorumlu olduğunuzu belirtir (ek bakım sözleşmesi kapsamında olmadığı sürece). Sorunun yazılım büyütmesinde belgelenmiş bir çözümü varsa, IBM hizmet teknisyeniniz, yazılım ve sabit yazılımınızı büyütmenizi ister.
- Ortamınıza yeni donanım ya da yazılım kurduysanız, donanım ve yazılımın IBM ürününüz tarafından desteklendiğinden emin olmak için http://www.ibm.com/ systems/info/x86servers/serverproven/compat/us/ adresini denetleyin.
- Sorunu çözmenize yardımcı olacak bilgileri denetlemek içinhttp://www.ibm.com/ supportportal/ adresine gidin.
- IBM Support'a (Destek) bildirmek üzere aşağıdaki bilgileri toplayın. Bu veriler, IBM Support'un (Destek) hızlı bir şekilde sorununuza çözüm sağlamasına yardımcı olur ve sözleşme yapmış olabileceğiniz hizmet düzeyini almanızı sağlar.
  - Varsa Donanım ve Yazılım Bakım sözleşmesi numaraları
  - Makine tipi numarası (IBM 4 basamaklı makine tanıtıcısı)
  - Model numarası
  - Seri numarası
  - Geçerli sistem UEFI ve sabit yazılım düzeyleri
  - Hata iletileri ve günlükler gibi diğer ilgili bilgiler
- Bir Elektronik Hizmet İsteği göndermek için http://www.ibm.com/support/entry/ portal/Open\_service\_request/ adresine gidin. Elektronik Hizmet İsteği'nin gönderilmesi, geçerli bilgileri IBM Support'a (Destek) hızlı ve verimli bir şekilde göndererek sorun belirleme işlemini başlatır. IBM hizmet teknisyenleri, Elektronik Hizmet İsteği'ni tamamlayıp gönderir göndermez çözümünüz üzerinde çalışmaya başlayabilirler.

IBM'in çevrimiçi yardımda size sağladığı ya da IBM ürününüzle birlikte size gönderdiği sorun giderme yordamlarını kullanarak dışarıdan yardım almadan birçok sorununuzu çözebilirsiniz. IBM sistemleriyle birlikte gönderilen bu belgeler ayrıca gerçekleştirebileceğiniz tanılama sınamalarını da açıklar. Birçok sistem, işletim sistemi ve program, hata iletilerine ve hata kodlarına ilişkin açıklamaları ve sorun giderme yordamlarını içeren belgelerle birlikte gönderilir. Bir yazılım sorunu olduğundan şüphelenirseniz, işletim sistemi ya da programa ilişkin belgelere başvurun.

#### **Belgelerin Kullanımı**

IBM sisteminize ve (varsa) kurulu gelen yazılımınıza ya da isteğe bağlı aygıtınıza ilişkin bilgileri ürünle birlikte gönderilen belgelerde bulabilirsiniz. Bu yayınlar, basılı belgeleri, çevrimiçi belgeleri, "readme" (benioku) dosyalarını ve yardım dosyalarını içerir. Tanılama programlarını kullanmaya ilişkin yönergeler için sisteminizle birlikte gönderilen belgelerde bulunan sorun giderme bilgilerine bakın. Sorun giderme bilgileri ya da tanılama programları, sizin ek ya da güncellenen aygıt sürücülerine ya da diğer yazılımlara gereksiniminiz olduğunu belirtebilir. Internet'te son teknik bilgileri edinebileceğiniz ve aygıt sürücülerini ve güncellemeleri yükleyebileceğiniz IBM sayfaları vardır. Bu sayfalara erişmek için http://www.ibm.com/supportportal/ adresine gidin. Ayrıca, bazı belgeleri http://www.ibm.com/shop/publications/order/ adresindeki IBM Publications Center adlı sipariş sistemi yoluyla da edinebilirsiniz.

#### İnternet'ten yardım ve bilgi alınması

Internet'te, IBM sistemleriyle, isteğe bağlı aygıtlarla, hizmetlerle ve desteklerle ilgili en güncel bilgiler http://www.ibm.com/supportportal/ adresinde bulunmaktadır. IBM System x bilgilerini http://www.ibm.com/systems/x/ adresinden edinebilirsiniz. IBM BladeCenter bilgilerini http://www.ibm.com/systems/bladecenter/ adresinden edinebilirsiniz. IBM IntelliStation bilgilerini http://www.ibm.com/intellistation/ adresinde bulabilirsiniz.

### Dynamic System Analysis verilerinin IBM'e gönderilmesi

Tanılama verilerini IBM'e göndermek için IBM Enhanced Customer Data Repository olanağını kullanın. Tanılama verilerini IBM'e göndermeden önce, http://www.ibm.com/de/support/ecurep/terms.html adresindeki kullanım koşullarını okuyun.

Tanılama verilerini IBM'e göndermek için aşağıdaki yöntemlerden birini kullanabilirsiniz:

- Standart karşıya yükleme: http://www.ibm.com/de/support/ecurep/send\_http.html
- Sistem seri numarasıyla standart karşıya yükleme: http://www.ecurep.ibm.com/ app/upload\_hw
- Güvenli karşıya yükleme: http://www.ibm.com/de/support/ecurep/ send\_http.html#secure
- Sistem seri numarasıyla güvenli karşıya yükleme: https://www.ecurep.ibm.com/ app/upload\_hw

### Kişiselleştirilmiş destek web sayfasının oluşturulması

http://www.ibm.com/support/mynotifications/ adresinde, ilgilendiğiniz IBM ürünlerini tanımlayarak kişiselleştirilmiş bir destek web sayfası oluşturabilirsiniz. Bu kişiselleştirilmiş sayfadan, yeni teknik belgelere ilişkin haftalık eposta bildirimlerine abone olabilir, bilgi ve yüklemeleri arayabilir ve çeşitli yönetim hizmetlerine erişebilirsiniz.

#### Yazılım hizmeti ve desteği

IBM ürünlerinize ilişkin kullanım, yapılandırma ve yazılım sorunları hakkında, ücret karşılığında IBM Destek Hattı'ndan telefonda yardım alabilirsiniz. Support Line tarafından ülkenizde ya da bölgenizde desteklenen ürünlere ilişkin bilgi için http://www.ibm.com/services/supline/products/ adresine gidin.

IBM Support Line (IBM Destek Hattı) ve diğer IBM hizmetlerine ilişkin ek bilgi için http://www.ibm.com/services/ adresine bakın ya da destek telefon numaralarını öğrenmek için http://www.ibm.com/planetwide/ adresine gidin. ABD ve Kanada içinde 1-800-IBM-SERV (1-800-426-7378) numaralı telefonu arayabilirsiniz.

#### Donanım hizmeti ve desteği

IBM yetkili satıcınız ya da IBM Services aracılığıyla donanım hizmeti alabilirsiniz. Garanti hizmeti sağlamak üzere IBM tarafından yetkilendirilen bir yetkili satıcı bulmak için http://www.ibm.com/partnerworld/ adresine gidin ve sayfanın sağ tarafında **Find Business Partners** (Çözüm Ortaklarını Bul) seçeneğini tıklatın. IBM destek telefon numaraları için bkz. http://www.ibm.com/planetwide/. ABD ve Kanada içinde 1-800-IBM-SERV (1-800-426-7378) numaralı telefonu arayabilirsiniz.

ABD'de ve Kanada'da donanım hizmeti ve desteğinden haftada 7 gün, günde 24 saat yararlanılabilir. Birleşik Krallık'ta ise bu hizmetlerden, Pazartesi - Cuma, 09:00 - 18:00 arasında yararlanılabilir.

#### IBM Tayvan ürün hizmeti

台灣 IBM 產品服務聯絡方式: 台灣國際商業機器股份有限公司 台北市松仁路7號3樓 電話:0800-016-888

IBM Tayvan ürün hizmeti iletişim bilgileri: IBM Taiwan Corporation 3F, No 7, Song Ren Rd. Taipei, Taiwan Telefon Numarası: 0800-016-888

## Ek B. Özel notlar

Bu yayındaki bilgiler, ABD'de kullanıma sunulan ürün ve hizmetlere ilişkindir.

IBM, burada anılan ürünleri, hizmetleri ve aksamı diğer ülkelerde satışa sunmamış olabilir. Ülkenizde hangi ürün ve hizmetlerin sağlandığını öğrenmek için yerel IBM temsilcinize başvurun. IBM ürünlerine, programlarına ya da hizmetlerine yapılan göndermeler, yalnızca o ürünün, programın ya da hizmetin kullanılabileceğini göstermez. IBM'in fikri mülkiyet hakları göz önünde bulundurularak, aynı işlevi gören farklı ürün, program ya da hizmetler de kullanılabilir. Ancak IBM dışı kaynaklardan sağlanan ürün, program ya da hizmetlerle gerçekleştirilen işlemlerin değerlendirilmesi ve doğrulanması kullanıcının sorumluluğundadır.

IBM'in bu belgedeki konularla ilgili patentleri ya da patent başvuruları olabilir. Bu belgenin size verilmiş olması size bu patentlerin lisansının verildiği anlamına gelmez. Lisans sorularınız için aşağıdaki adrese yazılı olarak başvurabilirsiniz:

IBM Director of Licensing IBM Corporation North Castle Drive Armonk, NY 10504-1785 ABD

IBM BU YAYINI, HAK İHLALİ YAPILMAYACAĞINA DAİR ZIMNİ GARANTİLERLE TİCARİLİK VEYA BELİRLİ BİR AMACA UYGUNLUK İÇİN ZIMNİ GARANTİLER DE DAHİL OLMAK VE FAKAT BUNLARLA SINIRLI OLMAMAK ÜZERE AÇIK YA DA ZIMNİ HİÇBİR GARANTİ VERMEKSİZİN "OLDUĞU GİBİ" ESASIYLA SAĞLAMAKTADIR. Bazı ülkeler (ya da bölgeler) belirli işlemlerde açık ya da örtük garanti reddine izin vermezler; bu nedenle, bu açıklama sizin için geçerli olmayabilir.

Bu belgedeki teknik yanlışlıklar ya da yazım hataları olabilir. Buradaki bilgiler düzenli aralıklarla güncellenir ve belgenin yeni basımlarına eklenir. IBM, bu belgede sözü edilen ürün ve/veya programlarda duyuruda bulunmaksızın geliştirme ve değişiklik yapabilir.

Bu yayında IBM dışı Web sitelerine yapılan göndermeler yalnızca bilgilendirme amacıyla yapılmıştır ve hiçbir şekilde ilgili Web sitelerinin onaylandığı anlamına gelmez. İlgili Web sitelerindeki bilgiler, bu IBM ürününe ilişkin bilgilerin bir parçası değildir ve bu Web sitelerinin kullanımı sonrasında ortaya çıkacak sonuçlar kullanıcının sorumluluğundadır.

IBM, sağladığınız bilgilerden uygun bulduklarını, size herhangi bir sorumluluk yüklemeden kullanabilir ya da dağıtabilir.

#### Ticari Markalar

IBM, IBM logo ve ibm.com, International Business Machines Corp.'un dünya çapında birçok farklı hukuk düzeninde kayıtlı bulunan ticari markalarıdır. Diğer ürün ve hizmet adları, IBM ya da diğer şirketlerin ticari markaları olabilir. IBM ticari markalarının güncel bir listesi http://www.ibm.com/legal/copytrade.shtml adresindeki "Copyright and trademark information" (Telif hakkı ve ticari marka bilgileri) bölümünde bulunur.

Adobe ve PostScript, Adobe Systems Incorporated'ın ABD'de ve/veya diğer ülkelerde tescilli ticari markaları ya da ticari markalarıdır.

Cell Broadband Engine, Sony Computer Entertainment, Inc.'ın ABD'de ve/veya diğer ülkelerdeki ticari markasıdır ve bu lisans kapsamında kullanılır.

Intel, Intel Xeon, Itanium ve Pentium, Intel Corporation'ın ya da yan kuruluşlarının ABD'de ve/veya diğer ülkelerdeki ticari markaları ya da tescilli ticari markalarıdır.

Java ve tüm Java tabanlı ticari markalar ve logolar, Oracle ve/veya yan kuruluşlarının ticari markaları ya da kayıtlı ticari markalarıdır.

Linux, Linus Torvalds'ın ABD ve/veya diğer ülkelerdeki tescilli ticari markasıdır.

Microsoft, Windows ve Windows NT, Microsoft Corporation'ın ABD'de ve/veya diğer ülkelerde ticari markalarıdır.

UNIX, The Open Group'un ABD'de ve diğer ülkelerdeki tescilli markasıdır.

#### Önemli notlar

İşlemci hızı, mikroişlemcinin dahili saat hızını gösterir; diğer etkenler de ayrıca uygulama performansını etkiler.

CD ya da DVD sürücüsü hızı, değişken okuma hızını belirtir. Gerçek hızlar değişkendir ve genellikle olası en yüksek hızdan daha düşüktür.

İşlemci depolama birimi, gerçek ve sanal depolama birimi ya da kanal birimi söz konusu olduğunda, KB harfleri 1024 baytı, MB harfleri 1,048,576 baytı ve GB harfleri 1,073,741,824 baytı gösterir.

Sabit disk sürücüsü kapasitesi ya da iletişim birimleri söz konusu olduğunda, MB harfleri 1,000,000 baytı ve GB harfleri ise 1,000,000 baytı gösterir. Kullanıcı tarafından erişilebilir toplam kapasite, işletim ortamlarına bağlı olarak değişebilir.

Maksimum dahili sabit disk sürücüsü kapasiteleri, standart sabit disk sürücülerinin IBM'in desteklenen en büyük sürücüleriyle değiştirildiği ve tüm sabit disk sürücüsü bölmelerinin bunlarla dolu olduğu varsayılarak verilmiştir.

Maksimum bellek, standart belleğin isteğe bağlı bellek modülüyle değiştirilmesini gerektirebilir.

Ticarilik ve belirli bir amaca uygunluk için zımni garantiler de dahil olmak üzere, ancak bunlarla sınırlı olmaksızın, IBM, ServerProven özelliğini taşıyan IBM dışı ürünler ve hizmetler için hiçbir beyanda bulunmaz ya da garanti vermez. Bu ürünler yalnızca üçüncü kişiler tarafından sunulur ve garanti hizmeti altına alınır.

IBM, IBM dışı ürünler için hiçbir beyanda bulunmaz ya da garanti vermez. IBM dışı ürünlere ilişkin destek (varsa), IBM tarafından değil, üçüncü kişiler tarafından sağlanır.

Bazı yazılımlar, perakende sürümünden (varsa) farklı olabilir ve kullanıcı elkitaplarını ya da tüm program işlevlerini içermeyebilir.

#### Parçacık kirliliği

**Uyarı:** Metal tozları da içinde olmak üzere havadaki parçacıklar ve reaktif gazlar tek başına ya da nem ya da sıcaklık gibi diğer ortam etmenleriyle birleştiğinde sunucu için bu belgede açıklanan riskleri oluşturabilir. Fazla miktarda parçacık bulunması ya da zararlı gazların yoğunlaşması sunucunun arızalanmasına ya da tamamıyla çalışmamasına neden olan hasarlar verebilir. Bu belirtim, bu tür bir hasarı önlemeye yönelik parçacık ve gaz sınırlarını belirler. Bu sınırlar, havanın sıcaklığı ya da nem düzeyi gibi diğer etmenler partiküllerin, ortam aşındırıcı maddelerin ve gazlı madde aktarımının etkisini değiştirebileceği için, kesin sınırlar olarak kabul edilmemelidir. Bu belgede belirli sınırlar yoksa, insan sağlığının ve güvenliğinin korunmasına yönelik parçacık ve gaz düzeylerinin gözetilmesini hedefleyen uygulamalarda bulunmanız gerekir. IBM, ortamınızdaki parçacık ya da gaz düzeyinin yükselmesine sunucunuzdaki bir hasarın nedeni olduğunu belirlerse, bu tip ortam kirliliğinin azaltılması için uygun önlemlerin alınması amacıyla sunucuların ya da parçaların onarılması ya da değiştirilmesi koşulunu getirebilir. Bu tip önlemlerin uygulanması müşterinin sorumluluğundadır.

| Çizelge | 11. | Parçacık | ve | gaz | sınırları |
|---------|-----|----------|----|-----|-----------|
|---------|-----|----------|----|-----|-----------|

| Kirletici madde | Sınırlar                                                                                                    |
|-----------------|----------------------------------------------------------------------------------------------------|
| Parçacık        | <ul> <li>Oda havasının ASHRAE Standard 52.2 uyarınca %40 atmosfer toz<br/>noktası verimliliği (MERV 9) ile sürekli olarak filtrelenmesi gerekir.<sup>1</sup>.</li> <li>Bir veri merkezine giren havanın MIL-STD-282 standardını karşılayan<br/>yüksek verimlilikli parçacık hava (HEPA) filtreleri kullanılarak %99,7 ya<br/>da daha yüksek bir verimlilikte filtrelenmesi gerekir.</li> <li>Parçacık kirliliğinin ısınarak sıvılaşan bağıl nemi %60<sup>2</sup> değerinden<br/>yüksek olmamalıdır.</li> <li>Odanın, çinko telleri gibi iletken kirletici maddelerden arınmış olması<br/>gerekir.</li> </ul> |
| Gazlar          | <ul> <li>Bakır: ANSI/ISA 71.04-1985<sup>3</sup> uyarınca G1 Sınıfı</li> <li>Gümüş: 30 gün içinde aşındırma oranı 300 Å değerinden düşük</li> </ul>                                                                                                    |

<sup>1</sup> ASHRAE 52.2-2008 - *Method of Testing General Ventilation Air-Cleaning Devices for Removal Efficiency by Particle Size.* Atlanta: American Society of Heating, Refrigerating and Air-Conditioning Engineers, Inc.

<sup>2</sup> Parçacık kirliliğinin ısınarak sıvılaşan bağıl nemi, tozun ıslanması ve iyon iletkenliği elde edebilmesi için yeterli su emdiği bağıl nemdir.

<sup>3</sup> ANSI/ISA-71.04-1985. *Süreç ölçümü ve denetim sistemleri için ortam koşulları: Havadaki kirletici maddeler.* Instrument Society of America, Research Triangle Park, North Carolina, U.S.A.

### Belge biçimi

Bu ürüne ilişkin yayınlar Adobe PDF biçimindedir ve erişilebilirlik standartlarıyla uyumlu olmalıdır. PDF dosyalarını kullanırken sorun yaşarsanız ve bir yayının Web tabanlı biçimini ya da erişilebilir PDF biçimini istemeyi düşünürseniz, postanızı aşağıdaki adrese gönderin:

Information Development IBM Corporation 205/A015 3039 E. Cornwallis Road P.O. Box 12195 Research Triangle Park, North Carolina 27709-2195 ABD Bulunduğunuz istekte yayın parça numarasını ve başlığı belirtmeyi unutmayın.

Bilgileri IBM'e gönderdiğinizde, size herhangi bir sorumluluk yüklemeden bilgileri kullanması ya da dağıtması için IBM'e münhasır olmayan bir hak veriyorsunuz.

#### Telekomünikasyon düzenleme bildirimi

Bu ürün, herhangi bir şekilde doğrudan ya da dolaylı olarak kamu telekomünikasyon ağlarının arabirimlerine bağlanmak ya da genel hizmet ağlarında kullanılmak üzere tasarlanmamıştır.

#### **Elektronik Yayılım Notları**

Monitörü donatıya taktığınızda, monitörle birlikte belirtilen monitör kablosunu ve parazit engelleme aygıtlarını kullanmanız gerekir.

#### FCC (Federal Communications Commission) Bildirimi

**Not:** Bu donatı sınanmış ve FCC kurallarının 15. bölümünde belirtilen Sınıf A (FCC Class A) sayısal aygıt sınırlamalarına uygun bulunmuştur. Bu sınırlamalar donatı ticari bir ortamda çalıştırıldığında diğer aygıtlarla etkileşiminden doğabilecek zarara karşı koruma sağlama amacıyla tasarlanmıştır. Bu donatı, radyo frekansı enerjisi üretir, kullanır ve yayabilir; yönerge kılavuzuna uygun biçimde kurulup kullanılmazsa, radyo dalgalarında parazite yol açabilir. Bu donatının ev ortamında çalıştırılması, kullanıcının düzeltme ücretini kendisinin ödemek zorunda kalacağı bir zarara yol açacaktır.

FCC yayma sınırlamalarına uymak için doğru biçimde topraklanmış korumalı kablolar ve bağlaçlar kullanılmalıdır. IBM önerilen kablo ve bağlaçların kullanılmamasından ya da donatıda yapılan onaylanmayan değişikliklerden kaynaklanan radyo ve televizyon parazitleri için sorumluluk kabul etmez. İzinsiz yapılan değişiklikler, kullanıcının ürünü kullanma yetkisini geçersiz kılabilir.

Bu aygıt FCC kurallarının 15. bölümüne uygundur. İşletimi şu iki koşula bağlıdır: (1) aygıt zararlı etkileşime neden olmamalıdır; (2) aygıt istenmeyen çalışma koşullarına neden olan etkileşimler de içinde olmak üzere her türlü etkileşimi kabul eder.

#### Industry Canada Class A Yayılım Uyum Bildirimi

Bu Class A sayısal aygıt Canadian ICES-003 ile uyumludur.

#### Avis de conformité à la réglementation d'Industrie Canada

Cet appareil numérique de la classe A est conforme à la norme NMB-003 du Canada.

#### Avusturya ve Yeni Zelanda Sınıf A bildirimi

**Uyarı:** Bu ürün, bir Sınıf A ürünüdür. Bu ürünün ev ortamına kurulması, radyo parazitlerine yol açabilir. Bu durumda, kullanıcının gerekli önlemleri alması gerekir.

#### Avrupa Birliği EMC Yönetmeliği Uyum Bildirimi

Bu ürün, Avrupa Birliği'ne üye ülkelerde yürürlükte olan elektromanyetik uyumlulukla ilgili yasal düzenlemelerin yakınlaştırılmasına ilişkin 2004/108/EC numaralı yönetmelikte belirtilen koruma gerekliliklerine uygundur. IBM, koruma gereklilikleri konusunda, IBM dışı aksam kartlarının uydurulması da dahil olmak üzere, önerilmeyen herhangi bir değişiklik yapılması sonucunda ortaya çıkabilecek sorunların sorumluluğunu kabul etmez. **Uyarı:** Bu ürün, bir EN 55022 Sınıf A ürünüdür. Bu ürünün ev ortamına kurulması, radyo parazitlerine yol açabilir. Bu durumda, kullanıcının gerekli önlemleri alması gerekir.

Sorumlu üretici: International Business Machines Corp. New Orchard Road Armonk, New York 10504 914-499-1900

Avrupa Birliği'ndeki kullanıcılar için iletişim bilgileri: IBM Deutschland GmbH Technical Regulations, Department M372 IBM-Allee 1, 71139 Ehningen, Germany Telefon No: +49 7032 15 2941 E-posta adresi: lugi@de.ibm.com

#### Almanya Sınıf A bildirimi

Deutschsprachiger EU Hinweis:

# Hinweis für Geräte der Klasse A EU-Richtlinie zur Elektromagnetischen Verträglichkeit

Dieses Produkt entspricht den Schutzanforderungen der EU-Richtlinie 2004/108/EG zur Angleichung der Rechtsvorschriften über die elektromagnetische Verträglichkeit in den EU-Mitgliedsstaaten und hält die Grenzwerte der EN 55022 Klasse A ein.

Um dieses sicherzustellen, sind die Geräte wie in den Handbüchern beschrieben zu installieren und zu betreiben. Des Weiteren dürfen auch nur von der IBM empfohlene Kabel angeschlossen werden. IBM übernimmt keine Verantwortung für die Einhaltung der Schutzanforderungen, wenn das Produkt ohne Zustimmung der IBM verändert bzw. wenn Erweiterungskomponenten von Fremdherstellern ohne Empfehlung der IBM gesteckt/eingebaut werden.

EN 55022 Klasse A Geräte müssen mit folgendem Warnhinweis versehen werden: "Warnung: Dieses ist eine Einrichtung der Klasse A. Diese Einrichtung kann im Wohnbereich Funk-Störungen verursachen; in diesem Fall kann vom Betreiber verlangt werden, angemessene Maßnahmen zu ergreifen und dafür aufzukommen."

# Deutschland: Einhaltung des Gesetzes über die elektromagnetische Verträglichkeit von Geräten

Dieses Produkt entspricht dem "Gesetz über die elektromagnetische Verträglichkeit von Geräten (EMVG)". Dies ist die Umsetzung der EU-Richtlinie 2004/108/EG in der Bundesrepublik Deutschland.

#### Zulassungsbescheinigung laut dem Deutschen Gesetz über die elektromagnetische Verträglichkeit von Geräten (EMVG) (bzw. der EMC EG Richtlinie 2004/108/EG) für Geräte der Klasse A

Dieses Gerät ist berechtigt, in Übereinstimmung mit dem Deutschen EMVG das EG-Konformitätszeichen - CE - zu führen.

Verantwortlich für die Einhaltung der EMV Vorschriften ist der Hersteller: International Business Machines Corp. New Orchard Road Armonk, New York 10504 914-499-1900 Der verantwortliche Ansprechpartner des Herstellers in der EU ist: IBM Deutschland GmbH Technical Regulations, Abteilung M372 IBM-Allee 1, 71139 Ehningen, Germany Telefon No: +49 7032 15 2941 E-posta adresi: lugi@de.ibm.com

#### Generelle Informationen:

Das Gerät erfüllt die Schutzanforderungen nach EN 55024 und EN 55022 Klasse A.

#### VCCI Sınıf A bildirimi

この装置は、クラスA情報技術装置です。この装置を家庭環境で使用する と電波妨害を引き起こすことがあります。この場合には使用者が適切な対策 を講ずるよう要求されることがあります。 VCCI-A

Bu bir, Voluntary Control Council for Interference (VCCI) standartına dayalı Sınıf A ürünüdür. Bu donatı bir ev ortamında kullanılırsa, radyo parazitleri oluşabilir. Bu durumda, kullanıcının düzeltici önlemleri alması gerekebilir.

#### Japonya JEITA (Japonya Elektronik ve Bilgi Teknolojisi Sanayileri Birliği) bildirimi

高調波ガイドライン適合品

Japonya JEITA Uygunluk Yönergelerini Onayladı (Her faz için 20 Amper'den az ya da 20 Amper'e eşit güçteki ürünler için)

#### KCC bildirimi

이 기기는 업무용(A급)으로 전자파적합기기로 서 판매자 또는 사용자는 이 점을 주의하시기 바라며, 가정외의 지역에서 사용하는 것을 목 적으로 합니다.

Bu, ticari kullanım için tasarlanmış elektromanyetik dalga uyumluluğu bir donatıdır (Tip A). Satıcılar ve kullanıcıların buna dikkat etmesi gerekir. Bu ürün ev dışındaki alanlarda kullanım içindir.

#### Rusya EMI Sınıf A bildirimi

ВНИМАНИЕ! Настоящее изделие относится к классу А. В жилых помещениях оно может создавать радиопомехи, для снижения которых необходимы дополнительные меры Çin Halk Cumhuriyeti Sınıf A elektronik yayılım bildirimi

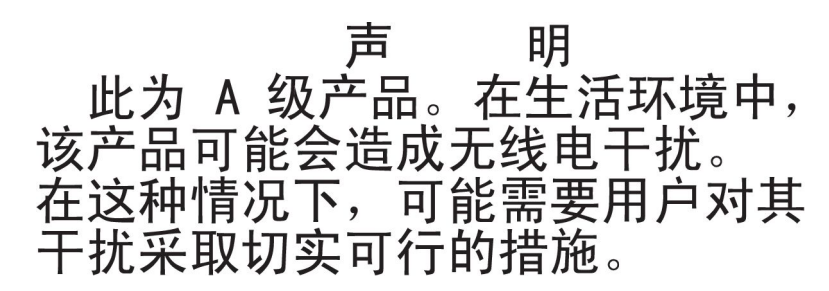

### Tayvan Sınıf A Uyum Bildirimi

警告使用者: 這是甲類的資訊產品,在 居住的環境中使用時,可 能會造成射頻干擾,在這 種情況下,使用者會被要 求採取某些適當的對策。

# Dizin

### Sayısallar

2 numaralı mikroişlemci genişletme kartı takma 92

# A

AC durumu iyi ışığı 25 ac gücü ışığı 23 Active Energy Manager eklentisi 10 active memory 9 açılış parolası 122 açma/kapama düğmesi 14 açma/kapama düğmesi koruması 14 ağırlık 7 aksamlar 6 ServerGuide 117 akustik gürültü yayılımları 7 alma IMM2 için IP adresi 126 Amerika Birleşik Devletleri elektronik yayılım Sınıf A bildirimi 140 Amerika Birleşik Devletleri FCC Sınıf A bildirimi 140 anahtar bloğu 32 anahtarlar sistem kartı 32 arka görünüm 21 arka yüz bağlaçları 35 arkadan görünüm 21 bağlaçlar 21 atlama kabloları sistem kartı 32 aygıt sürücüleri 131 aygıt sürücüleri, güncellemeler 13 aygıtlar, statiğe duyarlı tutma 40

### В

bağdaştırıcı takma 85 uzak pil takma 90 bağdaştırıcı, desteklenen 85 bağlaç USB 15 bağlaçlar dış 32 dizisel 22 Ethernet 22 Ethernet sistem yönetimi 22 güç kaynağı 21 ışıklı tanılama panosu 16 iç 31 iç kablo yönlendirmesi 40 sabit disk sürücüsü arka yüzü 35 bağlaçlar (devamı var) sunucunun önü 13 USB 22 video arka 21 bağlantı saptama düğmesi 15 başlatma Setup Utility 119 yedekleme sabit yazılımı 125 belge biçimi 139 belgeler Documentation Browser 3 Documentation CD'si 3 güncellemeleri 2 belgeler, güncelleme bulma 4 belirtimler 6 bellek 6,9 kanal başına iki adet DIMM (2DPC) 78 takma 77 bellek desteği 9 bellek sırası yedekleme açıklaması 82 bildirimler 137 elektronik yayılım 140 FCC, Sinif A 140 bildirimler ve özel notlar 5 bileşenler sunucu 30 boot manager programı kullanma 124 boyutlar 7 bölmeler 6 bulma güncellenmiş belgeler 4 büyüklük 7

# Ç

çalışırken değiştirilebilir güç kaynağı takma 105
çalışırken değiştirilebilir sürücüler, SAS ya da SATA takma 72
çevrimiçi yayınlar 4
çıkarma fan kafesi düzeneği 61
hava bölmesi 60
kapak 60
sol kapak 60
sürücüler 65

#### D

DC durumu iyi ışığı 25 DC gücü ışığı 23 değiştirme fan kafesi düzeneği 109 değiştirme (devamı var) hava bölmesi 110 sol kapak 111 denetimler, ışıklar ve güç 13 denetimler ve ışıklar işletmen bilgi panosu 15 denetleyici, Ethernet'i yapılandırma 129 DIMM bellek ikizlemeli kanal kipi 80 kuruluş sırası 80 takma 77 DIMM takma sırası bellek ikizlemeli kanal kipi 80 sıra yedekleme 82 dış bağlaçlar 32 dikkat bildirimleri 5 dizisel bağlaç 22 donanım hizmeti ve desteği 135 düğme, bağlantı saptama 15 DVD çıkarma düğmesi 14 kablo yönlendirme 45 sürücü etkinlik ışığı 14 DVD sürücüsü takma 74 Dynamic System Analysis 134 Dynamic System Analysis (DSA) Önyükleme öncesi tanılama programları 8

## E

elektrik girişi 7 elektronik yayılım Sınıf A bildirimi 140 Enterprise X-Architecture teknolojisi 9 erişilebilir belge 139 eski bir işletim sistemini kurmadan önce 118 eski işletim sistemi gereksinim 118 Ethernet 10 bağlantı durumu ışığı 23 denetleyici, yapılandırma 129 sistem yönetimi bağlacı 22 Ethernet bağlacı 22 Ethernet desteği 10 Ethernet etkinliği ışık 15 Işık 23

### F

fan kolay değiştirilebilir 7 takma 63 fan kafesi düzeneği çıkarma 61 değiştirme 109 fan kafesi gücü kablo yönlendirme 57 fanlar 10 FCC Sınıf A bildirimi 140 Features on Demand 8

# G

gaz kirliliği 7, 139 geçerli kılma Features on Demand Ethernet yazılımı 129 RAID yazılımı 129 genel hizmet ağı, kullanım 140 genişletme bölmeler 6 gigabit Ethernet denetleyicisi, yapılandırma 129 güç açma/kapama düğmesi 14 belirtimler 7 kablo yönlendirme 41 güç açık ışığı 15, 26 güç açıkken sunucunun içinde çalışma 39 güç açıkken ve sunucunun içinde çalışma 39 güc kaynağı 6 Güç kaynağı ışıkları 24 güç kesme anahtarı kablo yönlendirme 58 güç özellikleri sunucu 26 güncelleme IBM Systems Director 130 sunucu yapılandırması 113 Systems Director, IBM 130 güvenilirlik 11 güvenlik bilgileri Bildirim 13 xiv Bildirim 15 xv

# Η

hava bölmesi çıkarma 60 değiştirme 110 hipervizör flaş aygıtı takma 108 hizmet verilebilirlik 11

### 

IBM Advanced Settings Utility program genel bakış 130 IBM License Agreement for Machine Code (Makine Kodu için IBM Lisans Sözleşmesi) 4 IBM Support Line 134 IBM Systems Director 9 güncelleme 130 sistem yönetimi aracı 12 IMM2 125 genel bakış 8 IMM2 sağlıklı işletim bildirimi ışık 26 IP adresi IMM2 için alma 126 ısı alıcı takma 97, 103 ısı çıkışı 7

ısık AC gücü 23 DC gücü 23 DVD sürücüsü etkinliği 14 Ethernet bağlantısının durumu 23 Ethernet etkinliği 15, 23 güc-kaynağı 24 algılanan sorunlar 25 güç kaynağı hatası arka 23 IMM2 sağlıklı işletim bildirimi 26 RTMM sağlıklı işletim bildirimi 26 sistem bilgileri 15 sistem hatası 15 sistem saptama 15 lşık başlatma 15 sabit disk sürücüsü durumu 14 sabit disk sürücüsü etkinliği 14 ışık, sistem sağlıklı işletim bildirimi 26 ısıklar ışıklı tanılama panosu 16 işletmen bilgi panosu 15 sistem kartı 34 sunucunun önü 13 ısıklı tanılama kablo vönlendirme 42 ışıklı tanılama olanağı 10 ışıklar 16 pano, ışıklar ve bağlaçlar 16 ışıklı tanılama panosu 14 ışıklı tanılama panosu ışıkları 16

# İ

iç bağlaçlar 31 iç kablo yönlendirmesi 40 integrated management module II kullanma 125 isteğe bağlı aygıtlar takma 29 isteğe bağlı aygıtların takılması 29 işletmen bilgi panosu 14 denetimler ve ışıklar 15 ışıklar 15 kablo yönlendirme 41

## K

kablo iç yönlendirme 40 takma 112 kamu telekomünikasyon ağı, bağlantı 140 kanal başına iki adet DIMM (2DPC) gereksinim 78 kapak çıkarma 60 kirlilik, parçacık ve gaz 7, 139 kolay değiştirilebilir sürücüler takma 73 kullanılabilirlik 11 kullanma boot manager programı 124 IMM2 125 integrated management module II 125 Setup Utility 119 uzak bağlantı özelliği 127 yerleşik hipervizör 128 kuruluş sırası DIMM 80 kuruluş yönergeleri 37

### L

LAN (yerel ağ) 10 Licenses and Attributions Documents (Lisans ve Atıf Belgeleri) 4 Linux lisans sözleşmesi 4

### Μ

manyetik bant sürücüsü takma 76 mavi ekran yakalama özelliği genel bakış 128 menü seçenekleri Setup Utility 119 mikroişlemci 9 belirtimler 6 takma 97, 98

## Ν

nemlilik 7 NMI düğmesi 21 NOS kuruluşu ServerGuide ile 118 ServerGuide kullanılmadan 118 notlar 5 notlar, önemli 138

# 0

ortam 7

# Ö

ön görünüm 13 önbellek 6 önden görünüm 13 bağlaçlar 13 önemli notlar 5 özel notlar ve bildirimler 5

### Ρ

parçacık kirliliği 7, 139 parola 123 başlatma 123 parola (devami var) yönetici 123 parola, açılış sistem kartındaki anahtar 123 PCI yuva 1 21 vuva 2 21 yuva 3 21 yuva 4 21 yuva 5 21 yuva 6 21 yuva 7 21 yuva 8 21 PCI genişletme yuvalar 6 PCI-X desteği takma 83

# R

RAID dizileri yapılandırma 130 RAS Özellikleri 11 remind düğmesi 14 reset düğmesi 15 RTMM sağlıklı işletim bildirimi Işık 26

# S

sabit disk sürücüleri çalışırken değiştirilebilir SAS ya da SATA, takma 72 sabit disk sürücüsü arka yüz bağlaçları 35 arka yüz kablolama 46 durum ışığı 14 etkinlik ışığı 14 takma 71 tipler 71 sabit yazılım güncellemeleri 2, 37 SAS üç kablosu yönlendirmesi 46 SAS ya da SATA çalışırken değiştirilebilir sürücüler takma 72 seri numarası 2 ServeRAID bağdaştırıcısı bellek modülü takma 89 ServeRAID desteği 11 ServerGuide aksamlar 117 kullanma 116 kuruluş 117 NOS kuruluşu 118 ServerGuide CD'si 2, 9 ServerProven 37 Setup Utility başlatma 119 kullanma 119 menü seçenekleri 119 sıcaklık 7 Sınıf (Class) A elektronik yayılım bildirimi 140

sıra vedekleme DIMM takma sırası 82 sıra yedekleme kipi 82 simetrik çoklu işleme 9 sistem hata ışığı, ön 15 yer saptama ışığı, ön 15 Sistem bilgi ışığı 15 sistem güvenirliği yönergeleri 38 sistem kartı açılış parolası anahtarı 123 anahtarlar ve atlama kabloları 32 dış bağlaçlar 32 ışıklar 34 iç bağlaçlar 31 sistem sağlıklı işletim bildirimi ışıkları 26 sistem yönetimi 8, 11 Ethernet bağlacı 22 sistem vönetimi aracı IBM Systems Director 12 SMP 9 soğutma 10 sol kapak çıkarma 60 değistirme 111 statik elektriğe duyarlı aygıtlar tutma 40 statik elektriğe duyarlı aygıtları tutma 40 sunucu acma 26 güc acıkken sunucunun icinde calısma 39 güç özellikleri 26 kapatma 27 olanaklar 8 yapılandırma 115 sunucu, yedekleme sabit yazılımı başlatma 125 sunucu bilesenleri 30 sunucu denetimleri, ışıklar ve güç 13 sunucu kapanması 27 sunucu yapılandırması güncelleme 113 sunucunun sağladıkları 8 sunucuyu acma 26 sunucuyu kapatma 27 sunucuyu yapılandırma 115 sürücü 6,10 sürücü, DVD takma 74 sürücü bölmeleri, ic 65 sürücüler çıkarma 65 takma 65 SW4 anahtar bloğu açıklaması 32

### Τ

takma 2 numaralı mikroişlemci genişletme kartı 92 bağdaştırıcı 85 takma (devamı var) bellek 77 çalışırken değiştirilebilir güç kaynağı 105 çalışırken değiştirilebilir sabit disk sürücüsü 71 çalışırken değiştirilebilir SAS ya da SATA sürücüleri 72 çalışırken değiştirilebilir sürücüler 72 DIMM 77 DVD sürücüsü 74 fan 63 hipervizör flaş aygıtı 108 ısı alıcı 97, 103 kablo 112 kolay değiştirilebilir sürücüler 73 manyetik bant sürücüsü 76 mikroişlemci 97, 98 PCI-X desteği 83 RAID bağdaştırıcısı uzak pili 90 ServeRAID bağdaştırıcısı bellek modülü 89 sürücüler 65 takma, aksamlar tamamlama 108 tamamlama aksamların takılması 108 tanılama programı DSA Önyükleme öncesi 8 tanılama verileri 134 tehlike bildirimleri 5 telefon numaraları 135 termal yag 104 ticari markalar 137 ToolsCenter for System x and BladeCenter 37 tümleşik işlevler 7

# U

UpdateXpress 131 UpdateXpress System Packs 13 USB bağlaç 15, 22 utility, Setup başlatma 119 kullanma 119 Utility programı IBM Advanced Settings 130 uyarı notları 5 uzak bağlantı özelliği kullanma 127 uzak pil, RAID bağdaştırıcısı takma 90

# V

video bağlacı arka 21 video denetleyicisi, tümleşik belirtimler 6

### W

Wake on LAN özelliği 27

Web sitesi destek hattı, telefon numaraları 135 kişiselleştirilmiş destek 134 yayın siparişi 134

### Х

X-Architecture teknolojisi 9

## Υ

yağ, termal 104 yapılandırma kablo yönlendirme 46 LSI Configuration Utility 115 RAID dizileri 130 ServerGuide ile 117 yapılandırma, sunucu güncelleme 113 yardım, alma 133 yardım alma 133 yazılım hizmeti ve desteği 134 yedek çalışırken değiştirilebilir güç kaynakları 12 Ethernet bağlantısı 10 Ethernet yetenekleri 12 NIC 10 soğutma 10 yedekleme sabit yazılımı başlatma 125 yerleşik hipervizör kullanma 128 yönergeler aksamları takma 37 sistem güvenilirliği 38 yönetici parolası 122 yönetim, sistem 8 yuvalar 6

# IBW ®

Parça numarası: 00V9775

Printed in USA

(1P) P/N: 00V9775

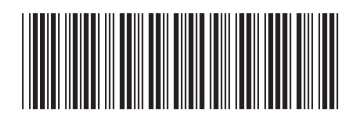